# Windows Serveur 2016 Haute disponibilité et répartition de charges

Support des ateliers pratiques (3 Jours)

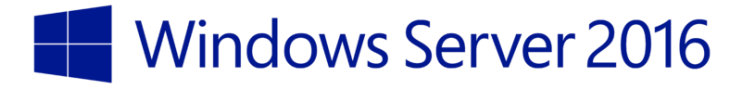

# TABLE DES MATIERES

| INTRODUCTION                                                                  | 9  |
|-------------------------------------------------------------------------------|----|
| Formateur                                                                     | 10 |
| Vidéos du formateur sur Alphorm                                               | 11 |
| Livre sur la PKI                                                              | 14 |
| Participant                                                                   | 15 |
| Programme de formation                                                        | 16 |
| Support Atelier                                                               | 17 |
| Ce support présente :                                                         | 17 |
| LA VIRTUALISATION SOUS HYPER-V (2)                                            |    |
| Nouveautés Hyper-V 2016                                                       | 19 |
| La virtualisation imbriguée                                                   | 19 |
| Le support de NanoServeur                                                     | 19 |
| Mise à jour cyclique du cluster                                               | 19 |
| Support des conteneurs                                                        | 19 |
| Mise à jour de RemoteFX                                                       | 19 |
| Protection des ressources                                                     | 19 |
| Secure boot                                                                   | 19 |
| Storage Replicat                                                              | 19 |
| Virtual Machine Storage Resiliency                                            | 19 |
| Virtual Machine Compute/Cluster Resiliency                                    | 19 |
| Ajout/suppression à chaud de la mémoire statique et des cartes réseau         | 20 |
| Améliorations du gestionnaire Hyper-V                                         | 20 |
| PowerShell Direct                                                             | 20 |
| Mise à jour des pilotes (Services d'intégration)                              | 20 |
| Format de la configuration des machines virtuelles                            | 20 |
| Identification des cartes réseaux virtuelles                                  | 20 |
| Checkpoint de production                                                      | 21 |
| Version des machines virtuelles                                               | 21 |
| Reseau de type NAT                                                            | 21 |
| Nouveautes Windows 2019                                                       | 22 |
| Replica de stockage                                                           | 22 |
| Clustering de basculement                                                     | 22 |
| Amenorations apportees aux conteneurs                                         | 22 |
| HAUTE DISPONIBILITE AVEC WINDOWS 2016 (1)                                     | 23 |
| Principes et rôle des clusters                                                | 24 |
| Principales nouveautés sous Windows 2016                                      | 25 |
| Les clusters à basculement (Failover) et à équilibrage de charge réseau (NLB) | 26 |
| Le rôle du quorum                                                             | 27 |
| PROTOCOLE SMB V.3                                                             |    |
| Protocole SmB                                                                 | 29 |
| Avantages et inconvénients du chiffrement Smb v3                              | 31 |
| Choix du protocole                                                            | 34 |
| Paramétrage du SMB V3                                                         | 34 |
| Création de partage SMB V3                                                    | 35 |
| Chiffrement SMB V.3                                                           | 36 |
| Forcer le chiffrement automatique des partages SMB                            | 37 |

| LE RESEAU ET LE STOCKAGE SOUS HYPER-V (5)                |    |
|----------------------------------------------------------|----|
| Réseaux et switchs virtuels                              | 40 |
| Réseau de type Externes                                  | 40 |
| Réseaux NAT (Network Address Translation)                | 42 |
| PLANIFIER ET IMPLEMENTER RESEAU ET STOCKAGE (2)          |    |
| Preparer un plan de stockage et un plan reseau           | 49 |
| Introduction                                             | 49 |
| Plan de stockage                                         | 49 |
| Plan réseau                                              | 50 |
| Installation, paramétrage et connexion aux volumes iSCSI | 51 |
| Introduction                                             | 51 |
| Reseau ISCSI                                             | 51 |
| Connexions aux cibles                                    | 55 |
| MPIO (Multi Path I/O)                                    | 55 |
| Introduction                                             | 56 |
| Test de la perte de connectivité                         | 56 |
| Réseau MPIO                                              | 56 |
| Installer MPIO                                           | 57 |
| Ajouter les chemins redondants                           | 57 |
| Test du MPIO                                             | 58 |
| Mpio avec NanoServer                                     | 58 |
| IMPLEMENTER DES CLUSTERS A BASCULEMENT (3)               | 60 |
| Cluster de basculement                                   | 61 |
| Introduction                                             | 61 |
| Réseau HeartBeat                                         | 61 |
| Installation du cluster de basculement                   | 62 |
| Création du cluster                                      | 62 |
| Optimisation du cluster                                  | 63 |
| Rôle Serveur de fichier en cluster                       | 65 |
| Introduction                                             | 65 |
| Ajout du role                                            | 65 |
| Aiout d'un partage                                       | 00 |
| Ajour o un partage<br>Valider la disponibilité du rôle   | 67 |
| Tests de basculement                                     | 68 |
| Valider le basculement en cas de défaillance             | 68 |
| GESTION DU QUORUM (4)                                    |    |
|                                                          | 74 |
| Types Quorum                                             | /1 |
| Aiout d'un nœud à un cluster                             | 71 |
| Methodologie                                             | 72 |
| Premier essai d'intégration                              | 72 |
| Préparer le nœud pour le cluster                         | 72 |
| Ajouter un nœud au cluster                               | 74 |
| Disque Témoin                                            | 75 |
| Quorum classique (non dynamique)                         | 76 |
| Quorum dynamigue                                         | 78 |
| Disque témoin dynamique                                  | 80 |
| Partage de fichier témoin                                | 81 |

| IMPLEMENTER DES CLUSTERS HYPER-V (5)                       | 82  |
|------------------------------------------------------------|-----|
| Réseaux cluster - Nano Serveurs                            | 83  |
| iSCSI - Nano Serveurs                                      | 84  |
| Création et validation du cluster                          | 85  |
| Création du cluster                                        | 85  |
| Optimisation du cluster                                    | 86  |
| Ajout d'un nouvel ordinateur virtuel                       | 87  |
| Essai d'ajout d'un nouvel ordinateur virtuel au cluster    | 87  |
| Conversion en volume partagé (CSV – Cluster Shared Volume) | 87  |
| Créer un nouvel ordinateur virtuel                         | 88  |
| Basculement de la machine virtuelle                        | 88  |
| Ajout de machines virtuelles exixtantes                    | 90  |
| Essai de mise en cluster d'une vm                          | 90  |
| Déplacement du stockage                                    | 91  |
| Intégrer la machine virtuelle au cluster                   | 93  |
| Basculement de la machine virtuelle                        | 94  |
| Hyper-V Compute Resiliency                                 | 95  |
| Théorie et concept                                         | 95  |
| Fonctionnement                                             | 95  |
| Paramètres « Compute Resiliency »                          | 96  |
| Modification Paramètres « Compute Resiliency »             | 97  |
| MAINTENANCE PREVENTIVE\CURATIVE DES CLUSTERS (6)           |     |
| Sauvegarde et restauration de cluster                      | 99  |
| Introduction                                               | 99  |
| Installer « Windows Serveur Backup »                       | 99  |
| Sauvegarder le cluster                                     | 99  |
| Perte du rôle du cluster                                   | 99  |
| Essai de restauration du rôle                              | 99  |
| Restaurer le rôle du cluster                               | 100 |
| Valider la restauration                                    | 100 |
| Mise à jour des serveurs du cluster                        | 101 |
| Introduction                                               | 101 |
| Installation du rôle                                       | 101 |
| Activation de la mise à jour                               | 101 |
| Gérer les options de mise à jour automatique               | 102 |
| CONTENEURS WINDOWS \ DOCKER                                |     |
| Introduction aux conteneurs Windows                        | 104 |
| Terminologie                                               | 105 |
| Installation de Docker                                     | 106 |
| Telecharger des Images Docker                              | 106 |
| Gestion des conteneurs                                     | 107 |
| PLATEFORME DE TEST (1)                                     |     |
| Introduction                                               | 110 |
| Prérequis ordinateur physique                              | 110 |
| Sources d'installation                                     | 110 |
| Réactivation                                               | 112 |
| Raccourcis claviers essentiels                             | 112 |
| Installer le rôle Hyper-V                                  | 114 |
| Configurer Hyper-V                                         | 114 |
| Créer les commutateurs virtuels                            | 115 |

| Base Windows 2016                                                              | 117  |
|--------------------------------------------------------------------------------|------|
| Installer la base Server 2016                                                  | 117  |
| Personnaliser la base server 2016                                              | 118  |
| Généralisation de la base server 2016                                          | 119  |
| Base Windows 10                                                                | 121  |
| Installer la base Windows 10                                                   | 121  |
| Personnaliser la base Windows 10                                               | 122  |
| Généraliser la base Windows 10                                                 | 122  |
| Créer les ordinateurs virtuels                                                 | 124  |
| Créer le disque de différenciation du serveur s1                               | 125  |
| Créer l'ordinateur virtuel s1                                                  | 125  |
| Personnaliser les ordinateurs virtuels                                         | 127  |
| Finaliser l'installation des serveurs                                          | 127  |
| Finaliser l'installation du client w10                                         | 127  |
| Activer la licence des ordinateurs virtuels                                    | 127  |
| Paramétrer les ordinateurs virtuels                                            | 128  |
| PowerShell Direct                                                              | 129  |
| Autoriser le partage de fichiers et d'imprimantes (Files and Printers Sharing) | 131  |
| Points de contrôle                                                             | 132  |
| Créer des points de contrôle                                                   | 132  |
| Type de points de contrôle                                                     | 132  |
| Modification du type de point de contrôle                                      | 133  |
| Point de contrôle avec PowerShell                                              | 135  |
| Créer un point de contrôle BASE                                                | 135  |
| Active Directory                                                               | 136  |
| Installer Active Directory                                                     | 136  |
| Validation de l'installation de l'Active Directory                             | 137  |
| Personnalisation de l'Active Directory                                         | 137  |
| Intégrer les ordinateurs au domaine                                            | 140  |
| Créer un point de contrôle « AD »                                              | 141  |
| INTRODUCTION A POWERSHELL (2)                                                  |      |
|                                                                                | 1.12 |
|                                                                                | 143  |
| Test de PowerShell                                                             | 143  |
| Powershell ISE                                                                 | 145  |
| Scripts - plateforme de tests                                                  | 146  |
| Configuration de l'Active Directory                                            | 148  |
| COMMUNICATION VM\PC PHYSIQUE (3)                                               |      |
| Introduction                                                                   | 150  |
| Concept du « Transfert via un disque virtuel »                                 | 150  |
| Concept du mode de session étendue                                             | 150  |
| Disques Dynamiques                                                             | 151  |
| Ajouter un disque virtuel à une machine virtuelle                              | 151  |
| Attacher le disque a l'ordinateur physique                                     | 151  |
| Initialiser le disque                                                          | 151  |
| Formater le disque                                                             | 151  |
| Ajouter le disque en Scsi dans les paramètres de l'ordinateur virtuel          | 151  |
| Ouvrir le gestionnaire de serveur sur l'ordinateur virtuel                     | 151  |
| Mode "Session étendue"                                                         | 152  |
| Activer le mode "Session étendue"                                              | 152  |
| Se connecter en session étendue                                                | 152  |
| (ANNEXE 1) - NANO SERVER                                                       |      |

| Introduction à Nano server                                    | 156 |
|---------------------------------------------------------------|-----|
| Spécificites De Nano Server                                   | 158 |
| Serveur Nano en ordinateur virtuel                            | 162 |
| Créer le fichier .vhdx du serveur Nano                        | 163 |
| Installer Nano serveur machine virtuelle                      | 164 |
| Nano serveur sur ordinateur physique                          | 165 |
| Nano Server Image Builder                                     | 170 |
| Administration a distance                                     | 176 |
| Connexion au domaine                                          | 181 |
| Configurer le rôle « Server de fichier »                      | 183 |
| Gestion des rôles                                             | 189 |
| Powershell Direct (Workgroup)                                 | 196 |
| (ANNEXE 2) - SERVEUR CORE                                     |     |
|                                                               |     |
| Installer windows serveur Core                                | 202 |
| Installation d'un serveur core                                | 203 |
| Environnement                                                 | 203 |
| (Complémentaire) Autres percennalisations                     | 204 |
| Complementarie) Autres personnalisations                      | 200 |
|                                                               | 208 |
| Ajout d'une fonctionnalité                                    | 208 |
| Installer un serveur Dhon                                     | 200 |
| Installer un serveur Das                                      | 203 |
| Active Directory (! Après atelier installation d'un réplicat) | 210 |
| REPLICATS HYPER-V                                             | 213 |
| Déplication (lynor)/                                          |     |
| Configure to recting                                          | 214 |
|                                                               | 214 |
| Várifier les paramètres de la réplication                     | 214 |
| Pasculement planifié (Planned failever)                       | 213 |
| Brénarer l'inversion du sons de réplication                   | 218 |
| Effectuer le basculement planifié                             | 210 |
|                                                               | 210 |
| Basculement non planifié (Upplanned failover)                 | 210 |
| Réplication avec certificats                                  | 210 |
|                                                               | 220 |
| GESTION AVANCEE DES MACHINES VIRTUELLES (7)                   |     |
| Virtualisation imbriquée                                      | 222 |
| Créer la plateforme de test Serveurs Hyper-V                  | 224 |
| Script PowerShell                                             | 225 |
| Corriger l'erreur à l'affichage de la machine virtuelle       | 226 |
| Déplacement de machines virtuelles                            | 227 |
| Déplacement avec CredSSP                                      | 229 |
| Problèmes de déplacements à chaud                             | 233 |
| Déplacement avec Kerberos                                     | 234 |
| Version des machines virtuelles                               | 235 |
| Stockage SMB Centralisé                                       | 236 |
| Systeme de fichier REFS                                       | 244 |
| ReFS 244                                                      |     |
| Taille des secteurs                                           | 244 |
| Avantages                                                     | 245 |

| Création rapide de .vhdx                       | 245 |
|------------------------------------------------|-----|
| Déduplication des données                      | 246 |
| Objectif 246                                   |     |
| Créer le volume a dédupliquer                  | 246 |
| Evaluer le gain de la déduplication            | 246 |
| Activer la déduplication                       | 247 |
| Executer la déduplication                      | 247 |
| Autres commandes possibles                     | 248 |
| ADMINISTRATION DES MACHINES VIRTUELLES (6)     | 252 |
| Points de contrôle                             | 254 |
| Créer des points de contrôle                   | 254 |
| Type de points de contrôle                     | 254 |
| Modification du type de point de contrôle      | 255 |
| Avec PowerShell                                | 255 |
| Transfert PC\Machine virtuelle                 | 257 |
| Concept du « Transfert via un disque virtuel » | 257 |
| Concept du mode de session étendue             | 257 |
| Méthode 1: Disques Dynamiques                  | 257 |
| Méthode 2: Mode "Session étendue"              | 258 |
| Mémoire dynamique                              | 261 |
| Avec l'interface graphique                     | 261 |
| Avec PowerShell                                | 262 |
| Ordre de démarage des VM                       | 263 |
| Utiliser le délai de redémarrage des VM        | 263 |
| Dans un cluster                                | 263 |

# **INTRODUCTION**

# 0

# Introduction

Ateliers du chapitre : Ce chapitre est une introduction à la formation. Il ne contient pas d'ateliers.

# FORMATEUR

Formateur \ Consultant indépendant Microsoft Certified Solutions Associate

Patrick IZZO Contact : patrick.izzo@orange.fr Formateur Technique \ Consultant Certifications : MCT (depuis 1997) \ MCSA 2012 et 2016

Microsoft Transcript :

LinkedIn : Viadeo : FaceBook : https://mcp.microsoft.com/Anonymous//Transcript/Validate (Login : 692101 password : 58964781) http://fr.linkedin.com/pub/patrick-izzo/27/25a/458 http://fr.viadeo.com/fr/profile/patrick.izzo <u>https://www.facebook.com/patmct.patmct</u>

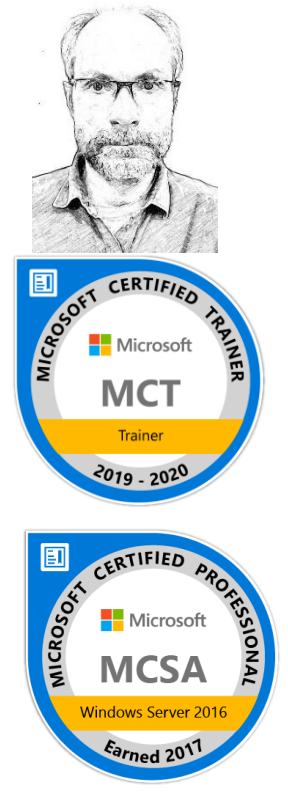

#### Vidéos du formateur sur Alphorm

Alphorm est un site de vidéos techniques en Français sur Internet

Le formateur vous recommande les vidéos qu'il a créées sur le site d'Alphorm. Deux vidéos sur la haute disponibilité Windows et les infrastructures de PKI Windows server 2012 r2.

#### Alphorm - Haute disponibilité

http://www.alphorm.com/tutoriel/formation-en-ligne-la-haute-disponibilite-sous-windows-serveur-2012-r2

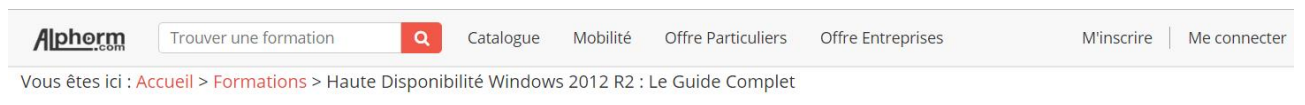

#### Formation Haute Disponibilité Windows 2012 R2 : Le Guide Complet Apprenez les bonnes pratiques de l'implémntation de la haute disponibilité sous Windows Serveur 2012 R2.

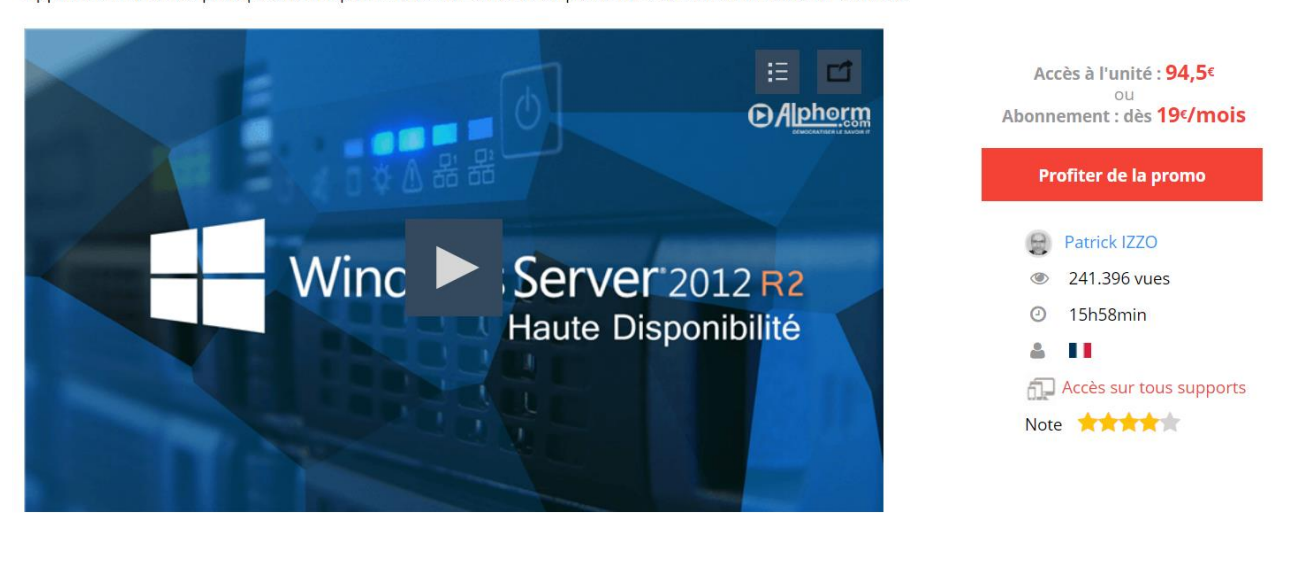

| Présentation | Plan détaillé |
|--------------|---------------|
|              |               |

Ressources Discussion

Avis (11)

Ceci peut aussi vous intéresser

#### Alphorm - PKI

http://www.alphorm.com/tutoriel/formation-en-ligne-le-pki-avec-adcs-2012-r2

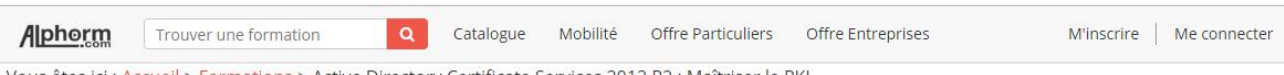

Vous êtes ici : Accueil > Formations > Active Directory Certificate Services 2012 R2 : Maîtriser le PKI

Formation Active Directory Certificate Services 2012 R2 : Maîtriser le PKI Mettez en œuvre et gérez une infrastructure PKI avec ADCS 2012 R2.

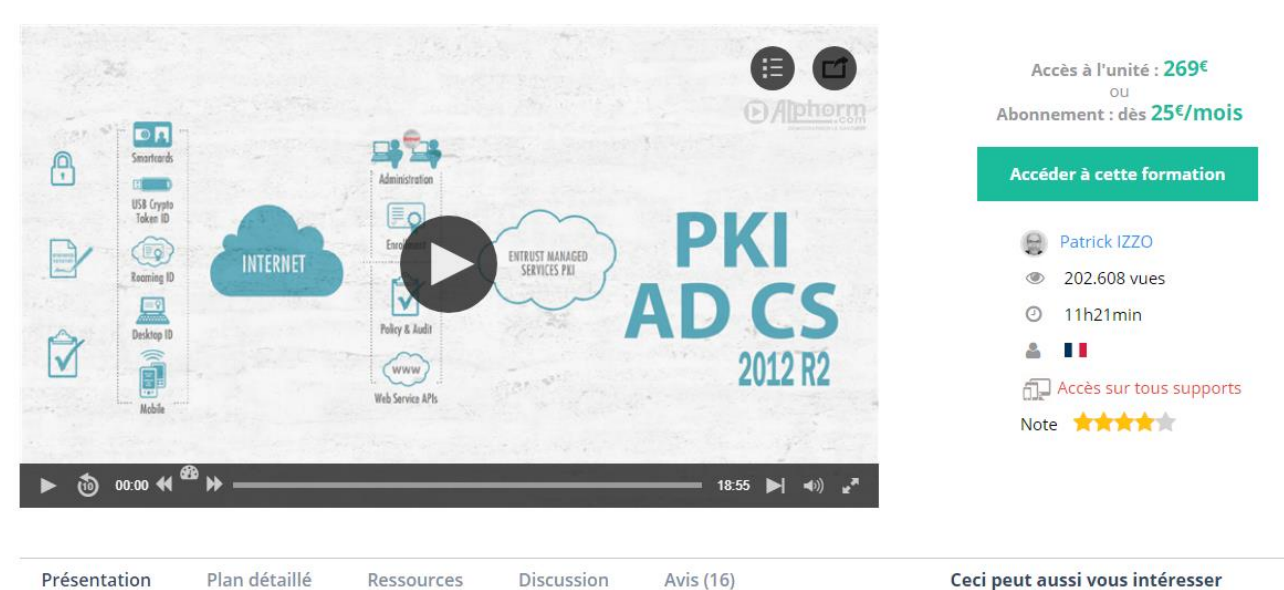

#### Alphorm

#### PKI

http://www.alphorm.com/tutoriel/formation-en-ligne-le-pki-avec-adcs-2012-r2

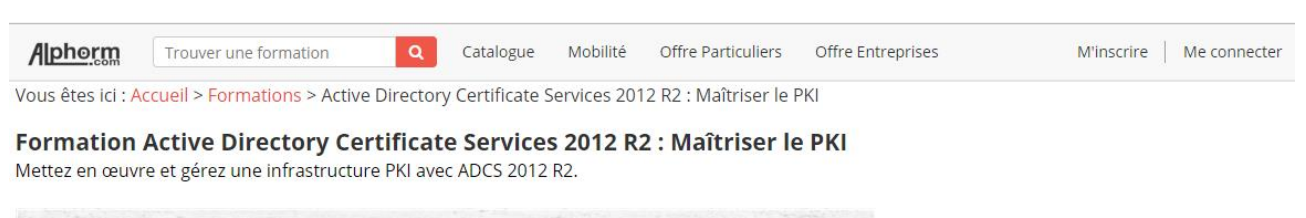

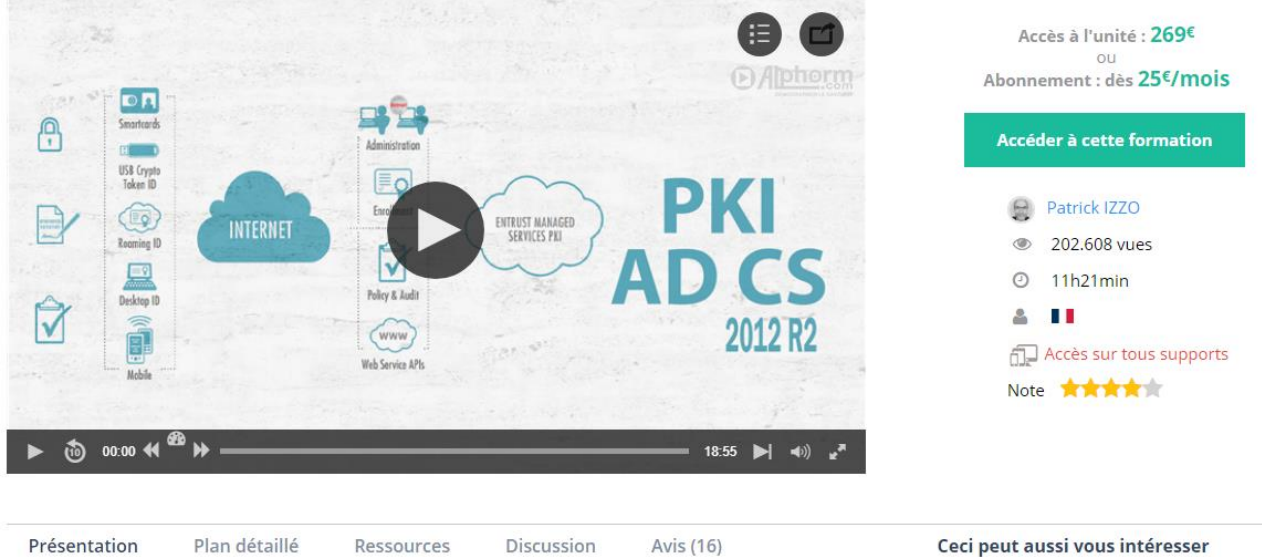

#### Livre sur la PKI

Pki (Public Key Infrastructure) correspond à tout ce qu'il faut (l'infrastructure nécessaire) pour utiliser des certificats en entreprise afin de sécuriser les données, le réseau et les applicatifs.

Un livre ENI présente, de façon 100% pratique, l'implémentation et la gestion d'une infrastructure de PKI sous Windows serveur 2016.

Ce livre est le fruit de mon expérience professionnelle ainsi que des sessions de formation que je dispense sur le sujet.

https://www.editions-eni.fr/livre/pki-sous-windows-server-2016-securite-cryptographie-et-certificats-9782409005374 https://www.amazon.fr/S%C3%A9curit%C3%A9-sous-Windows-Server-2016/dp/2409005373

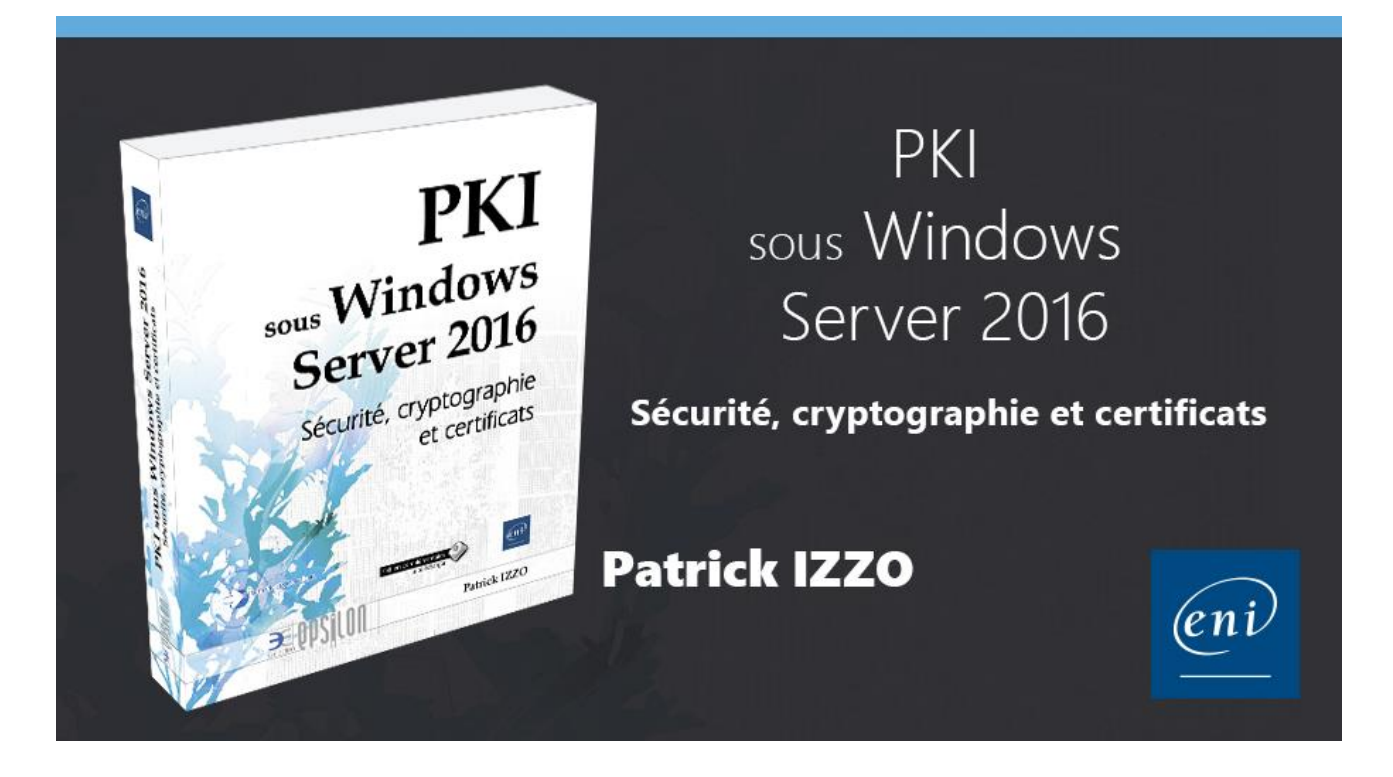

# PARTICIPANT

Horaires :

09:00 à 12h00 (pause déjeuné) 13h à 17:00\17h30 Les horaires seront adaptés si nécessaires ...

# **PROGRAMME DE FORMATION**

Les sujets suivants seront abordés :

- Nouveauté d'hyper-v 2019
- Les réplicas
- La déduplication de données
- Sécurité de la machine virtuelle et du serveur hôte
- Best practice snapshots
- Best practice et how to pour la migration de VMs d'un hyperviseur à un autre
- Best pratice Planifier, créer et gérer un cluster de basculement
- Haute disponibilité et récupération après sinistre ;
- Hyper-V VM Monitoring à partir d'un cluster hyper-v;
- Hyper-V container

# **SUPPORT ATELIER**

Ce support est le support « Ateliers pratiques » de la session de formation. Il vient compléter de façon pratique la partie théorique de cette session.

Ce support est la propriété exclusive de Mr IZZO Patrick, et des participants de cette formation. Par respect pour le travail fournit, merci de ne pas l'exposer sur Internet et de ne pas le communiquer à d'autres personnes.

#### Ce support présente :

L'implémentation de l'infrastructure de test Les ateliers des chapitres de la formation

# LA VIRTUALISATION SOUS HYPER-V (2)

2

# La virtualisation sous Hyper-V

Ateliers du chapitre : Pas de travaux pratiques pour ce chapitre. Ce chapitre présente les nouveautés d'Hyper-V 2016.

# **NOUVEAUTES HYPER-V 2016**

#### La virtualisation imbriquée

La virtualisation imbriquée permet d'utiliser Hyper-V dans une machine virtuelle. Cette fonctionnalité, si elle est déconseillée en production, se révèllera extremement utile en formation ou lors de la création de maquette.

#### Le support de NanoServeur

Nano Serveur est une nouvelle version du système d'exploitation de Microsoft extrèmement allégée qui permet de réduire la surface d'attaque ainsi que de booster la récupération des ressources systèmes (ram, disque, processeur, etc ...)

#### Mise à jour cyclique du cluster

Un cluster Hyper-V 2012 peut travailler en mode « mixe » avec des nœuds en 2016

#### Support des conteneurs

Le support des conteneurs et de Docker ouvre la porte aux applications legères.

#### Mise à jour de RemoteFX

Une version plus robuste du protocole RemoteFX est proposée pour les applications VDI.

Support optimisé pour Refs Refs permet des gains de temps énorme lors de la création ou de la modfication de .vhdx.

#### Protection des ressources

Les machines virtuelles peuvent être chiffrées pour améliorer la sécurité.

#### Secure boot

Le sécure boot introduit avec les machines virtuelles de génération 2, propose le SecureBoot sur les machines virtuelles fonctionnant sous Windows 8, Windows Server 2012 et supérieur avec, de plus en plus, la prise en charge du système d'exploitation Linux (actuellement Ubuntu 14.04 (ou plus récent) et SUSE Linux entreprise Server 12).

L'activation du démarrage sécurisé se fera par l'intermédiaire d'une commande PowerShell:

> Set-VMFirmware "Ubuntu" -SecureBootTemplate MicrosoftUEFICertificateAuthority

#### Storage Replicat

Cette nouvelle fonctionnalité permet de répliquer facilement les données d'un stockage en synchrone ou en Asynchrone de façon logicielle.

#### Virtual Machine Storage Resiliency

La fonctionnalité "Virtual Machine Storage Resiliency" change l'état des machines virtuelles pour les placer en pause en attendant le retour de l'accès au stockage. Il est possible de configurer un temps au bout duquel les machines seront éteintes si le problème de stockage n'est pas réglé.

#### Virtual Machine Compute/Cluster Resiliency

Met en pause les machines virtuelles qui s'exécutent sur un nœud hors service et attends la reconnexion du nœud

sans basculer toutes les machines virtuelles vers un autre nœud. Cela permet d'éviter la perte de données et une reprise d'activité rapide si l'incident ne dépasse pas les 4 minutes.

Hyper-V Replica et l'ajout à chaud de VHDX Hyper-V Replica

Permet l'ajout à chaud d'un disque VHDX sans échec de la réplication.

Avec Windows Server 2016, l'ajout à chaud est classé dans la liste des données à répliquer et la réplication s'effectue sans erreur.

#### Ajout/suppression à chaud de la mémoire statique et des cartes réseau

Avec Windows Server 2016 il est possible de modifier la mémoire statique ainsi que d'ajouter et de supprimer, à chaud, des cartes réseau.

#### Améliorations du gestionnaire Hyper-V

Hyper-V Plusieurs améliorations permettent une utilisation simplifiée de la console connectée via WinRM au lieu de WMI ainsi que la connexion à la console par l'adresse IP.

L'administration des versions 2012, 2012 R2 et de la dernière version d'Hyper-V peut s'effectuer à partir de la même console.

#### **PowerShell Direct**

Depuis Windows 8.1 et Windows Server 2012 R2, il était possible de copier des fichiers dans une machine virtuelle en utilisant la technologie VMBus même si elle était déconnectée du réseau.

Désormais, toujours grâce à VMBus, vous pourrez utiliser l'outil PowerShell Direct depuis une machine virtuelle déconnectée du réseau pour exécuter des commandes PowerShell.

Administration des clusters Hyper-V à l'aide de WMI Si vous avez déjà exploité les fournisseurs WMI sur un Cluster Hyper-V, vous avez pu remarquer qu'il était nécessaire de se connecter spécifiquement à l'un des nœuds pour y accéder. Cela posait problème lors de l'indisponibilité du nœud en question.

Dans la prochaine version de Hyper-V, il sera possible d'exposer WMI à partir du cluster comme s'il n'y avait qu'un seul hôte Hyper-V et cela offrira des informations issues de tous les hôtes membres du cluster.

#### Mise à jour des pilotes (Services d'intégration)

Avec Hyper-V sur Windows Server 2016, Microsoft distribue les mises à jour de pilote des VM par l'intermédiaire de Windows Update. Les services d'intégration correspondants à la version de l'hôte ne sont plus néccessaire, seule la dernière version du service intégration suffit.

#### Format de la configuration des machines virtuelles

Microsoft changer le format des fichiers de configuration de la machine virtuelle.

On passe du format xml à un format binaireapportant un meilleur niveau de performances avec un journal des modifications afin de mieux protéger l'intégrité des machines virtuelles.

Les nouvelles extensions de fichier sont :

- .VMCX (Virtual Machine Configuration) remplace le fichier .xml.
- .VMRS (Virtual Machine Runtime State) remplace .bin et le fichier .vsv.

#### Identification des cartes réseaux virtuelles

Les cartes réseaux sont maintenant identifiables de manière unique (coté invité et hôte) afin d'en faciliter la manipulation lors de l'écriture de scripts notamment PowerShell. Sur l'hôte Hyper-V Add-VMNetworkAdapter -VMName "TestVM" -SwitchName "Virtual Switch" -Name "Fred" -Passthru | Set-VMNetworkAdapter -DeviceNaming on

Dans la machine invitée

Get-NetAdapterAdvancedProperty | ?{\$\_.DisplayName -eq "Hyper-V Network Adapter Name"} | select Name, D

#### Checkpoint de production

Améliore le support applicatif des sauvegardes des machines virtuelles. Les sauvegardes utilisent le système VSS (Clichés instantanés VSS - Volume Snapshot Service) dans la machine virtuelle pour garantir la compatibilité avec la maximum d'applications.

#### Version des machines virtuelles

Les machines virtuelles gérées sous Hyper-V 2016 sont nativement en version 6.0

Il est à noter qu'une VM en version 6.0 ne peut plus être déplacée vers un hôte sous la version 2012 R2 de Windows Server.

- ➢ Get-VM \* | Format-Table Name, Version
- Set-VM s1 -Version 6.0

#### Réseau de type NAT

Les réseaux de type NAT peuvent maintenant être déployés (en PowerShell) pour les machines virtuelles souhaitant se connecter à Internet ou au réseau physique.

# **NOUVEAUTES WINDOWS 2019**

Les pricipales nouveautés Windows 2019 concernant Hyper-V et les clusters de basculement sont présentées cidessous :

#### Réplica de stockage

Voici les nouveautés du réplica de stockage. Pour plus d'informations, consultez Nouveautés du réplica de stockage.

- Le réplica de stockage est désormais disponible dans Windows Server 2019 Standard Edition.
- Le test de basculement est une nouvelle fonctionnalité qui permet de monter le stockage de destination pour valider les données de réplication ou de sauvegarde. Pour plus d'informations, consultez le <u>Forum aux</u> <u>questions sur le réplica de stockage</u>.
- Améliorations des performances du journal de réplica de stockage
- Prise en charge de Windows Admin Center

#### Clustering de basculement

Voici une liste des nouveautés du clustering de basculement. Pour plus d'informations, consultez <u>Nouveautés du</u> clustering de basculement.

- Jeux de clusters
- Clusters adaptés à Azure
- Migration de cluster entre domaines
- Témoin USB
- Améliorations de l'infrastructure de cluster
- Mise à jour adaptée aux clusters qui prend en charge les espaces de stockage direct
- Améliorations du témoin de partage de fichiers
- Renforcement de cluster
- Le cluster de basculement n'utilise plus l'authentification NTLM

#### Améliorations apportées aux conteneurs

#### • Identité intégrée améliorée

Nous avons simplifié l'authentification Windows intégrée dans les conteneurs et l'avons rendue plus fiable en résolvant plusieurs limitations des versions antérieures de Windows Server.

#### • Meilleure compatibilité des applications

La mise en conteneur des applications basées sur Windows est plus facile que jamais : La compatibilité des applications pour l'image *windowsservercore* existante a été augmentée. Pour les applications avec des dépendances d'API supplémentaires, il existe désormais une image de base tierce : *windows*.

#### • Taille réduite et performances supérieures

La taille du téléchargement des images de conteneur de base, la taille sur disque et le temps de démarrage ont été améliorés. Cela accélère le workflow des conteneurs.

#### • Expérience de gestion à l'aide de Windows Admin Center (préversion)

Il est maintenant plus facile que jamais de voir quels conteneurs sont en cours d'exécution sur votre ordinateur et de gérer des conteneurs individuels avec une nouvelle extension pour Windows Admin Center. Recherchez l'extension « Conteneurs » dans le <u>flux public du Windows Admin Center</u>.

Source : https://docs.microsoft.com/fr-fr/windows-server/get-started-19/whats-new-19

# HAUTE DISPONIBILITE AVEC WINDOWS 2016 (1)

# 1

# Haute disponibilité avec Windows Serveur 2016

#### Ateliers du chapitre :

Aucun atelier pour ce chapitre qui présente la théorie de la haute disponibilité et les nouveautés correspondantes sur Windows 2016.

#### Travaux pratiques :

- Principes et rôle des clusters
- Les nouveautés sous Windows 2016
- > Les clusters à basculement (Failover) et à équilibrage de charge réseau (NLB)
- > Le rôle du quorum

# **PRINCIPES ET RÔLE DES CLUSTERS**

Les clusters sous Windows 2016 ajoutent la haute disponibilité à votre infrastructure Microsoft.

Cette haute disponibilité vous garantira contre toute interruption de services et donc contre une perte financière due à des arrêts de travail dans l'entreprise. La productivité est ainsi garantie.

Les rôles nécessaires à l'implémentation d'une haute disponibilité sont tous inclus dans le système d'exploitation. Ainsi, la haute disponibilité peut être implémenté sans aucun coût supplémentaire que celui de votre licence serveur Microsoft ! (Hors coûts supplémentaires dues aux équipements réseaux et baies de stockages SAN).

# **PRINCIPALES NOUVEAUTES SOUS WINDOWS 2016**

Windows Serveur 2016 apporte quelques nouveautés aux clusters : <u>https://docs.microsoft.com/fr-fr/windows-server/failover-clustering/whats-new-in-failover-clustering</u>

#### Système d'exploitation en cluster mise à niveau propagée

Permet à un administrateur de mettre à niveau le système d'exploitation des nœuds du cluster à partir de Windows Server 2012 R2 vers une version plus récente sans arrêter le cluster (rôles serveur de fichiers avec montée en puissance parallèle, Hyper-V...).

https://docs.microsoft.com/fr-fr/windows-server/failover-clustering/cluster-operating-system-rolling-upgrade

#### Réplica de stockage

Permet la tolérance de panne sur le stockage grâce à une réplication synchrone ou asynchrone (en mode bloc) pour une mise en miroir des données.

https://docs.microsoft.com/fr-fr/windows-server/storage/storage-replica/storage-replica-overview

#### Témoin de cloud

Nouveau type de témoin de quorum de cluster avec basculement, qui utilise un partage Microsoft Azure. Vous pouvez le configurer comme témoin de quorum à l'aide de l'Assistant Configuration de quorum du cluster. https://docs.microsoft.com/fr-fr/windows-server/failover-clustering/deploy-cloud-witness

#### Clusters de groupe de travail et à domaines multiples

Dans Windows Server 2012 R2 et versions antérieures, un cluster peut uniquement être créé entre les nœuds d'un même domaine. Avec Windows Server 2016 vous pouvez maintenant créer des clusters de basculement dans les configurations suivantes :

- Clusters à domaine unique. Clusters avec tous les nœuds dans un même domaine.
- Clusters à domaines multiples. Clusters de nœuds qui sont membres de domaines différents.
- Clusters de groupe de travail. Les clusters de nœuds qui sont des serveurs membres / groupe de travail (non joints au domaine).

http://blogs.msdn.com/b/clustering/archive/2015/08/17/10635825.aspx

#### Ordre de démarrage de Machine virtuelle

Ordre de démarrage de machine virtuelle est une nouvelle fonctionnalité de Clustering de basculement qui présente l'orchestration d'ordre de démarrage pour les machines virtuelles (et tous les groupes) dans un cluster. Machines virtuelles peuvent maintenant être regroupés en niveaux et les dépendances d'ordre de démarrage peuvent être créés entre les différents niveaux. Cela garantit que les machines virtuelles plus importantes (par exemple, les contrôleurs de domaine ou l'utilitaire de machines virtuelles) sont démarrés en premier. Machines virtuelles ne sont pas démarrés jusqu'à ce que les ordinateurs virtuels qu'ils ont une dépendance sur sont également démarrés.

# LES CLUSTERS A BASCULEMENT (FAILOVER) ET A EQUILIBRAGE DE CHARGE RESEAU (NLB)

Les fonctionnalités NBL et Clusters de basculement fournissent tous les deux la haute disponibilité avec quelques différences notables :

- NLB fournit de la tolérance de panne au niveau réseau uniquement contrairement aux Clusters de basculement qui la fournit aux niveaux réseau, applicatifs et serveurs
- NLB et les Clusters de basculement peuvent fournir également l'équilibrage de charge (montée en charge) sous la forme de cluster ou tous les nœuds sont actifs (Actif \ Actif). Les Clusters de basculement fournissent ce mode que pour certains applicatifs uniquement.
- Les nombre de nœuds maximum est de 32 nœuds physiques pour NLB contre 64 pour les clusters de basculement Les clusters de basculement fournissent en plus la haute disponibilité pour les ordinateurs virtuels (Hyper-V)

#### **Quelques définitions**

- Serveur Actif : c'est le serveur sur lequel fonctionne le service ou l'applicatif pour lequel on souhaite de la tolérance de panne.
- Tolérance de panne (Mode Actif \ Passif) : S'assurer que l'applicatif est toujours opérationnel. Pour cela, on stocke l'applicatif sur plusieurs serveurs et on bascule sur un nouveau serveur « Actif » si le serveur « Actif » actuel, qui fait fonctionner l'application, devient défaillant. Dans ce mode, un seul serveur est « Actif » à la fois. On parle de mode « Actif \ Passif »
- Equilibrage de charge (Mode : Actif \ Actif) : S'assurer que plusieurs clients peuvent se connecter à l'applicatifs sans perte inacceptable de la performance. Pour cela, on installe l'applicatif sur plusieurs serveurs qui fonctionnent simultanément et on équilibre la charge sur ces différents serveur « Actifs ». On parle de mode « Actif \ Actif »
- Tolérance de panne ET équilibrage de charge
   Il est intéressant de noter le mode « Actif \ Actif » fournit à la fois la tolérance de panne et l'équilibrage de charge alors que le mode « Actif \ Passif » ne fournit ... que ... la tolérance de panne

# **LE ROLE DU QUORUM**

La définition classique d'un « Quorum » dans le dictionnaire est « le nombre minimal de membres d'un corps délibératif nécessaire à la validité d'une décision ». Par exemple, une nouvelle règle dans une association, ne pourra être validée que si elle est votée par plus de la moitié des personnes de l'association.

Le fonctionnement est le même dans un cluster, nous devrons disposer d'un nombre de votants vivant (actifs) de plus de 50 %.

Les votants, dans un cluster, seront : les nœuds du cluster (les serveurs), le disque témoin et\ou le partage de fichier témoin. Les votants détermineront, selon qu'ils atteignent ou pas le Quorum, l'activité ou l'arrêt complet du cluster. Le cluster cessé de fonctionner lorsque le Quorum n'est plus atteint.

Le fonctionnement du Quorum est détaillé plus complètement dans le chapitre correspondant « Gestion du Quorum »

Nouveautés de Windows Server 2019 https://docs.microsoft.com/fr-fr/windows-server/get-started-19/whats-new-19

### **PROTOCOLE SMB V.3**

# **PROTOCOLE SMB**

Historique

Versions de SMB

Il existe historiquement trois versions de SMB (versions, 1, 2 et 3) Les serveurs 2012 et 2012 r2 introduisent de nouvelles fonctionnalités comme le cryptage des communications Smb.

Le chiffrement SMB peut remplacer avantageusement le chiffrement IPsec lorsqu'il s'agit de protéger uniquement un trafic réseau SMB (partage de fichiers, impressions). Des cartes réseau supportant le SMB peuvent décharger le processeur de l'ordinateur du traitement des paquets.

#### Désactiver SMB v1

#### Désactiver SMB v.1

Get-SmbServerConfiguration

| Administrateur : Windows PowerShell                                                                                                    |                                                                                                    |
|----------------------------------------------------------------------------------------------------|----------------------------------------------------------------------------------------------------|
| PS C:\Users\admin> Get-SmbServer                                                                                                    | Configuration                                                                                                    |
| AnnounceComment<br>AnnounceServer<br>AsynchronousCredits<br>AuditSmb1Access<br>AutoDisconnectTimeout<br>AutoShareServer<br>AutoShareWorkstation<br>CachedOpenLimit<br>DurableHandleV2TimeoutInSeconds<br>EnableHandleV2TimeoutInSeconds<br>EnableAuthenticateUserSharing<br>EnablePorcedLogoff<br>EnableForcedLogoff<br>EnableLeasing<br>EnableSecuritySignature<br>EnableSecuritySignature<br>EnableSMB1Protocol<br>EnableSMB1Protocol<br>EnableSMB2Protocol<br>EnableSMB2Protocol<br>EnableStrictNameChecking<br>EncryptData<br>IrpStackSize<br>KeepAliveTime<br>MaxChannelPerSession<br>MaxMpxCount<br>MaxSessionPerConnection<br>MaxThreadsPerQueue<br>MaxWorkItems | False<br>512<br>False<br>15<br>True<br>True<br>10<br>180<br>False<br>False<br>True<br>True<br>True<br>True<br>False<br>True<br>False<br>15<br>2<br>32<br>50<br>16384<br>20 |

Set-SmbServerConfiguration -EnableSMB2Protocol:\$false

➢ Get-SmbServerConfiguration

Suppression de SMB v1

#### Supprimer la fonctionnalité Support de partage de fichiers SMN 1.0/CIFS

| 📥 Assistant Suppression de rôles             | et de fonctionnalités                                                                                                    | – 🗆 X                                                                                                    |
|----------------------------------------------|----------------------------------------------------------------------------------------------------|----------------------------------------------------------------------------------------------------|
| Supprimer des fo                             | onctionnalités                                                                                                    | SERVEUR DE DESTINATION<br>s2.alphorm.lan                                                                                                    |
| Avant de commencer<br>Sélection du serveur   | Pour supprimer une ou plusieurs fonctionnalités installées sur le<br>cases à cocher correspondantes.                                                                                                    | e serveur sélectionné, désactivez les                                                                                                    |
| Rôles de serveurs                            | Fonctionnalités                                                                                                    | Description                                                                                                    |
| Fonctionnalités<br>Confirmation<br>Résultats | <ul> <li>Serveur de gestion des adresses IP (IPAM) (Non in:<br/>Serveur SMTP (Non installé(s))</li> <li>Serveur WINS (Non installé(s))</li> <li>Service d'activation des processus Windows (Non<br/>Service de recherche Windows (Non installé(s))</li> <li>Service de réseau local sans fil (Non installé(s))</li> <li>Service de transfert intelligent en arrière-plan (BITS<br/>Service Serveur iSNS (Non installé(s))</li> <li>Service SIMP (Non installé(s))</li> <li>Services TCP/IP simples (Non installé(s))</li> <li>Stockage étendu (Non installé(s))</li> <li>Support de partage de fichiers SMB 1.0/CIFS</li> <li>Support Hyper-V pour Host Guardian (Non installé<br/>Visionneuse XPS (Non installé(s))</li> <li>Windows Identity Foundation 3.5 (Non installé(s))</li> <li>Windows PowerShell</li> </ul> | Grâce à l'assistance à distance, vous<br>(ou une personne du support<br>technique) pouvez aider les<br>utilisateurs à résoudre leurs<br>problèmes ou à répondre à leurs<br>questions en rapport avec leur PC.<br>Vous pouvez afficher et prendre le<br>contrôle du Bureau des utilisateurs<br>pour dépanner et résoudre les<br>problèmes. Les utilisateurs ont<br>également la possibilité de solliciter<br>l'aide de leurs amis ou de leurs<br>collègues de travail. |
|                                              | < Précédent Suivant                                                                                                    | t > Supprimer Annuler                                                                                                    |

Remove-WindowsFeature FS-SMB1 -Restart

Pour plus de détail voir les liens : <u>https://support.microsoft.com/fr-fr/help/2696547/detect-enable-disable-smbv1-smbv2-smbv3-in-</u> <u>windows-and-windows-server</u> <u>https://docs.microsoft.com/fr-fr/windows-server/storage/file-server/troubleshoot/detect-enable-and-</u> disable-smbv1-v2-v3

#### Avantages et inconvénients du chiffrement Smb v3

Smb V.3 présente les avantages suivants :

- ☑ Compatible VSS (Sauvegarde à chaud)
- Multicanal : Une carte supportant le RSS (Receive Side Scaling) autorise quatre connexions Tcp contre une seule pour une carte réseau classique (8 maximum) et répartie son activité sur plusieurs processeurs. Toutes les cartes sont utilisées pour le transfert
- ☑ L'abonnement de répertoire SMB (SMB directory leasing) : Mise en cache de toutes les métadonnées des documents accessibles qui diminue la latence lors de l'accès initial aux propriétés d'un fichier (compatible BranchCache)
- Le SMB direct : Avec des cartes réseau Rdma (Remote Direct Memory Access) le transférer des données de mémoire carte à mémoire carte sans passer par le processeur. Chaque carte RDMA autorise deux connexions Rdma. Port 5445.

- Les données sont chiffrées sur le réseau
   SMB 3.0 utilise des algorithmes plus récents (AES-CMAC) que SMB 2.0 (HMAC SHA-256)
- $\blacksquare$  Disponible sous forme de patch pour le système d'exploitation Windows 7 (KB 2696547)

#### Autoriser les applications à communiquer à travers le Pare-feu Windows

Pour ajouter, modifier ou supprimer des applications et des ports autorisés, cliquez sur Modifier les paramètres.

Quels sont les risques si une application est autorisée à communiquer ?

Hodifier les paramètres

| Par sécurité, certains paramètres sont gérés par l'administra | teur système. |       |          |        |
|---------------------------------------------------------------|---------------|-------|----------|--------|
| Applications et fonctionnalités autorisées :                  |               |       |          |        |
| Nom                                                           | Domaine       | Privé | Public   | Stra ^ |
| ✓ mDNS                                                        |               |       |          |        |
| Moniteur d'événements distants                                |               |       |          |        |
| Partage de fichiers et d'imprimantes                          | $\checkmark$  | ✓     | <b>~</b> |        |
| Partage de fichiers et d'imprimantes                          | $\checkmark$  | ✓     | ✓        |        |
| Partage de fichiers et d'imprimantes via SMBDirect            |               | ✓     | ◄        |        |
| Protocole SSTP                                                |               |       |          |        |
| 🗌 Recherche du réseau                                         |               |       |          |        |
| Réplication de fichiers                                       | $\checkmark$  | ✓     | ◄        |        |
| ☑ Réplication DFS                                             | $\checkmark$  | ✓     | ✓        |        |
| ✓ Réseau de base                                              | $\checkmark$  | ✓     | ✓        |        |
| Routage et accès distant                                      |               |       |          | ~      |
| <                                                             |               |       |          | >      |
|                                                               | Dét           | ails  | Supp     | rimer  |

Autoriser une autre application...

Inconvenients :

- ☑ Prix elevés des cartes réseau
- Systèmes Windows Serveur 2012\2012 r2 (Windows 8, Windows 8,1)

#### Choix du protocole

#### Smb v.1 peut être désactivé

Smb v.2 et v.3 font partis de la même pile réseau et ne peuvent donc pas être désactivés séparement. Le choix se fait par négociation avant le transfert des données.

#### Paramétrage du SMB V3

Vérifier la configuration des cartes SmbV3

- Get-SmbServerNetworkInterface (...Rss, ... Rdma Capable)
- Get-SmbServerConfiguration
   (... EnableMultiChannel, ... EnableSmb1Protocol, ... EnableSmb1Protocol)
- Get-SmbMultichannelConnection
- Get-SmbClientConfiguration

Nombre de connexions utilisables simultanements

- Set-SmbClientConfiguration -MaximumConnectionCountPerServer <n>
- Set-SmbClientConfiguration -ConnectionCountPerRssNetworkInterface <n>

#### Création de partage SMB V3

Créer un partage pour u1 sur s2 depuis le gestionnaire de serveur

Add-WindowsFeature -Name FS-FileServer

| 📥 Assistant Nouveau partage                                                                                                    |                                                                                                    |                                                                                                    | _                                                                               |                                           | ×    |
|----------------------------------------------------------------------------------------------------|----------------------------------------------------------------------------------------------------|----------------------------------------------------------------------------------------------------|---------------------------------------------------------------------------------|-------------------------------------------|------|
| Assistant Nouveau partage<br>Sélectionner le pr<br>Sélectionner un profil<br>Emplacement du partage<br>Nom de partage<br>Autres paramètres<br>Autorisations<br>Propriétés de gestion<br>Quota<br>Confirmation<br>Résultats | ofil de ce partage<br>Profil du partage de fichiers :<br>Partage SMB - Rapide<br>Partage SMB - Avancé<br>Partage SMB - Applications<br>Partage NFS - Rapide<br>Partage NFS - Avancé | Description :<br>Ce profil avancé offre des option<br>la configuration d'un partage de<br>• Définir les propriétaires du<br>assistance en cas d'accès r<br>• Configurer la classification<br>données dans le dossier po<br>gestion et d'accès<br>• Activer les quotas | s suppléme<br>fichiers SM<br>dossier po<br>efusé<br>par défaut<br>pur les strai | entaires p<br>IB.<br>our une<br>tégies de | kour |
|                                                                                                    |                                                                                                    | < Précédent Suivant >                                                                                                    | Créer                                                                           | Annul                                     | er   |

o Emplacements : Personnalisé

#### Chiffrement SMB V.3

Smb V.3 permet un chiffrement de données lors de leurs transferts sur le réseau. Attention, les données ne sont pas chiffrées par défaut.

Activer le chiffrement de données SMB V.3 :

- Ouvrir le gestionnaire de serveur
- Sélectionner

Chiffrer l'accès aux données

Lorsqu'il est activé, l'accès distant aux fichiers de ce partage est chiffré. Cela a pour effet de sécuriser les données contre tout accès non autorisé lors de leur transfert vers ou depuis le partage. Si cette case à cocher est activée et grisée, cela signifie qu'un administrateur a activé le chiffrement pour l'ensemble du serveur.

Activation du chiffrement SMB V.3 sur un partage !

- Nom du partage : « DataSecure »
- Personaliser les autorisations
- o Créer
- Get-SmbShare
- Get-SmbShare Data
- Get-SmbShare Data | Format-List \*
- Set-SmbShare Data -EncryptData:\$false
   ... On peut utiliser Powershell ou l'interface graphique pour gérer les options

Se connecter en administrateur

- New-PSDrive -Name P -Root \\s1\Test -Persist -PSProvider FileSystem
  - ... Monte le partage sous la letter P
- Get-SmbConnection
  - ... La colonne "Dialect" indique la version
  - ... Passer en administrateur
- Get-SmbSession
- Get-SmbSession | Format-List \*
- Get-SmbSession | Select Dialect | ? Dialect -lt 3
   ... Coté serveur, renvoi si le client communique en SmbV1 ou Smbv2
- Set-SmbServerConfiguration -RejectUnencryptedAccess \$true ... Rejete les communications en Smbv.1 et Smbv.2 si \$True
#### Data: e2c349a08823cd95fa4fe1ffba1c23549a9ff18c931590a1...

#### Forcer le chiffrement automatique des partages SMB

Il est possible de forcer le chiffrement automatique de tout partage crées sur le serveur de fichier :

Set-SmbServerConfiguration -EncryptData \$true

**Ressources:** 

Améliorations de sécurité SMB https://technet.microsoft.com/fr-fr/library/dn551363.aspx Liste Microsoft du matériel supporté (Cartes résaeu) http://www.windowsservercatalog.com

# LE RESEAU ET LE STOCKAGE SOUS HYPER-V (5)

5

# Le réseau et le stockage sous Hyper-V

Ateliers du chapitre :

Les ateliers de ce chapitre démontrent comment configurer les réseaux et le stockage pour les serveurs Hyper-V. Les differents type de commutateurs virtuels sont présentés ainsi que la réplication du stockage et le stockage en SMBv3.

Travaux pratiques :

- Comprendre les réseaux et les switchs virtuels
- vSwitch Embedded Teaming et vSwith de type NAT
- Stockage SMBv3
- Storage Replica

# **RÉSEAUX ET SWITCHS VIRTUELS**

#### Réseau de type Externes

Les réseaux de type externes permettent une connexion directe des machines virtuelles au réseau externe de la société. Les machines virtuelles utilisent directement la carte réseau ou la carte Wifi de l'ordinateur physique pour l'accès au réseau externe.

Attention, une fois connectées a un réseau externe les machines virtuelles sont sur le réseau de production *de l'entreprise!* 

| Gestionnaire de commutateur virtuel pour TP71 - 🗌 |                                                         |                                                                                                    |     |
|---------------------------------------------------|---------------------------------------------------------|----------------------------------------------------------------------------------------------------|-----|
|                                                   |                                                         |                                                                                                    |     |
| P <sup>^</sup>                                    | Commutateurs virtuels                                   | 🚣 Propriétés du commutateur virtuel ————————————————————————————————————                                                                                                    | ^   |
| I I I                                             |                                                         | Nom :                                                                                                    |     |
|                                                   | Commutateur virtuel privé                               | Internet                                                                                                    |     |
| Ð                                                 | Internet<br>Intel(R) Ethernet Connection (5) I          | Notes :                                                                                                    |     |
| *                                                 | Paramètres du réseau global                             | ~                                                                                                    |     |
|                                                   | Plage d'adresses MAC<br>00-15-5D-01-23-00 à 00-15-5D-01 | ~                                                                                                    |     |
|                                                   |                                                         | Type de connexion                                                                                                    |     |
|                                                   |                                                         | À quoi voulez-vous connecter ce commutateur virtuel ?                                                                                                    |     |
|                                                   |                                                         | Réseau externe :                                                                                                    |     |
|                                                   |                                                         | Intel(R) Ethernet Connection (5) I219-LM $$                                                                                                    |     |
|                                                   |                                                         | <ul> <li>Autoriser le système d'exploitation de gestion à partager cette carte<br/>réseau</li> </ul>                                                                                                    |     |
|                                                   |                                                         | Activer la virtualisation d'E/S de racine unique (SR-IOV)                                                                                                    |     |
|                                                   |                                                         | 🔿 Réseau interne                                                                                                    |     |
|                                                   |                                                         | ○ Réseau privé                                                                                                    |     |
|                                                   |                                                         | ID du réseau local virtuel                                                                                                    |     |
|                                                   |                                                         | Activer l'identification LAN virtuelle pour le système d'exploitation de<br>gestion                                                                                                    |     |
|                                                   |                                                         | L'identificateur VLAN spécifie le réseau local virtuel utilisé par le système<br>d'exploitation de gestion pour toutes les communications réseau par le biais de<br>cette carte réseau. Ce paramètre n'affecte pas la mise en réseau d'ordinateurs<br>virtuels.<br>2 |     |
|                                                   |                                                         | Supprimer                                                                                                    |     |
|                                                   | ]                                                       | <ol> <li>SR-IOV ne peut être configuré que lors de la création du commutateur virtuel.</li> </ol>                                                                                                    | × . |
|                                                   |                                                         | OK Annuler Appliquer                                                                                                    | r   |

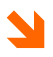

Depuis Hyper-V de Windows Serveur 2012, les réseaux de type externs peuvent être mappés sur des réseaux de type Wifi (Les réseaux disponibles sont listé dans la liste déroulante "Réseau Externe")

## Réseaux NAT (Network Address Translation)

L'implémentation de réseau NAT est maintenant possible sur Windows Serveur 2016. Cela passe par la création d'un réseau de type « Interne » qui permet un accès, via le protocole NAT (Network Adress Translation)

Méthodologie

- Ajouter un commutatuer NAT
- Activer le routage
- Ajouter un commutateur sur la machine virtuelle

#### Créer le commutateur NAT

Tout d'abord, un commutateur NAT virtuel doit être créé dans la machine virtuelle hôte (la VM «intermédiaire»).

```
# Créer le commutateur internet de type NAT
New-VMSwitch -Name "NAT-VM" -SwitchType Internal
# Configurer le commutateur internet de type NAT
New-NetIPAddress -IPAddress 10.0.0.1 -PrefixLength 24 -InterfaceAlias
"vEthernet (NAT-VM)"
```

| 🚰 Gestionnaire de commutateur virtuel pour                                                                                                    | - TP71 —                                                                                                    |   | × |
|----------------------------------------------------------------------------------------------------|----------------------------------------------------------------------------------------------------|---|---|
| Commutateurs virtuels     Search Search | Propriétés du commutateur virtuel Nom : NAT-VM                                                                                                    |   |   |
| Intel(R) Ethernet Connection (5) I Interne uniquement Paramètres du réseau global Plage d'adresses MAC 00-15-5D-01-23-00 à 00-15-5D-01                                                                                                    | Notes :<br>Type de connexion<br>À quoi voulez-vous connecter ce commutateur virtuel ?<br>O Réseau externe :                                                                                                    | ~ |   |
|                                                                                                    | Intel(R) Dual Band Wireless-AC 8265         Autoriser le système d'exploitation de gestion à partager cette carte réseau         Activer la virtualisation d'E/S de racine unique (SR-IOV)         Réseau interne         Réseau privé | ~ |   |

Un nouveau commutateur de type « Réseau interne » est crée !

| Propriétés de vEthernet (NAT-VM)                                                                                                    | Х |
|----------------------------------------------------------------------------------------------------|---|
| Gestion de réseau Partage                                                                                                    |   |
| Connexion en utilisant :                                                                                                    |   |
| Hyper-V Virtual Ethernet Adapter #2                                                                                                    |   |
| Configurer                                                                                                    |   |
| Cette connexion utilise les éléments suivants :                                                                                                    |   |
| <ul> <li>Client pour les réseaux Microsoft</li> <li>Partage de fichiers et imprimantes Réseaux Microsoft</li> <li>Planificateur de paquets QoS</li> <li>Protocole Internet version 4 (TCP/IPv4)</li> <li>Protocole de multiplexage de carte réseau Microsoft</li> <li>Pilote de protocole LLDP Microsoft</li> <li>Protocole Internet version 6 (TCP/IPv6)</li> </ul> |   |
| Installer Désinstaller Propriétés                                                                                                    | П |
| Description<br>Permet à votre ordinateur d'accéder aux ressources d'un réseau Microsoft.                                                                                                    |   |
| OK Annule                                                                                                    |   |

Une nouvelle carte virtuelle est crée pour le commutateur NAT !

#### Activer le réseau NAT

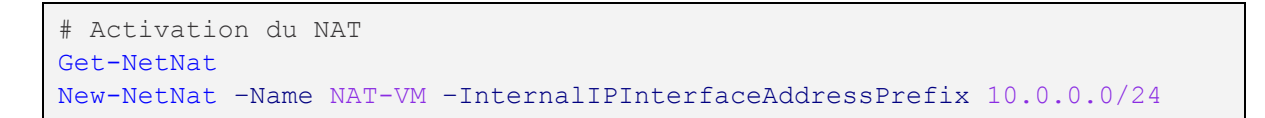

#### Ajouter une nouvelle carte virtuelle à la machine virtuelle

| s6 ~                                                                                                    |                                                                                                    |
|----------------------------------------------------------------------------------------------------|----------------------------------------------------------------------------------------------------|
| Matériel     Ajouter un matériel     Microprogramme     Démarrer à partir de Fichier                                                                        | Garte réseau<br>Spécifiez la configuration de la carte réseau ou retirez la carte réseau.<br>Commutateur virtuel :                                                   |
| <ul> <li>Sécurité</li> <li>Démarrage sécurisé activé</li> <li>Mémoire</li> <li>2048 Mo</li> </ul>                                                           | NAT-VM V<br>ID du réseau local virtuel<br>Activer l'identification LAN virtuelle                                                                                     |
| <ul> <li>Processeur         <ol> <li>processeur virtuel</li> <li>Contrôleur SCSI</li> <li>Disque dur</li> <li>DE551838-1088-40E4-885</li> </ol> </li> </ul> | L'identificateur VLAN spécifie le réseau local virtuel utilisé par cet ordinateur virtu<br>pour toutes les communications réseau par le biais de cette carte réseau. |
| Carte réseau     Lan                                                                                                    | Gestion de bande passante                                                                                                    |
| <ul> <li>Ü Carte réseau</li> <li>NAT-VM</li> </ul>                                                                                                    | Spécifiez le mode d'utilisation de la bande passante réseau par cette carte résea                                                                                    |

La nouvelle carte est reliée au commutateur virtuel NAT !

#### Configurer la carte réseau NAT

Chaque machine virtuelle imbriquée doit disposer d'une adresse IP et d'une passerelle. L'adresse IP de la passerelle doit pointer vers l'adaptateur NAT de l'étape précédente. Vous pouvez également affecter un serveur DNS (8.8.8.8 ou 4.4.4 par exemple).

| Propriétés de : Protocole Internet version 4 (TCP/IPv4)                                                                                                    |                |     |  |  |
|----------------------------------------------------------------------------------------------------|----------------|-----|--|--|
| Général                                                                                                    |                |     |  |  |
| Les paramètres IP peuvent être déterminés automatiquement si votre<br>réseau le permet. Sinon, vous devez demander les paramètres IP<br>appropriés à votre administrateur réseau. |                |     |  |  |
| Obtenir une adresse IP automatiq                                                                                                    | uement         |     |  |  |
| • Utiliser l'adresse IP suivante :                                                                                                    |                |     |  |  |
| Adresse IP :                                                                                                    | 10 . 0 . 0 . 2 |     |  |  |
| Masque de sous-réseau :                                                                                                    | 255.0.0.0      |     |  |  |
| Passerelle par défaut :                                                                                                    | 10 . 0 . 0 . 1 |     |  |  |
| Obtenir les adresses des serveurs DNS automatiquement                                                                                                    |                |     |  |  |
| • Utiliser l'adresse de serveur DNS s                                                                                                    | uivante :      | - 1 |  |  |
| Serveur DNS préféré :                                                                                                    | 8.8.8.8        |     |  |  |
| Serveur DNS auxiliaire :                                                                                                    |                |     |  |  |
| Valider les paramètres en quittant Avancé                                                                                                    |                |     |  |  |
|                                                                                                    | OK Annule      | er  |  |  |

Affectation manuelle des paramêtres TCP/IP à la carte réseau Nat de la machine virtuelle !

Si le réseau de l'entreprise n'est pas en Dhcp, ajouter sur vos machines virtuelles, les adresses statiques qui correspondent au réseau de l'entreprise :

Tester la connexion à Internet

- Ipconfig /Flushdns
- Ping <u>www.google.fr</u>

#### Régles NAT

Un routeur NAT bloque toutes les connexions entrantes. Pour accéder à un service, tel qu'un serveur Web interne, (ici celui de la machine virtuelle), il est nécessaire de "publier" le port externe.

```
Add-NetNatStaticMapping -NatName "NAT-VM" -Protocol TCP -
ExternalIPAddress 0.0.0.0 -InternalIPAddress 10.0.0.2 -InternalPort 80 -
ExternalPort 80
```

#### Supprimer les réseaux NAT

```
Get-NetNat
Get-NetNat | Remove-NetNat
```

#### Script Powershell Réseaux NAT

### Commutateurs de type NAT

# Créer le commutateur internet de type NAT New-VMSwitch -Name "NAT-VM" -SwitchType Internal

# Configurer le commutateur internet de type NAT New-NetIPAddress -IPAddress 10.0.0.1 -PrefixLength 24 -InterfaceAlias "vEthernet (NAT-VM)"

# Activation le réseau NAT
Get-NetNat
New-NetNat -Name NAT-VM -InternalIPInterfaceAddressPrefix 10.0.0.0/24

# Publication de ports externes
Add-NetNatStaticMapping -NatName "NAT-VM" -Protocol TCP -ExternalIPAddress 0.0.0.0 InternalIPAddress 10.0.0.2 -InternalPort 80 -ExternalPort 80

# Suppression du réseau NAT
Get-NetNat
Get-NetNat | Remove-NetNat
Voir aussi https://docs.microsoft.com/fr-fr/virtualization/hyper-v-on-windows/user-guide/setup-nat-network++

# PLANIFIER ET IMPLEMENTER RESEAU ET STOCKAGE (2)

# 2

# *Planifier et implémenter le réseau et le stockage*

#### Ateliers du chapitre :

Les ateliers de ce chapitre démontrent comment implémenter l'espace de stockage d'entreprise avec la préparation de l'infrastructure réseau et l'implémentation de ISCSI et MPIO.

#### Travaux pratiques :

- > Préparer un plan de stockage et un plan réseau
- Installation, paramétrage et connexion aux volumes iSCSI
- MPIO Multi Path IO

# PREPARER UN PLAN DE STOCKAGE ET UN PLAN RESEAU

### Introduction

L'objectif est d'analyser les différents types de réseaux utilisés par le cluster et de préparer un plan de stockage et un plan réseau associé

#### Plan de stockage

L'objectif est ici d'analyser les différents besoins en stockage et d'en déduire un plan de stockage

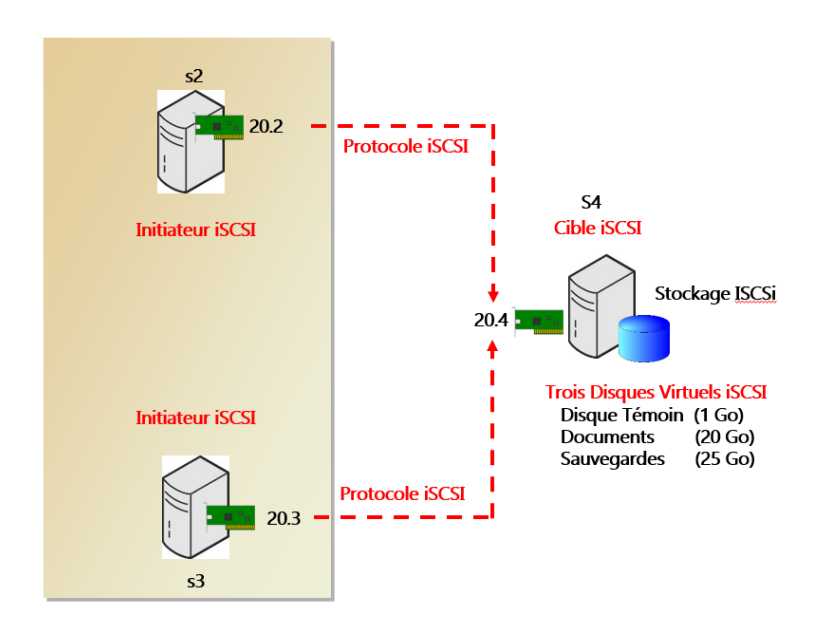

Le stockage utilisé sera de type iSCSI

Un ou plusieurs disques physiques seront ajoutés pour être convertit par la suite en espace de stockage iSCSI Cet espace de stockage sera exploité au travers de disques Virtuels iSCSI Trais disques virtuels corent utilisés pour :

Trois disques virtuels seront utilisés pour :

| - | Le disque témoin         | 1 Go  |
|---|--------------------------|-------|
| - | Le stockage de documents | 20 Go |

- Le stockage de documents 20 Go
- Le Slockage de Sauvegalde 25 GO

### Plan réseau

L'objectif est ici d'analyser les différents besoins réseaux du cluster de basculement et d'en déduire un plan d'adressage et une infrastructure réseau

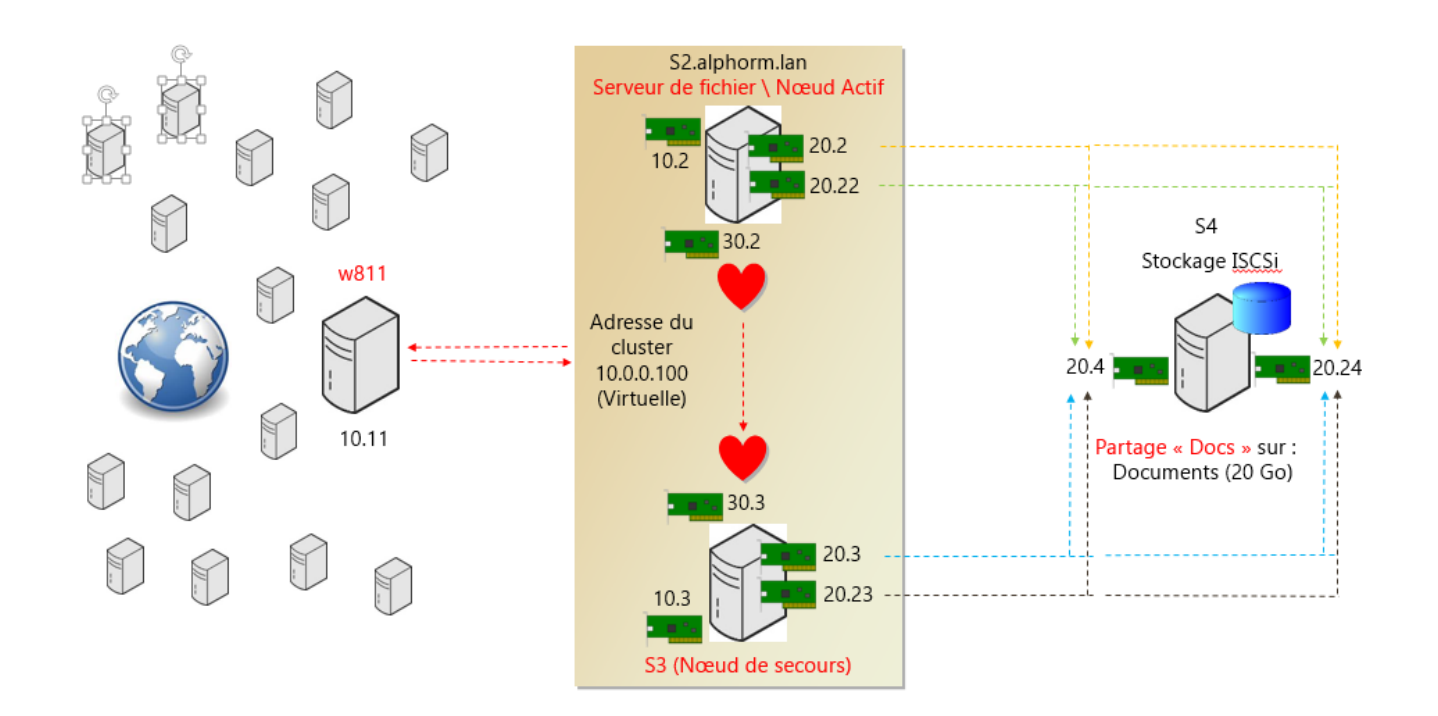

De nombreux réseaux devront être implémentés en relation avec le cluster de basculement Windows

- Réseau client 10.0.0.0
- Réseau Heartbeat 30.0.0.0
- Réseau iSCSI\MPIO 20.0.0.0

Quel autre réseau pourrait être implémenté avec un cluster de basculement Windows 2016

- Réseau de sauvegarde de l'espace de stockage et des clusters
- Réseau d'administration du cluster
- Réseau de mise à jour du cluster

Les réseaux présentés ci-dessus sont optionnel et permettrai réciproquement d'effectuer des sauvegardes et restauration des données et du cluster, de l'administrer de façon sécurisée et d'effectuer la mise à jour automatique des clusters (Windows Update)

# INSTALLATION, PARAMETRAGE ET CONNEXION AUX VOLUMES ISCSI

#### Introduction

L'objectif de cet atelier est d'implémenter un espace de stockage iSCSI pour le cluster Windows. Dans ce futur cluster les serveurs auront les rôles suivants :

| s1       | : | Contrôleur de domaine                  |
|----------|---|----------------------------------------|
| s2 et s3 | : | Nœuds du cluster (Serveurs du cluster) |
| s4       | : | Stockage de données (iSCSI)            |
| w8       | : | Client du cluster                      |

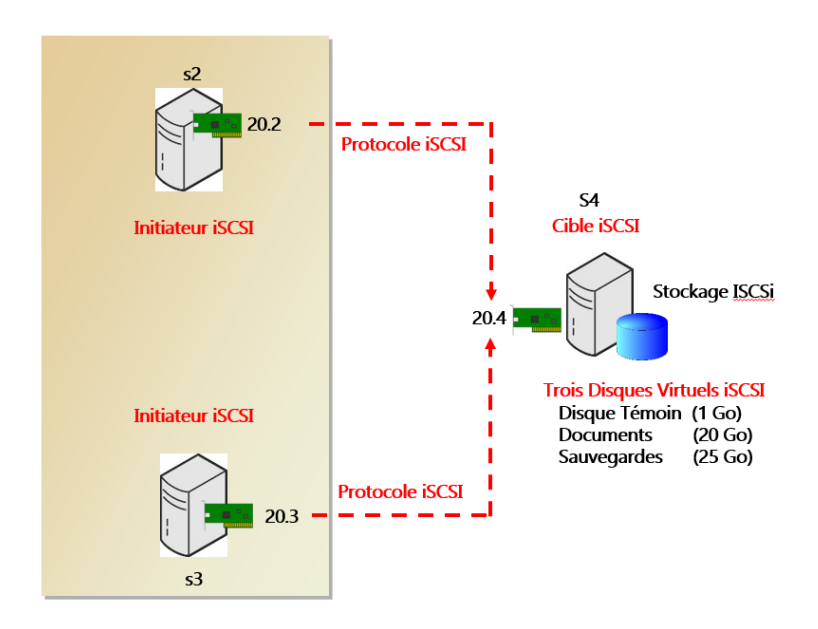

L'espace de stockage exposera trois disques au cluster. Le disque témoin (Quorum), un disque pour le stockage des documents et un disque pour le stockage de sauvegardes. Ces trois disques seront connectés en iSCSI

#### Réseau iSCSI

1

Pas de déduplication sur des volumes iSCSI

Créer un commutateur virtuel privé « iSCSI » sur s2, s3 et s4 Ajouter un switch supplémentaire Hyper-V\Gestionnaire Hyper-V\Nom « Ordinateur physique » Gestionnaire de commutateurs virtuels ... Privé\Créer le commutateur virtuel Nom : **iSCSI** 

Ajouter une carte réseau « iSCSI » sur s2, s3 et s4 Ajouter une carte Réseau connectée au switch iSCSI\Redémarrer les serveurs

Renommer la nouvelle carte « iSCSI »

Renommer toutes les cartes réseau existantes

- Rename-NetAdapter -Name Ethernet -NewName Lan
- Rename-NetAdapter -Name "Ethernet 2" -NewName iSCSI
- New-NetIPAddress -InterfaceAlias "iSCSI" -IPAddress 20.0.0.3 -PrefixLength 8 Affecter les adresses correspondantes en sur le réseau 20.0.0.0/8 (20.2, 20.3 et 20.4) Eventuellement ... Autoriser le partage de fichiers et d'imprimantes dans le pare-feu

Tester la connexion sur le réseau iSCSI (ping)

Optimiser le paramétrage des cartes réseaux « iSCSI » de s2,s3 et s4 Désactiver :

- Client pour les réseaux Microsoft
  - Partage de fichier et d'imprimante Réseaux Microsoft
  - o Qos
- o Ipv6

Décocher la case « Enregistrer les adresses de cette connexion dans le système DNS » Propriétés de la carte réseau \ Avancé \ Gestion de l'alimentation Décocher « Autoriser l'ordinateur à éteindre ce périphérique » Passer le « **Jumbo Packet** » à 9014

Tester la connectivité entre les nouvelles cartes à l'aide de la commande « Ping »

#### Créer l'espace de stockage

La méthodologie de création de l'espace de stockage sera la suivante :

- Ajouter les disques physiques
- Installer le rôle « Cible iSCSI » (FS-iSCSITarget-Server)
- Déclarer les « Initiateurs iSCSI »
- Créer les disques virtuels
- Créer les volumes

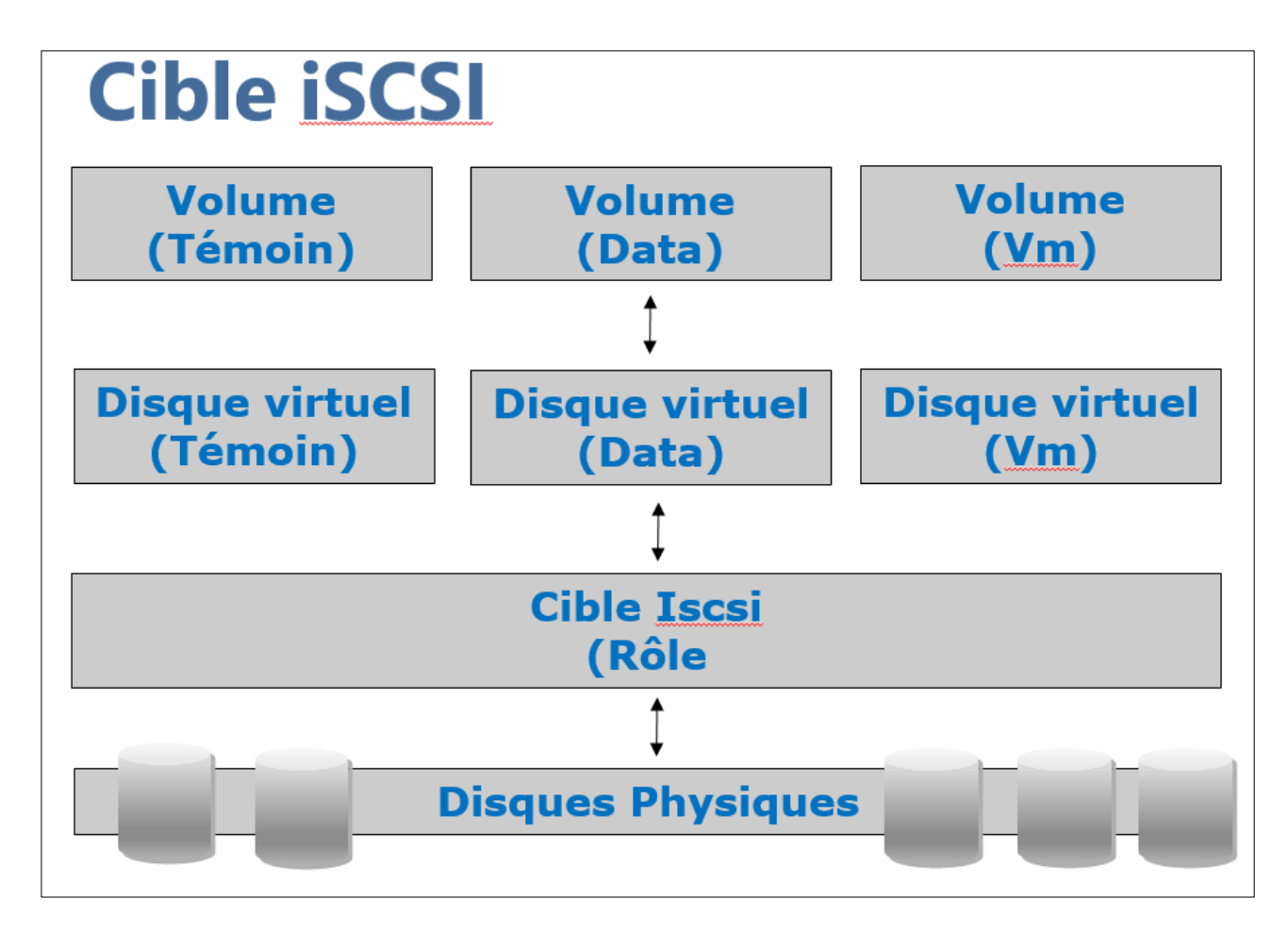

Créer un nouveau disque dynamique sur S4 Paramètres de l'ordinateur virtuel\Contrôleur SCSI Disque Dur\Ajouter\Nouveau Taille dynamique\Nom : Disque\_iSCSI

Initialiser le disque en « Mbr » Console « Gestion des disques » Bouton droit sur « Disque 1 »\En ligne Bouton droit\Initialiser le disque\Sélectionner « Secteur de démarrage principal »

Créer un nouveau volume « T » Bouton droit sur le disque\Nouveau volume simple ... Lettre : T (...comme « Target »\Cible ...) Nom : Disque\_iSCSI

Cocher « Effectuer un formatage rapide »

Installer la fonctionnalité Serveur Cible iSCSI (sur s4)

Gestionnaire de serveur\Services de fichiers et iSCSI\Serveur Cible iSCSI

- Get-WindowsFeature \*iscsi\*
- Install-WindowsFeature FS-iSCSITarget-Server

Créer Disque Virtuel iSCSI pour le disque témoin du cluster

Gestionnaire de serveur (... Pas d'outil « Initiateur iSCSI » ou de Mmc ...) Service de fichiers et de stockage (menu de droite) \ iSCSI Cliquer « Pour créer un disque virtuel iSCSI, démarrer l'assistant Nouveau disque virtuel iSCSI » ( ... Ou Menu « Tâches » / Nouveau disque virtuel iSCSI ... si l'interface est présente) Serveur : s4 \ Volume : T : Nom : Temoin \ Description : Disque témoin du Cluster Taille : 1Go Taille : Fixe Décocher « Effacer le disque virtuel au moment de l'allocation » (Uniquement pour accélérer l'atelier ... à cocher en production ... cela effectue un formatage « bas niveau » du

disque)

Créer une nouvelle Cible iSCSI

Nouvelle cible iSCSI Nom : **CibleiSCSI** \ Description : « **Cible iSCSI sur s4** » Ajouter les Initiateurs iSCSI Ajouter ... \ Adresse IP : **20.0.0.2** Ajouter ... \ Adresse IP : **20.0.0.3** Pas d'authentification « Chap\Chap inversé »

Ajouter deux disques virtuels iSCSI pour les données du cluster

Menu « Tâches » / Nouveau disque virtuel iSCSI ...
Serveur : s4 \ Volume : T :
Nom : Data \ Description : Partages du Cluster
Taille : 20 Go
Taille : Fixe
Décocher « Effacer le disque virtuel au moment de l'allocation »
(Uniquement pour accélérer l'atelier ... à cocher en production ...)
Cible iSCSI existante : CibleiSCSI

Menu « Tâches » / Nouveau disque virtuel iSCSI ... Serveur : s4 \ Volume : T: Nom : VM \ Description : Vm du Cluster Taille : 25 Go Taille : Fixe Décocher « Effacer le disque virtuel au moment de l'allocation » (Uniquement pour accélérer l'atelier ... à cocher en production ...) Cible iSCSI existante : CibleiSCSI-01

#### Connexions aux cibles

Connexion de l'initiateurs s2 aux cibles Iscsi

Gestionnaire de serveur \ Menu Outils \ Initiateur iSCSI Cliquer sur « Oui » pour accepter le démarrage du service (Type : automatique) (... Service « Service Initiateur iSCSI de Microsoft » ...) Onglet découverte \ Découvrir un portail Saisir l'adresse Ip du portail Iscsi (20.0.0.4) !! Les détails du portail s'affichent

Question : Quel est le port réseau Iscsi utilisé par défaut ? Reponse : 3260

Onglet Cible \ Actualiser Le nom (iqn) de la cible est affiché Cliquer Connexion... Cocher « Ajouter cette connexion a la liste des cibles favorites » \ Ok Onglet « Cibles favorites » !! La cible est bien identifiée par son iqn ... L'ajout en cible favorite permet une reconnexion AUTOMATIQUE en cas de redémarrage de la cible iSCSI

Question : Où est l'IQN de l'initiateur ? Reponse : Onglet « Configuration »

Formater les disques virtuels iSCSI

Gestionnaire de serveur \ Menu Outil \ Gestion de l'ordinateur Stokage \ Gestion des disques Passer les trois disques en Ligne Initialiser « Secteur d'amorcage principal » et formater en Ntfs Renommer les volumes « Témoin », « Data » et « Vm »

Connecter l'initiateur s3 aux cibles Iscsi et vérifier la présence des disques dans le gestionnaire de disque (... Uniquement pour l'aspect pédagogique, passer les trois disques en ligne ...)

# MPIO (MULTI PATH I/O)

### Introduction

Le protocole MPIO (MULTI PATH I/O) sera implémenté afin de rajouter de l'équilibrage de charge et de la tolérance de panne (par redondance des cartes réseau et MPIO) à l'accès à stockage iSCSI.

Méthodologie :

- Ajouter les cartes
- Ajouter le protocole MPIO
- Associer MPIO à du iSCSI
- Déclarer les sessions clients (chemins redondants)
- Tester la tolérance de panne

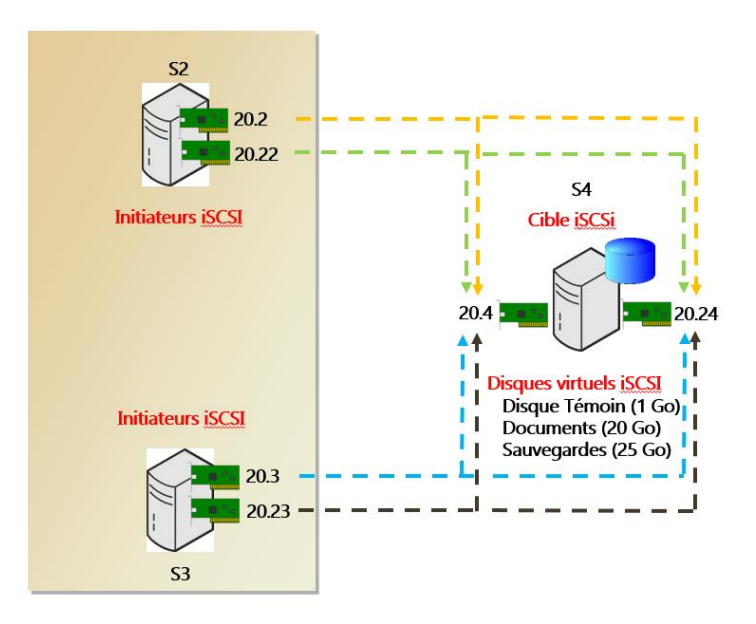

#### Test de la perte de connectivité

Sur s2, désactiver la carte réseau iSCSI et valider la perte de l'accès aux disques virtuels Question : Comment implémenter de la tolérance de panne sur le réseau de données ? Réponses : A l'aide de la fonctionnalité (MPIO)

#### Réseau MPIO

Ajouter une nouvelle carte réseau sur le réseau « iSCSI » (s2, s3 et s4) Nom : « iSCSI 2 » \ Adresse IP : 20.0.0.22 et 20.0.0.23

Renommer toutes les cartes réseau existantes

- Rename-NetAdapter -Name "Ethernet 3" -NewName iSCSI2
- New-NetlPAddress -InterfaceAlias "iSCSI2" -IPAddress 20.0.0.22 -PrefixLength 8 Affecter les adresses correspondantes en sur le réseau 20.0.0.0/8 (20.22, 20.23 et 20.24) Eventuellement ... Autoriser le partage de fichiers et d'imprimantes dans le pare-feu

Optimiser le paramétrage des cartes réseaux « iSCSI 2 » Désactiver :

o Client pour les réseaux Microsoft

Partage de fichier et d'imprimante Réseaux Microsoft
 Décocher la case « Enregistrer les adresses de cette connexion dans le système DNS »
 Propriétés de la carte réseau \ Avancé \ Gestion de l'alimentation
 Décocher « Autoriser l'ordinateur à éteindre ce périphérique »
 Passer le « Jumbo Frame » à 9014

Tester la connectivité entre les nouvelles cartes à l'aide de la commande « Ping »

# Installer MPIO

!! Sur le serveur cible(S4), autoriser les deux nouveaux initiateurs par leurs adresses IP [Propriétés de la cible]

> Gestionnaire de serveur\Services de fichiers et du stockage\iSCSI Bouton droit sur la cible iSCSI\Propriétés\Initiateurs\Ajouter... Ajouter les IP : 20.0.0.22 et 20.0.0.23

Installer MPIO depuis une machine externe au cluster (ici Ajout de la **fonctionnalité** MultiPath-IO (MPIO) (s2, s3 et s4)

> Gestionnaire de serveur\Ajouter un rôle ou une fonctionnalité Cocher « MPIO (Multi Path I/O) »

- Get-WindowsFeature \*io\*
- Invoke-Command -ComputerName s2,s3,s4 -ScriptBlock{Install-WindowsFeature MultiPath-IO -Restart}

#### Activer MPIO pour iSCSI (s2, s3 et s4)

Gestionnaire de serveur \ Outil \ MPIO \ Onglet « Découvrir plusieurs chemins » **!! Cocher « Ajouter la prise en charge des périphériques iSCSI »** Cliquer « **Ajouter** » Accepter le redémarrage du serveur

## Ajouter les chemins redondants

Supprimer les chemins (**sessions**) existantes Initiateur iSCSI \ Onglet Cibles Sélectionner « Propriétés ...» et l'onglet « Sessions » Sélectionner les sessions actives (identificateurs) et « Déconnexion ...»

#### Ajouter les chemins redondants (« sessions »)

Sélectionner « Ajouter une session » Cocher « Aujouter cette session à la liste des cibles favorites » !! Cocher « Activer la prise en charge de plusieurs chemins d'accès » Cliquer sur « Avancé... » Adapatateur local : Initiateur Microsoft iSCSI Ip de l'initiateur : 20.0.2 Ip du portail cible : 20.0.4/3260 Cliquer sur « Avancé... » Adapatateur local : Initiateur Microsoft iSCSI Ip de l'initiateur : 20.0.22 Ip du portail cible : 20.0.4/3260 Ajouter les deux autres sessions 20.0.2\20.0.24 et 20.0.22\20.0.24

Vérifier la présence des quatre sessions dans l'onglet « Cibles favorites » Cliquer « Détails » pour vérifier les chemins

Ajouter les sessions sur s3

20.0.03\20.0.0.4 et 20.0.023\20.0.0.4 20.0.03\20.0.0.24 et 20.0.0.23\20.0.0.24 Vérifier la présence des quatre sessions dans l'onglet « Cibles favorites » Cliquer « Détails » pour vérifier les chemins

#### Test du MPIO

Test de l'équilibrage de charge et de la tolérance de panne MPIO

Seletionner une connexion\Périphériques

Vérifier que les 3 disques sont visibles (via cette connexion) Cliquer MPIO \ Vérifier que la stratégie d'équilibrage de charge est à 'Répétition alternée'

Question : Quel est l'avantage de la stratégie 'Répétition alternée' ? Réponse : A la fois de meilleures performances (travail des cartes en parallèle) et tolérance de panne

Valider le bon fonctionnement de MPIO

Mpclain -v c:\configMPIO.txt
 Vérifier que deux chemins sont bien indiqués dans le rapport (02 Paths)
 Vérifier la connexion aux disques virtuels en cas d'activation/désactivation des cartes réseau

!! Reconnecter toutes les cartes iSCSI à la fin des tests Effectuer un point de contrôle « MPIO »

#### Mpio avec NanoServer

Installer Mpio

> Install-WindowsFeature Multipath-IO

Configurez MPIO pour revendiquer automatiquement tous les périphériques iSCSI

- Enable-MSDSMAutomaticClaim –BusType iSCSI
- Set-MPIOSetting –NewDiskTimeout 60

Redémarrez le serveur pour que la découverte MPIO prenne effet

Vous pouvez également configurer une stratégie d'équilibrage de charge Round Robin pour tous les nouveaux périphériques

Set-MSDSMGlobalDefaultLoadBalancePolicy -Policy RR

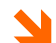

Les commandes ci-dessus utilisent le Microsoft MPIO DSM (Device Specific Module). Avant de tenter d'implémenter MPIO entre vos hôtes et la baie de stockage, assurez-vous de vérifier auprès de votre fournisseur de baie de stockage leur compatibilité avec ce DSM. Dans certains cas, votre fournisseur de stockage peut avoir besoin d'un autre DSM et / ou d'une configuration MPIO différente. De nombreuses baies de stockage compatibles avec SPC-3 fonctionnent avec Microsoft DSM, mais nous vous recommandons de confirmer la compatibilité avec votre fournisseur de stockage avant de continuer.

Voir <u>https://technet.microsoft.com/en-us/library/jj612803(v=wps.630).aspx</u> pour les références des Powershell pour les cibles ISCSI

Voir ici pour des exemples pratiques : <u>https://blogs.technet.microsoft.com/keithmayer/2013/03/12/step-</u> by-step-speaking-iscsi-with-windows-server-2012-and-hyper-v-become-a-virtualization-expert-in-20-dayspart-7-of-20/

# IMPLEMENTER DES CLUSTERS A BASCULEMENT (3)

# *Implémenter des clusters à basculement* (*Failover*)

#### Ateliers du chapitre :

Les ateliers de ce chapitre démontrent comment mettre en place un service Windows (ici, le rôle « Serveur de fichiers) dans un cluster de basculement.

#### Travaux pratiques :

- > Mise en place des prérequis système et réseau
- > Création du cluster de basculement
- > Optimisation du cluster de basculement
- > Installation, paramétrage et test du rôle « Serveur de fichiers »
- > Tests de basculement

# **CLUSTER DE BASCULEMENT**

## Introduction

La préparation validation des composants d'un cluster est la clé d'un bon fonctionnement Seront vérifié :

- Liste Microsoft du matériel supporté (http://www.windowsservercatalog.com)
- L'assistant de validation exécutable avant et après installation
- Mises à jour Windows UpDate
- Processeurs identique (Amd/Intel plus Family\Model\Stepping) pour la mise en cluster des machines virtuelles (uniquement)

Cet atelier requiert la réalisation des ateliers précédents de création et de configuration de l'espace de stockage iSCSI

## Réseau HeartBeat

Un nouveau réseau doit être créé afin de supporter le trafic réseau de pulsation « HeartBeat » qui permet au cluster de déterminer si un hôte (serveur) du cluster est vivant ou défaillant.

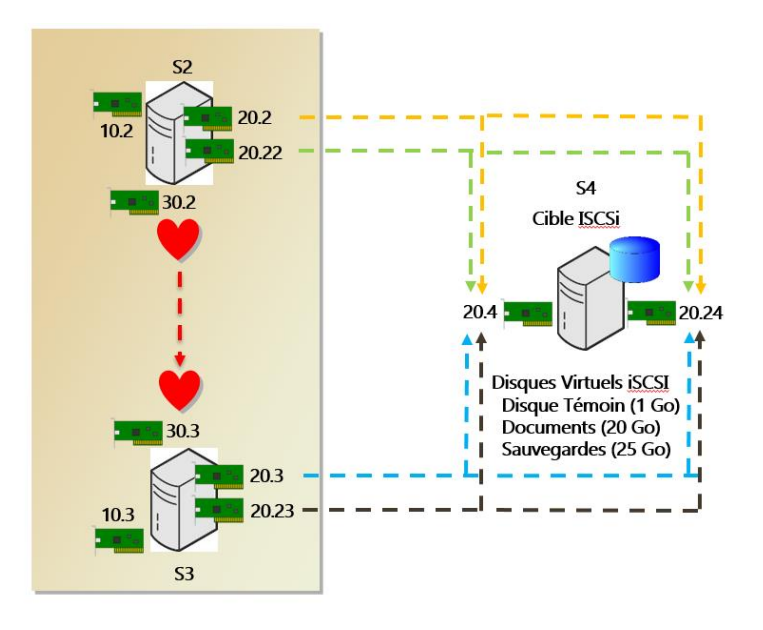

Créer un nouveau réseau privé virtuel pour le HeartBeat « HB »

Sur s2 et s3

Ajouter une carte réseau connectée au réseau virtuel « HB » Renommer les cartes réseau HB

Rename-NetAdapter -Name Ethernet -NewName HB
 Affecter les adresses correspondantes en 30.0.0.0 (30.0.0. 2, 30.0.0.3)

Tester la bonne connectivité du nouveau réseau « HeartBeat » (ping)

Changer l'ordre de priorité de connexion des cartes (Lan\iSCSI1\iSCSI2\Hb) Il faut pour cela configurer la propriété « Metric » sur chaque carte réseau

IZZO Patrick

Remarque : l'ancienne méthode qui consistait à utiliser une interface graphique (un appui sur la touche « Alt » \ Menu « Avancé » \ menu « Paramètres Avancés » et changer l'ordre)

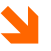

Le lien suivant décrit la nouvelle procédure https://docs.microsoft.com/en-us/windowsserver/networking/technologies/network-subsystem/net-sub-interface-metric

## Installation du cluster de basculement

Le rôle de « cluster de basculement » sera installé sur tous ses hôtes

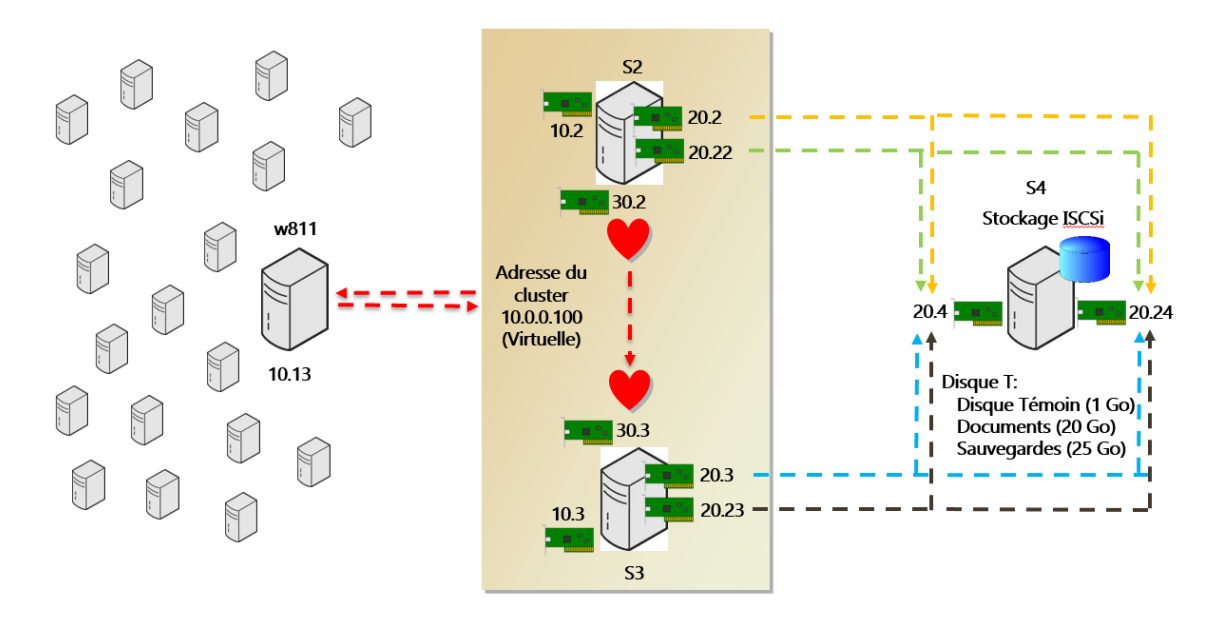

## Création du cluster

Méthodologie :

- Installer la console de gestion du cluster (sur un pc extérieur au cluster)
- Installer le rôle « Failover-Clustering » sur chaque nœud du cluster
- Créer le cluster

Ajouter la console de gestion du cluster sur s1

Gestionnaire de serveur\Ajouter un rôle ou une fonctionnalité\Fonctionnalité Outils d'administration du serveur distant\Outils d'administration de fonctionnalités Cocher « Outils de clustering avec basculement »

- Get-WindowsFeature \*Clust\*
- Install-WindowsFeature RSAT-Clustering

Ajouter la fonctionnalité « Clustering de basculement » sur les deux nœuds s2 et s3 (depuis s1 !)

- ... Il faut installer la fonctionnalité « Clustering de basculement »
- Get-Windowsfeature \*clus\*
- Invoke-command -ComputerName s2,s3 -ScriptBlock{Install-WindowsFeature Failover-Clustering -Restart}

Valider la configuration du cluster Gestionnaire de serveur\Outils d'administration Gestionnaire du cluster de basculement Bouton Droit sur « Gestionnaire du cluster de basculement » à la racine Valider une configuration ... Noms : s2, s3 Sélectionner « Exécuter tous les tests (recommandé) » х Assistant Validation d'une configuration Sélection des tests Avant de commencer Sélectionnez les tests à exécuter. Certains tests dépendent d'autres tests. Si vous choisissez un test avec une dépendance, le test dont il dépend sera aussi exécuté. Options de test Sélection des tests 🗄 🗹 🎲 Configuration du cluster Description Confirmation 🗄 🔽 🏭 Configuration du système Ces tests recueillent et 🗄 🗹 💽 Configuration Hyper-V affichent des informations sur Validation en cours le cluster. i → - ■ Espaces de stockage direct Résumé 🗄 🗹 🉀 Inventaire 🗄 🗹 💐 Réseau 🗄 🔽 🏭 Stockage Des tests de validations plus éttofés avec Windows Serveur 2019 ! Consulter le rapport de validation du cluster (Sur le navigateur IE, utiliser les paramètres de sécurité et de compatibilité recommandés) Question : Y a-t-il des erreurs sur la validation du cluster ? Réponse : Oui, sur le réseau \Valider la configuration IP Les deux cartes Lan n'ont pas de passerelles par défaut Les cartes iSCSI possèdent des adresses IP sur le même sous réseaux (Eventuellement, ajouter une passerelle sur chaque nœud du réseau Lan) Créer le cluster de basculement Gestionnaire de cluster de basculement Bouton droit à la racine \ Créer un cluster ... Ajouter les nœuds (s2, s3) Ne pas effectuer les tests de validation Nom du Cluster : CorpCluster Adresse du cluster : 10.0.0.100 (Décocher les réseaux 20 et 30) Cocher pour Utiliser tout le stockage Optimisation du cluster Vérifier la création d'un compte d'ordinateur pour le cluster dans l'Active Directory

Vérifier la création d'un enregistrement Dns pour le cluster

| Renomr   | mer les cartes rése                                               | eau (propriétés)    |                                                      |
|----------|-------------------------------------------------------------------|---------------------|------------------------------------------------------|
| Change   | r les propriétés de                                               | s réseaux du clust  | er                                                   |
|          | Réseau                                                            | Nom                 | Utilisation du cluster                               |
|          | 10                                                                | Lan                 | Cluster et clients                                   |
|          | 20                                                                | iscsi               | Aucun                                                |
|          | 30                                                                | HeartBeat           | Cluster Uniquement                                   |
| Réseau   | de production (Cl                                                 | uster et client)    |                                                      |
|          | Cocher « Autoris<br>ET                                            | er la communicati   | on réseau de cluster sur ce réseau »                 |
|          | Cocher « Autoris                                                  | er des clients à se | connecter via ce réseau »                            |
| Reseau   | de Stockage (Auci                                                 | un)                 |                                                      |
|          | Cocher « Ne pas                                                   | autoriser la comm   | nunication réseau de cluster sur ce réseau » (iSCSI) |
| Reseau   | HeartBeat (Cluste                                                 | r uniquement)       |                                                      |
|          | Cocher « Autoris                                                  | er la communicati   | on réseau de cluster sur ce réseau »                 |
| Validati | on du stockage du                                                 | ı cluster           |                                                      |
| Dans St  | ockage                                                            |                     |                                                      |
|          | Validez que les trois disques sont en ligne                       |                     |                                                      |
|          | !! Valider que le disque de 1 Go est utilisé par le disque témoin |                     |                                                      |
|          | Renommer les d                                                    | isques (Proprietes  | sur le disque)                                       |
| Taille   | Nom                                                               |                     |                                                      |
|          | 1 Go                                                              | Disque Témoin       |                                                      |
|          | 20 Go                                                             | Partages            |                                                      |
|          | 25 Go                                                             | VM                  |                                                      |

Vérifier que le disque est passé OffLine sur Srv3 (on ne peut pas le remonter)

# **ROLE SERVEUR DE FICHIER EN CLUSTER**

#### Introduction

Une mise en cluster du service de fichier va être effectuée. Cela fournira au client la tolérance de panne sur ce service.

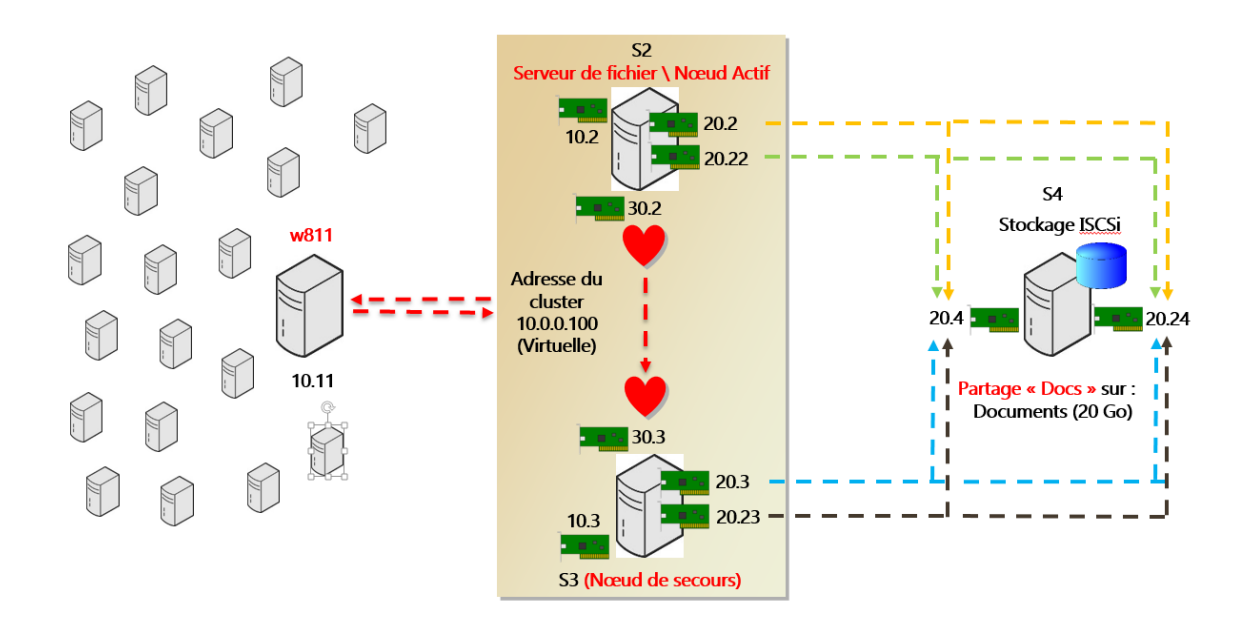

## Ajout du rôle

Tentative d'ajout d'un rôle Gestionnaire de serveur\Outils\Gestionnaire du cluster de basculement Développer CorpCluster.corp.lan Bouton droit sur Rôles **\ Configurer un rôle** Rôle : Serveur de fichiers

Question : Peut-on ajouter ce rôle ? Pourquoi ? Réponse : Le rôle ne peut pas être ajouté. Avant d'ajouter un rôle il faut l'installer sur tous les nœuds du cluster.

Installer le rôle « Serveur de fichiers » sur tous les nœuds du cluster (depuis s1)

Get-Windowsfeature \*fs\*

Invoke-Command -ComputerName s2, s3 -ScriptBlock {Install-WindowsFeature FS-FileServer}

#### Configurer le rôle

Configurer le rôle de serveur de fichiers hautement disponible

- Gestionnaire de serveur\Outils\Gestionnaire du cluster de basculement
- Développer CorpCluster.corp.lan
- Bouton droit sur Rôles \ Configurer un rôle
  - Rôle : Serveur de fichiers

Type de serveur de fichiers : Serveur de fichiers pour une utilisation générale

Nom : **CorpFS** Adresse IP : **10.0.0.99** Stockage : Data (Uniquement)

Vérifier la présence d'un compte machine (dans l'Active Directory) pour le rôle Vérifier la présence des enregistrements Dns correspondant à ce compte machine

#### Ajout d'un partage

Ajouter un dossier partagé au serveur de fichiers

Bouton droit sur CorpFS \ Ajouter le partage de fichiers

(... Patienter si l'assistant échoue aux premiers lancements...)

Ajouter le rôle serveur de fichier ou créer un partage sur s1 pour l'interface graphique partage

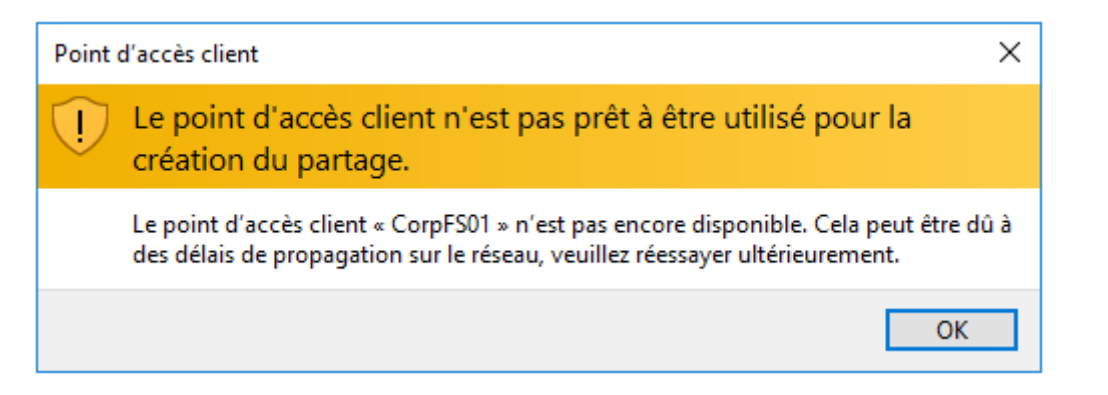

#### En cas d'erreur, exécuter la commande :

> Ipconfig /Flushdns

Dans l'Assistant Nouveau partage

Profil de ce partage : Partage SMB - Rapide Serveur et Chemin d'accès : Disque E: (Data) Nom de partage : Data Configurer les paramètres de partage : Cocher « Activer la disponibilité continue » Spécifier les autorisations pour contrôler l'accès : « Contrôle total » pour « Utilisateurs authentifiés » en Partage et NTFS

Question : Quel est le chemin d'accès au partage ?

Réponse : E:\CorpFS\CorpData pour le partage. Onglet « Partage » en bas de la page.

#### Valider la disponibilité du rôle

Créer une connexion sur le partage (w10) Se connecter sur w10 Exécuter l'explorateur de fichiers Bouton droit sur « Réseau »\Connecter un lecteur réseau... Lettre : P Dossier : <u>\\CorpFS\Data</u> Cocher « Se reconnecter lors de la connexion » Créer un document texte « Doc1 » dans le dossier avec un contenu (Doc1...)

# **TESTS DE BASCULEMENT**

Vérifier le propriétaire du rôle

Dossier « Rôles »\Sélectionner le rôle « CorpFS » Vérifier le propriétaire actuel (colonne « Nœud propriétaire »)

Modifier les paramètres de basculement

Bouton droit sur le rôle\Propriétés

Onglet « Général »\Sélectionner le propriétaire actuel comme « Propriétaire favoris » Priorité : Elevé (moyen, faible, pas de démarrage automatique) sur s2 Priorité : Moyen sur s3 Onglet « Basculement » Nombre maximal d'échecs dans la période spécifiée : **50** Période (Heures) : **6** Cocher « Autoriser la restauration automatique » Cocher « Immédiatement »

Basculer manuellement le rôle Bouton droit sur le rôle\Déplacer\Meilleur nœuds possible... *(Ou ... sélectionner un nœud)* Sélectionner le nœud qui n'est pas propriétaire Valider le basculement (des ressources rôle et partage) Valider l'accès au partage depuis le client

#### Valider le basculement en cas de défaillance

Basculement lors de la défaillance d'un nœud Basculer le rôle sur le « propriétaire favoris » pour le rôle CorpFS Sélectionnez le nœud propriétaire actuel du rôle CorpFS Bouton droit sur le nœud\Autres actions\ Arrêter le service de cluster Vérifiez que CorpFS a été déplacé vers l'autre nœud Valider le basculement (des ressources rôle et partage) Valider l'accès au partage depuis le client

Basculement sur le « propriétaire favoris »

Redémarrer le nœud arrêté

Bouton droit sur le nœud\Autres actions\Démarrer le service de cluster Valider le basculement (des ressources rôle et partage) sur le propriétaire favori Valider l'accès au partage depuis le client

# **GESTION DU QUORUM (4)**

# 4

# Gestion du Quorum

#### Ateliers du chapitre :

Les ateliers de ce chapitre démontrent comment mettre en place un service Windows (ici, le rôle « Serveur de fichiers) dans un cluster de basculement.

#### Travaux pratiques :

- > Types de Quorum
- > Quorum et témoin
- > Quorum classique et Quorum dynamique
- Disque témoin dynamique
- Partage de fichier témoin

# **TYPES QUORUM**

#### Introduction

Rappel sur le rôle et les type de Quorum :

#### Nœuds majoritaires :

#### (Recommandé pour les clusters dont le nombre de nœuds est impair)

Cluster avec quorum qui fonctionne avec une majorité de nœuds fonctionnels ou quorum MNS (pour Majority Node Set). Ce type de cluster reste en ligne tant qu'une majorité des nœuds le composant est opérationnelle. Ainsi, un cluster à 4 nœuds fonctionne tant que 3 nœuds sur 4 sont opérationnels (Si 2 nœuds tombent, il n'y a plus de majorité et le service ne fonctionne plus).

#### Nœuds et disques majoritaires :

#### (Recommandé pour les clusters dont le nombre de nœuds est pair)

Même fonctionnement que la précédente, la seule différence est l'ajout d'un disque partagé (de type NAS ou SAN) qui servira de témoin qui agira comme un nœud dans le calcul de la majorité. Ce principe permet d'augmenter le niveau de tolérance aux pannes. En effet, un cluster à 4 nœuds restera en ligne tant que 2 des nœuds plus le disque partagé seront fonctionnels.

#### Nœuds et partages de fichiers majoritaires :

#### (Recommandé pour les clusters dont le nombre de nœuds est pair)

Cette configuration utilise un partage de fichiers en tant que témoin. Hormis cela, elle est identique à la précédente.

#### Aucune majorité : Disque uniquement (Non recommandé)

Cette configuration utilise un quorum partagé (c'est-à-dire stocké sur un support de stockage de type NAS ou SAN). Cette implémentation est la seule où le quorum n'est pas répliqué localement sur l'ensemble des nœuds ! Ce type de configuration n'implémente pas le principe de la majorité (un cluster à 4 nœuds reste fonctionnel tant qu'au moins un nœud est actif). Malheureusement ce système induit une unicité des données (si le support partagé est corrompu, le cluster est perdu !) et il devrait être de moins en moins utilisé dans les années à venir.

#### !! Synthèse

Sauf pour la configuration 'Aucune Majorité', si une majorité d'éléments sont en communication, le cluster fonctionne.

3

Attention les ateliers qui suivent requièrent un cluster opérationnel. Il est donc nécessaire de réaliser en premier les ateliers d'implémentation du cluster ainsi que l'atelier d'ajout d'un membre au cluster avant de réaliser les ateliers de ce chapitre

# AJOUT D'UN NŒUD A UN CLUSTER

Dans cet atelier nous allons ajouter un nœud à un cluster existant.

Cela permet, en plus de la compréhension des prérequis et de la méthodologie d'ajout d'un nœud à un cluster, de pouvoir tester de façon plus pertinente la notion de Quorum.

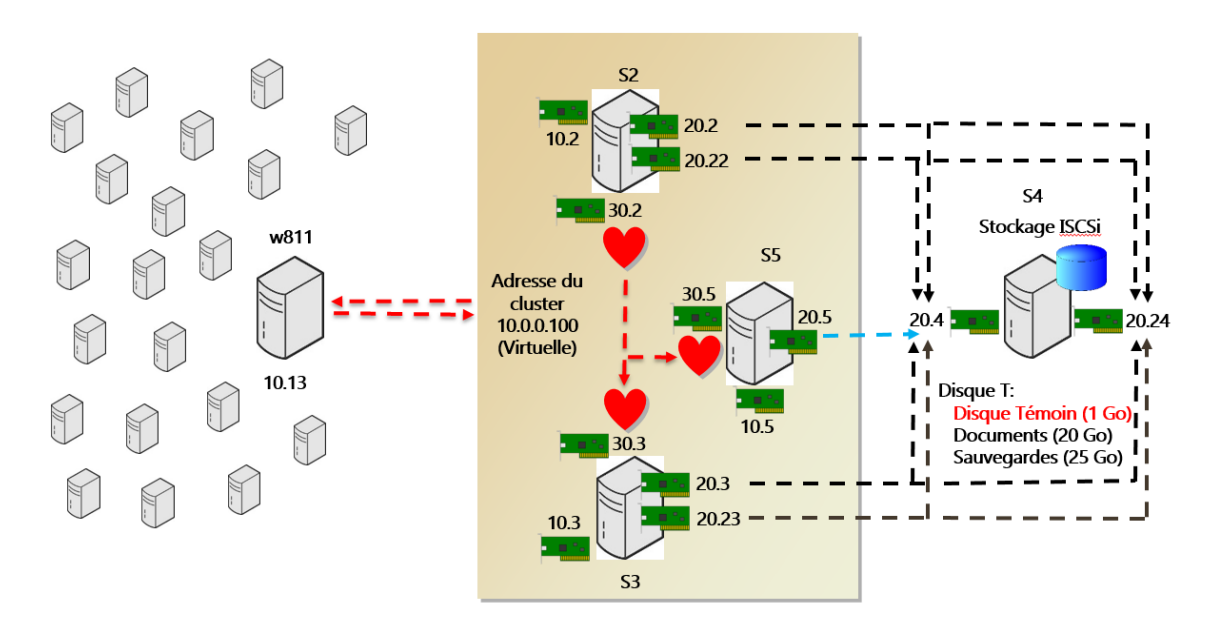

Le nœud S5 sera ajouté au cluster afin de mieux tester la notion de Quorum

## Methodologie

- Ajouter carte réseau
- Accès au stockage
- Ajouter rôle (Serveur de fichier Cluster de basulement)
- Intégrer au cluster

#### Premier essai d'intégration

Essai d'intégration de s5 au cluster

Gestionnaire de cluster de basculement

- Nœuds \ Ajouter un nœud ...
- Nom du server : s5

... Un message d'erreur apparait, le serveur n'est pas encore configuré correctement pour son intégration au cluster

## Préparer le nœud pour le cluster

Ajouter deux cartes réseaux Ajouter deux cartes en 20.0.0.5 et 20.0.0.25 (réseau iSCSI) Ajouter une carte en 30.0.0.5 (réseau HB) Renommer les cartes (iSCSI, iSCSI 2 et HB) Désactiver les protocoles non nécessaires sur les cartes (...)

Autoriser « Partage de fichier et imprimantes » dans le pare-feu Tester la connexion (ping)
| Changer l' | 'ordre de priorité de connexion des cartes                                                     |
|------------|------------------------------------------------------------------------------------------------|
| Connexio   | n à la baie de stockage (s4)                                                                   |
| (          | Gestionnaire de serveur\Services de fichiers et du stockage\iSCSI                              |
| E          | Bouton droit sur la cible iSCSI\Propriétés\Initiateurs\Ajouter                                 |
|            | Ajouter les IP : 20.0.0.5 et 20.0.0.25                                                         |
| Ajout de l | a fonctionnalité MultiPath-IO (MPIO)                                                           |
| (          | Gestionnaire de serveur \ Ajouter un rôle ou une fonctionnalité                                |
| (          | Cocher « MPIO (Multi Path I/O) »                                                               |
| (          | 'Ou Install-WindowsFeature MultiPath-IO -IncludeManagmentTools)                                |
| Activer M  | PIO pour iSCSI                                                                                 |
| (          | Gestionnaire de serveur \ MPIO \ Onglet « Découvrir plusieurs chemins »                        |
| (          | Cocher « Ajouter la prise en charge des périphériques iSCSI »                                  |
| (          | Cliquer « Ajouter »                                                                            |
| A          | Accepter le redémarrage du serveur                                                             |
| Ajouter la | nouvelle Target iSCSI                                                                          |
| I          | nitiateur iSCSI \ Onglet Découverte                                                            |
| [          | Découvrir un portail \ Adresse IP : 20.0.0.4 et 20.0.0.24                                      |
| Ajouter le | es chemins redondants ( <mark>« sessions »</mark> )                                            |
|            | nitiateur iSCSI \ Onglet « Cibles »                                                            |
| 9          | Sélectionner « Propriétés »                                                                    |
| 9          | Sélectionner « Ajouter une nouvelle session »                                                  |
|            | Cocher « Ajouter cette session à la liste des cibles favorites »                               |
|            | !! Cocher « Activer la prise en charge de plusieurs chemins d'accès »                          |
|            | Cliquer sur « Avancé »                                                                         |
|            | Adaptateur local : Initiateur Microsoft iSCSI                                                  |
|            | IP de l'initiateur : 20.0.0.5                                                                  |
|            | IP du portail cible : 20.0.0.4/3260                                                            |
|            | Cliquer sur « Avancé »                                                                         |
|            | Adaptateur local : Initiateur Microsoft iSCSI                                                  |
|            | IP de l'initiateur : 20.0.0.25                                                                 |
|            | IP du portail cible : 20.0.0.4/3260                                                            |
| A          | Ajouter les deux autres sessions                                                               |
| ,          | 20.0.0.5\20.0.0.24 et 20.0.0.25\20.0.0.24                                                      |
| \          | Cliquer « Détails » pour vérifier les chemins                                                  |
| Equilibrag | ge de charge et tolérance de panne MPIO                                                        |
| 0          | Sélectionner une connexion\Périphériques                                                       |
| ١          | /érifier que les 3 disques sont visibles (via cette connexion)                                 |
| (          | Cliquer MPIO \ Vérifier que la stratégie d'équilibrage de charge est à « Répétition alternée » |
| (          | Question : Quel est l'avantage de la stratégie « Répétition alternée » ?                       |

Réponse : A la fois de meilleures performances (travail des cartes en parallèle) et tolérance de panne

Valider le bon fonctionnement de MPIO

#### Mpclain -v c:\configMPIO.txt

Vérifier que deux chemins sont bien indiqués dans le rapport (02 Paths) Vérifier la connexion aux disques virtuels en cas d'activation/désactivation des cartes réseau

!! Reconnecter toutes les cartes iSCSI après les tests de basculement du cluster

## Ajouter un nœud au cluster

Installer le rôle « Clustering avec basculement » depuis s1

- Invoke-command -ComputerName s5 -ScriptBlock {Install-WindowsFeature Failover-Clustering}
- Invoke-command -ComputerName s5 -ScriptBlock {Install-Windowsfeature FS-FileServer}

Intégration de s5 au cluster

Gestionnaire de cluster de basculement Nœuds \ Ajouter un nœud ... Nom du server : s5 Exécution de tous les tests : Oui Stockage à valider : Sélectionner tous les stockages du cluster Valider le rapport Cocher « Ajouter la totalité du stockage disponible au cluster »

Valider le rapport d'installation Valider l'ajout du nœud S5 au cluster

# **DISQUE TEMOIN**

Valider l'utilisation d'un disque témoin

Gestionnaire du cluster de basculement \ Sélectionner « CorpClust01.corp.lan » Dans la zone « résumé du cluster CorpClust01.corp.lan » validez le type de disque Témoin utilisé : « Témoin : **Disque (Temoin)** »

Valider le stockage utilisé pour le disque témoin Stokage\Disques Selectionner le disque « Temoin »

#### Valider l'utilisation du disque témoin (80 Mo sur 990 Mo)

Valider le stockage utilisé pour le disque témoin Noter le propriétaire actuel de la ressource disque « Temoin » (et la lettre affectée) (au niveau du stokage et au niveau de l'onglet « Disque » du nœud propriétaire) Valider l'écriture de données dans le disque « Temoin » depuis l'explorateur du propriétaire actuel de la ressource disque « Temoin » (Dossier « Cluster » et fichiers 0.hive ...)

Déplacer la ressource « Disque Témoin »

Bouton droit au niveau du cluster « CorpCluster.corp.lan » Autres actions \ Déplacer les ressources principales du cluster Sélectionner un nœud Sélectionner le nœud vers lequel déplacer la ressource (s5) Valider le déplacement de la ressource « Disque Témoin »

# **QUORUM CLASSIQUE (NON DYNAMIQUE)**

Désactivation du disque « Témoin »

Bouton droit au niveau du cluster « CorpCluster.corp.lan » Autres actions \ Configurer les paramètres du quorum du cluster ... Cocher « Sélectionner le témoin du quorum » Cocher « Ne pas configurer de témoin du quorum » (Message : ... Option non recommandée ...)

Valider la non utilisation d'un disque témoin (pour le vote)

Gestionnaire du cluster de basculement\Sélectionner « CorpClust01.corp.lan » Dans la zone « résumé du cluster CorpClust01.corp.lan » validez le type de disque témoin utilisé : « Témoin : **Aucun** » (... le disque témoin stoker toujours la configuration ...)

#### Quorum « Nœuds majoritaire »

Désactiver le « Quorum dynamique »

- Get-Cluster CorpCluster).DynamicQuorum
- ... Renvoi « 1 » ce qui signifie que le Quorum est actif
- Get-Cluster CorpCluster).DynamicQuorum = 0
- > (Get-Cluster CorpCluster).DynamicQuorum
- ... Renvoi « 0 » ce qui signifie que le Quorum est inactif

Vérifier le droit de vote de chaque nœud Nœuds \ Colonne « Vote Attribué »

Vérifier la possibilité de supprimer le droit de vote d'un nœud

Bouton droit au niveau du cluster « CorpCluster.corp.lan » Autres actions \ Configurer les paramètres du quorum du cluster ... Cocher « Configuration de quorum avancée » Cocher « Sélectionner des nœuds » Décocher « S5 » Valider la perte du droit de vote pour « s5 » (Colonne « Vote Attribué »)

Accordez le droit de vote à tous les nœuds

Bouton droit au niveau du cluster « CorpCluster.corp.lan » Autres actions \ Configurer les paramètres du quorum du cluster ... Cocher « Configuration de quorum avancée » Sélectionner « Tous les nœuds » Valider le droit de vote pour chaque nœud (Colonne « Vote Attribué »)

#### Tester le Quorum

Arrêter un nœud (Arrêter le service ou figer la machine virtuelle)

Sélectionner un nœud\Autres actions\Arrêter le service de cluster

(... le quorum est atteint ...)

Arrêter un autre nœud (Arrêter le service ou figer la machine virtuelle) ... Message impossible d'arrêter

... Arrêter physiquement un des derniers nœuds du cluster

Récupérer le cluster

Redémarrer le nœud arrêté Se reconnecter au cluster

Dépanner le cluster

Redémarrer les nœuds Vérifier l'adhésion des nœuds au cluster *(Gestionnaire de serveur\Serveur local\Nom du cluster et type d'objet du cluster)* Se reconnecter au cluster Bouton droit sur le cluster « CorpCluster.corp.lan » Se connecter au cluster ... Nom du cluster : CorpCluster.corp.lan

# **QUORUM DYNAMIQUE**

Objectif : Tester et comprendre le « Quorum dynamique ».

Nouveauté 2012

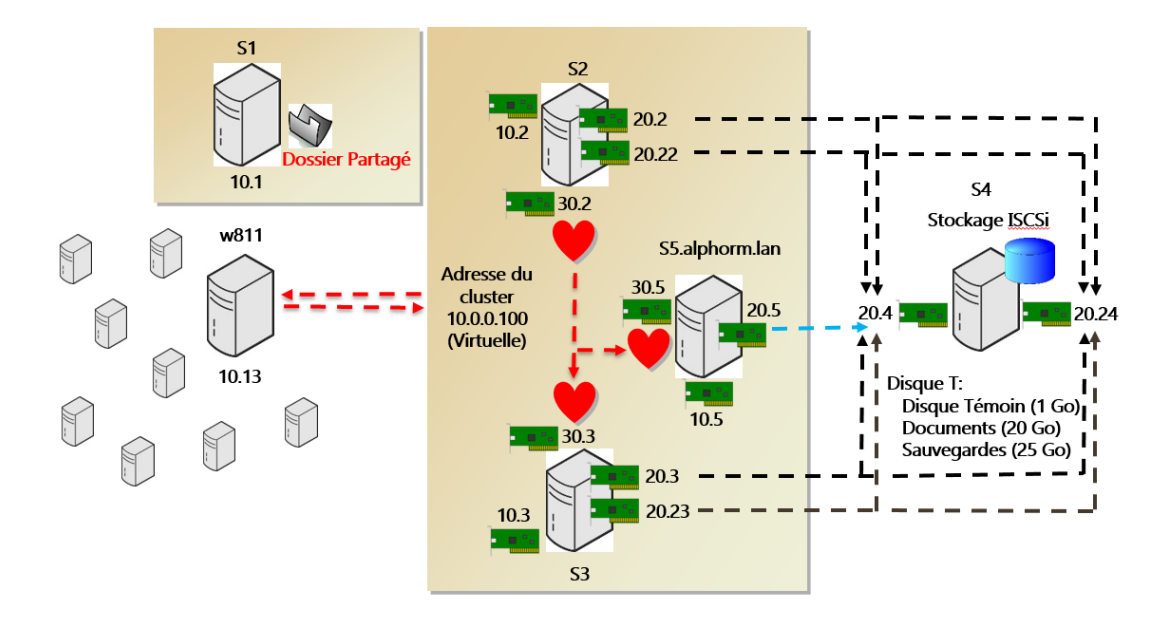

Valider le cluster

Bouton droit sur « Evènements de cluster »/Requête

?? ... Evènement 1077 (Perte du quorum) ...

Sélectionner « Réinitialiser les évènements récents »

Activer le Quorum dynamique

- Get-Cluster CorpCluster).DynamicQuorum
- Get-Cluster CorpClust01).DynamicQuorum = 0
- Get-Cluster CorpClust01).DynamicQuorum

Valider le droit de vote pour chaque nœud (Colonne « Vote Attribué »)

#### Tester le quorum

Arrêter un nœud (Arrêter le service ou figer la machine virtuelle)

Sélectionner un nœud\Autres actions\Arrêter le service de cluster

(... le quorum est atteint ...)

Valider la perte du « vote actif » pour le nœud arrêté (Colonne « Vote actif ») Redémarrer le nœud arrêté

Valider la récupération du « vote actif » pour ce nœud (Colonne « Vote actif ») Arrêter à nouveau ce nœud (Arrêter le service ou figer la machine virtuelle) Valider la perte du « vote actif » pour le nœud arrêté (Colonne « Vote actif ») (... le quorum est atteint ...)

Arrêter un deuxième nœud (Arrêter le service ou figer la machine virtuelle) Valider la perte du « vote actif » pour le nœud arrêté (Colonne « Vote actif »)

(... le quorum est atteint avec deux nœuds arrêtés !! ...) Valider la perte du « vote actif » pour le nœud arrêté (Colonne « Vote actif ») Redémarrer les nœuds arrêtés Valider la récupération du « vote actif » pour ces nœuds (Colonne « Vote actif »)

# **DISQUE TÉMOIN DYNAMIQUE**

Nouveauté 2012 r2

#### Activer le « témoin disque »

Accordez le droit de vote à tous les nœuds Bouton droit au niveau du cluster « CorpCluster.corp.lan » Autres actions \ Configurer les paramètres du quorum du cluster ... Cocher « Configuration de quorum avancée » Cocher « Tous les nœuds » Cocher « Configurer un disque témoin » Sélectionner le stockage « Témoin »

Valider l'utilisation d'un disque témoin

Gestionnaire du cluster de basculement\Sélectionner « CorpClust01.corp.lan » Dans la zone « résumé du cluster CorpClust01.corp.lan » validez le type de disque témoin utilisé : « Témoin : Disque (Témoin) »

Valider l'utilisation du témoin dynamique

(Get-Cluster CorpCluster).WitnessDynamicWeight

 (... 0 avec un nombre de nœuds impairs et 1 avec un nombre de nœuds pairs !!)

 Arrêter un nœud du cluster

 (... 1 avec un nombre de nœuds pairs !! ... Disque témoin actif)
 (... la propriété est en lecture seule !)

 Redémarrer tous les nœuds du cluster

# **PARTAGE DE FICHIER TEMOIN**

Créer un partage (s1)

Créer un dossier « Partage Témoin »

... Dossier pour le partage témoin

Autorisations « Partage » et « NTFS » (Onglet « Sécurité »)

Supprimer « Tout le monde »

« Contrôle total » pour « Admin » et « Système »

- « Modifier » pour le compte d'ordinateur du cluster (« CorpCluster »)
- ... Cocher le bouton « Type de d'objet et cocher « Ordinateur »

Activer le « Témoin partage de fichier »

Accordez le droit de vote à tous les nœuds Bouton droit au niveau du cluster « CorpCluster.corp.lan » Autres actions \ Configurer les paramètres du quorum du cluster ... Cocher « Configuration de quorum avancée » Cocher « Tous les nœuds » Cocher « Configurer un témoin de partage de fichiers » Parcourir ... \ Sélectionner « Partage Témoin » sur « s1 »

Valider l'utilisation d'un disque témoin

Gestionnaire du cluster de basculement\Sélectionner « CorpCluster.corp.lan » Dans la zone « résumé du cluster CorpCluster.corp.lan » validez le type de disque témoin utilisé : « **Témoin de partage de fichier (\\S1\pt)** »

Valider l'écriture de données (fichier « Witness... ») dans le partage.

Pour les partages dans le cloud (Cloud Witness) voir : https://docs.microsoft.com/fr-fr/windows-server/failover-clustering/deploy-cloud-witness

# IMPLEMENTER DES CLUSTERS HYPER-V (5)

# **RESEAUX CLUSTER - NANO SERVEURS**

Cette section contient les commandes permettant la création et la configuration des réseaux nécessaires pour l'intégration au cluster Windows

# Ajouter les cartes réseaux à NanoHV1 Add-VMNetworkAdapter -VMName nanohv1 -SwitchName ISCSI Add-VMNetworkAdapter -VMName nanohv1 -SwitchName HB

# Renomer les cartes réseaux de NanoHv1
Enter-PSSession -VMName NanoHv1

Rename-NetAdapter -Name Ethernet -NewName Lan Rename-NetAdapter -Name "Ethernet 2" -NewName ISCSI Rename-NetAdapter -Name "Ethernet 3" -NewName HB

# Affecter les adresses IP au cartes de NanoHv1 New-NetIPAddress -InterfaceAlias "Lan" -IPAddress 10.0.0.11 -PrefixLength 8 New-NetIPAddress -InterfaceAlias "ISCSI" -IPAddress 20.0.0.11 -PrefixLength 8 New-NetIPAddress -InterfaceAlias "HB" -IPAddress 30.0.0.11 -PrefixLength 8

# Ouvrir Pare-Feu Partage de fichiers sur NanoHv1
Get-NetFirewallRule \*fps\* | Select DisplayName,Name,Enabled | FT
Get-NetFirewallRule \*fps\* | Enable-NetFirewallRule
Exit

# Ajouter les cartes réseaux à NanoHV2
Add-VMNetworkAdapter -VMName nanohv2 -SwitchName ISCSI
Add-VMNetworkAdapter -VMName nanohv2 -SwitchName HB

# Renomer les cartes réseaux de NanoHv2 Enter-PSSession -VMName NanoHv2

Rename-NetAdapter -Name Ethernet -NewName Lan Rename-NetAdapter -Name "Ethernet 2" -NewName ISCSI Rename-NetAdapter -Name "Ethernet 3" -NewName HB

# Affecter les adresses IP au cartes de NanoHv1 New-NetIPAddress -InterfaceAlias "LAN" -IPAddress 10.0.0.12 -PrefixLength 8 New-NetIPAddress -InterfaceAlias "ISCSI" -IPAddress 20.0.0.12 -PrefixLength 8 New-NetIPAddress -InterfaceAlias "HB" -IPAddress 30.0.0.12 -PrefixLength 8

# Ouvrir Pare-Feu Partage de fichiers sur NanoHv2
Get-NetFirewallRule \*fps\* | Select DisplayName,Name,Enabled | FT
Get-NetFirewallRule \*fps\* | Enable-NetFirewallRule
### Pinger les Serveurs
Exit

# **ISCSI - NANO SERVEURS**

Cette section contient les commandes permettant la connexion des nano serveurs aux cibles iSCSI

```
# Autoriser les cibles (20.0.0.11 et 20.0.0.12) sur S4
```

### Connexion aux cibles depuis NanoHV1
Enter-PSSession -VMName NanoHV1

```
Get-Service MSiSCSI
Set-Service -Name MSiSCSI -StartupType Automatic
Start-Service MSiSCSI
```

```
# Se connecter au portail ISCSI
New-IscsiTargetPortal -TargetPortalAddress 20.0.0.4
```

```
# Récupérer le nom Iqn sur le serveur ISCSI Target s4
$target = Get-IscsiTarget
$target
```

Si aucun IQN n'est retourné, autoriser les Initiateurs (20.0.0.11 et 20.0.0.12) sur la Cible iSCSI (s4)

Connect-IscsiTarget -NodeAddress \$target.NodeAddress

# Valider les sessions
Get-IscsiSession
Get-IscsiSession | Register-IscsiSession
Get-IscsiSession

```
# Valider les disques
Get-Disk | where-Object BusType -eq "iSCSI"
Exit
```

### Connexion aux cibles depuis NanoHV2
Enter-PSSession -VMName NanoHV2

```
Get-Service MSiSCSI
Set-Service -Name MSiSCSI -StartupType Automatic
Start-Service MSiSCSI
```

```
# Se connecter au portail ISCSI
New-IscsiTargetPortal -TargetPortalAddress 20.0.0.4
```

```
# Récupérer le nom Iqn sur le serveur ISCSI Target s4
$target = Get-IscsiTarget
$target
Connect-IscsiTarget -NodeAddress $target.NodeAddress
```

# Valider les sessions
Get-IscsiSession
Get-IscsiSession | Register-IscsiSession
Get-IscsiSession

```
# Valider les disques
Get-Disk | Where-Object BusType -eq "iSCSI"
Exit
```

Si les disques doivent être initialisés, utiliser la commande Initialize-Disk -Number <Disk\_Number> - PartitionStyle GPT -PassThru | New-Partition -AssignDriveLetter -UseMaximumSize | Format-Volume

# **CREATION ET VALIDATION DU CLUSTER**

## Création du cluster

Ajouter la console de gestion du cluster sur s1

Gestionnaire de serveur\Ajouter un rôle ou une fonctionnalité\Fonctionnalité Outils d'administration du serveur distant\Outils d'administration de fonctionnalités Cocher « Outils de clustering avec basculement »

- Get-WindowsFeature \*Clust\*
- Install-WindowsFeature RSAT-Clustering

La fonctionnalité « **Clustering de basculement** » a déjà été ajoutées sur les deux nœuds NanoHv1 et NanoHv2 lors de la création des images à l'aide du commutateur « -Clustering »

Valider la configuration du cluster Gestionnaire de serveur\Outils d'administration Gestionnaire du cluster de basculement Bouton Droit sur « Gestionnaire du cluster de basculement » à la racine Valider une configuration ...

> Noms : NanoHv1, NanoHv2 Sélectionner « Exécuter tous les tests (recommandé) »

Consulter le rapport de validation du cluster (Sur le navigateur IE, utiliser les paramètres de sécurité et de compatibilité recommandés)

Question : Y a-t-il des erreurs sur la validation du cluster ? Réponse : Oui, sur le réseau \Valider la configuration IP Les deux cartes Lan n'ont pas de passerelles par défaut Les cartes iSCSI possèdent des adresses IP sur le même sous réseaux (Eventuellement, ajouter une passerelle sur chaque nœud du réseau Lan)

Créer le cluster de basculement

Gestionnaire de cluster de basculement Bouton droit à la racine \ Créer un cluster ... Ajouter les nœuds (NanoHv1, NanoHv2) Ne pas effectuer les tests de validation Nom du Cluster : CorpCluster Adresse du cluster : 10.0.0.100 (Décocher les réseaux 20 et 30) Cocher pour Utiliser tout le stockage

Ou en PowerShell: Enter-PSSession -VMName s1 New-Cluster -Name CorpClustO1 -Node NanoHV1, NanoHV2 -StaticAddress 10.0.0.100 -IgnoreNetwork 20.0.0.0/8, 30.0.0.0/8

# Optimisation du cluster

Vérifier la création d'un compte d'ordinateur pour le cluster dans l'Active Directory Vérifier la création d'un enregistrement Dns pour le cluster

Renommer les cartes réseau (propriétés)

Changer les propriétés des réseaux du cluster

| Réseau | Nom       | Utilisation du cluster |
|--------|-----------|------------------------|
| 10     | Lan       | Cluster et clients     |
| 20     | iscsi     | Aucun                  |
| 30     | HeartBeat | Cluster Uniquement     |

Cluster et clients :

Cocher « Autoriser la communication réseau de cluster sur ce réseau » ET cocher « Autoriser des clients à se connecter via ce réseau » (Clients Lan et HeartBeat)

Aucun :

Cocher « Ne pas autoriser la communication réseau de cluster sur ce réseau » (iSCSI)

Cluster uniquement : Cocher « Autoriser la communication réseau de cluster sur ce réseau » (HeartBeat)

Validation du stockage du cluster

Dans Stockage

| Validez que les trois disques sont en ligne                       |               |  |  |
|-------------------------------------------------------------------|---------------|--|--|
| !! Valider que le disque de 1 Go est utilisé par le disque témoin |               |  |  |
| Renommer les disques (Propriétés sur le disque)                   |               |  |  |
| Taille                                                            | Nom           |  |  |
| 1 Go                                                              | Disque Témoin |  |  |
| 20 Go                                                             | Documents     |  |  |
| 25 Go                                                             | Vm            |  |  |

Vérifier que le disque est passé Offline sur Srv3 (on ne peut pas le remonter)

# AJOUT D'UN NOUVEL ORDINATEUR VIRTUEL

## Essai d'ajout d'un nouvel ordinateur virtuel au cluster

Gestionnaire de cluster

Bouton droit sur « Rôles » \ Ordinateurs virtuels ... \ **Nouvel** ordinateur virtuel...

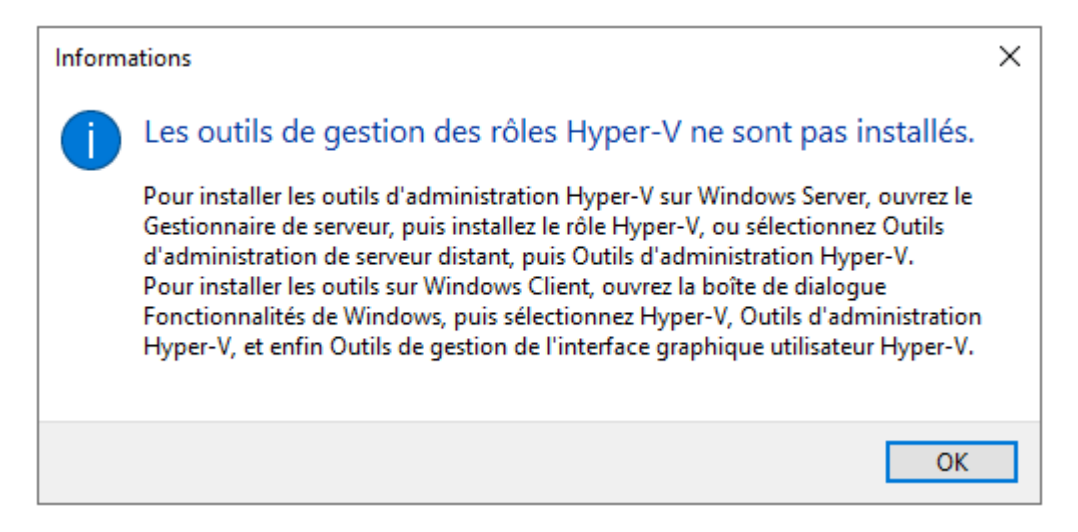

3

Si un premier message apparait indiquant que « Les outils de gestion des rôles Hyper-V ne sont pas installés ... », ajouter les outils de gestion Hyper-V

#### Install-WindowsFeature Rsat-Hyper-V-Tools

Reprendre la création d'un ordinateur virtuel en cluster Bouton droit sur « Rôles » \ Ordinateurs virtuels ...\ Nouvel ordinateur virtuel...

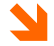

... si à nouveau le message « Les outils de gestion des rôles Hyper-V ne sont pas installés », fermer et ouvrir la console de gestion du cluster

Sélectionner l'Hyperviseur qui sera propriétaire de la machine virtuelle : NanoHV2

L'assistant « Nouvel ordinateur virtuel » démarre Nom : TestVM

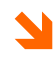

L'espace de stockage proposé est local, il est donc déconseillé de créer la machine virtuelle. L'assistant doit être arrêté pour permettre la création d'un volume partagé

# Conversion en volume partagé (CSV – Cluster Shared Volume)

Convertir le stockage « VM » en stockage partagé Bouton droit sur l'espace de stockage « VM » Bouton droit \ Ajouter aux volumes partagés de cluster ... ... La colonne « Attribué à » passe de « Stockage disponible » à « Volume partagé de cluster » ...

!! Valider le nouveau chemin d'accès au stockage : « C:\ClusterStorage\Volume1 » dans l'interface

2

Valider l'accès simultané au stockage par Hv1 et NanoHV2 depuis l'explorateur Windows en se connectant à leur dossier « C:\ClusterStorage\Volume1 »

# Créer un nouvel ordinateur virtuel

Reprendre la création d'un ordinateur virtuel en cluster

Bouton droit sur « Rôles » \ Ordinateurs virtuels ... \ Nouvel ordinateur virtuel...

Sélectionner l'Hyperviseur qui sera propriétaire de la machine virtuelle : NanoHV2

Assistant « Nouvel ordinateur virtuel »

| Nom                | : Vm1                       |
|--------------------|-----------------------------|
| Espace de stockage | : C:\ClusterStorage\Volume1 |
| Génération         | : 2                         |
| Ram                | : 512                       |
| Cliquer "Terminer» |                             |

Cliquer « Terminer » ... L'ordinateur virtuel est créé et mis en cluster ... Cliquer « Rapport » pour afficher le rapport

Cliquer « Terminer »

Cliquer bouton droit sur la vs « TestVM » pour vérifier la présence des options de gestion Hyper-V

Un dossier « TestVM » a été créé sur NanoHV2 dans l'espace de stockage « C:\ClusterStorage\Volume1 »

Démarrer l'ordinateur virtuel Bouton droit sur « TestVM » \ Démarrer

## Basculement de la machine virtuelle

Modifier les paramètres de basculement Bouton droit l'ordinateur virtuel\Propriétés Onglet « Général »\Sélectionner le propriétaire actuel comme « Propriétaire favoris » Priorité : Elevé (moyen, faible, pas de démarrage automatique) Onglet « Basculement » Nombre maximal d'échecs dans la période spécifiée : 50 Période (Heures) : 6 Cocher « Autoriser la restauration automatique » Cocher « Immédiatement »

Basculer manuellement l'ordinateur virtuel

Bouton droit l'ordinateur virtuel\Déplacer\**Migration dynamique**\Sélectionner un nœud

Sélectionner le nœud qui n'est pas propriétaire

... !! Les basculements sont des migrations dynamiques (colonne « informations »)

... !! Propriétés Réseaux pour l'ordre des réseaux utilisables pour la migration dynamique

Valider le basculement de l'ordinateur virtuel

.. Valider que l'ordinateur virtuel est géré localement par le nouveau propriétaire

Basculement lors de la défaillance d'un nœud

Basculer l'ordinateur virtuel sur le « propriétaire favoris »

- Sélectionnez le nœud propriétaire actuel
- Bouton droit sur le nœud \Autres actions \ Arrêter le service de cluster

Vérifiez que l'ordinateur virtuel a été déplacé vers l'autre nœud

Basculement sur le « propriétaire favoris »

Redémarrer le nœud arrêté

Bouton droit sur le nœud\Autres actions\Démarrer le service de cluster Valider le basculement de l'ordinateur virtuel sur le propriétaire favori

# AJOUT DE MACHINES VIRTUELLES EXIXTANTES

L'objectif est d'ajouter la machine virtuelle NanoVM au cluster.

Le stockage de la machine virtuelle NanoVm est local, pour permettre le basculement de la machine virtuelle son stockage doit d'abord être déplacé sur le volume partagé (CSV) VM

## Essai de mise en cluster d'une vm

Intégration au cluster

Bouton droit sur « Rôle » \ Configurer un rôle Sélectionner « Ordinateur virtuel »

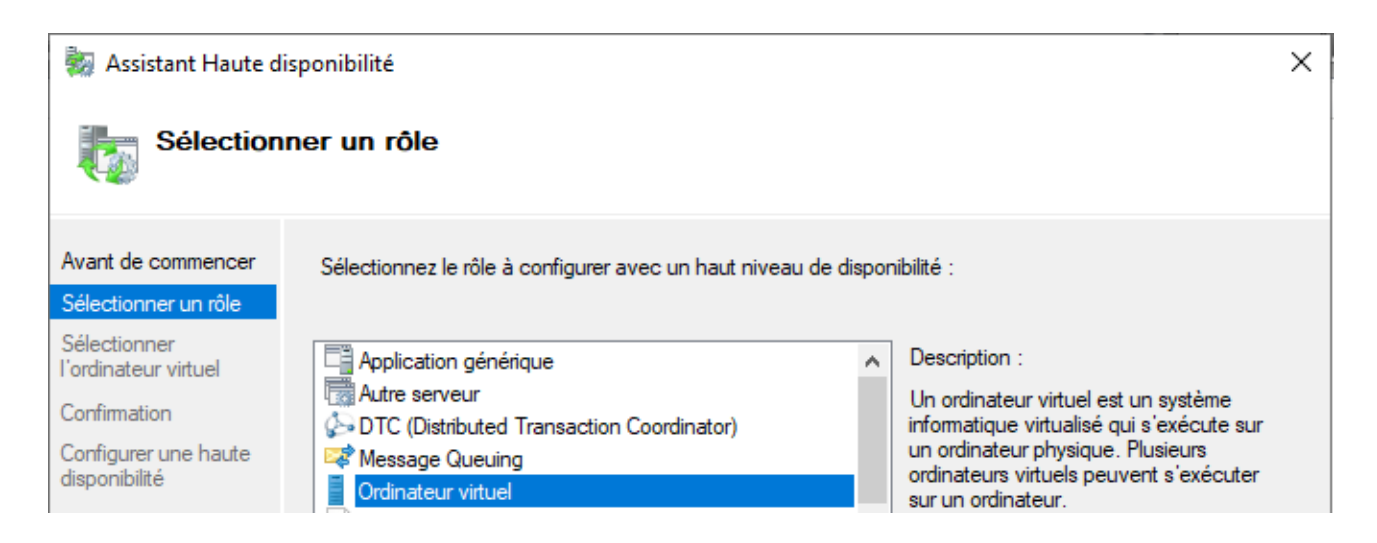

Mise en cluster d'un ordinateur virtuel !

Cocher « NanoVm »

... L'ordinateur virtuel est créé et mis en cluster ...

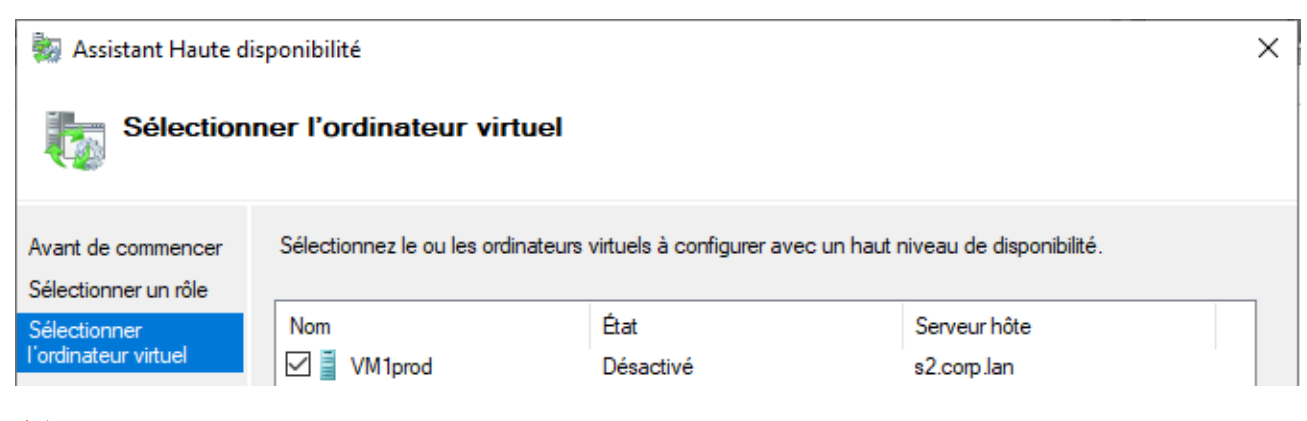

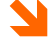

Choix de l'odinateur virtuel à mettre en cluster !

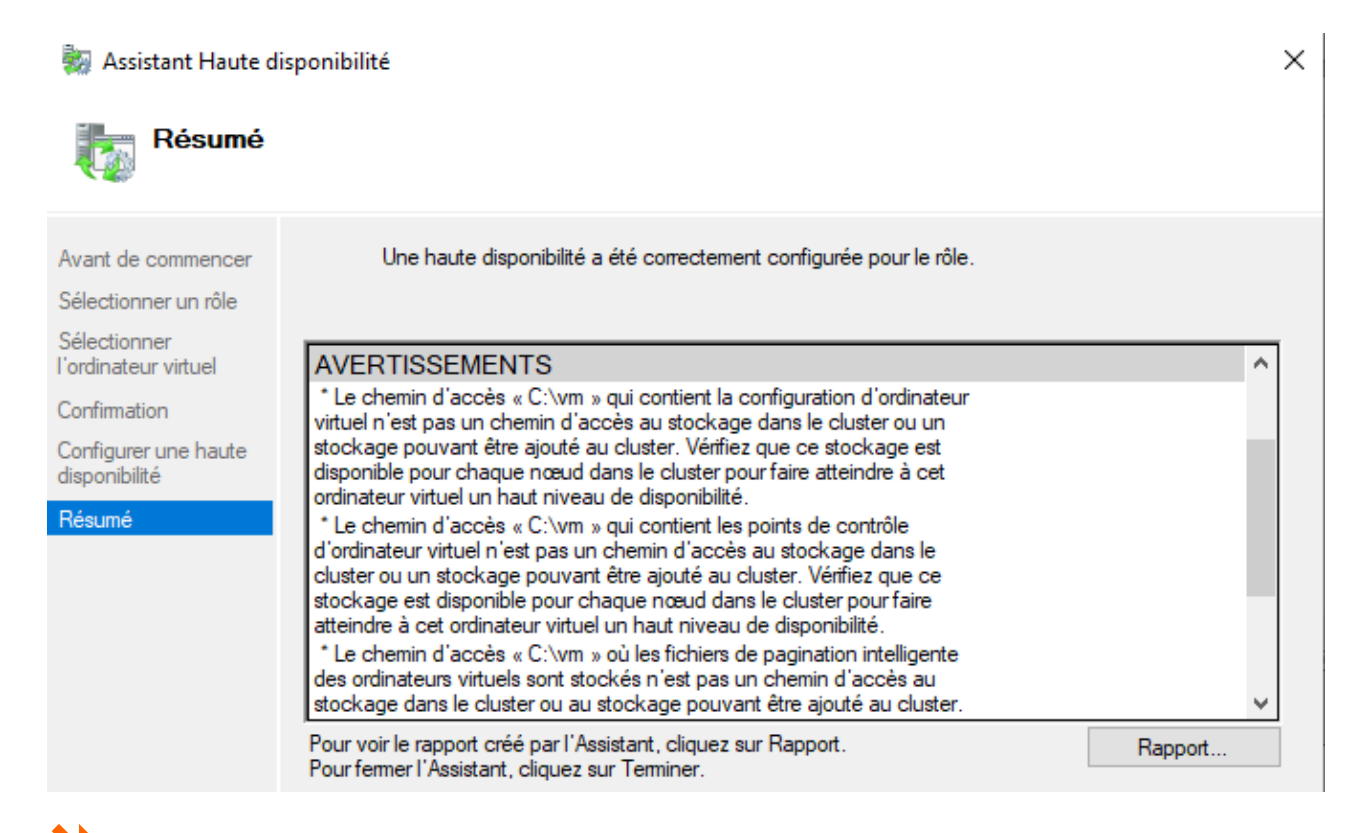

La machine virtuelle utilise un stockage local et non le stockage du cluster. Il faut déplacer le stockage sur un stockage du cluster !

Cliquer « Terminer »

Supprimer la machine virtuelle dans le cluster

Le stockage de la vm va être déplacé dans l'espace de stockage du cluster avant que la machine virtuelle ne soit ajoutée au cluster

# Déplacement du stockage

Déplacement du stockage de la vm NanoVm sur le CSV « VM » du cluster Cliquez Bouton droit sur la machine virtuelle \ Menu « Déplacer »

Gestionnaire Hyper-V S2 Ordinateurs virtuels Nom
État
Utilisation d...
Mémoire affectée
Temps d'activité
Statut VM1prod
Désactivé Se connecter... Paramètres... Démarrer Point de contrôle Déplacer... Déplacer...

| Gestionnaire Hyper-V                                                                                                    | Ordinateurs virtuels |                    |                |                            |                    |                            |              |
|----------------------------------------------------------------------------------------------------|----------------------|--------------------|----------------|----------------------------|--------------------|----------------------------|--------------|
| N                                                                                                    | lom                  | État               | Utilisation d  | Mémoire affectée           | Temps d'activité   | Statut                     | Version de o |
|                                                                                                    | VM1prod              | Exécution          | 1%             | 1024 Mo                    | 00:00:27           | Se connecter               | 9.0          |
|                                                                                                    |                      |                    |                |                            |                    | Paramètres                 |              |
|                                                                                                    |                      |                    |                |                            |                    | Éteindre                   |              |
|                                                                                                    |                      |                    |                |                            | _                  | Arrêter                    |              |
|                                                                                                    |                      |                    |                |                            |                    | Enregistrer                | -            |
|                                                                                                    |                      |                    |                |                            |                    | Suspendre<br>Réinitialiser |              |
|                                                                                                    |                      |                    | L'ordinateur   | virtuel sélectionné n'a pa | s de point de conf | Point de contrôle          |              |
|                                                                                                    |                      |                    |                |                            |                    | Déalacar                   |              |
| Assistant Déplacement (                                                                                                    | de « VM1prod         | 20                 |                |                            |                    |                            | ×            |
| Choisir le t                                                                                                    | ype de dép           | placement          |                |                            |                    |                            |              |
| Avant de commencer                                                                                                    | Quel typ             | oe de déplacemer   | nt voulez-vous | effectuer ?                |                    |                            |              |
| Choisir le type de<br>déplacement                                                                                          | 🔿 Dép                | lacer l'ordinateur | virtuel        |                            |                    |                            |              |
| Choisir les options de Déplacez l'ordinateur virtuel et, éventuellement, son stockage vers un autre l'ordinateur exécutant |                      |                    |                |                            |                    |                            |              |

déplacement Ordinateur virtuel Résumé

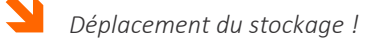

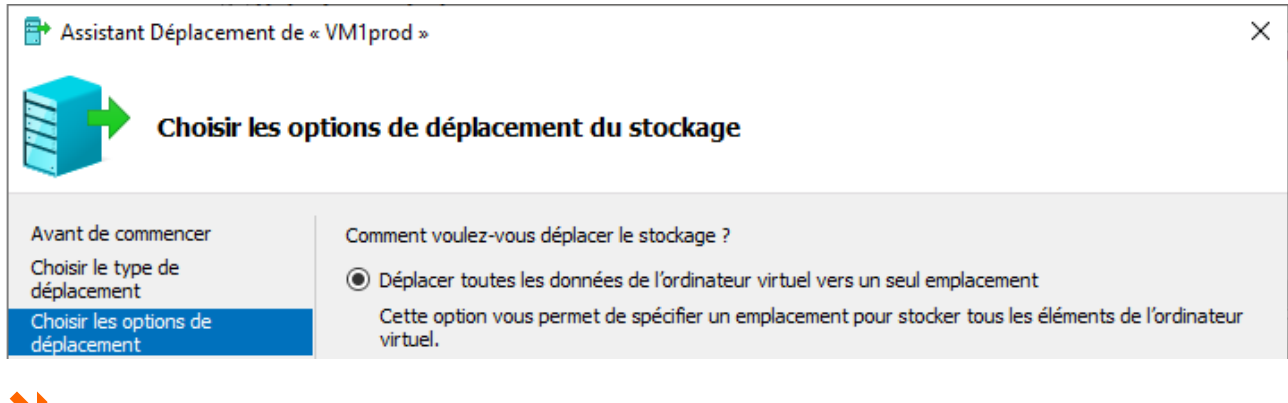

Déplacez uniquement le stockage d'un ordinateur virtuel vers un autre emplacement, soit sur ce

Déplacer le stockage de l'ordinateur virtuel

serveur, soit sur un stockage partagé.

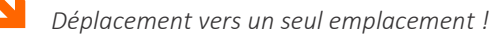

Choisir l'emplacement C:\Storage\Volume1

2

Valider le déplacement du stockage de la machine virtuelle NanoHv1 en vérifiant l'emplacement de stockage dans les propriétés de la machine virtuelle

# Intégrer la machine virtuelle au cluster

Intégration au cluster

Bouton droit sur « Rôle » \ Configurer un rôle Sélectionner « Ordinateur virtuel »

| Assistant Haute disponibilité                                                                 |                                                                                                    |       |                                                                                                    |  |  |
|-----------------------------------------------------------------------------------------------|----------------------------------------------------------------------------------------------------|-------|----------------------------------------------------------------------------------------------------|--|--|
| Avant de commencer<br>Sélectionner un rôle                                                    | Sélectionnez le rôle à configurer avec un haut niveau de d                                                                   | ispor | nibilité :                                                                                                    |  |  |
| Sélectionner<br>l'ordinateur virtuel<br>Confirmation<br>Configurer une haute<br>disponibilité | Application générique<br>Autre serveur<br>DTC (Distributed Transaction Coordinator)<br>Message Queuing<br>Ordinateur virtuel | î     | Description :<br>Un ordinateur virtuel est un système<br>informatique virtualisé qui s'exécute sur<br>un ordinateur physique. Plusieurs<br>ordinateurs virtuels peuvent s'exécuter<br>sur un ordinateur. |  |  |
| Mise en cluster                                                                               | d'un ordinateur virtuel !                                                                                                    |       |                                                                                                    |  |  |

Cocher « NanoVm »

... L'ordinateur virtuel est créé et mis en cluster ...

| ka Assistant Haute disponibilité           |                                                                                                    |                   |                             | × |  |
|--------------------------------------------|----------------------------------------------------------------------------------------------------|-------------------|-----------------------------|---|--|
| Sélectionner l'ordinateur virtuel          |                                                                                                    |                   |                             |   |  |
| Avant de commencer<br>Sélectionner un rôle | encer Sélectionnez le ou les ordinateurs virtuels à configurer avec un haut niveau de disponibilité.                                                                                                    |                   |                             |   |  |
| Sélectionner<br>l'ordinateur virtuel       | Nom       Image: Nom       Image: Nom       < | État<br>Désactivé | Serveur hôte<br>s2.corp.lan |   |  |

Choix de l'odinateur virtuel à mettre en cluster !

Cliquer « Rapport » pour afficher le rapport Cliquer « Terminer »

Cliquer bouton droit sur la vm « TestVM » pour vérifier la présence des options de gestion Hyper-V

Un dossier « NanoVm » a été créé sur NanoHV2 dans l'espace de stockage « C:\ClusterStorage\Volume1 »

Démarrer l'ordinateur virtuel Bouton droit sur « NanoVm » \ Démarrer Se connecter sur la machine virtuelle NanoVm

# Basculement de la machine virtuelle

Modifier les paramètres de basculement Bouton droit l'ordinateur virtuel « NanoVm01 » \ Propriétés Onglet « Général »\Sélectionner le propriétaire actuel comme « Propriétaire favoris » Priorité : Elevé (moyen, faible, pas de démarrage automatique) Onglet « Basculement » Nombre maximal d'échecs dans la période spécifiée : 50 Période (Heures) : 6 Cocher « Autoriser la restauration automatique » Cocher « Immédiatement »

Basculer manuellement l'ordinateur virtuel

Bouton droit l'ordinateur virtuel\Déplacer\Migration dynamique\Sélectionner un nœud

Sélectionner le nœud qui n'est pas propriétaire

... !! Les basculements sont des migrations dynamiques (colonne « informations »)

#### ... !! Propriétés Réseaux pour l'ordre des réseaux utilisables pour la migration dynamique Valider le basculement de l'ordinateur virtuel

... Valider que l'ordinateur virtuel est géré localement par le nouveau propriétaire

Basculement lors de la défaillance d'un nœud

Basculer l'ordinateur virtuel sur le « propriétaire favoris »

Sélectionnez le nœud propriétaire actuel

Bouton droit sur le nœud \ Autres actions \ Arrêter le service de cluster Vérifiez que l'ordinateur virtuel a été déplacé vers l'autre nœud

Basculement sur le « propriétaire favoris »

Redémarrer le nœud arrêté

Bouton droit sur le nœud \ Autres actions \ Démarrer le service de cluster Valider le basculement de l'ordinateur virtuel sur le propriétaire favori

# **HYPER-V COMPUTE RESILIENCY**

# Théorie et concept

« Compute Resiliency » est une nouvelle fonctionnalité des clusters Hyper-V sous Windows 2016.

Souvent lors de problèmes très brefs (de Heartbeat ou sur les cartes réseau, ou la perte temporaire de connectivité d'un câble, reboot d'un switch ...), la réponse au problème, à savoir le basculement de nombreuses machines virtuelles, voir le démarrage des machines virtuelles et le redémarrage des services, prend plus de temps que le problème ne prendrait à se résoudre.

« Compute Resiliency » apporte des solutions plus souples et moins agressives en réponse à ces problèmes à court terme.

Grâce à cette amélioration, le clustering avec basculement sur disque sera moins agressif dans le déplacement des machines virtuelles depuis un hôte ayant des problèmes de « HeartBeat ». le cluster attend plus longtemps avant de basculer les machines virtuelles.

## Fonctionnement

Lors de l'échec du signal HeartBeat d'un nœud, celui-ci est mis en mode « Isolation » pendant 4 minutes (le temps que le problème se corrige).

Au-delà de ce délai, les machines virtuelles sont placées dans un état de « Pause Critical State » (Etat de pause critique).

Si un nœud rencontre des problèmes répétés (3 modes « Isolation » en moins une heure), l'hôte sera mis en quarantaine pendant deux heures. Cela se traduit par la migration en temps réel des machines virtuelles vers d'autres nœuds sains.

### Paramètres « Compute Resiliency »

Les paramètres de « Compute Resiliency » peuvent être configurés sur une base de cluster ou par groupe de machines virtuelles.

Le cluster a un certain nombre de paramètres que vous pouvez modifier. Les paramètres de cluster sont des paramètres globaux qui affectent tous les groupes de d'ordinateurs virtuels, à moins qu'ils ne soient remplacés par des paramètres de groupe plus spécifiques.

#### ResilienceLevel

Vous pouvez activez ou désactivez « Compute Resiliency » à l'aide de ce paramètre. Activé par défaut, le paramètre à la valeur « **2** » ou « **AlwaysIsolate** ».

Pour désactiver « Compute Resiliency » (retour au comportement antérieur à Windows 2016), la valeur « **1** » ou « **IsolateOnSpecialHeartbeat** » peut être affectée.

Avec ce paramètre, le basculement aura toujours lieu à moins que le nœud communique préalablement qu'une opération de maintenance est en cours. Dans ce cas, l'hôte doit passer dans un état isolé sans basculement.

#### ResiliencyDefaultPeriod

Il s'agit de la durée par défaut pendant laquelle le cluster permet à un nœud de rester isolé. La valeur par défaut de ce paramètre est 240 secondes ou **4** minutes.

#### • QuarantineThreshold

Il s'agit du nombre de fois qu'un nœud peut être isolé **en une heure** avant la mise en quarantaine du cluster. Ceci est défini sur **3** par défaut.

#### • QuarantineDuration

Ce paramètre, défini sur **7200 secondes ou 2 heures** par défaut, contrôle la durée pendant laquelle un hôte reste en quarantaine.

L'extension de la durée de la quarantaine peut donner plus de temps pour le traitement du problème.

La configuration peut aussi s'appliquer au niveau de la machine virtuelle. Le paramètre ResiliencyPeriod de la machine virtuelle est défini sur -1 par défaut. Cela signifie que la machine virtuelle héritera de la valeur « ResiliencyDefaultPeriod ».

Si vous souhaitez que certaines machines virtuelles effectuent un basculement plus agressif, vous pouvez réduire ResiliencyPeriod dans les paramètres du groupe de machines virtuelles.

# Modification Paramètres « Compute Resiliency »

Les paramètres de « Compute Resiliency » vont être modifiés pour un retour au comportement antérieur à Windows Server 2016. La valeur « 1 » ou « **IsolateOnSpecialHeartbeat** » sera affectée au paramètre « ResilienceyLevel » de façon à ce que le basculement aura toujours lieu (à moins que le nœud communique préalablement qu'une opération de maintenance est en cours, dans ce cas, l'hôte passe dans un état « isolé » sans basculement).

- Get-Cluster CorpCluster).ResiliencyLevel
- Get-Cluster CorpCluster).ResiliencyLevel = 1
- ➢ (Get-Cluster CorpCluster).ResiliencyLevel

Tester le basculement des machines virtuelles en cas d'arrêt du nœud ou de la désactivation de la carte réseau « HB » de ce nœud.

Revenons maintenant à la valeur au fonctionnement par défaut pour tester les autres paramètres.

- Get-Cluster CorpCluster).ResiliencyLevel
- Get-Cluster CorpCluster).ResiliencyLevel = 2
- (Get-Cluster CorpCluster).ResiliencyLevel

• ResiliencyDefaultPeriod: il s'agit de la durée par défaut pendant laquelle le cluster permet à un nœud de rester isolé. La valeur par défaut de ce paramètre est 240 secondes ou 4 minutes.

- (Get-Cluster CorpCluster).ResiliencyDefaultPeriod
- Get-Cluster CorpCluster).ResiliencyDefaultPeriod = 10
- Get-Cluster CorpCluster).ResiliencyDefaultPeriod

• QuarantineThreshold: il s'agit du nombre de fois qu'un nœud peut être isolé en une heure avant la mise en quarantaine du cluster. Ceci est défini sur 3 par défaut.

- ➢ (Get-Cluster CorpCluster). QuarantineThreshold
- Get-Cluster CorpCluster). QuarantineThreshold = 1
- ➢ (Get-Cluster CorpCluster). QuarantineThreshold

• QuarantineDuration: ce paramètre, défini sur 7200 secondes ou 2 heures par défaut, contrôle la durée pendant laquelle un hôte reste en quarantaine.

- (Get-Cluster CorpCluster).QuarantineDuration
- Get-Cluster CorpCluster).QuarantineDuration = 300
- (Get-Cluster CorpCluster).QuarantineDuration

Valider le comportement en cas d'arrêt du nœud ou de la désactivation de la carte réseau « HB » de ce nœud.

#### Recommandation

Ne modifiez pas ces paramètres si cela n'est pas absolument néccessaire. Si des modifications doivent être effectuées, il est conseiller de les faire graduellement ou 1 à la fois et de faire suivre de tests de validation de la modification. Les modifications doivent être documentées afin de pouvoir les annuler si nécessaire.

Pour sortir un nœud du mode « Quarantine » :

Start-ClusterNode – Name s2 -ClearQuarantine

# Maintenance préventive et curative des clusters

#### Ateliers du chapitre :

Les ateliers de ce chapitre démontrent comment implémenter le filtrage de stratégies de groupe après l'application du pack correctif de sécurité de Microsoft concernant le contexte de récupération des stratégies de groupe.

#### Travaux pratiques :

- Sauvegarde, destruction et restauration d'un Cluster
- > Mise à jour d'un cluster
- > Ajout d'un nœud à un cluster
- Migration d'un cluster

# **SAUVEGARDE ET RESTAURATION DE CLUSTER**

## Introduction

L'objectif est de sauvegarder et de restaurer un cluster Windows 2012 r2 ainsi que les services de rôles associés.

# Installer « Windows Serveur Backup »

Déterminer le serveur qui détient le rôle « FSCorp »

Créer un nouveau disque sur le serveur « s4 »

Nom : BackupCluster Type : Dynamique Mettre le disque en ligne et l'initialiser (Mbr) Nom de volume : BackupCluster Lettre : « S: »

Créer un partage dans le nouveau disque

Créer un dossier « BackupCluster »

« Contrôle total » pour « Tout le monde »

Installer le rôle 'Sauvegarde Windows Server'

- Get-Feature \*back\*
- Install-WindowsFeature -Windows-Server-Backup -IncludeManagementTools

# Sauvegarder le cluster

Sauvegarder le serveur Outils\Sauvegarde Windows Server Sauvegarde locale\Sauvegarde unique (volet action) Options de sauvegarde : Autres options Configuration : Personnalisé\Ajouter des éléments Cocher 'Récupération complète' Destination : Dossier partagé distant Emplacement : \\S4\BackupCluster Cliquer 'Sauvegarde'

## Perte du rôle du cluster

Supprimer le rôle CorpFS sur l'un des nœuds du cluster Sur s2, Bouton droit sur le rôle 'CorpFS' \ Supprimer Cliquer « oui » pour valider la suppression du rôle

Valider la désactivation du compte ordinateur du rôle (Active Directory) Valider la Perte de l'enregistrement de type adresse du rôle (Dns)

# Essai de restauration du rôle

Essaie de restauration par l'interface graphique

Arrêter le nœud sauvegardé

(... Pour vérifier qu'il doit être actif ...)

Outils\Sauvegarde Windows Server Sauvegarde locale\Récupérer (volet action) Emplacement : Ce serveur Date : La date du jour (Eléments récupérables Cluster(ClusterDataBase)) Type de récupération : Applications Application : Cluster (*Détails : Cluster Database*) Restaurer à un autre emplacement (seul choix) (... impossible de restaurer depuis le réseau ... Ntfs requis ...) Cliquer 'Annuler'

# Restaurer le rôle du cluster

Arrêter le nœud sauvegardé

(... Pour vérifier qu'il doit être actif ...)

- wbadmin.exe
- wbadmin get versions
- > Récupération de l'emplacement et de l'identificateur (date\Heure)
- wbadmin get items -version:21/02/2014-12:12
- wbadmin star recovery -version:21/02/2014-12:12 -itemtype:app -items:cluster Authoritative restore : Oui ... Le message d'erreur indique que le nœud doit être actif dans le cluster ...

Démarrer le nœud à restaurer

- wbadmin star recovery -version:21/02/2014-12:12 -itemtype:app -items:cluster Authoritative restore : Oui
  - ...Le message indique « le service cluster sera redémarrer après restauration »...
  - ...Le message indique « Démarrer les nœuds de clusters »...

# Valider la restauration

Se reconnecter au cluster Redémarrer les autres serveurs manuellement

- ... Valider l'activation du compte ordinateur dans Active Directory
- ... Valider la création du nom de type adresse dans le Dns
- ... Valider la restauration et le bon fonctionnement du rôle

# **MISE A JOUR DES SERVEURS DU CLUSTER**

## Introduction

L'objectif est d'implémenter les services « Cluster Automatic Update » (CAU) qui permet une mise à jour automatisée et adaptée aux serveurs en cluster.

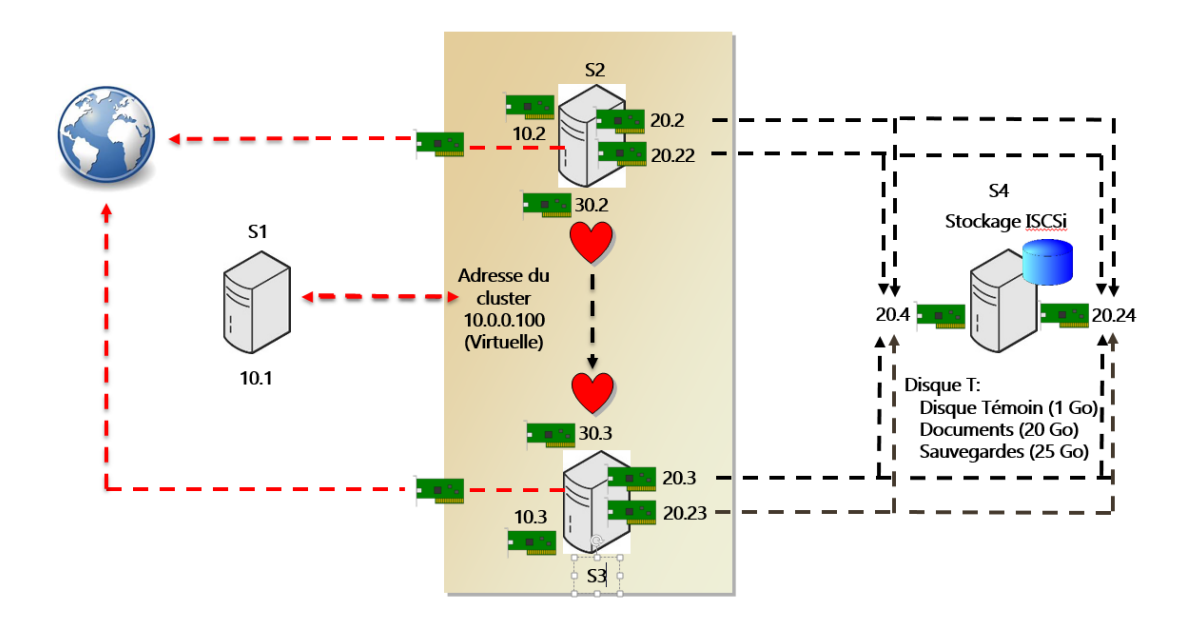

# Installation du rôle

!! Sur s2 et s3, ajouter une carte réseau de type 'externe' pour la connexion Internet

Sur s1, ajouter le rôle 'Clustering avec basculement'

Dans le gestionnaire de cluster se connecter au cluster 'CorpCluster' Bouton droit sur Gestionnaire du cluster de basculement Se connecter au cluster\Saisir CorpCluster

# Activation de la mise à jour

Activer la mise à jour

Gestionnaire de serveur\Outils\Mise à jour adaptée aux clusters Liste déroulante Se connecter à un cluster de basculement Sélectionner CorpCluster\Connecter

Vérifier les mises à jour disponibles

Dans le volet Actions de cluster Sélectionner « Afficher un aperçu des mises à jour pour ce cluster » Cliquer sur « Générer la liste des aperçus de mises à jour » Après quelques minutes, des mises à jour apparaissent dans la liste

Appliquer les mises à jour disponibles

Dans le volet Actions de cluster Selectionner « Appliquer les mises à jour à pour ce cluster » Options avancées : par défaut Options de mise à jour supplémentaires : par défaut Cliquer « Mettre à jour »

Vérifier pendant les phases du processus de mise à jour que les nœuds sont bien mis à jour les un après les autres (Le nœud mis à jour est suspendu) et que les rôles sont basculés sur le nœud actif

!! Le processus est terminé lorsque deux nœuds affichent la valeur« Opération réussie » dans la colonne « État de la dernière mise à jour »

# Gérer les options de mise à jour automatique

Volet Actions du cluster\Autres actions\Mise à jour adaptées aux clusters Configurer les options de mise à jour automatique du cluster

Cocher « Ajouter le rôle en cluster de la mise à jour adaptée aux clusters, avec le mode de mise à jour automatique activé, à ce cluster »

!! Si le gestionnaire ne dispose des droits de création de compte d'ordinateur dans l'Active Directory (read\write\create child sur l'unité d'organisation) on peut cocher la case « Je dispose d'un objet préinstallé pour le rôle en cluster de la mise à jour adaptée aux clusters » et saisir le nom du compte d'ordinateur crée pour cet usage

> Chaque Jour Le jour même

par défaut

par défaut

la prochaine heure

Fréquence : Démarrage : Heure du jour : Options avancées : Options de mise à jour supplémentaires : Cliquer « Appliquer »

!! Le rôle est ajouté au cluster

# CONTENEURS WINDOWS \ DOCKER

# 8

# Conteneurs Windows Docker

#### Ateliers du chapitre :

Les ateliers de ce chapitre démontrent comment implémenter des conteneurs Windows au travers d'exemple explicatant la terminologie Docker.

#### Travaux pratiques :

- Introduction aux conteneurs Windows
- > Terminologie
- > Installation de Docker
- > Télécharger des images
- Gestion des conteneurs

## Introduction aux conteneurs Windows

Les conteneurs vitualisent un système d'exploitation (et non un ordinateur virtuel comme c'est le cas pour les machines virtuelle) pour l'exécution de plusieurs applicatifs.

Les applicatifs tournent dans des environnements isolés appelés des conteneurs. Cela accroit :

- La sécurité
- Permet l'exécution de l'application quelque soit le contexte de l'ordinateur hôte. L'application conserve toutes ses dépendances (fichiers, clé de registre, etc ...)

Docker et conteneurs

- La fonctionnalité « Conteneurs » de Windows 16 fournie l'isolation.
- Docker est un environnemnt permettant la gestion des conteneurs. Docker est utilisable sur plusieurs plate-formes

Un repository est un espace de stockage (public ou privé) d'images. Une bibliothèque d'images réutilisablent directement ou comme support de base pour la création d'autres images.

# Terminologie

La terminologie Docker est propre au framework Docker

- Une image est  $\rightarrow$  un programme ou un site Web + Son système d'exploitation
- Les conteneurs permettent de faire fonctionner les « images » en leur fournissant dynamiquement :
  - o De la mémoire
  - o Du temps processeur
  - o Du réseau

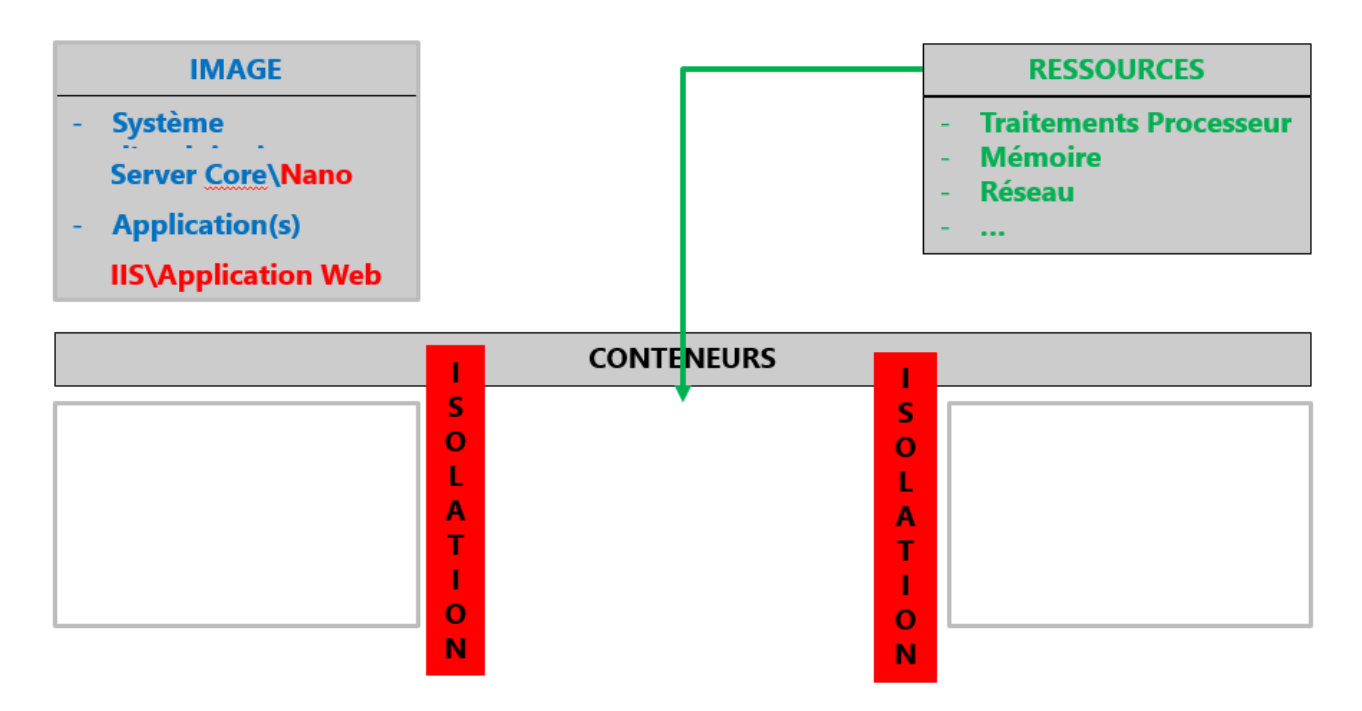

Un « conteneur » n'est actif que si l'application fonctionne (fait quelque chose), sinon il est dynamiquement libéré !

# Installation de Docker

#### Installation du provider « Nuget »

# Vérifie si la fonctionnalité "Conteneur" est installée Get-WindowsFeature Containers
# Liste les fournisseurs de package disponibles
Get-PackageProvider
# Liste les modules de package disponibles
Get-Module

# Installation d'un nouveau provider (Nuget) Install-Module -Name DockerMsftProvider -Repository PSGallery -Force -Verbose

#### Installation de « Docker »

# Vérification des éléments installésGet-PackageProviderGet-WindowsFeature ContainersGet-Module

# Installation du Package Docker
# Installe le gestionnaire Docker (gestion des images)
# Active la fonctionnalité Conteneur (isolation)
Install-Package -Name docker -ProviderName DockerMsftProvider -Verbose

# La fonctionnalité Conteneur n'est pas encore installée# Un redémarrage est requisGet-WindowsFeature ContainersRestart-computer

# Validation de l'installation du Module Containers Get-Module Get-WindowsFeature Containers

# Liste les commandes Get-ContainerNetwork, New-ContainerNetwork et Remove-ContainerNetwork du module Containers Get-Command -Module Containers

# Liste les commandes Docker Cmd Docker

# Version de Docker Docker -v

## Telecharger des images Docker

# Liste les conteneurs Docker en cours d'éxécution Docker container ls Docker image ls

# Liste tous les conteneurs Docker Docker container ls -a

#### Recherche « d'images »

# Recherche les images Microsoft# Le noms des fournisseurs est sensibles à la caseDocker search microsoft

# Recherche les images Linux Docker search linux

#### Téléchargement « d'images »

# Télécharge les images microsoft/windowsservercore et microsoft/nanoserver Docker pull microsoft/nanoserver Docker pull microsoft/windowsservercore

# Liste les images (microsoft/windowsservercore est disponible) Docker image ls

# Crée un nouveau conteneur et démarre une invite PowerShell dans le conteneur # A executer à partir d'une invite Powershell (pas d'interaction depuis Powershell ISE) Docker run -it microsoft/windowsservercore "powershell"

# Liste les images (microsoft/windowsservercore est disponible)
# Ouvrir une autre invite PowerShell
# Copier le nom du conteneur (dernière colonne)
# Les noms sont générés de façon totalement aléatoire
Docker container ls

# Arréter le conteneur Docker container stop "Nom\_du\_conteneur" Fermer la fenêtre PowerShell du conteneur

# Démarrer le nouveau conteneur Docker run -it microsoft/windowsservercore "powershell"

# Valider l'adresse du conteneur
# Une adresse est générée en 172 (Nat)
# Le nom d'hôte est autogénéré !
Ipconfig
Ipconfig /all

## Gestion des conteneurs

#### Création d'images

# Personnalisation du conteneur

# Installe ISS et sort du conteneur
# Copier le nom du conteneur (dernière colonne) autre fenètre PowerShell Get-WindowsFeature Web-Server Install-WindowsFeature Web-Server Exit

# Le conteneur est arrété ! # Docker container stop "Nom\_du\_conteneur" si néccessaire Docker container ls Docker container ls -a

# Valider l'image et la stocker dans le repository custom sous le nom iis (avec un tag "WEB") Docker commit "Nom\_du\_conteneur" custom/iiscore:WEB Docker run -it custom/iiscore:WEB "powershell"

# Liste les images (mon image personnalisé est disponible) Docker image ls Docker container ls -a

# Tester l'éxecution de l'image
# Execute une image IIS01 basée sur l'image custom/iiscore:WEB
# Valider l'éxecution du conteneur depuis une autre console Powershell en administrateur
Docker run --name "IIS01" -it custom/iiscore:WEB "powershell"

#### Réseau Docker

# Un commutateur Nat a été crée sur l'ordinateur physique
# Un switch virtuel de type Nat est crée dans Hyper-V
# On peut se connecter au site depuis l'explorateur Windows
Ipconfig
Get-ContainerNetwork
Get-VMSwitch
Docker network Is

Docker Container Is

Le téléchargement d'image peut être très long. Afin d'éviter ce problème en formation des images seront directement importée depuis une sauvegarde fournie par l'animateur
# PLATEFORME DE TEST (1)

# Annexe 1

# Plateforme de tests

#### Ateliers du chapitre :

Les ateliers de ce chapitre démontreront comment implémenter la plateforme de test qui est utilisée pour la réalisation des ateliers de la formation.

#### Travaux Pratiques :

> Installation de la plateforme de test

#### Remarque :

Les ateliers de ce chapitre détaillent pas à pas toute la procédure d'installation de la plateforme de test

# **INTRODUCTION**

Ce support se veut extrêmement pratique. Pratiquer c'est comprendre !

Afin de faciliter cette mise en pratique, ce chapitre décrit, de façon exhaustive et également pratique, comment implémenter la plate-forme de test complète utilisée pendant la formation. Cette plate-forme s'appuie à 100% sur l'hyperviseur de Microsoft (Hyper-V) et sur des serveurs (Windows 2016) et clients (Windows 10) virtuels.

Cette plate-forme inclue une sauvegarde des ordinateurs en Workgroup et autre sauvegarde des ordinateurs dans un contexte de domaine Active Directory.

La partie théorique de ce chapitre reprend toutes les informations utiles à l'implémentation de notre maquette. L'atelier pratique de ce chapitre lui, reprend pas à pas le détail complet des manipulations à effectuer pour créer et sauvegarder votre plate-forme de test.

## Prérequis ordinateur physique

Plusieurs ordinateurs virtuels sont utilisés dans les ateliers pratiques.

L'utilisation de Windows Server 2016 ainsi que le fonctionnement simultané des différents ordinateurs virtuels nécessaires à la réalisation des ateliers nécessite un ordinateur physique avec la prise en charge des caractéristiques minimales suivantes :

- ✓ Une connexion à Internet
- ✓ Un ordinateur installé avec un système supportant Hyper-V tel que Windows Serveur 2016, Windows Server 2012 r2, Windows 10 Entreprise ou Windows 8.1 Entreprise (voir plus loin dans ce chapitre la section Sources d'installation)
- ✓ 16 Go de Ram (pour l'exécution simultanée de tous les ordinateurs virtuels)
- ✓ Un disque dur interne SSD (accélère énormément le fonctionnement des machines virtuelles)
- ✓ Un processeur rapide (i5 ou i7 ou équivalent)
- ✓ Un processeur supportant la virtualisation

Attention, ce dernier point est obligatoire pour le fonctionnement d'Hyper-V et donc la réalisation des ateliers en machines virtuelles. L'activation de la virtualisation doit être effectuée dans les paramètres du Bios de l'ordinateur (si l'option d'activation n'existe pas, le processeur ne supporte pas la virtualisation et Hyper-V ne peut pas être utilisé)

## Sources d'installation

Nous devons disposer des sources d'installation de nos systèmes : Windows serveur 2016 et Windows 10. Après leur installation ces systèmes devront être activés.

#### Accès aux sources d'installation

Les sources d'installation des ordinateurs virtuels sont récupérables directement auprès de Microsoft, sur le site officiel TechNet Evaluation Center.

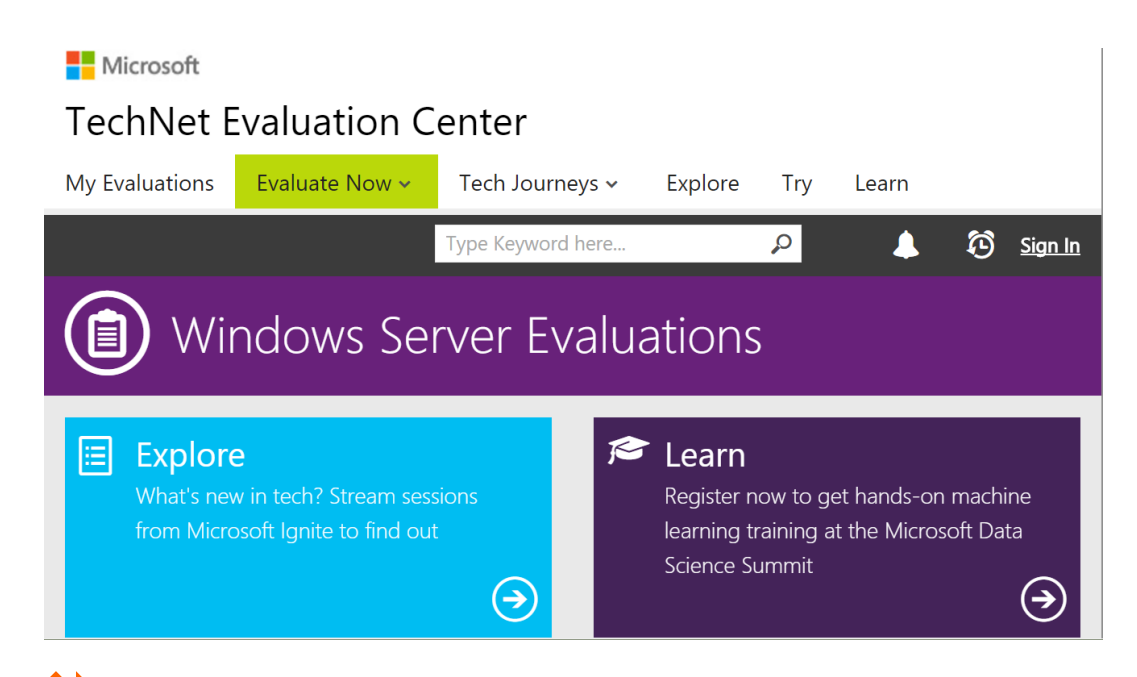

De nombreuses sources de systèmes Windows sont disponibles, pour évaluation, sur le site Technet Evaluation Center de Microsoft

Les sources pour Windows Serveur 2016, Windows Serveur 2012 r2, Windows 10 et Windows 8.1 sont disponibles sur les liens suivants :

#### M https://www.microsoft.com/fr-fr/evalcenter/evaluate-windows-server-2016

- ☑ https://www.microsoft.com/fr-fr/evalcenter/evaluate-windows-server-2012-r2
- ☑ https://www.microsoft.com/fr-fr/evalcenter/evaluate-windows-10-enterprise
- ☑ https://www.microsoft.com/fr-fr/evalcenter/evaluate-windows-8-1-enterprise

Après inscription sur le site, les fichiers ISO correspondant aux sources d'installation peuvent être téléchargés.

| Θ  | Windows Server 2016<br>Evaluations   180 days   Last Visited: October 7, 2016 | ) |
|----|-------------------------------------------------------------------------------|---|
|    | Download                                                                      |   |
|    | Registration is required for this evaluation.                                 |   |
|    | Please choose a file type:                                                    |   |
|    | ISO                                                                           |   |
|    | Nano Server VHD (.exe)                                                        |   |
|    | Virtual Lab                                                                   |   |
|    | O Azure                                                                       |   |
|    | Register to continue                                                          |   |
| Le | rs sources Windows serveur 2016 disponibles au format ISO                     |   |

#### Activation des sources d'installation

Les sources d'installation sont gratuites et complètes mais limitées à une durée d'utilisation de 180 jours pour les

versions serveur et 90 jours pour les versions clients.

Les versions de démonstration redémarrent toutes les heures tant que la licence n'est pas enregistrée. Pour éviter ce comportement Microsoft conseille d'activer la licence logicielle correspondante au système d'évaluation installé (en vous connectant à Internet pour permettre au service des licences logicielles de procéder à l'activation ou en réalisant l'activation par téléphone)

Il faut ensuite redémarrer votre système.

-) Informations préalables à l'installation

- 1. Consultez les notes de publication et la configuration système requise de Windows Server 2016 .
- 2. Inscrivez-vous, puis téléchargez et installez la version d'évaluation. Les éditions de Windows Server 2016 Evaluation expirent dans 180 jours.
- 3. Recevez un courrier électronique regroupant les ressources qui vous guideront au cours de l'utilisation de votre version d'évaluation.

#### Instructions d'installation

- Après l'installation, veillez à installer le dernier package de maintenance
- Consultez le : catalogue des mises à jour Microsoft et recherchez « Windows Server 2016 »
- Les versions d'évaluation de Windows Server doivent être activées sur Internet au cours des 10 premiers jours afin d'éviter une interruption automatique.

Microsoft indique la nécessité d'activer la licence afin d'éviter les redémarrages automatiques du système !

# Réactivation

Avant les 180 jours

- Slmgr.vbs /dlv
- ... SImgr (Serveur Licence MaNaGer)
- ... /dlv (Data Licence Volume)
- Slmgr /rearm
- ... Rearm (Réamorce 180 jours, jusqu'à 6 fois)

### **Raccourcis claviers essentiels**

Les raccourcis présentés ci-dessous peuvent être utiles dans la gestion de l'interface graphique des systèmes Windows :

📕 : Ecran d'accueil

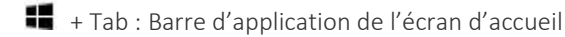

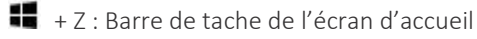

- + X : Menu démarrer
- 📲 + L : Verrouiller le poste ou changer d'utilisateur
- + D : Afficher le bureau
- + E : Explorateur Windows
- + Q : recherche partout
  - + F : recherche dans les fichiers
- + W : recherche dans les paramètres
- + C : Barre de charmes

- + I : Paramètres de la barre de charme
- + H : Partage de la barre de charme
- + K : Périphériques
- + P : Projeter

# **INSTALLER LE ROLE HYPER-V**

Cet atelier utilise un ordinateur physique

- ✓ Installez un système d'exploitation supportant Hyper-V (Windows Serveur 2016, Windows Server 2012 r2, Windows 10 Entreprise ou Windows 8.1 Entreprise) avec toutes les options par défaut
- ✓ Connectez-vous à Internet pour activer la licence Microsoft de l'ordinateur physique

Le rôle Hyper-V doit ensuite être installé.

#### **INSTALLER LE ROLE HYPER-V**

Ouvrez la console de gestion Gestionnaire de serveur

Développez le menu Gérer et sélectionner le menu Ajouter des rôles et fonctionnalités

Dans la fenêtre **Avant de commencer** de l'assistant cliquez sur le bouton Suivant Dans l'assistant **Ajout de rôles et de fonctionnalités**, dans la fenêtre Sélectionner le type d'installation, sélectionnez **Installation basée sur un rôle ou une fonctionnalité** et cliquez sur le bouton **Suivant** Dans la fenêtre Sélectionner le serveur de destination, sélectionnez **Sélectionner un serveur du pool de serveurs** et sélectionner le *nom\_de\_votre\_ordinateur\_physique* 

Dans la fenêtre Sélectionner des rôles de serveurs, cocher Hyper-V

Dans la fenêtre Assistant Ajout de rôles et de fonctionnalités cliquer sur le bouton **Ajouter des fonctionnalités** Dans la fenêtre Sélectionner des fonctionnalités cliquez sur le bouton **Suivant** 

Dans les fenêtres Créer des commutateurs virtuels, Migration de l'ordinateur virtuel et Emplacements par défaut, cliquez sur le bouton **Suivant** 

Dans la fenêtre Confirmer les sélections d'installation, cochez Redémarrer automatiquement le serveur de destination si nécessaire, puis cliquez sur Installer

Attendez que l'installation soit complète et que le serveur soit redémarré puis cliquez sur le bouton Fermer

Il est également possible d'installer Hyper-V en exécutant la commande suivante dans une invite PowerShell exécutée en tant qu'administrateur

Install-WindowsFeature -Name Hyper-V -ComputerName Nom\_de\_1'ordinateur physique
-IncludeManagementTools -Restart

... Ou Nom\_de\_l'ordinateur physique correspond au nom de votre ordinateur

# **Configurer Hyper-V**

#### Définir un répertoire par défaut

Créez un nouveau dossier à la racine de votre disque nommé vm (pour Virtual Machine)

... Ce dossier contiendra nos ordinateurs virtuels

#### Epingler Hyper-V à la barre de tâches

#### Ouvrer le Gestionnaire de serveur

Développer le menu **Outils** est sélectionnez le menu **Gestionnaire Hyper-V** Agrandissez la fenêtre Gestionnaire Hyper-V en plein écran Cliquez bouton droit sur l'icône Gestionnaire Hyper-V sur la barre de tâches de Windows et sélectionnez le menu **Epingler ce programme à la barre de tâches** 

#### Déclarer les dossiers par défaut pour les machines virtuelles

Dans la console de gestion d'Hyper-V, cliquez bouton droit sur le *nom\_de\_votre\_ordinateur\_physique* puis sélectionnez le menu **Paramètres Hyper-V** 

Dans la zone Disques durs virtuels, saisissez c:\vm

Dans la zone Ordinateurs virtuels, saisissez **c:\vm** puis cliquez sur le bouton OK

#### Créer les commutateurs virtuels

#### Créer un nouveau réseau virtuel pour la connexion Lan

Nous allons créer un nouveau réseau virtuel qui simulera le réseau Lan de la société.

Sur l'ordinateur physique, ouvrer le Gestionnaire Hyper-V

Dans la console de gestion d'Hyper-V, cliquez bouton droit sur le *nom\_de\_votre\_ordinateur\_physique* puis sélectionnez le menu **Gestionnaire de commutateur virtuel** 

Dans la zone créer un commutateur virtuel, sélectionnez **Privé** et cliquez sur le bouton **Créer le** commutateur virtuel

Dans la zone Nom saisissez Lan puis cliquez sur le bouton Ok

🔰 En PowerShell

New-VMSwitch "Lan" -SwitchType Private

#### Créer un nouveau réseau virtuel pour la connexion Wan

Nous allons créer un nouveau réseau virtuel qui simulera le réseau Wan de la société. Sur l'ordinateur physique, ouvrez le **Gestionnaire Hyper-V** 

Dans la console de gestion d'Hyper-v, cliquez bouton droit sur le *nom\_de\_votre\_ordinateur\_physique* puis sélectionnez le menu Gestionnaire de commutateur virtuel

Dans la zone créer un commutateur virtuel, sélectionnez **Privé** et cliquez sur le bouton **Créer le** commutateur virtuel

Dans la zone Nom saisissez Wan puis cliquez sur le bouton Ok

En PowerShell

New-VMSwitch "Wan" -SwitchType Private

#### Créer un nouveau réseau virtuel pour la connexion Internet

Nous allons créer un nouveau réseau virtuel qui permettra la connexion des ordinateurs virtuels à Internet. Sur l'ordinateur physique, ouvrer le **Gestionnaire Hyper-V** 

Dans la console de gestion d'Hyper-V, cliquez bouton droit sur le *nom\_de\_votre\_ordinateur\_physique* puis sélectionnez le menu **Gestionnaire de commutateur virtuel** 

Dans la zone créer un commutateur virtuel, sélectionnez **Externe** et cliquez sur le bouton **Créer le commutateur virtuel** 

Dans la zone Nom saisissez **PcInternet** puis cliquez sur le bouton **Ok** 

Dans la zone Type de connexion, cocher **Réseau externe** Développez la liste déroulante Réseau Externe et sélectionnez *votre\_carte\_Ethernet ou Votre\_carte\_Wifi connectée à Internet* puis cliquez sur le bouton Ok

En PowerShell

New-VMSwitch "PcInternet" -SwitchType External

Les commutateurs de type « privé » autorisent une communication uniquement entre ordinateurs virtuels, ce sont les plus performants pour des plates-formes de tests. Les commutateurs de type « interne » autorisent une communication entre les ordinateurs virtuels et l'ordinateur physique. Les commutateurs de type « externe » autorisent une communication entre les ordinateurs virtuels, l'ordinateur physique et le réseau physique (utile pour une connexion à Internet ou au réseau de production de l'entreprise)

# **BASE WINDOWS 2016**

Nous allons installer un premier serveur Windows 2016. Ce serveur, qui sera nommé **BaseW2016**, servira de système d'exploitation modèle pour la création des serveurs de la plate-forme de test. Il s'agit d'un "Master", sur lequel nous allons déployer et personnaliser notre système d'exploitation, et qui servira de modèle pour le déploiement de nos serveurs virtuels.

# Installer la base Server 2016

#### Créer l'ordinateur virtuel BaseW2016

Récupérer les sources d'installation de Windows Server 2000 (fichier ISO) sur le site : https://www.microsoft.com/fr-fr/evalcenter/evaluate-windows-server-2016.

Sur l'ordinateur physique, ouvrez le Gestionnaire Hyper-V

Dans la console de gestion d'Hyper-V, cliquez bouton droit sur le *nom\_de\_votre\_ordinateur\_physique* puis sélectionnez le menu Nouveau\Ordinateur virtuel ...

Dans la fenêtre Avant de commencer, cliquez sur le bouton Suivant

Dans la fenêtre Spécifier le nom et l'emplacement, dans la zone Nom saisissez BaseW2016, validez que l'emplacement de stockage par défaut est bien c:\vm\ et cliquez sur le bouton Suivant

Dans la fenêtre Spécifier la génération, Sélectionnez Génération 2 et cliquez sur le bouton Suivant Dans la fenêtre Affecter la mémoire, dans la zone Mémoire de démarrage saisissez 2048 et cliquez sur le bouton Suivant

Dans la fenêtre Configurer la mise en réseau, développez la liste déroulante Connexion, sélectionnez PcInternet et cliquez sur le bouton Suivant

Dans la fenêtre Connecter un disque dur virtuel, sélectionnez Créer un disque dur virtuel et cliquez sur le bouton Suivant

Dans la fenêtre Options d'installation, sélectionnez Installer un système d'exploitation à partir d'un fichier image de démarrage, cliquez sur le bouton Parcourir... puis sélectionnez le fichier iso qui correspond aux sources d'installation de Windows serveur 2016 et cliquez sur le bouton Terminer

#### Installer le serveur BaseW2016

Dans partie central de la console de gestion d'Hyper-V, cliquez bouton droit sur l'ordinateur virtuel BaseW2016 et sélectionnez le menu **Se connecter...** 

#### ... La fenêtre de connexion à l'ordinateur BaseW2016 s'ouvre

Dans la fenêtre de connexion à l'ordinateur BaseW2016, cliquez sur le bouton Démarrer (bouton vert) pour démarrer l'ordinateur BaseW2016 puis appuyez sur une touche pour lancer le programme d'installation Sur la fenêtre Installation de Windows, accepter les paramètres de langue par défaut (Français) puis cliquez sur le bouton Suivant

Cliquez sur le bouton Installer maintenant

... Le programme d'installation démarre

Dans la fenêtre Sélectionner le système d'exploitation à installer, sélectionnez Windows Server 2016 Datacenter Evaluation (Expérience utilisateur) et cliquez sur le bouton Suivant

Cochez J'accepte les termes du contrat de licence et cliquez sur le bouton Suivant

Sélectionnez Personnalisé : installer uniquement Windows (avancé)

Dans la fenêtre Où souhaitez-vous installer Windows, sélectionnez Lecteur O Espace non alloué puis cliquez sur le bouton Suivant

... L'installation de Windows copie des fichiers sur l'ordinateur local. Cette opération peut prendre un certain

#### temps

Dans la fenêtre Paramètres de personnalisation, saisissez Azerty1 dans les zones Mot de passe et Entrez de nouveau le mot de passe puis cliquez sur le bouton Suivant

Sur la barre de menus de la fenêtre de connexion du serveur BaseW2016, sélectionnez le bouton d'ouverture de session (Ctrl+Alt+Suppr) ou appuyez sur les touches Ctrl+Alt+Fin pour ouvrir une session en tant qu'administrateur

Saisissez le mot de passe (Azerty1) et validez en appuyant sur la touche Entrée

... Attendez le démarrage de la console de gestion Gestionnaire de serveur

# Personnaliser la base server 2016

#### Désactiver les mots de passe complexes

Les paramètres de complexité par défaut empêchent l'utilisation de mots de passe simples. Ces paramètres vont être désactivés afin d'autoriser des mots de passe simple sur notre plate-forme de tests.

Dans la console de gestion Gestionnaire de serveur, développer le menu **Outils** puis sélectionné le menu **Stratégie de sécurité locale** 

Développez Paramètres de sécurité\Stratégies de compte\stratégie de mot de passe Cliquez bouton droit sur **Longueur minimale du mot de passe** et sélectionnez le menue **Propriétés** Dans la zone Le mot de passe doit faire au minimum saisissez **0** et cliquez sur le bouton **OK** Fermer la fenêtre Stratégie de sécurité locale

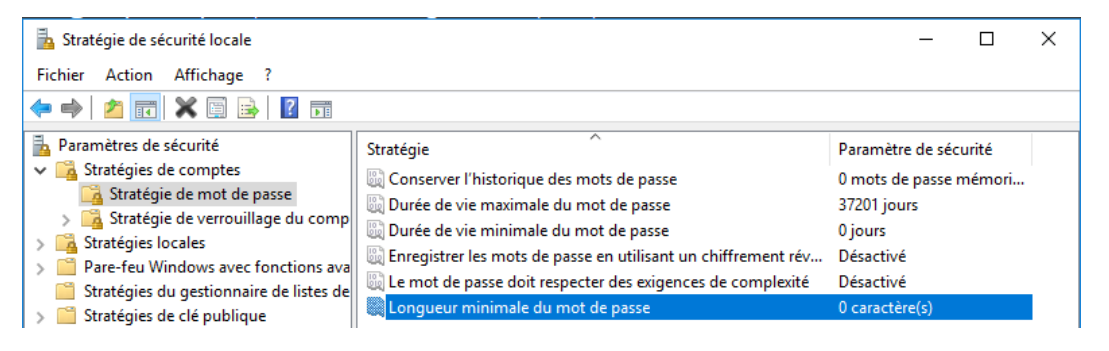

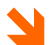

Suppression du paramètre de longueur minimale pour le mot de passe

#### Désactiver la configuration de sécurité renforcée d'Internet Explorer

Ouvrez la console de gestion Gestionnaire de serveur et sélectionnez Serveur local

En face du champ **Configuration de sécurité renforcée d'Internet Explorer**, cliquez sur le lien **Actif** Cochez les deux cases **Désactivé** (dans les zones administrateurs et utilisateurs), cliquez sur le

#### bouton OK

Exécutez Internet Explorer et testez une connexion Internet depuis le navigateur

| Serveur local     Tous les serveurs     Services de fichiers et d ▷ | Bureau à distance<br>Association de cartes<br>Ethernet<br>Version du système d'<br>Informations sur le ma      | réseau E<br>A<br>'exploitation N<br>atériel N           | Désactivé<br>Désactivé<br>Adresse IPv4 attribuée par DHCP, Compatib<br>Adresse IPv4 attribuée par DHCP, Compatib<br>Microsoft Windows Server 2016 Datacenter<br>Microsoft Corporation Virtual Machine | Evaluation                              | puration de sécurité renforcée d'Internet Explorer Inactif<br>Configuration de sécurité renforcée d'Internet Explorer X<br>a Configuration de sécurité renforcée d'Internet Explorer (IE ESC) diminue<br>exposition de volte serveur à des attaques potentielles provenant de<br>la Configuration de sécurité renforcée d'Internet Explorer est activée<br>lar Configuration de sécurité renforcée d'Internet Explorer est activée<br>lar Configuration de sécurité renforcée d'Internet Explorer est activée<br>lar Configuration de sécurité renforcée d'Internet Explorer est activée<br>lar definit pour les groupes Administrateurs et Utilisateurs. |
|---------------------------------------------------------------------|----------------------------------------------------------------------------------------------------|---------------------------------------------------------|----------------------------------------------------------------------------------------------------|-----------------------------------------|----------------------------------------------------------------------------------------------------|
|                                                                     | EVÉNEMENTS     Tous les événements [ 2:     Filtrer     Nom du serveur     WIN-LM088FVM580     WIN-LM088FVM580 | 38 au total<br>ID Gravité<br>1014 Erreur<br>8200 Erreur | P     (ii) ▼     (ii) ▼       Source     Microsoft-Windows-Security-SPP       Microsoft-Windows-Security-SPP                                                                                          | Journal<br>Application<br>Application P |                                                                                                    |
|                                                                     | WIN-LM088FVM58O<br>WIN-LM088FVM58O                                                                             | 1014 Erreur                                             | Microsoft-Windows-Security-SPP<br>Microsoft-Windows-Security-SPP                                                                                                    | Application                             | OK Annuler                                                                                                    |

La sécurité d'Internet Explorer étant renforcée sur les serveurs Windows 2016, Il est conseillé, avant de tester l'accès Internet de désactiver la configuration de sécurité renforcée d'Internet Explorer

#### Appliquer les correctifs

Pour disposer d'un système fiable, il est important d'appliquer les dernières mises à jour (Windows Update) de Microsoft. Cette tâche doit être effectuée sur cet ordinateur (la base Windows server 2016). Les ordinateurs virtuels qui seront créées sur cette base bénéficieront alors de ces mises à jour.

Cliquez sur le menu Windows (H) et saisissez Windows Update

Cliquez sur le menu **Paramètre de Windows update** puis cliquez sur le bouton **Rechercher des mises à jour** Installez toutes mes mises à jour détectées

| Paramètres              | - 🗆 X                                                                                                    |
|-------------------------|----------------------------------------------------------------------------------------------------|
| 懲 Accueil               | Windows Update                                                                                                    |
| Rechercher un paramètre | Des mises à jour sont disponibles.                                                                                                    |
| Mise à jour et sécurité | <ul> <li>Mise à jour des définitions pour Windows Defender –<br/>KB2267602 (Définition 1.229.1821.0).</li> </ul>                                            |
| C Windows Update        | <ul> <li>Mise à jour cumulative Windows Server 2016 pour<br/>ordinateurs à processeurs x64 (KB3194798).</li> </ul>                                          |
| Windows Defender        | <ul> <li>Windows Malicious Software Removal Tool for Windows<br/>Insider Preview and Server Technical Preview x64 - October<br/>2016 (KB890830).</li> </ul> |
| ③ Récupération          |                                                                                                    |
|                         | Téléchargement des mises à jour : 12%                                                                                                    |

Appliquez les derniers correctifs Windows Update sur la base BaseW2016

## Généralisation de la base server 2016

Ce serveur doit être maintenant généralisé (suppression de tous paramètres personnels comme le nom du serveur, les paramètres TCP/IP, les paramètres internationaux, etc...) afin d'être déployé sur la plate-forme de tests.

#### Généraliser le serveur BaseW2016

Cette généralisation s'effectue à l'aide du programme intégré **Sysprep** (**sys**tème **prép**aration) de Microsoft. Ouvrez l'explorateur de fichiers Windows, développez **C:\Windows\System32\Sysprep** puis double cliquez sur le programme **sysprep.exe** 

Dans la fenêtre Outil de préparation système, développez la liste déroulante Action de nettoyage du système puis sélectionnez Entrer en mode OOBE (Out-of-Box Experience)

Développez la liste déroulante Options d'extinction, sélectionnez Arrêter le système

Cocher la case **Généraliser** et cliquez sur le bouton OK

... Le programme Sysprep généralise le système puis l'arrête. A partir de maintenant, vous ne devez plus redémarrez le serveur Basew2016 !

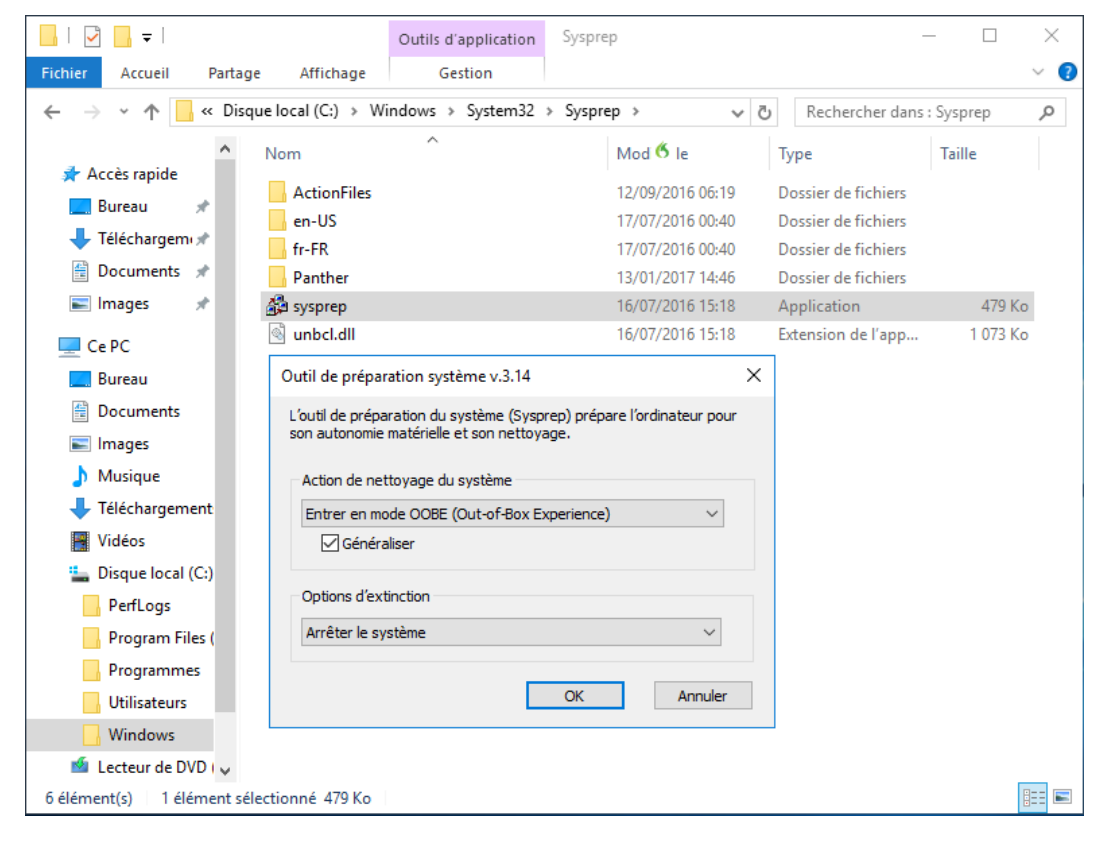

Le programme Sysprep normalise le système et permet de déployer des systèmes génériques

#### Désactiver le serveur Basew2016

Dans la console de gestion d'Hyper-V, cliquez bouton droit sur l'ordinateur virtuel **BaseW2016** puis sélectionnez le menu **Supprimer** et confirmer la suppression

Sur l'ordinateur physique, ouvrez l'explorateur de fichiers Windows et développez c:\vm Cliquez bouton droit sur le fichier BaseW2016.vhdx Sélectionnez le menu Propriétés, cochez Lecture seule puis cliquez sur le bouton OK

Ce fichier servira de base pour le déploiement des serveurs de notre plate-forme de test. C'est pour éviter toute modification de cette base, que le fichier correspondant doit être paramétré en lecture seule !

# **BASE WINDOWS 10**

Nous allons installer un client Windows 10 nommé BaseW10.

Il s'agit d'une base, sur laquelle nous allons déployer et personnaliser notre système d'exploitation. Cette base servira de modèle pour le déploiement de nos clients virtuels.

## Installer la base Windows 10

#### Créer l'ordinateur virtuel BaseW10

Récupérer les sources d'installation de Windows 10 (fichier ISO) sur le site : <u>https://www.microsoft.com/fr-fr/evalcenter/evaluate-windows-10-enterprise</u>.

Sur l'ordinateur physique, ouvrez le Gestionnaire Hyper-V

Dans la console de gestion d'Hyper-V, cliquez bouton droit sur le *nom\_de\_votre\_ordinateur\_physique* puis sélectionnez le menu **Nouveau\Ordinateur virtuel** ...

Dans la fenêtre Avant de commencer, cliquez sur le bouton Suivant

Dans la fenêtre Spécifier le nom et l'emplacement, dans la zone Nom saisissez **BaseW10**, validez que l'emplacement de stockage par défaut est bien **c:\vm\** et cliquez sur le bouton **Suivant** 

Dans la fenêtre Spécifier la génération, Sélectionnez **Génération 2** et cliquez sur le bouton **Suivant** Dans la fenêtre Affecter la mémoire, dans la zone Mémoire de démarrage saisissez **2048** et cliquez sur le bouton **Suivant** 

Dans la fenêtre Configurer la mise en réseau, développez la liste déroulante Connexion,

sélectionnez PcInternet et cliquez sur le bouton Suivant

Dans la fenêtre Connecter un disque dur virtuel, sélectionnez Créer un disque dur virtuel et cliquez sur le bouton Suivant

Dans la fenêtre Options d'installation, sélectionnez Installer un système d'exploitation à partir d'un fichier image **de démarrage**, cliquez sur le bouton **Parcourir...** puis sélectionnez le **fichier iso** qui correspond aux sources d'installation de Windows 10 et cliquez sur le bouton **Terminer** 

#### Installer le client BaseW10

Dans partie central de la console de gestion d'Hyper-V, cliquez bouton droit sur l'ordinateur virtuel BaseW10 et sélectionnez le menu **Se connecter...** 

... La fenêtre de connexion à l'ordinateur BaseW10 s'ouvre

Dans la fenêtre de connexion à l'ordinateur BaseW10, cliquez sur le **bouton Démarrer (bouton vert)** pour démarrer l'ordinateur BaseW10 puis **appuyez sur une touche** pour lancer le programme d'installation

Sur la fenêtre Installation de Windows, accepter les paramètres de langue par défaut (Français) puis cliquez sur le bouton **Suivant** 

Cliquez sur le bouton Installer maintenant

... Le programme d'installation démarre

Cochez J'accepte les termes du contrat de licence et cliquez sur le bouton Suivant

Sélectionnez Personnalisé : installer uniquement Windows (avancé)

Dans la fenêtre Où souhaitez-vous installer Windows, sélectionnez **Lecteur O Espace non alloué** puis cliquez sur le bouton **Suivant** 

... L'installation de Windows copie des fichiers sur l'ordinateur local. Cette opération peut prendre un certain

#### temps

Dans la fenêtre Démarrer rapidement, cliquez sur le bouton **Utiliser la configuration rapide** Dans la fenêtre Créer un compte pour ce PC, dans la zone Qui sera amené à utiliser ce PC ? Saisissez **Admin** 

Dans la fenêtre Sécurisez votre mot de passe, dans les zones Entrer un mot de passe et entrer à nouveau le mot de passe, saisissez **pw** 

Dans la zone Indication de mot de passe, saisissez **Contactez votre administrateur système** Dans la fenêtre « Découvrir Cortana », cliquez sur le bouton **Pas maintenant** 

... Les messages de préparation de l'ordinateur s'affichent. Patientez, cela peut prendre un certain temps

## Personnaliser la base Windows 10

#### Appliquer les mises à jour

Pour disposer d'un système fiable, il est important d'appliquer les dernières mises à jour (Windows Update) de Microsoft. Cette tâche doit être effectuée sur cet ordinateur (la base Windows 10). Les ordinateurs virtuels qui seront créées sur cette base bénéficieront alors de ces mises à jour.

Cliquez sur le menu Windows (**III**) et saisissez **Windows Update** Cliquez sur le menu **Paramètre de Windows update** puis cliquez sur le bouton **Rechercher des mises à jour** Installez toutes mes mises à jour détectées

# Généraliser la base Windows 10

Ce client doit maintenant être généralisé (suppression de tous paramètres personnels comme le nom du serveur, les paramètres TCP/IP, les paramètres internationaux, etc...) afin d'être déployé sur notre plate-forme de tests.

Cette généralisation s'effectue à l'aide du programme intégré Sysprep (système préparation) de Microsoft.

Ouvrez l'explorateur de fichiers Windows, développez C:\Windows\System32\Sysprep puis double cliquez sur le programme sysprep.exe.

Dans la fenêtre Outil de préparation système, développez la liste déroulante Action de nettoyage du système puis sélectionnez **Entrer en mode OOBE (Out-of-Box Experience)** 

Développez la liste déroulante Options d'extinction, sélectionnez Arrêter le système

Cocher la case **Généraliser** et cliquez sur le bouton **OK** 

... Le programme Sysprep généralise le système puis l'arrête

| <mark>.</mark>             |                    | Outils d'application      | Sysprep                       |                     | - 🗆 X       |
|----------------------------|--------------------|---------------------------|-------------------------------|---------------------|-------------|
| Fichier Accueil Partag     | e Affichage        | Gestion                   |                               |                     | ~ 🕐         |
| ← → × ↑ 📙 « Disq           | ue local (C:) > Wi | ndows > System32 >        | Sysprep > v                   | ල Rechercher dans   | : Sysprep 🔎 |
| Accès rapide               | Nom                | ^                         | Mod 🥙 le                      | Туре                | Taille      |
|                            | ActionFiles        |                           | 12/09/2016 06:19              | Dossier de fichiers |             |
|                            | en-US              |                           | 17/07/2016 00:40              | Dossier de fichiers |             |
| Téléchargem 🖈              | fr-FR              |                           | 17/07/2016 00:40              | Dossier de fichiers |             |
| 🔮 Documents 🖈              | Panther            |                           | 13/01/2017 14:46              | Dossier de fichiers |             |
| 📰 Images 🛛 🖈               | 🍰 sysprep          |                           | 16/07/2016 15:18              | Application         | 479 Ko      |
| Ce PC                      | 🗟 unbcl.dll        |                           | 16/07/2016 15:18              | Extension de l'app  | 1 073 Ko    |
| Bureau                     | Outil de prépar    | ation système v.3.14      | ×                             | :                   |             |
| Documents                  | L'outil de prépa   | ration du système (Syspr  | ep) prépare l'ordinateur pour |                     |             |
| 📰 Images                   | son autonomie i    | matérielle et son nettoya | ge.                           |                     |             |
| 👌 Musique                  | Action de net      | toyage du système         |                               |                     |             |
| 🕂 Téléchargement           | Entrer en mo       | de OOBE (Out-of-Box Ex    | perience) V                   |                     |             |
| Vidéos                     | Généra             | liser                     |                               |                     |             |
| 🏪 Disque local (C:)        |                    |                           |                               |                     |             |
| PerfLogs                   | Options d'ext      | inction                   |                               |                     |             |
| Program Files (            | Arrêter le sys     | stème                     | ~                             |                     |             |
| Programmes                 |                    |                           |                               |                     |             |
| Utilisateurs               |                    |                           | OK Annuler                    |                     |             |
|                            |                    |                           |                               |                     |             |
| 🖆 Lecteur de DVD I 🗸       |                    |                           |                               |                     |             |
| 6 élément(s) 1 élément sél | ectionné 479 Ko    |                           |                               |                     |             |

Le programme Sysprep normalise le système et permet de déployer des systèmes génériques. A partir de maintenant, vous ne devez plus redémarrez le client BaseW10

#### Désactiver le serveur Basew2016

Dans la console de gestion d'Hyper-V, cliquez bouton droit sur l'ordinateur virtuel **BaseW10** puis sélectionnez le menu **Supprimer** et confirmer la suppression

Sur l'ordinateur physique, ouvrez l'explorateur de fichiers Windows et développez c:/vm

Cliquez bouton droit sur le fichier BaseW10.vhdx, sélectionnez le menu **Propriétés**, cochez **Lecture seule** puis cliquez sur le bouton **OK** 

Ce fichier servira de base (Master) pour le déploiement des clients de notre plate-forme de test. Pour éviter *toute modification de cette base, le fichier doit être paramétré en lecture seule* !

# **CREER LES ORDINATEURS VIRTUELS**

| Nom ordinateur virtuel | Adresse IP  | Rôle                  |
|------------------------|-------------|-----------------------|
| S1                     | 10.0.0.1/8  | Contrôleur de domaine |
| S2                     | 10.0.0.2/8  | Server membre         |
| \$3                    | 10.0.0.3/8  | Server membre         |
| S4                     | 10.0.0.4/8  | Server membre         |
| S5                     | 10.0.0.5/8  | Server membre         |
| W10                    | 10.0.0.10/8 | Poste client          |

La plate-forme de test sera composée des ordinateurs virtuels suivants :

Les ordinateurs virtuels sont créés à partir des fichiers de base (BaseW2016.vhdx et BaseW10.vhdx). Cela permet à la fois, un gain de temps (pas de réinstallation du système d'exploitation sur nouvel ordinateur virtuel) et un gain d'espace (le disque du nouveau serveur ne contiendra que les modifications apportées au système d'exploitation).

Pour chaque nouvel ordinateur virtuel la méthodologie est la suivante :

- ✓ Créer le disque de différenciation de l'ordinateur virtuel (qui s'appuie sur le fichier "base" correspondant)
- ✓ Créer l'ordinateur virtuel en l'associant à son disque de différentiation

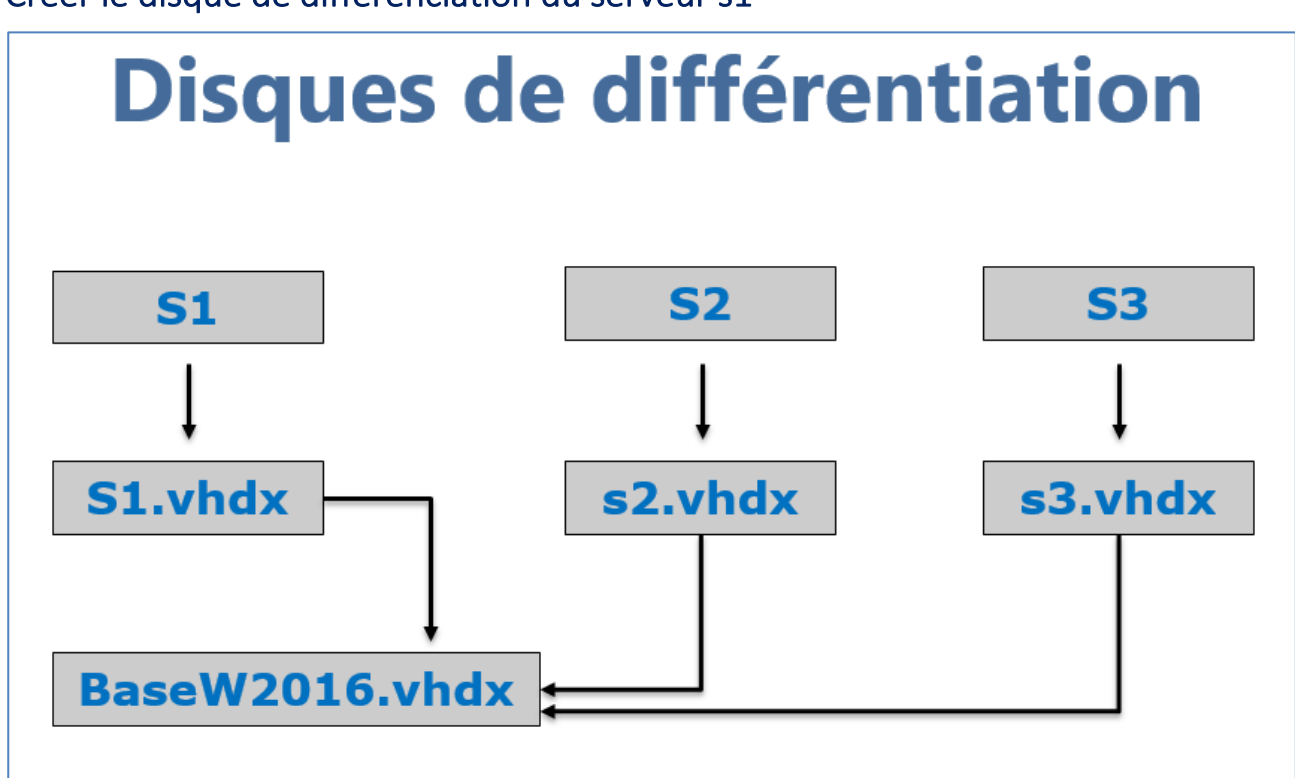

## Créer le disque de différenciation du serveur s1

Les disques de différentiation permettent de créer rapidement plusieurs serveurs sans avoir à réinstaller le système et économisent également l'espace disque (par contre ils diminuent les performances) !

Sur l'ordinateur physique, ouvrez le Gestionnaire Hyper-V

Dans la console de gestion d'Hyper-V, cliquez bouton droit sur le *nom\_de\_votre\_ordinateur\_physique* puis sélectionnez le menu **Nouveau\Disque dur...** 

Dans la fenêtre Avant de commencer, cliquez sur le bouton Suivant

Dans la fenêtre Choisir le format de disque, Sélectionnez VHDX et cliquez sur le bouton Suivant Dans la fenêtre Choisir le type de disque, Sélectionnez Différenciation et cliquez sur le bouton Suivant

Dans la fenêtre Spécifier le nom et l'emplacement, dans la zone Nom saisissez **s1** et cliquez sur le bouton **Suivant** 

Dans la fenêtre Configurer un disque, cliquez sur le bouton Parcourir... puis sélectionnez le fichier BaseW2016 et cliquez sur les boutons Suivant et Terminer

En PowerShell :

```
New-VHD -Differencing -Path c:\vm\s2.vhdx -ParentPath
C:\Vm\BaseW2016.vhdx
```

# Créer l'ordinateur virtuel s1

Dans la console de gestion d'Hyper-V, cliquez bouton droit sur le *nom\_de\_votre\_ordinateur\_physique* puis

#### sélectionnez le menu Nouveau\Ordinateur virtuel...

Dans la fenêtre Avant de commencer, cliquez sur le bouton **Suivant** Dans la fenêtre Spécifier le nom et l'emplacement, dans la zone Nom saisissez **s1**, validez que l'emplacement de stockage par défaut est bien **c:\vm\** et cliquez sur le bouton **Suivant** Dans la fenêtre Spécifier la génération, sélectionnez **Génération 2** et cliquez sur le bouton **Suivant** Dans la fenêtre Affecter la mémoire, dans la zone Mémoire de démarrage saisissez **2048** et cliquez sur le bouton **Suivant** 

Dans la fenêtre Configurer la mise en réseau, développez la liste déroulante Connexion, sélectionnez **PcInternet** et cliquez sur le bouton **Suivant** 

Dans la fenêtre Connecter un disque dur virtuel, sélectionnez **Utiliser un disque dur virtuel existant**, cliquez sur le bouton Parcourir..., sélectionnez le fichier qui représente le disque de différenciation du serveur (**s1.vhdx**) et cliquez sur les boutons **Suivant** et **Terminer** 

Répéter les mêmes manipulations pour créer les serveurs s2, s3, s4 et s5 (qui s'appuie aussi sur le fichier BaseW2016)

### En PowerShell :

```
New-VM -Name s2 -MemoryStartupBytes 2048MB -SwitchName Internet -VHDPath c:\vm\s2.vhdx -Generation 2
```

Répéter les mêmes manipulations pour créer les clients w10 (qui s'appuie sur le fichier BaseW10)

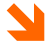

Hormis pour le serveur s1 qui sera paramétré en tant que contrôleur de domaine et qui requiert donc plus de mémoire (2048), vous pouvez, si nécessaire, affecter un peu moins de mémoire aux autres ordinateurs virtuels (1024).

#### En PowerShell :

```
for ($i = 3; $i -lt 7; $i++)
{
    New-VHD -Differencing -Path c:\vm\s$i.vhdx -ParentPath
    C:\Vm\BaseW2016.vhdx
    New-VM -Name s$i -MemoryStartupBytes 2048MB -SwitchName Internet -VHDPath
    c:\vm\s$i.vhdx -Generation 2
}
```

# **PERSONNALISER LES ORDINATEURS VIRTUELS**

## Finaliser l'installation des serveurs

Les serveurs virtuels étant basés sur un modèle\master (BaseW2016) sysprépé, une personnalisation est nécessaire après le premier redémarrage de l'ordinateur.

Dans partie central de la console de gestion d'Hyper-V, cliquez bouton droit sur l'ordinateur virtuel **s1** et sélectionnez le menu **Se connecter...** 

... La fenêtre de connexion à l'ordinateur s1 s'ouvre

Dans la fenêtre de connexion à l'ordinateur s1, cliquez sur le bouton **Démarrer (bouton vert)** pour démarrer l'ordinateur s1

Dans la fenêtre Bonjour, acceptez les paramètres par défaut (France\Français) et cliquez sur le bouton Suivant

Dans la fenêtre Termes du contrat de licence, cliquez sur le bouton Accepter

Dans la fenêtre Paramètres de personnalisation, dans les zones Mot de passe et Entrez le nouveau mot de passe saisissez **pw** et cliquez sur le bouton Terminez

Répétez ces mêmes manipulations pour finaliser l'installation des serveurs s2, s3, s4 et s5

# Finaliser l'installation du client w10

Le client virtuel étant basés sur un modèle\master (BaseW10) sysprépé, une personnalisation est nécessaire après le premier redémarrage de l'ordinateur.

Dans partie central de la console de gestion d'Hyper-V, cliquez bouton droit sur l'ordinateur virtuel **w10** et sélectionnez le menu **Se connecter...** 

... La fenêtre de connexion à l'ordinateur w10 s'ouvre

Dans la fenêtre de connexion à l'ordinateur w10, cliquez sur le bouton Démarrer (bouton vert) pour démarrer l'ordinateur w10

Dans la fenêtre Bonjour, acceptez les paramètres par défaut (France\Français) et cliquez sur le bouton Suivant

Dans la fenêtre Voici la partie légale, cliquez sur le bouton Accepter

Dans la fenêtre Démarrer rapidement, cliquez sur le bouton Utiliser la configuration rapide Dans la fenêtre Paramètres de personnalisation, dans les zones Mot de passe et Entrez le nouveau mot de passe saisissez pw, dans la zone Indication du mot de passe saisissez Contacter votre administrateur puis cliquez sur le bouton Terminez

Dans la fenêtre « Découvrir Cortana », cliquez sur le bouton Pas maintenant

... Les messages de préparation de l'ordinateur s'affichent. Patientez, cela peut prendre un certain temps

# Activer la licence des ordinateurs virtuels

Ouvrez le **Gestionnaire de serveur**, sélectionnez le menu **Serveur local** et validez que le champ ID de produit (Product ID) indique bien le **numéro de licence avec du terme (activé)** 

La licence étant maintenant activée depuis Internet, la carte réseau des ordinateurs doit être connectée au réseau virtuel privé "Lan"

Ouvrez le menu Fichier\Paramètres... de l'ordinateur virtuel (dans la barre de menu de l'ordinateur virtuel)

IZZO Patrick

Sélectionnez Carte réseau PcInternet

Développez la liste déroulante Commutateur virtuel, sélectionnez Lan et cliquez sur le bouton OK Fermez le menu Fichier\Paramètres l'ordinateur virtuel

Répétez ces mêmes manipulations pour les ordinateurs virtuels s2, s3, s4, s5 et w10 afin de valider l'activation leur licence et de les connecter au réseau virtuel privé Lan

## Paramétrer les ordinateurs virtuels

Le paramétrage de base des ordinateurs virtuels seront automatisés avec PowerShell. Cette méthode est bien plus rapide et plus fiable qu'un paramétrage par l'interface graphique.

Les commandes PowerShell pourront être saisies directement ou collées dans la fenêtre PowerShell de la machine virtuelle.

Pour copier\coller des commandes PowerShell depuis l'ordinateur physique vers un ordinateur virtuel, effectuez d'abord une simple copie de la commande (Ctrl-C) depuis la machine physique puis ouvrez un Invite de commande PowerShell dans la machine virtuelle et coller la commande en utilisant les menus Presse-papiers\Taper le texte du Presse-papiers de l'ordinateur virtuel !

Connectez-vous en tant qu'administrateur sur le serveur s1

Développez le menu Windows puis le menu Windows PowerShell, cliquez bouton droit sur le menu Windows PowerShell et sélectionnez les menus Plus\Epingler à la barre de tâche

... L'icône PowerShell est épinglée à la barre de tâche

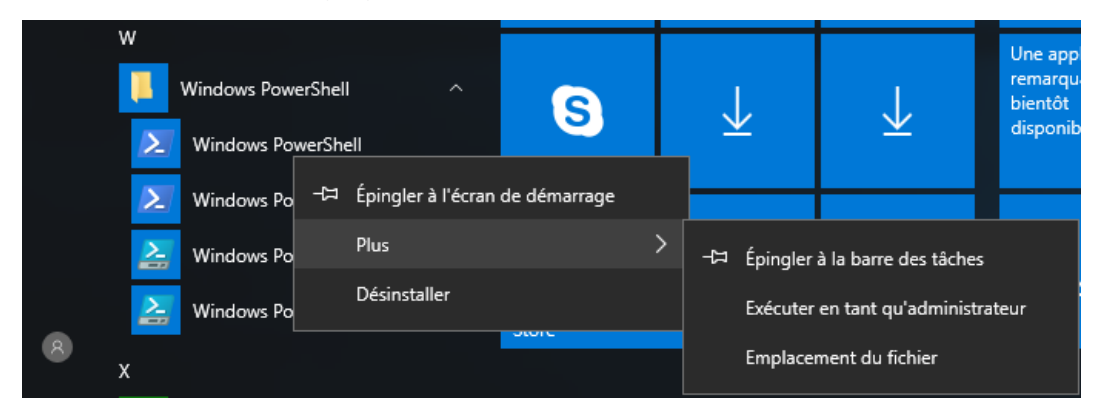

La console PowerShell est épinglée sur la barre de tâche. Elle sera ainsi immédiatement disponible pour les ateliers.

Ouvrer une Invite de commande PowerShell en tant qu'administrateur Exécuter les commandes PowerShell suivantes pour configurer le serveur s1 :

```
New-NetIPAddress -InterfaceAlias "Ethernet" -IPAddress 10.0.0.1 -PrefixLength 8
... Attribut l'adresse IP 10.0.0.1 au serveur s1
Set-DnsClientServerAddress -InterfaceAlias "Ethernet" -ServerAddresses 10.0.0.1
... Attribue le serveur Dns 10.0.0.1
Rename-Computer s1
... Renomme l'ordinateur s1
Restart-Computer
... Redémarre l'ordinateur s1
```

| 🔼 Administrateur : V                                                                                                    | /indows PowerShell —                                                                                                    |    | × |   |
|----------------------------------------------------------------------------------------------------|----------------------------------------------------------------------------------------------------|----|---|---|
| Windows PowerShell<br>Copyright (C) 2010                                                                                                    | Microsoft Corporation. Tous droits réservés.                                                                                                    |    |   | ^ |
| P5 C:\Users\Admini                                                                                                    | <pre>strateur&gt; New-NetIPAddress -InterfaceAlias "Ethernet" -IPAddress 10.0.0.1 -PrefixLength</pre>                                                                                                    | 8  |   |   |
| IPAddress<br>InterfaceIndex<br>InterfaceAlias<br>AddressFamily<br>Type<br>PrefixLength<br>PrefixCrigin<br>SuffixOrigin<br>AddressState<br>ValidLifetime<br>PreferedLifetime<br>SkipAsSource<br>PolicyStore  | : 10.0.0.1<br>: 3<br>: Ethernet<br>: IPv4<br>: Unicast<br>: 8<br>: Manual<br>: Tentative<br>: Infinite ([TimeSpan]::MaxValue)<br>: Infinite ([TimeSpan]::MaxValue)<br>: False<br>: ActiveStore                   |    |   |   |
| IPAddress<br>InterfaceIndex<br>InterfaceAlias<br>AddressFamily<br>Type<br>PrefixOrigin<br>PrefixOrigin<br>SuffixOrigin<br>AddressState<br>ValidLifetime<br>PreferredLifetime<br>SkipAsSource<br>PolicyStore | : 10.0.0.1<br>: 3<br>: Ethernet<br>: IPv4<br>: Unicast<br>: Manual<br>: Manual<br>: Invalid<br>: Infinite ([TimeSpan]::MaxValue)<br>: Infinite ([TimeSpan]::MaxValue)<br>: False<br>: False<br>: PersistentStore |    |   |   |
| P5 C:\Users\Admini<br>P5 C:\Users\Admini                                                                                                    | <pre>strateur&gt; Set-DnsClientServerAddress -InterfaceAlias "Ethernet" -ServerAddresses 10.0.0 strateur&gt; Rename-Computer s1 -Restart_</pre>                                                                  | .1 |   |   |

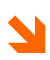

PowerShell permet rapidement d'appliquer une adresse IP, Ajouter une adresse de serveur DNS et renommer les ordinateurs virtuels !

Les adresses IP 10.0.0.1, 10.0.0.2, 10.0.0.3, 10.0.0.4 et 10.0.0.5 seront attribuées respectivement aux serveurs s1, s2, s3, s4 et s5. L'adresse IP 10.0.0.10 sera attribuée au client w10 (Le masque de sous réseau utilisé est 255.0.0.0)

Appliquez ces mêmes personnalisations PowerShell sur les autres serveurs (s2, 3s, s4 et s5) ainsi qu'au client w10 en prenant soins de personnaliser les commandes avant de les exécuter pour les adapter à l'ordinateur virtuel.

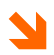

A titre d'exemple, les éléments de commande en gras ci-dessous ont été personnalisés pour le serveur s2. L'adresse du serveur DNS est la même pour tous les ordinateurs virtuels.

# **PowerShell Direct**

PowerShell direct permet d'exécuter des commandes PowerShell dans des machines virtuelles depuis l'hyperviseur physique. Pour quitter la session la commande « Exit » doit être utilisée.

```
۶
  Enter-PsSession -VmName s4
... Entrer le nom et le mot de passe de l'administrateur
(s4\administrateur et pw)
> New-NetIPAddress -InterfaceAlias "Ethernet" -IPAddress 10.0.0.4 -PrefixLength 8
... Attribut l'adresse IP 10.0.0.1 au serveur s2
Set-DnsClientServerAddress -InterfaceAlias "Ethernet" -ServerAddresses 10.0.0.1
... Attribue le serveur Dns 10.0.0.1
Rename-Computer s4
... Renomme l'ordinateur s4
Restart-Computer
... Redémarre l'ordinateur s4
```

| Exit     Gestionnaire de serveur     Gestionnaire de serveur                            | aire de serveur * Ser                                                                                   | veur local                                                                      | • ②   🖡                                                                                                    | - 0<br>Gérer Outils Afficher Aidd                                                                              |
|-----------------------------------------------------------------------------------------|----------------------------------------------------------------------------------------------------|---------------------------------------------------------------------------------|----------------------------------------------------------------------------------------------------|----------------------------------------------------------------------------------------------------|
| Tableau de bord     Serveur local     Tous les serveurs     Services de fichiers et d ▷ | PROPRIÉTÉS<br>Pour s1<br>Nom de l'ordinateur<br>Groupe de travail                                       | s1<br>WORKSROUP                                                                 | Dernières mises à jour installées<br>Windows Update<br>Dernière recherche de mises à jour :                                                                | TÂCHES<br>Aujourd'hui à 09:43<br>Télécharger les mises à jour uniquer<br>Aujourd'hui à 10:12                   |
|                                                                                         | Pare-feu Windows<br>Gestion à distance<br>Bureau à distance<br>Association de cartes réseau<br>Ethernet | Public : Actif<br>Activé<br>Désactivé<br>Désactivé<br>10.0.0.1, Compatible IPv6 | Windows Defender<br>Commentaires et diagnostics<br>Configuration de sécurité renforcée d'Internet Explorer<br>Fuseau horaire<br>ID de produit (Product ID) | Protection en temps réel : activée<br>Paramètres<br>Inactif<br>(UTC+01:00) Bruxelles, Copenhague<br>Non activé |

Le gestionnaire de serveur permet de valider les modifications appliquée avec PowerShell (adresse IP, nom, groupe de travail ...)

## Autoriser le partage de fichiers et d'imprimantes (Files and Printers Sharing)

- Ouvrir le pare-feu pour les partages de fichier et d'imprimantes Ouvrir une sesion **PowerShell Direct** sur chaque machine virtuelle Executer les commandes:
- Get-NetFirewallRule \*fps\* | Select Name,Enabled | FT
- ... Vérifie l'état d'activation du pare-feu concernant les partages de fichiers et d'imprimantes
  - Get-NetFirewallRule \*fps\* | Enable-NetFirewallRule
- ... Ouvre le pare-feu pour les partages de fichiers et d'imprimantes

➢ Get-NetFirewallRule \*fps\* | Select Name,Enabled | FT
 ... Vérifie l'état d'activation du pare-feu concernant les partages de fichiers et d'imprimantes

# **POINTS DE CONTROLE**

## Créer des points de contrôle

Les points de contrôles sont des sauvegardes de la machine virtuelle. Ils sont crées et géré avec Hyper-V.

La création de point de contrôles peut s'effectuer par l'interface graphique.

PowerShell est cependant préférable puisqu'il permet de créer simplement le même point de contrôle sur toutes les machines virtuelles.

#### Par interface graphique

Dans la barre de menu de l'ordinateur virtuel

Cliquez sur le bouton « **Point de contrôle** » Dans la zone Nom du point de contrôle, saisissez le **nom de la sauvegarde** Cliquez sur le bouton « **Oui** »

Cliquez sur le boutorr « Our »

Répéter cette manipulation pour créer un point de contrôle avec un nom identique (Base) sur tous les autres ordinateurs virtuels

Ouvrez le gestionnaire Hyper-V et pour chaque ordinateur virtuel, sélectionnez l'ordinateur virtuel dans la partie centrale et vérifiez, dans la zone Points de contrôle, la présence du point de contrôle Base créé.

La restauration s'effectue depuis Hyper-v

Cliquer bouton droit sur le point de contrôle à restaurer Sélectionner « **Appliquer** »

#### Avec PowerShell

```
Get-VM | Checkpoint-VM -SnapshotName Base
... Crée un point de contrôle nomé « Base »
Get-VM | Restore-VMSnapshot -Name Base -Confirm:$false
... Applique un point de contrôle nommé « Base »
```

# Type de points de contrôle

Hyper-V 2016 supporte deux types de points de contrôle :

- Points de contrôle standard
- Points de contrôle de production

Un point de contrôle standard inclut une sauvegarder de la machine virtuelle et de l'état de sa mémoire. Ce n'est pas une sauvegarde complète ce qui peut entraîner des problèmes de cohérence des données avec les systèmes qui répliquent les données entre différents nœuds (comme Active Directory)

Un point de contrôle de production utilise le service VSS (Volume Shadow Copy Service), ou File System Freeze sur une machine virtuelle Linux, pour créer une sauvegarde cohérente des données de la machine virtuelle. Aucune capture instantanée de l'état de la mémoire de la machine virtuelle n'est prise.

Attention ! Le lien ci-dessous précis que seul les point de contrôle de type production sont supportés par les contrôleurs

#### de domain !

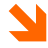

https://docs.microsoft.com/en-us/windows-server/virtualization/hyper-v/manage/choose-betweenstandard-or-production-checkpoints-in-hyper-v

Un arrêt de l'ordinateur est effectué lors de la restauration d'un point de contrôle de production

# Modification du type de point de contrôle

Ouvrir la console de gestion « Gestionnaire Hyper-V »

Cliquez avec le bouton droit sur une machine virtuelle Sélectionnez « Paramètres » Sous Gestion, Sélectionnez « Points de contrôle » Sélectionnez le type de point de contrôle désiré

| Paramètres pour S1 sur SRVLABS1                                                                                                    | —                                                                                                    |
|----------------------------------------------------------------------------------------------------|----------------------------------------------------------------------------------------------------|
| S1 ~                                                                                                    | ◄ ►   Ŭ                                                                                                    |
| <ul> <li>Matériel</li> <li>Ajouter un matériel</li> <li>Microprogramme<br/>Démarrer à partir de Fichier</li> <li>Sécurité<br/>Démarrage sécurisé activé</li> <li>Mémoire<br/>1024 Mo</li> <li>Processeur<br/>1 processeur virtuel</li> <li>Contrôleur SCSI</li> <li>Disque dur<br/>S1_74CEBF85-0C36-41D1-A72</li> <li>Carte réseau<br/>Lan</li> <li>Carte réseau</li> <li>Nom<br/>S1</li> <li>Services d'Intégration<br/>Quelques services offerts</li> <li>Points de contrôle<br/>Production</li> <li>Emplacement du fichier de paginati<br/>C:\Vm</li> <li>Action de démarrage automatique<br/>Redémarrer le service s'il était en c</li> <li>Action d'arrêt automatique<br/>Enregistrer</li> </ul> | Points de contrôle         Vous pouvez configurer les options de point de contrôle pour cet ordinateur virtuel.         Type de point de contrôle         Activer les points de contrôle         Sélectionnez le type de point de contrôle à créer lorsque les utilisateurs choisissent de définir un point de contrôle pour cet ordinateur virtuel. <ul> <li>Points de contrôle de la production</li> <li>Sur le système d'exploitation invité, utilisez la technologie de sauvegarde pour créer des points de contrôle de cohérence des données en ignorant les informations sur les applications actives.</li> <li>Créez des points de contrôle avec état complet des applications si vous ne pouvez pas utiliser la technologie de sauvegarde sur le système d'exploitation invité.</li> <li>Points de contrôle standard</li> <li>Créez des points de contrôle avec état complet des applications si vous ne pouvez pas utiliser la technologie de sauvegarde sur le système d'exploitation invité.</li> <li>Points de contrôle standard</li> <li>Créez des points de contrôle cohérents avec les applications et capables de capturer leur état actuel.</li> </ul> Emplacement du fichier de point de contrôle         Spécifiez le dossier de stockage des fichiers de contrôle de cet ordinateur virtuel.         C:\/m         Parcouri         Parcouri |
|                                                                                                    | OK Annuler Appliquer                                                                                                    |

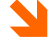

Les points de contrôle de production sont sélectionnés par défaut.

## Point de contrôle avec PowerShell

Défini la sauvegarde sur Point de contrôle de production

Set-VM -Name <vmname> -CheckpointType Standard

Défini la sauvegarde sur Point de contrôle de production, en cas d'échec du point de contrôle de production, un point de contrôle standard est créé.

Set-VM -Name <vmname> -CheckpointType Production

Défini la sauvegarde sur Point de contrôle de production, en cas d'échec du point de contrôle de production, un point de contrôle standard n'est pas créé.

Set-VM -Name <vmname> -CheckpointType ProductionOnly

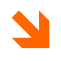

Les points de production sont plus stables et plus robustes. Ils sont recommandés dans tous les cas où ils peuvent être utilisés.

# Créer un point de contrôle BASE

Sur toutes les machines virtuelles, créer un point de contrôle nommé **Base**. Ce point de contrôle permettra, avant certains ateliers, une restauration des ordinateurs en Workgroup.

Dans la barre de menu de l'ordinateur virtuel **s1**, cliquez sur le bouton **Point de contrôle**, dans la zone Nom du point de contrôle saisissez **Base** et cliquez sur le bouton **Oui** 

Répéter cette manipulation pour créer un point de contrôle avec un nom identique (**Base**) sur tous les autres ordinateurs virtuels

Ouvrez le gestionnaire Hyper-V et pour chaque ordinateur virtuel, sélectionnez l'ordinateur virtuel dans la partie centrale et vérifiez, dans la zone Points de contrôle, la présence du point de contrôle **Base** créé

3

En PowerShell :

```
Get-VM | Checkpoint-VM -SnapshotName Base
... Crée un point de contrôle nomé « Base »
Get-VM | Restore-VMSnapshot -Name Base -Confirm:$false
... Applique un point de contrôle nommé « Base »
```

# **ACTIVE DIRECTORY**

La majorité des ateliers requièrent une infrastructure de domaine Active Directory. Nous allons donc installer un nouveau domaine, qui sera nommé **corp.lan** 

## Installer Active Directory

L'installation de l'Active Directory s'effectue sur le serveur s1. Ce serveur sera l'unique contrôleur de domaine du nouveau domaine corp.lan.

Connectez-vous en tant administrateur sur le serveur s1

Ouvrez une invite de commande PowerShell en tant qu'administrateur

Exécuter la commande suivante pour installer le rôle Services de domaines Active Directory :

Install-WindowsFeature AD-Domain-Services -IncludeManagementTools

Exécuter la commande suivante pour configurer le nouveau domaine corp.lan

Install-ADDSForest -DomainName corp.lan

|                                                                                               |                                            |  |   |   | _ |
|-----------------------------------------------------------------------------------------------|--------------------------------------------|--|---|---|---|
| Administrateur : Windows PowerShell                                                           |                                            |  | × |   |   |
| Windows PowerShell<br>Copyright (C) 2016 Microsoft Corporation. Tous droits réservés.         |                                            |  |   | ^ |   |
| PS C:\Users\Administrateur> Install-WindowsFeature AD-Domain-Services -IncludeManagementTools |                                            |  |   |   |   |
| Success Restart Needed Exit Code                                                              | Feature Result                             |  |   |   |   |
| True No Success                                                                               | {Services AD DS, Gestion de stratégie de g |  |   |   |   |
| S C:\Users\Administrateur> Install-ADDSForest -DomainName corp.lan_                           |                                            |  |   |   |   |

Deux commandes PowerShell permettent de disposer rapidement d'un domaine (corp.lan) opérationnel !

Saisissez o pour confirmer la configuration du domaine et attendez le redémarrage automatique du serveur

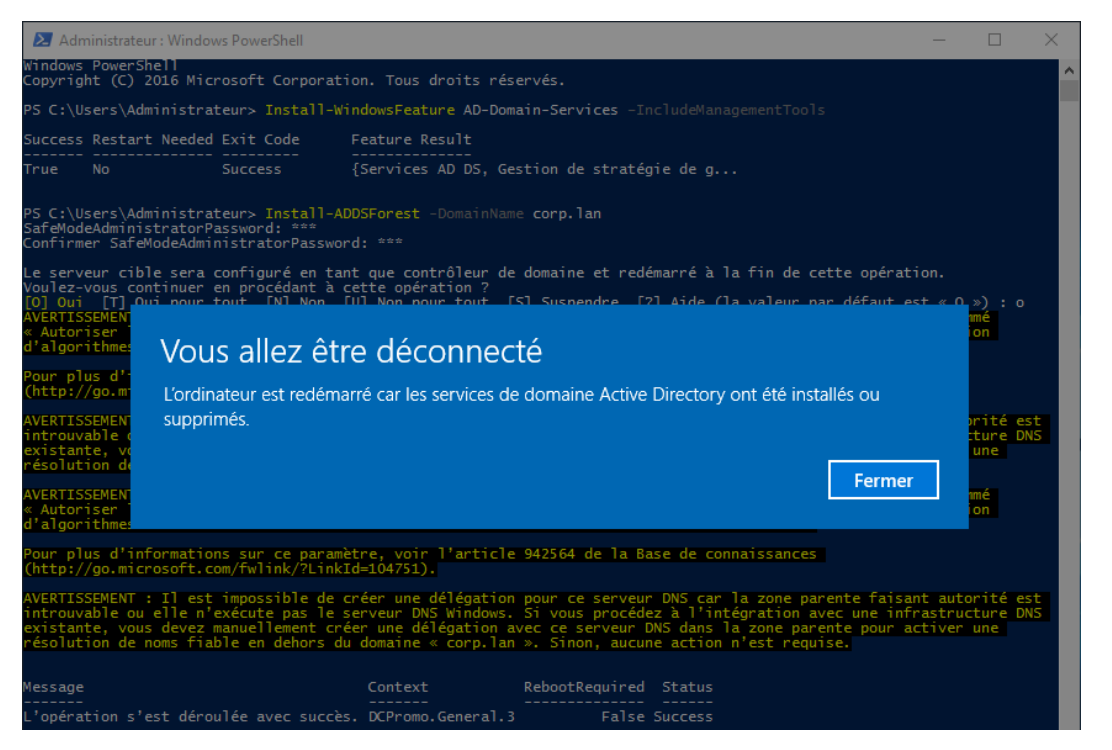

L'installation PowerShell du domaine Corp.lan est terminée. Le contrôleur de domaine va être automatiquement redémarré.

Après le redémarrage cliquez sur le menu **Autre utilisateur** et connectez-vous avec le compte **administrateur** et le mot de passe **pw** 

# Validation de l'installation de l'Active Directory

Cliquez bouton droit sur l'icône **Gestionnaire de serveur** sur la barre de tâches et sélectionnez le menu **Epingler à la barre de tâches** 

Dans la console de gestion Gestionnaire de serveur, sélectionnez le menu serveur local et validez la bonne application des paramètres

| Tableau de bord   | PROPRIÉTÉS<br>Pour s1 |          |
|-------------------|-----------------------|----------|
| Serveur local     | Nen de l'ardinateur   | -1       |
| Tous les serveurs | Domaine               | corp.lan |

Le Gestionnaire de serveur indique bien une intégration de l'ordinateur au domaine corp.lan

Dans le gestionnaire de serveur, sélectionnez le menu **Outils** puis sélectionnez le menu **Utilisateur et** ordinateur Active Directory

Agrandissez la fenêtre Utilisateur et ordinateur Active Directory

Cliquer bouton droit sur son icône la barre des tâches

Sélectionnez le menu Epingler à la barre de tâches

Dans le gestionnaire de serveur, sélectionnez le menu **Outils** puis sélectionnez le menu **Gestion des stratégies de groupe** 

Agrandissez la fenêtre **Gestion des stratégies de groupe** Cliquer bouton droit sur son icône la barre des tâches Sélectionnez le menu **Epingler à la barre de tâches** 

## Personnalisation de l'Active Directory

Afin de simplifier les ateliers, les stratégies de mot de passes complexes liés au domaine seront désactivées. Des règles seront ouvertes sur le pare-feu de domaine afin d'autoriser les partages de fichiers.

#### Modification des stratégies de mots de passe

La désactivation des mots de passe complexes simplifiera la création et la gestion des utilisateurs la plateforme de test et accélérera des ouvertures de session.

#### Suppression de la complexité des mots de passe

Ouvrez la console **Gestion des stratégies de groupe** et développez Forêt:corp.lan\Domaines\corp.lan\Objets de stratégie de groupe

Cliquer bouton droit sur Default Domain Policy et sélectionnez le menu Modifier...

Développez Configuration ordinateur\Stratégies\Paramètres Windows\Paramètres de

#### sécurité\Stratégies de comptes\Stratégie de mot de passe

Dans la fenêtre de droite, double cliquez sur chaque stratégie pour la configurer soit à la valeur 0, soit à la valeur **Désactivé** (ne décochez pas la case définir ce paramètre de stratégie !)

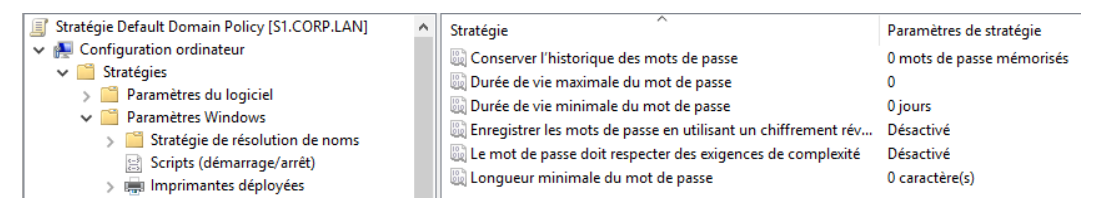

Désactivation de toutes les stratégies de mot de passe complexes dans le domaine

#### Modification des stratégies de pare-feu

Développez Configuration Ordinateur\Stratégies\Paramètres Windows\Paramètres de sécurité\Pare-feu Windows avec fonctions avancées de sécurité\ Pare-feu Windows avec fonctions avancées de sécurité

Cliquer bouton droit sur Règles de trafic entrant et sélectionnez le menu Nouvelle règle...

Sélectionnez **Prédéfinie**, développez la liste déroulante correspondante et sélectionnez **Partage de fichiers et d'imprimantes** puis cliquez sur le bouton **Suivant** 

Dans la fenêtre Qu'elles règles voulez-vous créer, cliquez sur le bouton Suivant

Dans la fenêtre Quelle action entreprendre lorsqu'une connexion répond aux conditions spécifiées, sélectionnez **Autoriser la connexion** puis cliquez sur le bouton **Terminer** 

| > 🧮 Paramètres du logiciel                                    | ^ Nom                                                                         | Groupe                        | Profil | Activée | Action    |
|---------------------------------------------------------------|-------------------------------------------------------------------------------|-------------------------------|--------|---------|-----------|
| Paramètres Windows                                            | Ø Partage de fichiers et d'imprimantes (LLMNR-UDP-In)                         | Partage de fichiers et d'impr | Tout   | Oui     | Autoriser |
| Stratégie de résolution de noms                               | Partage de fichiers et d'imprimantes (Demande d'écho - ICMPv6 entrant)        | Partage de fichiers et d'impr | Tout   | Oui     | Autoriser |
| Scripts (demarrage/arret)                                     | Partage de fichiers et d'imprimantes (Demande d'écho - Trafic entrant ICMPv4) | Partage de fichiers et d'impr | Tout   | Oui     | Autoriser |
| > III Imprimantes deployées                                   | Partage de fichiers et d'imprimantes (Service Spouleur - RPC-EPMAP)           | Partage de fichiers et d'impr | Tout   | Oui     | Autoriser |
| Parametres de securite                                        | Partage de fichiers et d'imprimantes (service Spouleur - RPC)                 | Partage de fichiers et d'impr | Tout   | Oui     | Autoriser |
| <ul> <li>in strategies de comptes</li> </ul>                  | Partage de fichiers et d'imprimantes (NB-Datagramme-Entrée)                   | Partage de fichiers et d'impr | Tout   | Oui     | Autoriser |
| Stratégie de mot de passe Stratégie de verrouillage du compte | Partage de fichiers et d'imprimantes (NB-Nom-Entrée)                          | Partage de fichiers et d'impr | Tout   | Oui     | Autoriser |
| Stratégie de vertouringe du compte                            | Partage de fichiers et d'imprimantes (SMB-Entrée)                             | Partage de fichiers et d'impr | Tout   | Oui     | Autoriser |
| > 🗿 Stratégies locales                                        | Partage de fichiers et d'imprimantes (NB-Session-Entrée)                      | Partage de fichiers et d'impr | Tout   | Oui     | Autoriser |
| > ਗ਼ Journal des événements                                   |                                                                               |                               |        |         |           |
| > 📴 Groupes restreints                                        |                                                                               |                               |        |         |           |
| > 📴 Services système                                          |                                                                               |                               |        |         |           |
| > 📴 Registre                                                  |                                                                               |                               |        |         |           |
| > A Système de fichiers                                       |                                                                               |                               |        |         |           |
| > iii Stratégies de réseau filaire (IEEE 802.3)               |                                                                               |                               |        |         |           |
| Pare-feu Windows avec fonctions avancées de sécurité          |                                                                               |                               |        |         |           |
| 🗸 💣 Pare-feu Windows avec fonctions avancées de sécurité      |                                                                               |                               |        |         |           |
| 🗱 Règles de trafic entrant                                    |                                                                               |                               |        |         |           |

Ouvertures des ports sur le pare-feu pour autoriser l'accès aux partages et la commande Ping

#### Actualiser les stratégies de groupe

Fermer les fenêtres Editeur de gestion de stratégie du groupe la fenêtre Gestion des stratégies de groupe Ouvrez une invite de commande PowerShell en tant qu'administrateur et exécuter la commande suivante pour actualiser les stratégies de groupe :

> Gpupdate

#### Modifier le compte administrateur du domaine

Ouvrez la console de gestion **Utilisateurs et ordinateurs du domaine** Développez **corp.lan\Users** 

Dans la fenêtre de droite cliquer bouton droit sur le compte **administrateur** et sélectionnez le menu **Renommer** 

Saisissez admin et validez

Cliquez **Oui** sur le message pour confirmer le renommage de l'utilisateur Saisissez à nouveau **admin** dans la zone nom d'ouverture de session l'utilisateur et cliquez sur le bouton **OK** 

Par sécurité, effectuer un point de contrôle nommé Test sur le serveur s1 avant de passer à l'étape suivante !

#### Fermer la session de l'utilisateur administrateur

Cliquez sur le menu Autre utilisateur et connectez-vous avec le compte admin et le mot de passe pw

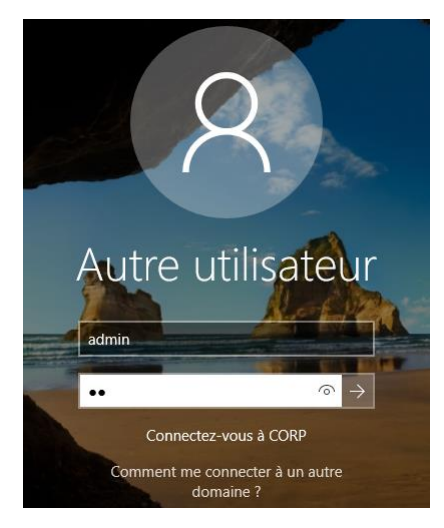

Le menu Autre utilisateur permet l'ouverture de session sur le domaine Corp avec le compte Admin

Renommer l'administrateur du domaine en admin permet de le distinguer du compte administrateur local. Cela permet d'éviter toute confusion lors de l'ouverture de session sur l'ordinateur du domaine.

Si vous ne pouvez pas ouvrir de session avec le compte admin, restaurer le contrôle nommé Test créé à l'étape précédente et répéter les manipulations

#### Créer une nouvelle unité d'organisation Tests

Ouvrez la console de gestion **Utilisateurs et ordinateurs du domaine** Cliquez bouton droit sur **corp.lan\Users** et sélectionnez le menu **Nouveau\Unité d'organisation** puis

saisissez **Tests** dans la zone Nom et cliquez sur le bouton **OK** 

#### Créer de nouveaux utilisateurs

Cliquez bouton droit sur la nouvelle unité d'organisation **Tests** et sélectionnez le menu **Nouveau\Utilisateur** Saisissez **u1** dans les zones **Prénom** et **Nom d'ouverture de session** et cliquez sur le bouton **Suivant** Saisissez **pw** dans les zones **Mot de passe** et **Confirmer le mot de passe** puis cliquez sur le bouton **Suivant** est **Terminer** 

Répéter cette même opération pour créer trois utilisateurs supplémentaires nommés **u2, u3 et u4** (mot de passe **pw**)

#### Créer un nouveau groupe d'utilisateurs

Créer un groupe nommé **g1** contenant quatre utilisateurs. Cliquez bouton droit sur la nouvelle unité d'organisation **Tests** et sélectionnez le menu

#### Nouveau\Groupe

Saisissez **g1** dans la zone **Nom du groupe** et cliquez sur le bouton **OK** Sélectionnez les utilisateurs **u1, u2, u3 et u4**, cliquer bouton droit sur la sélection, sélectionnez le menu **Ajouter à un groupe**..., saisissez **g1** et cliquez sur le bouton **OK** Fermer la fenêtre utilisateurs et ordinateurs Active Directory

## Intégrer les ordinateurs au domaine

Il nous reste maintenant à réaliser l'intégration des serveurs et du poste de travail client au domaine corp.lan.

Cette action sera également réalisée à l'aide de commandes PowerShell.

Connectez-vous en tant qu'administrateur sur le serveur s2

Ouvrez une invite de commande PowerShell en tant qu'administrateur et exécuter la commande suivante pour intérêt l'ordinateur au domaine :

Add-Computer -DomainName corp.lan ... Intègre l'ordinateur au domaine corp.lan

Saisissez **admin** dans la zone nom utilisateur et **pw** dans la zone mot de passe et cliquez sur le bouton **OK** ... Un message indique que l'ordinateur est bien intégré au domaine et que cette opération nécessite un redémarrage

| 🔁 Administrateur : Windows PowerShell                                                                       |                                |                        |         |   | _ |  | $\times$ |
|----------------------------------------------------------------------------------------------------|--------------------------------|------------------------|---------|---|---|--|----------|
| Windows PowerShell<br>Copyright (C) 2016 Microsoft Corporation. To                                          | us droits réserv               | és.                    |         |   |   |  | ^        |
| PS C:\Users\Administrateur> Add-Computer -DomainName corp.lan -Restart                                      |                                |                        |         |   |   |  |          |
| applet de commande Add-Computer à la position<br>Fournissez des valeurs pour les paramètres s<br>Credential | n 1 du pipeline (<br>uivants : | de la commande         |         |   |   |  |          |
|                                                                                                    |                                |                        |         | _ |   |  |          |
|                                                                                                    | Demande d'informa              | ations d'identificatio | ? ×     |   |   |  |          |
|                                                                                                    |                                |                        |         |   |   |  |          |
|                                                                                                    | Entrez vos informatio          | ons d'identification.  |         |   |   |  |          |
|                                                                                                    | Nom d' <u>u</u> tilisateur :   | 😰 admin                | ~       |   |   |  |          |
|                                                                                                    | Mot de <u>p</u> asse :         | ••                     |         |   |   |  |          |
|                                                                                                    |                                |                        |         |   |   |  |          |
|                                                                                                    |                                | OK                     | Annuler |   |   |  |          |

La commande Add-computer permet l'intégration rapide de l'ordinateur au domaine corp.lan

Exécuter la commande suivante pour redémarrer l'ordinateur :

```
Restart-Computer
... Redémarre l'ordinateur après son intégration au domaine
```

Après redémarrage, utilisez le menu **Autre utilisateur** pour vous connecter en tant que **Admin** (mot de passe **pw**) sur le domaine **corp.lan** 

Répéter ses mêmes manipulations sur les serveurs **s3, s4, s5** et sur le client **w10** pour les intégrer également au domaine corp.lan (ouvrez une nouvelle session après redémarrage en tant que admin)

# **CREER UN POINT DE CONTROLE « AD »**

Sur toutes les machines virtuelles, créer un point de contrôle nommé **AD**. Ce point de contrôle permettra, avant certains ateliers, une restauration des ordinateurs dans un contexte Active Directory.

Dans la barre de menu de l'ordinateur virtuel **s1**, cliquez sur le bouton **Point de contrôle**, dans la zone Nom du point de contrôle saisissez **AD** et cliquez sur le bouton **Oui** Répéter cette manipulation pour créer un point de contrôle avec un nom identique (**AD**) sur tous les autres ordinateurs virtuels

Ouvrez le gestionnaire Hyper-V et pour chaque ordinateur virtuel, sélectionnez l'ordinateur virtuel dans la partie centrale et vérifiez, dans la zone Points de contrôle, la présence du point de contrôle **AD** crée

En PowerShell:

Get-VM | Checkpoint-VM -SnapshotName AD ... Crée un point de contrôle nomé « Base » Get-VM | Restore-VMSnapshot -Name AD -Confirm:\$false ... Applique un point de contrôle nommé « Base »

# **INTRODUCTION A POWERSHELL (2)**

# Annexe 2

# Introduction à PowerShell

#### Ateliers du chapitre :

Les ateliers de ce chapitre introduisent de façon pratique les notions essentielles de PowerShell. Ce chapitre permet une meilleure compréhension des commandes PowerShell utilisées au cours de cette session de formation.

#### Travaux Pratiques :

- > Introduction à PowerShell
- > Auto complétion
- > Utilisation du « Pipe »
- PowerShell ISE

# **INTRODUCTION A POWERSHELL**

PowerShell est le language de script de Microsoft. Il permet aisément d'automatiser des actions sur les systèmes Windows ainsi que d'appliquer des modifications ou installation de rôle rapidement.

# Test de PowerShell

Ouvrir l'invite de commande PowerShell (Menu démarrer Windows PowerShell\Windows PowerShell) Bouton droit épingler la console PowerShell à la barre de tâche

```
> Dir, Cls ...
... Les commandes classique sont disponibles (Alias)
```

```
Cmd
Bascule en ligne de commande)
PowerShell
Revient à Powershell)
```

```
    Get-Process
    Get-Service
    ... Utiliser la touche TAB pour l'auto complétionester l'autocomplétion
```

| 🔀 Administrateur : Windows Powe    | rShell                         |             |              |                |
|------------------------------------|--------------------------------|-------------|--------------|----------------|
| PS C:\Users\Adı<br>PS C:\Users\Adı | ministrateur><br>ministrateur> | Get-Process | Format-Table | ProcessName,Id |
| ProcessName                        | Id                             |             |              |                |
|                                    |                                |             |              |                |
| arms∨c                             | 2328                           |             |              |                |
| atieclxx                           | 2256                           |             |              |                |
| atiesrxx                           | 1172                           |             |              |                |
| atiw                               | 8076                           |             |              |                |
| audiodg                            | 3048                           |             |              |                |
| ັ້ວວວ                              | 6796                           |             |              |                |
| chrome                             | 556                            |             |              |                |
| chrome                             | 864                            |             |              |                |
| chrome                             | 1484                           |             |              |                |
| chrome                             | 4780                           |             |              |                |
| chrome                             | 5304                           |             |              |                |
| chrome                             | 5460                           |             |              |                |
| chrome                             | 5800                           |             |              |                |

🎽 La puissance du caractère Pipe | (Touches AltGr + 6

```
Get-Process | Format-Table ProcessName, ID
... Pipe « | » passe le resultat d'une commande à une autre commande
```

🔀 Administrateur : Windows PowerShell

| ዾ Get-P   | rocess   Ou | t-GridViev | v      |        |       |    |             | - O X |
|-----------|-------------|------------|--------|--------|-------|----|-------------|-------|
| Filtrer   |             |            |        |        |       |    |             | P (A) |
| 🕂 Ajouter | des critère | s <b>•</b> |        |        |       |    |             |       |
| Handles   | NPM(K)      | PM(K)      | WS(K)  | CPU(s) | ld    | SI | ProcessName | ^     |
| 127       | 8           | 1264       | 6584   | 0,03   | 2 328 | 0  | armsvc      |       |
| 207       | 11          | 2136       | 9488   | 0,28   | 2 256 | 1  | atieclxx    |       |
| 132       | 7           | 1148       | 5544   | 0,03   | 1 172 | 0  | atiesrxx    |       |
| 174       | 11          | 2676       | 10244  | 0,23   | 8 076 | 1  | atiw        |       |
| 577       | 18          | 24552      | 31608  | 191,13 | 3 048 | 0  | audiodg     |       |
| 674       | 47          | 66332      | 15640  | 3,52   | 6 796 | 1  | CCC         |       |
| 323       | 47          | 154648     | 186376 | 77,11  | 556   | 1  | chrome      |       |
| 257       | 21          | 24152      | 39448  | 0,61   | 864   | 1  | chrome      |       |
| 1 648     | 67          | 118776     | 177604 | 212,72 | 1 484 | 1  | chrome      |       |
| 248       | 18          | 13132      | 22216  | 0,25   | 2 712 | 1  | chrome      |       |
| 289       | 28          | 45744      | 74204  | 9,78   | 4 780 | 1  | chrome      |       |
| 273       | 25          | 32600      | 51872  | 16,67  | 5 304 | 1  | chrome      |       |
| 214       | 11          | 2008       | 8964   | 0,14   | 5 460 | 1  | chrome      |       |
| 266       | 22          | 23420      | 38720  | 1,11   | 5 800 | 1  | chrome      |       |
| 250       | 21          | 22168      | 37036  | 0,48   | 6 368 | 1  | chrome      |       |
| 466       | 50          | 99132      | 142464 | 134,56 | 7 216 | 1  | chrome      |       |

Pipe les process vers une interface graphique !
Get-Process | Out-GridView

## **PowerShell ISE**

Ouvrir PowerShell ISE (Menu démarrer Windows PowerShell\Windows PowerShell ISE) Bouton droit epingler la console PowerShell ISE à la barre de tâche Tester L'intellisense, la fenêtre de commande et les extraits. Les scripts peuvent être enregistrés (extension .ps1)

for (\$i = 1; \$i -lt 11 ; \$i++)
{
 \$i
}

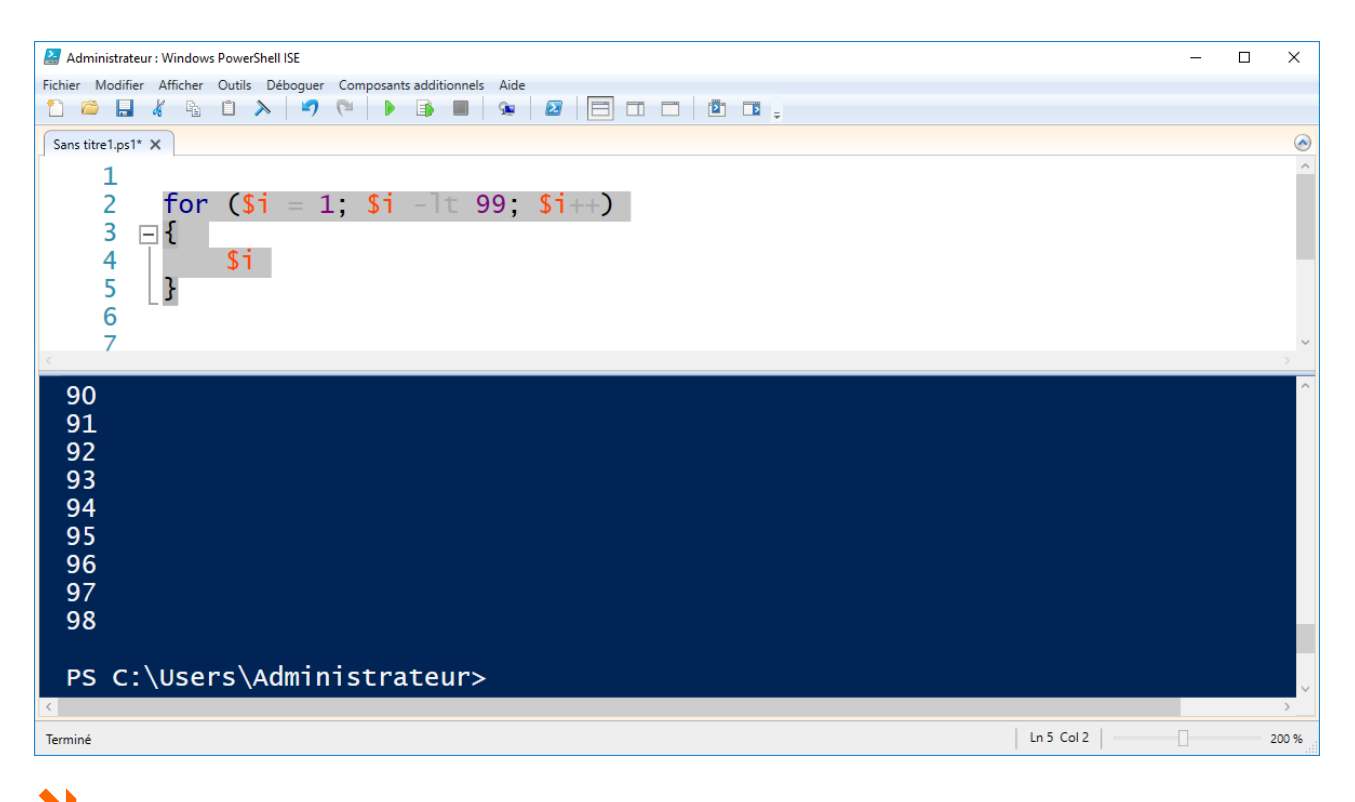

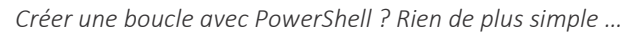

# **SCRIPTS - PLATEFORME DE TESTS**

```
# Créer les disques de différenciation
for ($i = 3; $i -1t 7; $i++)
 Ł
      New-VHD -Differencing -Path c:\vm\s$i.vhdx -ParentPath C:\Vm\Basew2016.vhdx
New-VM -Name s$i -MemoryStartupBytes 2048MB -SwitchName Lan -VHDPath c:\vm\s$i.vhdx -
Generation 2
# Mémoire dynamique
Get-VM
                      Stop-VM
Get-VM | Set-VMMemory -DynamicMemoryEnabled $True -MaximumBytes 2048MB -MinimumBytes 512MB -StartupBytes 1024MB
GET-VM | Start-VM
for ($i = X; $i -lt Y; $i++)
 Ł
             $VmName = "s"+$i
            VmConnect localhost $VmName
}
# Finaliser l'installation sur les VM
# Activation de la licence
# Get-VM | Get-VMNetworkAdapter | Connect-VMNetworkAdapter -SwitchName Internet
# Get-VM | Get-VMNetworkAdapter | Connect-VMNetworkAdapter -SwitchName Lan
# Configuration en Workgroup (Powershell Direct)
             $password = ConvertTo-SecureString "pw" -AsPlainText -Force
             $cred= New-Object System.Management.Automation.PSCredential ("administrateur",
$password )
# Session Powershell Direct (Enter-PSSession)
Enter-PSSession -VMName s1
                 New-NetIPAddress -InterfaceAlias "Ethernet" -IPAddress 10.0.0.1 -PrefixLength 8;
Set-DnsClientServerAddress -InterfaceAlias "Ethernet" -ServerAddresses 10.0.0.1;
Get-NetFirewallRule *fps* | Enable-NetFirewallRule
                  Powercfg -change -monitor-timeout-ac 0
                  Rename-Computer s1 -Restart
                  Fxit
# Session Powershell Direct (Invoke-Command)
Invoke-Command -VMName s1 -Credential $cred -ScriptBloc{
    New-NetIPAddress -InterfaceAlias "Ethernet" -IPAddress 10.0.0.1 -PrefixLength 8;
    Set-DnsClientServerAddress -InterfaceAlias "Ethernet" -ServerAddresses 10.0.0.1;
    Get-NetFirewallRule *fps* | Enable-NetFirewallRule
                  Powercfg -change -monitor-timeout-ac 0
                  Rename-Computer s1 -Restart}
Invoke-Command -VMName s2 -Credential $cred -ScriptBloc{
    New-NetIPAddress -InterfaceAlias "Ethernet" -IPAddress 10.0.0.2 -PrefixLength 8;
    Set-DnsClientServerAddress -InterfaceAlias "Ethernet" -ServerAddresses 10.0.0.1;
    Get-NetFirewallRule *fps* | Enable-NetFirewallRule
    Person manufaceAlias - PrefixLength - PrefixLength - PrefixL
                  Powercfg -change -monitor-timeout-ac 0
Rename-Computer s2 -Restart}
Invoke-Command -VMName s3 -Credential $cred -ScriptBloc{
    New-NetIPAddress -InterfaceAlias "Ethernet" -IPAddress 10.0.0.3 -PrefixLength 8;
    Set-DnsClientServerAddress -InterfaceAlias "Ethernet" -ServerAddresses 10.0.0.1;
    Get-NetFirewallRule *fps* | Enable-NetFirewallRule
                  Powercfg -change -monitor-timeout-ac 0
Rename-Computer s3 -Restart}
```

Invoke-Command -VMName s4 -Credential \$cred -ScriptBloc{
 New-NetIPAddress -InterfaceAlias "Ethernet" -IPAddress 10.0.0.4 -PrefixLength 8;
 Set-DnsClientServerAddress -InterfaceAlias "Ethernet" -ServerAddresses 10.0.0.1;
 Get-NetFirewallRule \*fps\* | Enable-NetFirewallRule
 Persenter thereast account account of the second second secon Powercfg -change -monitor-timeout-ac 0 Rename-Computer s4 -Restart} Invoke-Command -VMName s5 -Credential \$cred -ScriptBloc{
 New-NetIPAddress -InterfaceAlias "Ethernet" -IPAdd New-NetIPAddress -InterfaceAlias "Ethernet" -IPAddress 10.0.0.5 -PrefixLength 8; Set-DnsClientServerAddress -InterfaceAlias "Ethernet" -ServerAddresses 10.0.0.1; Get-NetFirewallRule \*fps\* | Enable-NetFirewallRule Powercfg -change -monitor-timeout-ac 0 Rename-Computer s5 -Restart} Invoke-Command -VMName s6 -Credential \$cred -ScriptBloc{
 New-NetIPAddress -InterfaceAlias "Ethernet" -IPAddress 10.0.0.6 -PrefixLength 8;
 Set-DnsClientServerAddress -InterfaceAlias "Ethernet" -ServerAddresses 10.0.0.1;
 Get-NetFirewallRule \*fps\* | Enable-NetFirewallRule Powercfg -change -monitor-timeout-ac 0 Rename-Computer s6 -Restart} # Mémoire VM s1 à 2048 si possible Invoke-Command -VMName s1 -Credential \$cred -ScriptBloc{ Ping 10.0.0.2 Ping 10.0.0.3 Ping 10.0.0.4 Ping 10.0.0.5 Ping 10.0.0.6 } # Crée un point de contrôle "Base" Get-VM | ? State -EQ Running | Checkpoint-VM -SnapshotName Base # Installer le rôle Active Directory
# Mot de passe de restauration "pwr" # Mot de passe de restauration \$password = ConvertTo-SecureString "pw" -AsPlainText -Force \$cred= New-Object System.Management.Automation.PSCredential ("administrateur", \$password ) Invoke-Command -VMName s1 -Credential \$cred -ScriptBloc{ Install-WindowsFeature AD-Domain-Services -IncludeManagementTools; Install-ADDSForest -DomainName corp.lan} \$password ) Invoke-Command -VMName s1 -Credential \$cred -ScriptBloc{Restart-NetAdapter Ethernet} # Epingler les consoles "Utilisateurs et ordinateurs Active Directory", "DNS" et "Gestion des stratégies de groupe' # Epingler la fenètre PowerShell # Désactiver les stratégies de mots de passe complèxes # Modifier les stratégies de pare-feu # Gpupdate sur s1 # Renomer l'administrateur en Admin # Créer un point de contrôle "Test" # Se reconnecter en Admin # Créer l'unité d'organisation "Tests"
# Créer 4 utilisateurs (u1, u2, u3 et u4)
# Créer un groupe (g1) contenant les 4 utilisateurs
# Intégrer les ordinateurs au domaine
 \$password = ConvertTo-SecureString "pw" -AsPlainText -Force
 \$password = ConvertTo-SecureString "pw" -AsPlainText -Force
 \$password = ConvertTo-SecureString "pw" -AsPlainText -Force
 \$password = ConvertTo-SecureString "pw" -AsPlainText -Force
 \$password = ConvertTo-SecureString "pw" -AsPlainText -Force
 \$password = ConvertTo-SecureString "pw" -AsPlainText -Force
 \$password = ConvertTo-SecureString "pw" -AsPlainText -Force
 \$password = ConvertTo-SecureString "pw" -AsPlainText -Force
 \$password = ConvertTo-SecureString "pw" -AsPlainText -Force
 \$password = ConvertTo-SecureString "pw" -AsPlainText -Force
 \$password = ConvertTo-SecureString "pw" -AsPlainText -Force
 \$password = ConvertTo-SecureString "pw" -AsPlainText -Force
 \$password = ConvertTo-SecureString "pw" -AsPlainText -Force
 \$password = ConvertTo-SecureString "pw" -AsPlainText -Force
 \$password = ConvertTo-SecureString "pw" -AsPlainText -Force
 \$password = ConvertTo-SecureString "pw" -AsPlainText -Force
 \$password = ConvertTo-SecureString "pw" -AsPlainText -Force
 \$password = ConvertTo-SecureString "pw" -AsPlainText -Force
 \$password = ConvertTo-SecureString "pw" -AsPlainText -Force
 \$password = ConvertTo-SecureString "pw" -AsPlainText -Force
 \$password = ConvertString "pw" -AsPlainText -Force
 \$password = ConvertString "pw" -AsPlainText -Force
 \$password = ConvertString "pw" -AsPlainText -Force
 \$password = ConvertString "pw" -AsPlainText -Force
 \$password = ConvertString "pw" -AsPlainText -Force
 \$password = ConvertString "pw" -AsPlainText -Force
 \$password = ConvertString "pw" -AsPlainText -Force
 \$password = ConvertString "pw" -AsPlainText -Force
 \$password = ConvertString "pw" -AsPlainText -Force
 \$password = ConvertString "pw" -AsPlainText -Force
 \$password = ConvertString "pw" -AsPl \$cred= New-Object System.Management.Automation.PSCredential ("administrateur", \$password ) for (\$i = X; \$i -1t Y; \$i++)

```
IZZO Patrick © Tout droit réservés, copies et reproductions interdites
```

```
Invoke-Command -VMName s$i -Credential $cred -ScriptBloc{Add-Computer -DomainName
corp.lan -Credential "Admin" -Restart}
}
# Ouvrir une session avec le compte Admin sur les ordinateurs intégrés
$password = ConvertTo-SecureString "pw" -AsPlainText -Force
$cred= New-Object System.Management.Automation.PSCredential ("corp\admin", $password
)
Invoke-Command -VMName s1 -Credential $cred -ScriptBloc{
    Ping 10.0.0.2
    Ping 10.0.0.3
    Ping 10.0.0.5
    Ping 10.0.0.6
    }
# Crée un point de contrôle "AD"
Get-VM | ? State -EQ Running | Checkpoint-VM -SnapshotName AD
### Restore un point de contrôle nommé « AD »
Get-VM | Restore-VMSnapshot -Name AD -Confirm:$false
### Restore un point de contrôle nommé « AD » sur les ordinateurs en execution
Get-VM | ? State -EQ Running | Restore-VMSnapshot -Name AD -Confirm:$false
```

## Configuration de l'Active Directory

```
### Configuration de l'Active Directory
$password = ConvertTo-SecureString "pw" -AsPlainText -Force
$cred= New-Object System.Management.Automation.PSCredential ("corp\admin", $password )
Enter-PSSession -VMName s1 -Credential $cred
# Créer l'unité d'organisation Tests
New-ADOrganizationalUnit -Name Tests -Path "DC=Corp, DC=Lan"
# Créer les utilisateurs
$password = ConvertTo-SecureString "pw" -AsPlainText -Force
$uname = "u"
for ($i = 1; $i - ]t 6; $i++)
Ł
New-ADUser -Name $uname$i -UserPrincipalName $uname$i -AccountPassword $password -
ChangePasswordAtLogon $false -Path "Ou=Tests,DC=Corp,DC=Lan" -Enabled $True -PassThru
3
# Créer groupe g1
New-ADGroup -GroupScope Global -Name g1 -Path "OU=Tests,DC=Corp,DC=Lan"
Add-ADGroupMember -Identity g1 -Members u1,u2,u3,u4,u5
# Renommer compte Administrateur
Get-ADUser administrateur | Rename-ADObject -NewName admin
Set-ADUser -Identity administrateur -DisplayName admin -UserPrincipalName admin@corp.lan
-SamAccountName admin -GivenName -admin
# Déconnexion de la session Powershell Direct
Exit
```

# COMMUNICATION VM\PC PHYSIQUE (3)

# Annexe 3

# Communication en la machine physique et la machine virtuelle

#### Ateliers du chapitre :

Les ateliers de ce chapitre démontrent comment activer et utiliser le mode session étendue pour accéder aux ressources (disques, clés usb, carte à puce ...) de la machine physique depuis la machine virtuelle.

#### Travaux pratiques :

- Transfert via disques virtuels
- Activer le mode session étendue
- > Se connecter en mode session étendue

# **INTRODUCTION**

L'objectif de ce chapitre est de présenter et implémenter les deux solutions permettant le transfert de données entre une machine virtuelle et l'ordinateur physique.

Ce transfert n'est pas disponible automatiquement et de façon simple parce que Microsoft, pour des raisons de sécurité, isole les processus des machines virtuelles afin que celles-ci ne puissent pas être compromises via un espace mémoire partagé.

Ces deux solutions sont :

- Le transfert via un disque virtuel dynamique
- Le mode session étendue

## Concept du « Transfert via un disque virtuel »

Le transfert via un disque virtuel utilise un disque virtuel qui est mappé à un moment T à la machine virtuelle (pour écriture ou récupération des données) et qui peut aussi être monté sur l'ordinateur physique, dans l'explorateur de fichier de Windows (toujours afin d'écrire ou de lire des données).

Le disque virtuel ne peut pas être mappé à plusieurs machines virtuelles à la fois. Il faudra le déconnecter de toute machine virtuelle ou physique avant de pouvoir l'utiliser sur une machine virtuelle.

## Concept du mode de session étendue

Le mode session étendu dans une machine virtuelle correspond à l'utilisation du protocole RDP pour récupérer dans la machine virtuelle des ressources de l'ordinateur physique. Il s'agit bien du protocole standard RDP sauf que le mode session étendue simplifie l'implémentation et l'utilisation de ce protocole. Il suffira d'activer le mode session étendu dans Hyper-V puis de spécifier dans la VM, à l'ouverture de sa console de gestion, quel seront les ressources que l'on récupérera depuis l'ordinateur physique. Sont récupérables, entre autres, les disques de l'ordinateur physique, le presse papier, un lecteur de carte à puce, une clé USB, etc. ...)

# **DISQUES DYNAMIQUES**

Attention : Cette section n'est donnée qu'à titre indicatif et ne sera réalisée que si le temps restant d'atelier le permet ...

## Ajouter un disque virtuel à une machine virtuelle

Dans Hyper-V créer un disque dur virtuel dynamique Bouton droit sur le nom de l'ordinateur Nouveau ... \ Disque Dur ... Type : Dynamique Saisir le nom du disque : Transfert (l'assistant rajoutera l'extension .vhd) Laisser la taille par défaut (127Go)

## Attacher le disque a l'ordinateur physique

Ouvrir le « Gestionnaire de serveur » Stockage \ Bouton droit sur Gestion des disques Attacher un disque virtuel ... Sélectionner transfert. Vhd

### Initialiser le disque

Bouton droit sur le disque en erreur (Type inconnu et petite flèche rouge) \ En ligne Bouton droit sur le disque \ Initialiser le disque

## Formater le disque

Bouton droit sur la bande représentant le disque Nouveau Volume ... Validez tout par défaut

### Ajouter le disque en Scsi dans les paramètres de l'ordinateur virtuel

Menu Fichier \ Paramètres de la machine virtuelle Sélectionner Contrôleur Scsi \ Disque Dur \ Ajouter \ Parcourir ... Sélectionner Transfert.vhd

## Ouvrir le gestionnaire de serveur sur l'ordinateur virtuel

Ouvrir la console « Gestion des disques » Bouton droit sur le disque en erreur (Type inconnu et petite flèche rouge) \ En ligne Bouton droit sur le disque \ Initialiser le disque Formater le volume (toutes les options par défaut)

# **MODE "SESSION ÉTENDUE"**

Le mode de "session étendue" permet de rediriger le périphérique de l'ordinateur physique vers un ordinateur virtuel. Il permet ici de disposer du lecteur de carte à puce, installé sur l'ordinateur physique, sur nos ordinateurs virtuels !

## Activer le mode "Session étendue"

Sur l'ordinateur physique, dans les paramètres d'Hyper-V, nous allons activer le mode **Session étendue**. Ce mode de fonctionnement permet aux ordinateurs virtuels de récupérer, par l'intermédiaire d'une connexion bureau à distance (protocole RDP), l'utilisation de cartes à puce sur les ordinateurs virtuels ! Ce mode est donc essentiel à la réalisation de notre atelier d'ouverture de session par cartes à puce sur nos ordinateurs virtuels.

Ouvrez la console Gestionnaire Hyper-V

Sélectionnez le menu Stratégie de mode de session étendu et cocher Autoriser le mode de session étendu Sélectionnez le menu « Stratégie de mode de session étendu » dans la zone « Serveur » Cocher « Utiliser le mode de session étendu » Sélectionnez le menu « Mode de session étendu » dans la zone « Utilisateur »

Cocher « Utiliser le mode de session étendu »

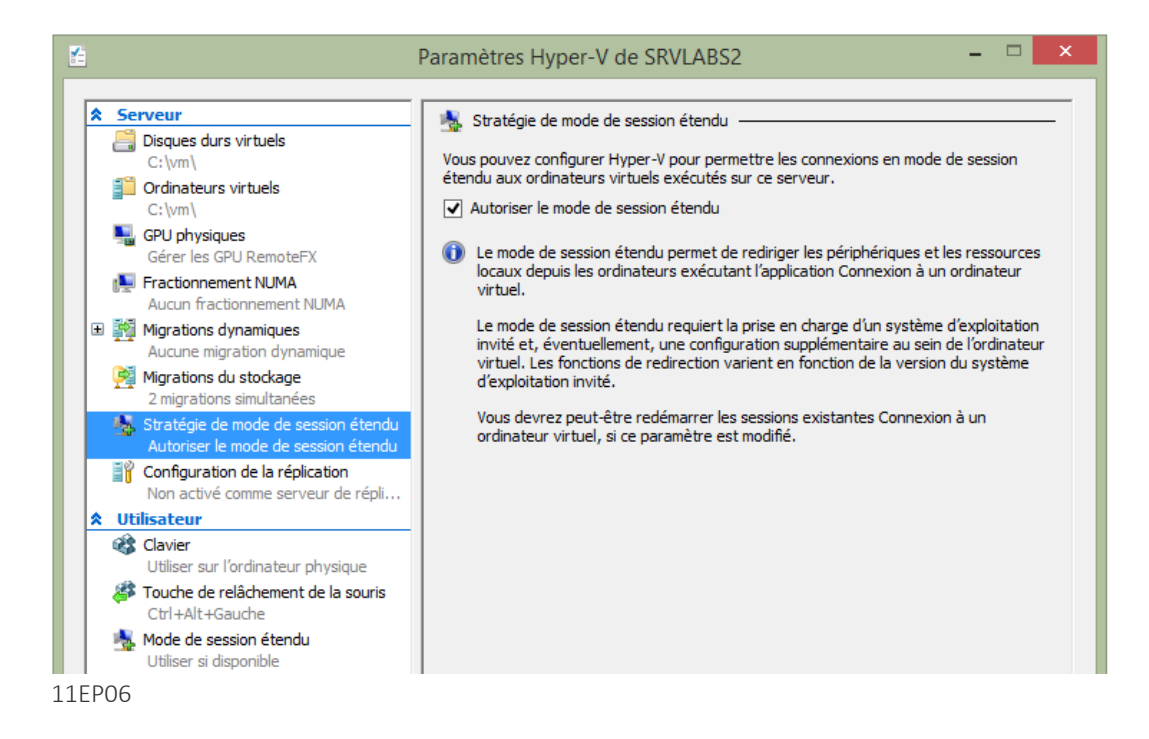

L'activation du mode Session étendu permet de l'utilisation de cartes à puce sur avec les ordinateurs virtuels !

Ouvrir la fenêtre de l'ordinatrice virtuelle **autorité de certification** s2 Dans la barre d'outils de la fenêtre de l'ordinateur virtuel s2, cliquez sur le bouton **Session étendue** 

## Se connecter en session étendue

Cliquez sur le bouton « Session étendue »

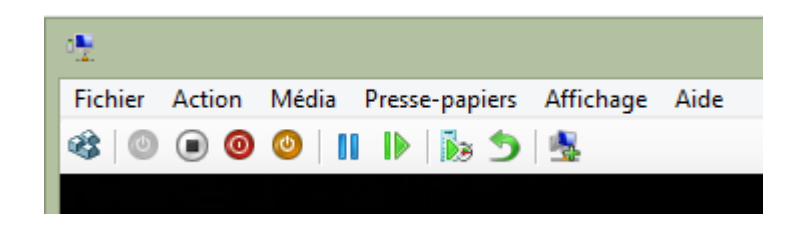

Bouton pour switcher en mode normal et mode étendu

Le bouton "Session étendue" de l'ordinateur virtuel (le dernier bouton sur la barre d'outils) permet l'accès au lecteur de carte à puce de la machine physique depuis l'ordinateur virtuel

Dans la boite de dialogue Se connecter à w10

Sélectionnez la résolution écran souhaitée (par exemple, 1280 x 720)

Cliquez sur le bouton « Afficher les »

| 0.2       | Se connecter à w10                                                                                                    | x |
|-----------|----------------------------------------------------------------------------------------------------|---|
| Configura | ation de l'affichage                                                                                                    | _ |
| 2         | Choisissez la taille de votre Bureau pour les interactions avec<br>l'ordinateur virtuel. Déplacez le curseur complètement vers la<br>droite pour utiliser la totalité de l'écran. |   |
|           | Basse Élevée                                                                                                    |   |
|           | 1280 par 720 pixels                                                                                                    |   |
|           | Utiliser tous mes moniteurs                                                                                                    |   |
| Affich    | ner les Connexion Aide                                                                                                    |   |

Choix de la résolution de la machine virtuelle en mode session étendue puis le bouton « Afficher les » qui donne accès à la sélection des ressources locales à rediriger

Sélectionnez l'onglet **Ressources locales** puis cliquez sur le bouton **Autres...** Cochez **Cartes à puce** 

cochez Cartes a puce

Cliquez sur les boutons **OK** et **Connexion** 

| 0 <u>1</u>                                | Se conn                                                                                                    | ecter à s2                                                                                                    | × | 1                       | Ressources locales                                                                                                    | X |
|-------------------------------------------|----------------------------------------------------------------------------------------------------|----------------------------------------------------------------------------------------------------|---|-------------------------|----------------------------------------------------------------------------------------------------|---|
| Affichage<br>Sortie aud<br>E<br>Ressource | Ressources locales<br>io de l'ordinateur distant<br>Configurer les paramètr<br>Paramètres<br>es et périphériques locaux<br>Choisissez les périphéri<br>souhaitez utiliser dans l<br>Minmantes<br>Autres | es audio de l'ordinateur distant.<br>:<br>ques et les ressources que vous<br>a session à distance.<br>I Presse-papiers |   | Ressou<br>Chois<br>souh | rces et périphériques locaux<br>sissez les périphériques et les ressources de cet ordinateur que vous<br>altez utiliser dans la session à distance.<br>✓ Cartes à puce<br>☐ Lecteurs<br>☐ Autres périphériques Plug-and-Play (PnP) pris en charge |   |
| Asque Masque                              | rles                                                                                                    | Connexion Aide                                                                                                    |   |                         | OK Annuler                                                                                                    | · |

Cocher le composant de la machine physique à récupérer

Les lecteurs de cartes à puces sont cochés par défaut pour être utilisés dans la session distante Connectez-vous en tant que Corp\Admin

# (ANNEXE 1) - NANO SERVER

# Annexe 4

# Nano Server

#### Ateliers du chapitre :

Les ateliers de ce chapitre ne sont pas prévus dans la session de formation. Ils sont présentés qu'à titre informatif (complémentaire) et parce que des nano servers sont utilisés dans les ateliers « Cluster Hyper-V ». Les ateliers présentés ici démontrent comment installer et gérer Nano Server.

#### **Travaux Pratiques :**

- > Installation de Nano server en ordinateur virtuel
- > Installation de Nano server sur un ordinateur physique
- > Installation à l'aide de « Nano Server Image Builder »
- > Administration de Nano Server

# **INTRODUCTION À NANO SERVER**

Nano Server est une nouvelle option d'installation pour Windows Server 2016. Bien que similaire à Windows Server en mode Server Core son empreinte matérielle est moins importante (nécessite beaucoup moins de mises à jour). Le programme d'installation est beaucoup plus rapide. Nano serveur ne supporte que les applications 64 Bits.

Tableau comparatif du système Nano Serveur par rapport aux autres systèmes :

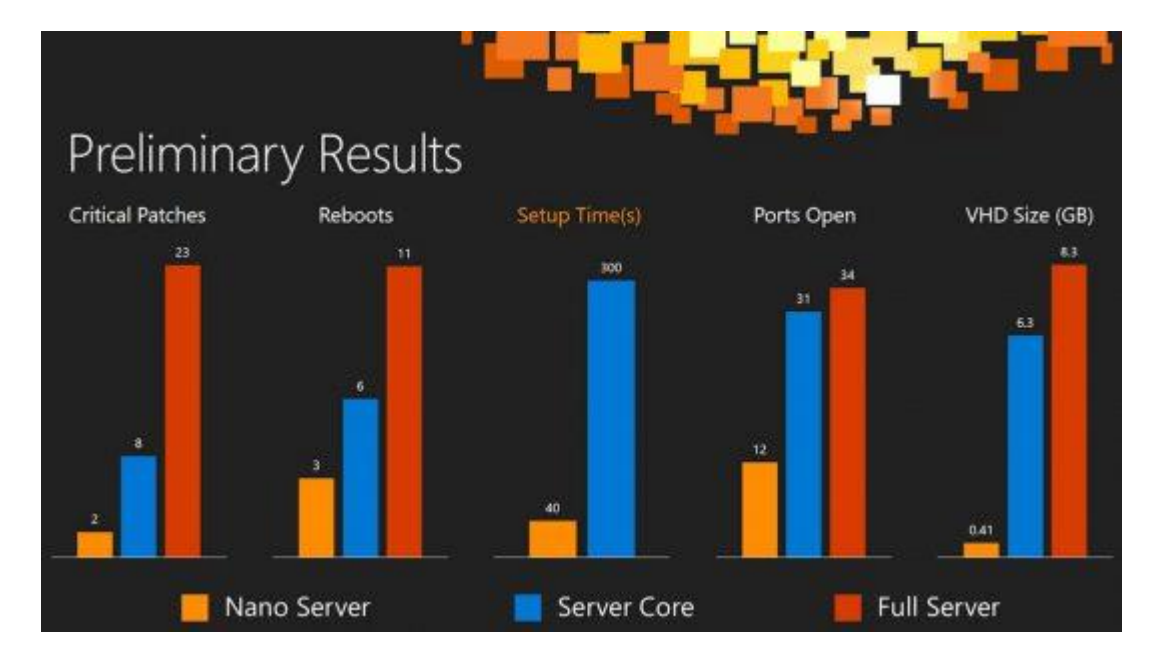

- Réduction de la taille du disque VHD de 93 %
- 92 % de bulletins critique en moins
- Redémarrages sont 80% plus rapides (pour la partie système)

Nano Server n'est pas disponible dans l'assistant d'installation. Un disque dur virtuel correspondant doit être crée à l'aide de Windows PowerShell. Ce disque virtuel Nano Server peut être virtualisé dans Hyper-V ou déployé physiquement (boot sur Vhd).

#### **PRE-REQUIS MATERIELS**

Lorsque vous vous préparez à installer Windows Server 2016, vous devez valider :

- La configuration matérielle
- L'édition : Windows Server 2016 (Desktop Experience), Server Core ou Nano Server

Pour l'installation de Nano Server aucune mise à niveau ou migration n'est possible.

Les performances du processeur dépendent non seulement de la fréquence d'horloge du processeur, mais également du nombre de cœurs de processeur et de la taille du cache de processeur. La configuration requise en matière de processeur pour ce produit est la suivante :

Minimum Processeur :

- ✓ Processeur 1,4 GHz 64 bits
- ✓ Compatible avec le jeu d'instructions x64
- ✓ Prend en charge NX et DEP

- ✓ Prend en charge CMPXCHG16b, LAHF/SAHF et PrefetchW
- ✓ Prend en charge la traduction d'adresse de second niveau (EPT ou NPT)

Minimum Mémoire vive (RAM):

- ✓ 512 Mo (2 Go pour l'option d'installation Serveur avec Expérience utilisateur)
- ✓ Type ECC (Error Correcting Code) ou technologie similaire

Si vous créez un ordinateur virtuel avec les paramètres matériel minimum pris en charge (1 processeur et 512 Mo de RAM), puis essayez d'installer cette version sur l'ordinateur virtuel, le programme d'installation échouera. Pour éviter ceci, effectuez l'une des opérations suivantes :

- Allouez plus de 800 Mo de RAM à l'ordinateur virtuel sur lequel vous voulez installer cette version. Une fois le programme d'installation terminé, vous pouvez réduire l'allocation à 512 Mo de RAM, en fonction de la configuration du serveur.
- Interrompez le processus de démarrage de cette version sur l'ordinateur virtuel en appuyant sur Maj+F10. Dans l'invite de commandes qui s'ouvre, utilisez Diskpart.exe pour créer et formater une partition d'installation. Exécutez Wpeutil createpagefile /path=C:\pf.sys (C: étant la partition d'installation créée). Fermez l'invite de commandes et poursuivez le programme d'installation.

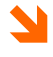

L'Outil CoreInfo : <u>https://technet.microsoft.com/fr-fr/sysinternals/cc835722.aspx</u> permet de valider le processeur

Liens prérequis : https://technet.microsoft.com/fr-fr/windows-server-docs/get-started/system-requirements Liens Technet: https://technet.microsoft.com/fr-fr/windows-server-docs/get-started/getting-started-with-nano-server Liens sources: https://www.microsoft.com/en-us/evalcenter/evaluate-windows-server-2016?i=1 (limité à 180 Jours)

# **SPECIFICITES DE NANO SERVER**

#### USAGE

Nano Server est idéal dans les scénarios suivants :

- ✓ Hyper-V hôte pour les machines virtuelles avec ou sans clusters
- En tant qu'hôte de stockage pour un serveur de fichiers (Scale-Out File Server) avec ou sans clusters
   Serveur DNS
- ✓ Serveur Web IIS (Microsoft Internet Information Services)
- ✓ Hôte pour les applications développées pour le cloud ou les conteneurs

#### PARTIFCULARITES

Nano Server présente les particularités suivantes :

- ✓ Pas d'ouverture de session locale (sauf dans la console de configuration)
- ✓ Pas d'interface utilisateur graphique, ni d'invite de commande
- ✓ Seuls les agents, outils et applications 64bits sont pris en charge
- ✓ Support de Desired State Configuration
- ✓ Ne peut pas être configuré pour utiliser un serveur proxy pour accéder à Internet
- ✓ Pas de support du rôle de contrôleur de domaine Active Directory (ni DHCP ou ADCS)
- ✓ Pas de prise en charge des stratégies de groupe
- L'association de cartes réseau ou NIC Teaming (plus précisément, l'équilibrage de charge et le basculement ou LBFO) n'est pas pris en charge
- ✓ System Center Configuration Manager et System Center Data Protection Manager ne sont pas pris en charge.
- Les applets de commande BPA (Best Practices Analyzer) et l'intégration de BPA avec le Gestionnaire de serveur ne sont pas prises en charge.
- ✓ Version de Windows PowerShell différente (https://technet.microsoft.com/en-us/windows-serverdocs/get-started/powershell-on-nano-server)

#### **MISE A JOURS**

Nano Server est pris en charge uniquement sur le modèle de branche CBB (Current Branch for Business): il n'existe aucune version de branche LTSB (Long Term Servicing Branch) pour Nano Server à ce stade. CBB, pour prendre en charge les clients qui adoptent une « cadence de cloud », avec des cycles de développement rapides :

Les publications des mises à jour des fonctionnalités prévues deux à trois fois par an Les publications ne mettent pas automatiquement à jour les déploiements existants, les administrateurs doivent effectuer une installation manuelle de la nouvelle version CBB.

Requiert la **Software Assurance** pour les serveurs Nano Server utilisés en production

(https://www.microsoft.com/en-us/licensing/licensing-programs/software-assurance-default.aspx)

Seuls les systèmes Nano Server utilisant une version non CBB non antérieure aux deux dernières publications sont pris en charge par le support de Microsoft.

Les éditions Windows Server 2016 (Desktop Experience) et Server Core utilisent le modèle LTSB (Long Term Servicing Branch) qui inclut 5ans de support standard et 5ans de support étendu.

#### SUPPORT DES APPLICATIONS

Les applications supportées peuvent être validée sur le site Portail de certification du logo Windows Server (https://msdn.microsoft.com/enterprisecloudcertified).

# Windows Server 2016

# Certified

Le logo Certification Windows Server 2016 indique la réussite du test de certification pour Windows Server 2016. Cette certification propose maintenant des options de test pour les configurations Server Core et Nano Server. https://technet.microsoft.com/en-us/windows-server-docs/get-started/server-application-compatibility

#### SUPPORT DES FONCTIONNALITES

Tableau des rôles et fonctionnalités supportés

| Rôle ou fonctionnalité                                                                                                    | Option                                    |
|----------------------------------------------------------------------------------------------------|-------------------------------------------|
| Rôle Hyper-V (y compris NetQoS)                                                                                                    | -Compute                                  |
| Clustering de basculement et autres<br>éléments détaillés à la suite de ce tableau                                                                                                  | -Clustering                               |
| Pilotes de base pour plusieurs cartes<br>réseau et contrôleurs de stockage. Il s'agit<br>du même jeu de pilotes inclus dans une<br>installation minimale de Windows Server<br>2016. | -OEMDrivers                               |
| Rôle de serveur de fichiers et autres<br>éléments de stockage détaillés à la suite<br>de ce tableau                                                                                 | -Storage                                  |
| Windows Defender, y compris un fichier<br>de signature par défaut                                                                                                    | -Defender                                 |
| Redirecteurs inversés pour la<br>compatibilité des applications, par<br>exemple les infrastructures d'application<br>courantes telles que Ruby, Node.js, etc.                       | Désormais inclus par défaut               |
| Rôle de serveur DNS                                                                                                    | -Package Microsoft-NanoServer-DNS-Package |

| Rôle ou fonctionnalité                                                                                                    | Option                                                                                                    |
|----------------------------------------------------------------------------------------------------|----------------------------------------------------------------------------------------------------|
| Configuration de l'état souhaité de<br>PowerShell (DSC)                                                                                                    | -Package Microsoft-NanoServer-DSC-Package<br><b>Remarque :</b> Pour plus d'informations, consultez Utilisation de DSC sur Nano<br>Server.                                                                                                    |
| Internet Information Server (IIS)                                                                                                    | -Package Microsoft-NanoServer-IIS-Package<br><b>Remarque :</b> Pour plus d'informations sur l'utilisation d'IIS, consultez IIS sur Nano<br>Server.                                                                                                    |
| Prise en charge hôte pour les conteneurs<br>Windows                                                                                                    | -Containers                                                                                                    |
| Agent System Center Virtual Machine<br>Manager                                                                                                    | -Package Microsoft-NanoServer-SCVMM-Package<br>-Package Microsoft-NanoServer-SCVMM-Compute-Package<br><b>Remarque :</b> Utilisez le package SCVMM Compute uniquement si vous analysez<br>Hyper-V. Pour les déploiements hyperconvergés dans VMM, vous devez<br>également spécifier le paramètre - Storage. Pour plus d'informations, voir<br>la documentation VMM. |
| Agent System Center Operations Manager                                                                                                    | Installé séparément. Pour plus d'informations, consultez la documentation<br>System Center Operations Manager disponible<br>sur https://technet.microsoft.com/fr-fr/system-center-docs/om/manage/install-<br>agent-on-nano-server.                                                                                                    |
| Data Center Bridging (y compris DCBQoS)                                                                                                    | -Package Microsoft-NanoServer-DCB-Package                                                                                                    |
| Déploiement sur une machine virtuelle                                                                                                    | -Package Microsoft-NanoServer-Guest-Package                                                                                                    |
| Déploiement sur une machine physique                                                                                                    | -Package Microsoft-NanoServer-Host-Package                                                                                                    |
| BitLocker, module de plateforme<br>sécurisée (TPM), chiffrement de volume,<br>identification de plateforme, fournisseurs<br>de chiffrement et autres fonctionnalités<br>pour un démarrage sécurisé | -Package Microsoft-NanoServer-SecureStartup-Package                                                                                                    |
| Prise en charge Hyper-V des machines<br>virtuelles dotées d'une protection<br>maximale                                                                                                    | -Package Microsoft-NanoServer-ShieldedVM-Package<br><b>Remarque :</b> Ce package est uniquement disponible pour l'édition Datacenter de<br>Nano Server.                                                                                                    |
| Agent SNMP (Simple Network<br>Management Protocol)                                                                                                    | -Package Microsoft-NanoServer-SNMP-Agent-Package.cab<br><b>Remarque :</b> Non inclus avec le support d'installation de Windows Server 2016.<br>Disponible en ligne uniquement. Voir Installation des rôles et des fonctionnalités<br>en ligne pour plus d'informations.                                                                                            |
| Service IPHelper qui fournit une<br>connectivité tunnel avec des technologies                                                                                                    | -Package Microsoft-NanoServer-IPHelper-Service-Package.cab<br><b>Remarque :</b> Non inclus avec le support d'installation de Windows Server 2016.                                                                                                    |

| Rôle ou fonctionnalité                                                 | Option                                                                                                    |
|------------------------------------------------------------------------|----------------------------------------------------------------------------------------------------|
| de transition IPv6 (6to4, ISATAP, Port<br>Proxy et Teredo) et IP-HTTPS | Disponible en ligne uniquement. Voir Installation des rôles et des fonctionnalités en ligne pour plus d'informations. |

# **SERVEUR NANO EN ORDINATEUR VIRTUEL**

Le déploiement d'un serveur Nano passe par la creation d'un fichier .VHD (ou .VHDX) et par son déploiement sous la forme d'un ordinateur physique ou d'une machine virtuelle.

#### **Création**

Créer un serveur Nano c'est, à partir d'une image Wim fournie par Microsoft (sur le cd d'installation de Windows 2016), générer un fichier VHD. Lors de la génération, les rôles\composants\applicatifs\pilotes souhaités sont également ajoutés.

#### **Exploitation**

Un serveur Nano peut être exploité comme ordinateur virtuel ou déployé sur un ordinateur physique. Cette section indique comment créer un .vhd pour un serveur Nano virtuel puis comment créer un ordinateur virtuel basé sur ce VHD.

Une section suivante présente comment créer un VHD pour un serveur Nano physique et comment déployer ce VHD sur un ordinateur physique.

#### Méthodologie d'installation d'un serveur Nano :

- Créer un VHD depuis l'image WIM de Microsoft
- Déployer l'image (ordinateur virtuel ou serveur physique)
- Personnaliser l'image (intégration au domaine...)

## Créer le fichier .vhdx du serveur Nano

Dans cette étape, nous créons le fichier .VHD (où .VHDX) du serveur Nano. Ce fichier .VHD (ou .VHDX) est adapté pour être utilisé sous la forme d'un ordinateur virtuel.

Sur l'ordinateur physique,

Monter le fichier ISO Windows Server 2016 incluant les sources d'installation de (cliquez bouton droit sur le fichier c:\vm\Server2016.iso puis sélectionner le menu Monter)

7

... Notez la lettre sous laquelle est monté le lecteur

Copiez le sous-dossier \NanoServer du CD d'installation de Windows Server 2016 sur le disque c:

```
Copy d:\NanoServer c:
Dir
```

Démarrez Windows **PowerShell en tant qu'administrateur** Accédez au répertoire où vous avez placé le **dossier NanoServerImageGenerator** I**mportez le module NanoServerImageGenerator** avec la commande

```
Get-Module
Import-Module c:\NanoServer\NanoServerImageGenerator.psm1 -Verbose
Get-Module
```

3

Il se peut que vous deviez modifier la stratégie d'exécution de Windows PowerShell. Le paramètre (Set-ExecutionPolicy RemoteSigned) devrait bien fonctionner. Vérifiez à l'aide de la commande (Get-ExecutionPolicy)

Créez un disque dur virtuel pour l'édition **DataCenter**, qui définit un nom d'ordinateur et comprend les **pilotes invités de Hyper-V** en exécutant la commande suivante (un mot de passe sera demandé pour le compte administrateur du serveur Nano) :

New-NanoServerImage -MediaPath d:\ -BasePath c:\NanoServer -TargetPath c:\vm\nanovm.vhdx -Edition Datacenter -DeploymentType Guest -ComputerName nanovm -MaxSize 10GB -Storage -Package Microsoft-NanoServer-IIS-Package

Оù

```
-MediaPath spécifie un chemin d'accès à la racine du contenu de l'image ISO de Windows Server 2016. Par exemple D:\.
```

-BasePath (facultatif) spécifie le dossier à créer et dans lequel copier les packages et le fichier WIM de Nano Server. -TargetPath spécifie un chemin d'accès, avec le nom de fichier et l'extension, où le fichier VHD ou VHDX sera créé.

-ComputerName indique le nom d'ordinateur attribué à la machine virtuelle Nano Server que vous créez.

-Edition indique l'édition de Windows (Standard ou Datacenter)

-DeploymentType indique le type de déploiement. La valeur Guest correspond au déploiement sur un ordinateur virtuel

2

Windows 8.1, Windows 10, Windows Server 2012 R2 et Windows Server 2016 prennent en charge la commande New-NanoServerImage.

## Installer Nano serveur machine virtuelle

Dans cette étape, nous créons un ordinaneur virtuel basé sur le .VHDX généré à l'étape précedente.

Créer l'ordinateur virtuel Nano1

Copier le fichier .vhdx crée à l'étape précédente dans le dossier c:\vm

Utilisez la console Hyper-V ou PowerShell pour créer une machine virtuelle (de génération 2)

```
New-VM -Generation 2 -Name nanovm -SwitchName Lan -VhdPath c:\vm\nanovm.vhdx
```

Démarrer l'ordinateur virtuel Nano

Start-VM nanovm

Connectez-vous sur la console de récupération de Nano Server (Nano Server Recovery Console) User name : Administrateur (, pour le m et q pour le a)

qd,inistrqteur Password : pw (z pour le w)

pz

Domain :

| Fichier | Action | Média | Presse-papiers    | Affichage | Aide |
|---------|--------|-------|-------------------|-----------|------|
|         |        |       | The second second |           |      |

| 🗄   🕲 💿 🕲 💷 🕨   🔂 🖢 |                         |
|---------------------|-------------------------|
|                     |                         |
|                     |                         |
|                     |                         |
|                     |                         |
|                     |                         |
|                     |                         |
|                     |                         |
| Use                 | er name:                |
| Pas                 | ssword:                 |
| Dor                 | main:                   |
|                     |                         |
|                     |                         |
|                     |                         |
|                     | EN-US Keyboard Required |
|                     |                         |
|                     |                         |

La console de récupération de Nano Server (Nano Server Recovery Console) utilise exclusivement le clavier Anglais. Le pavé numérique et le copier\coller ne sont pas pris en charge.

Depuis la console de récupération, utilisez les touches CTRL + F12 pour arréter le système

# NANO SERVEUR SUR ORDINATEUR PHYSIQUE

Une section suivante présente comment créer un VHD pour un serveur Nano physique et comment déployer ce VHD sur un ordinateur physique.

#### **CREER LE FICHIER .VHDX DU SERVEUR NANO**

Dans cette étape, nous créeons le fichier .VHD (ou .VHDX) du serveur Nano. Ce fichier .VHD (ou .VHDX) est adapté pour être déployé et démarré sur un ordinateur physique.

Sur l'ordinateur physique,

Monter le fichier ISO Windows Server 2016 incluant les sources d'intallation de (cliquez bouton droit sur le fichier c:\vm\Server2016.iso puis sélectionner le menu Monter)

7

... Notez la lettre sous laquelle est monté le lecteur

Copiez le sous-dossier \NanoServer du CD d'installation de Windows Server 2016 sur le disque c:

```
Copy d:\NanoServer c:
Dir
```

Démarrez Windows **PowerShell en tant qu'administrateur** Accédez au répertoire où vous avez placé le **dossier NanoServerImageGenerator** I**mportez le module NanoServerImageGenerator** avec la commande

```
Get-Module
Import-Module c:\NanoServer\NanoServerImageGenerator -Verbose
Get-Module
```

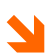

Il se peut que vous deviez modifier la stratégie d'exécution de Windows PowerShell. Le paramètre (Set-ExecutionPolicy RemoteSigned) devrait bien fonctionner. Vérifiez à l'aide de la commande (Get-ExecutionPolicy)

Créez un disque dur virtuel pour l'édition **DataCenter**, qui définit un nom d'ordinateur et comprend les **pilotes pour l'ordianeur physique** en exécutant la commande suivante (un mot de passe sera demandé pour le compte administrateur du serveur Nano) :

```
New-NanoServerImage -MediaPath d:\ -BasePath C:\NanoServer -TargetPath

c:\vm\nanopc.vhdx -MaxSize 10GB -Edition Standard -DeploymentType Host -

ComputerName nanopc -Storage -OEMDrivers
```

Оù

-MediaPath spécifie un chemin d'accès à la racine du contenu de l'image ISO de Windows Server 2016. Par exemple D:\.

- -BasePath (facultatif) spécifie le dossier à créer et dans lequel copier les packages et le fichier WIM de Nano Server. -TargetPath spécifie un chemin d'accès, avec le nom de fichier et l'extension, où le fichier VHD ou VHDX sera créé.
- -ComputerName indique le nom d'ordinateur attribué à la machine virtuelle Nano Server que vous créez.

-Edition indique l'édition de Windows (Standard ou Datacenter)

-DeploymentType indique le type de déploiement. La valeur Host correspond au déploiement sur un ordinateur physique

-OEMDrivers indique d'installer les pilotes pour l'ordinateur physique

Windows 8.1, Windows 10, Windows Server 2012 R2 et Windows Server 2016 prennent en charge la commande New-NanoServerImage.

#### BCDEDIT

Le fichier .VHDX doit maintenant être déployé sur l'ordinateur physique. Cela s'effectue en créant une nouvelle entrée dans le gestionnaire de démarrage.

Cette nouvelle entrée, créer à l'aide de l'utilitaire bcdedit, permet de booter l'ordinateur physique sur le .VHDX crée à l'étape précédente.

Bcdedit est un utilitaire, disponible depuis Windows 2008 et Windows 7, permetant la modification du **gestionnaire de démarrage**. Le gestionnaire de démarrage permet de gérer les entrées de boot du système et remplace l'ancien fichier Boot.ini précédement affecté à cette tâche.

Les entrées ajoutées au gestionnaire de démarrage peuvent booter sur :

- Un système d'exploitation
- Un programme
- Un VHD

> Bcdedit

```
... Enumère les entrées de boot du système
bcdedit /enum all
bcdedit /enum all | more
... Enumère toutes les entrées de boot comme « memtest.exe » pour les tests
de la mémoire RAM de l'ordinateur
```

Parmis les entrées présentes se trouvent les entrées concernant le système d'exploitation mais également les entrées du programme de test de la mémoire et celle de l'hyperviseur intégré en mode noyau.

Pour modifier une entrée, utilisez les commandes BCDedit suivantes :

```
bcdedit /export c:\sauvebcd\savebcd
... Consultez les fichiers sauvegardés
bcdedit /set {memdiag} passcount 1 text-mix basic
... Modifie l'entré du rogramme de test mémoire (pour un seul test et un
test de base)
bcdedit /import c:\sauvebcd\savebcd
... Importe une version du fichier de démarrage sauvegardé
```

Vérifier le contenu des partitions cachées

Executer un diagnostic de la memoire ...

Recherchez Diagnostiquer les problemes de mémoire de l'ordinateur

Cliquer Redemarrer maintenant et rechercher les problèmes éventuels (recommandé)

... Le test s'execute en deux passe

#### BOOTER SUR LE .VHDX DU SERVEUR NANO

Pour démarrer sur le fichier .VHDX du server Nano, une nouvelle entré doit être crée dans le gestionnaire de démarrage du système. Pour cela une nouvelle entrée est généré en dupliquant l'entré par défaut, puis cette nouvelle entrée est personnalisée pour booter sur le fichier .VHDX du serveur nano.

#### Méthodologie :

- Dupliquer l'entré par défaut pour générer une nouvelle entrée
- Personnaliser la nouvelle entrée pour booter sur le fichier .VHDX du serveur nano
- Personnaliser les paramètres de la nouvelle entrée
- Valider la création de la nouvelle entrée (propriétés système)
- Booter sur la nouvelle entrée

#### Créer et personnaliser une entrée pour booter sur le .VHDX de nano server

Copier le fichier .VHDX crée à l'étape précedente à la racine de l'ordinateur (ou dans un dossier) ... Le fichier ne doit pas être protégé en lecture seule

Démontez le disque dur virtuel de l'image ISO

Executer les commandes suivantes pour créer la nouvelle entrée :

```
bcdedit /copy {current} /d "Nano Server"
... Duplique l'entrée de Boot active (l'entrée current)
... Copiez le GUID affiché lors de la création de l'entrée en incluant bien
les accolades ({ })
... Les accolades peuvent également s'obtenir au clavier avec les touches
AltGr 4 ({) et Altgr + (})
bcdedit /set {GUID} device vhd= C:\NanoServer\nanopc.vhdx
bcdedit /set {GUID} osdevice vhd= C:\NanoServer\nanopc.vhdx
bcdedit /set {GUID} path \windows\system32\boot\winload.exe
bcdedit /default {GUID}
... Sélectionne eventuellement l'entrée Nano serveur comme choix de boot
par défaut
```

#### Valider la création de l'entrée

Ouvrez la console Système, dévelloper Paramètres systèmes avancés Dans la zone Démarrage et récupération, cliquez sur le bouton Paramètres Dévellopez la liste déroulante Système d'exploitation par défaut Validez la précense de la nouvelle entrée crée

```
bcdedit /enum all
... Affiche toutes les entrées pour valider que la nouvelle entrée apparait
correctement
```

Modifer éventuellement les délais de sélection du système par défaut et des options de récupération

#### Méthode alternative pour créer la nouvelle entrée

Alternativement, vous pouvez aussi crée la nouvelle entrée pour le .VHDX du nano server dans le gestionnaire de démarrage en montant le fichier VHDX et en utilisant l'utilitaire BCDBoot de Windows

Démontez le disque dur virtuel de l'image ISO

Montez le disque dur virtuel généré (dans notre exemple, il est monté sur D:\) (Cliquez **bouton droit sur le fichier .VHDX** et selectionnez **Monter**)

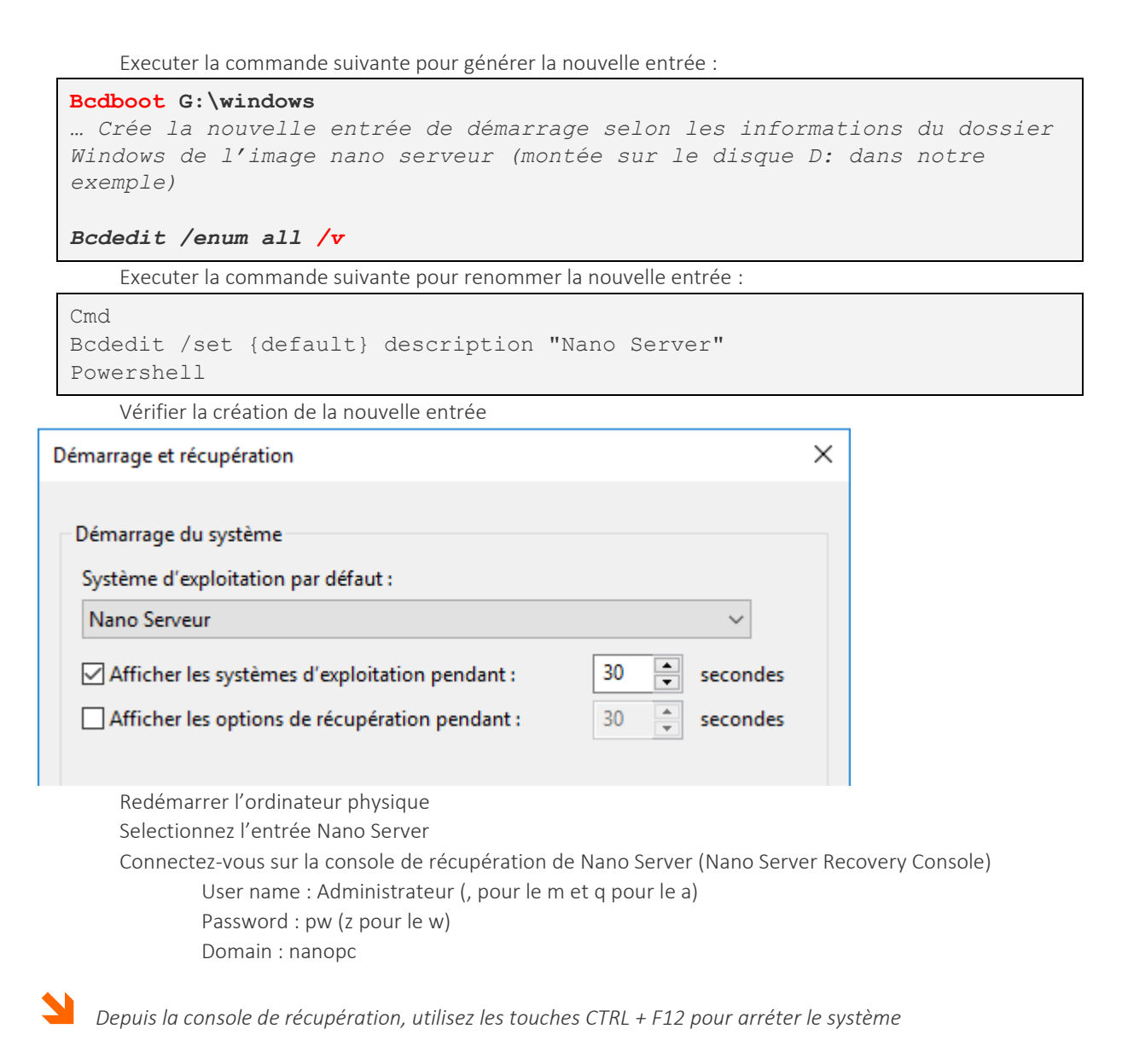

#### Pour supprimer la nouvelle entrée

Définnissez une autre entrée comme entrée par défault

bcdedit /default {GUID}

Supprimez l'entrée

cmd bcdedit /delete {GUID}

Supprimer le fichier .VHDX qui correspondait à l'entrée

# NANO SERVER IMAGE BUILDER

Nano Server Image Builder est une interface graphique fournie par Microsoft permettant la création de VHD Nano. L'usage d'une interface graphique simplifie le processus.

1

Nano Server Image Builder requiert l'installation du Windows ADK. Il est conseillé de télécharger le contenu de Windows ADK pour en disposer de façon autonome (ce qui évite le téléchargement depuis Internet)

Lien Nano Server : Blog Technet: https://blogs.technet.microsoft.com/nanoserver/2016/10/15/introducing-the-nano-server-image-builder/

Windows ADK: https://developer.microsoft.com/en-us/windows/hardware/windows-assessment-deployment-kit Nano Server Image Builder: https://www.microsoft.com/en-us/download/details.aspx?id=54065

#### **CREER UNE IMAGE**

Installer le Kit Windows ADK 10 (la version la plus récente) Installer le programme Nano Server Image Builder

Monter le fichier ISO Windows Server 2016 incluant les sources d'intallation de (cliquez bouton droit sur le fichier c:\vm\Server2016.iso puis sélectionner le menu Monter)

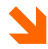

... Notez la lettre sous laquelle est monté le lecteur

Exécuter le programme Nano Server Image Builder

Selectionner Create a new Nano Server image

Nano Server Image Builder

# Create a new image or bootable USB

| Select scenario      | Oreate a new Nano Server image                                                                                      |
|----------------------|----------------------------------------------------------------------------------------------------|
| Before you begin     | Create a new Name Convertinged from constel                                                                         |
| Create new image     | create a new Nano Server Image from scratch                                                                         |
| License              | You will need the following information to complete the wizard:                                                     |
| Deployment type      | Know the location of the source binaries that you will use as the starting point for creating your                  |
| Basic configuration  | own image (such as physical media, a network share, etc.)                                                           |
| Packages             | <ul> <li>Know the name of the target server (or servers) you will be deploying to with the created image</li> </ul> |
| Drivers              | <ul> <li>Have drivers located in an easily accessible folder</li> </ul>                                             |
| Sur la page Before Y | ou begin, cliquez sur le bouton Suivant (cocher éventuellement la case Skip this page by                            |

#### default)

Selectionnez le lecteur de l'image ISO montée

 $\times$ 

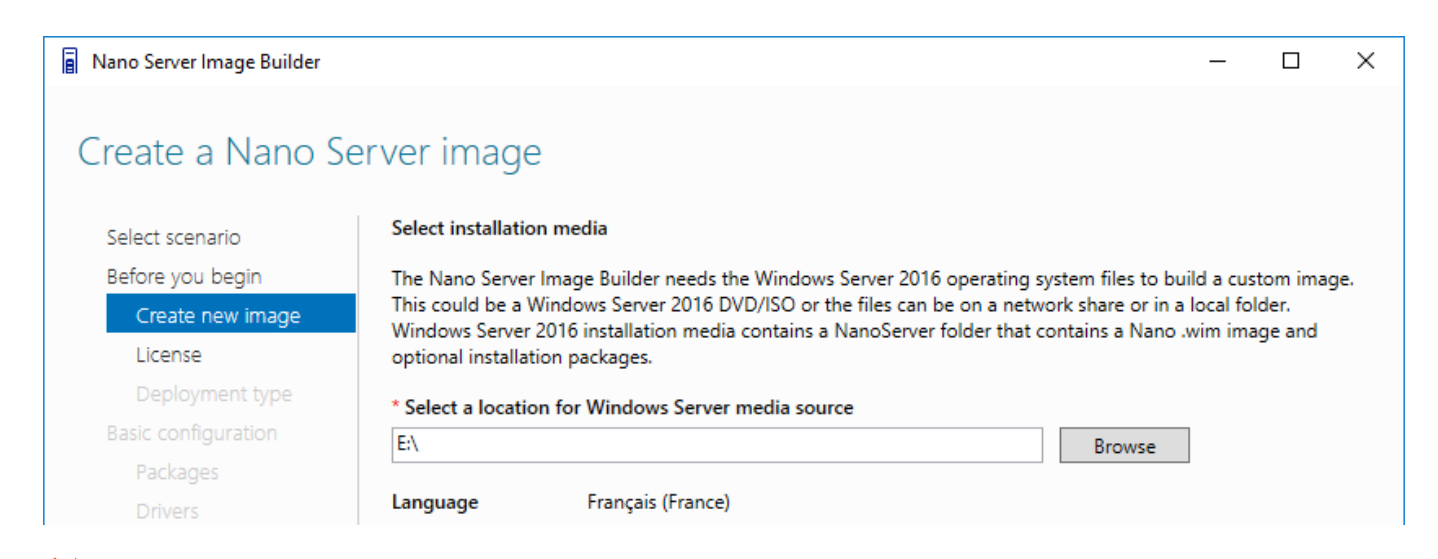

#### La langue est automatiquement détectée !

Cocher la case I have read and agree to the terms of Microsoft Software License Agreement provided above Selectionnez le type de déploiement, la taille maximale et le chemin de destination et l'extension du .VHD

| Nano Server Image Builder |                                                             | - | × |
|---------------------------|-------------------------------------------------------------|---|---|
| Select deploymer          | nt type                                                     |   |   |
| Select scenario           | Deployment information                                      |   |   |
| Before you begin          | * Select the type of machine this image will be deployed to |   |   |
| Create new image          | Virtual machine image     O Physical machine image          |   |   |
| License                   | * Nano Server image output file name                        |   |   |
| Deployment type           | C:\nano\nano1.vhdx Browse                                   |   |   |
| Basic configuration       |                                                             |   |   |
| Packages                  | Set max size extension for the VHD or VHDX                  |   |   |
| Drivers                   |                                                             |   |   |
| Destination machine       |                                                             |   |   |
| Join domain               | Specify a directory to copy the image creation log files    |   |   |
| Network                   | C:\nano Browse                                              |   |   |
| Advanced configuration    |                                                             |   |   |

Sur la page Basic installation, cliquez sur le bouton Suivant Sélectionnez l'édition et cochez les packages\rôles à inclure Sur la page Add Drivers, selectionnez vos packages supplementaires

| Nano Server Image Builder           |                                                                                                    | – 🗆 X                                                        |
|-------------------------------------|----------------------------------------------------------------------------------------------------|--------------------------------------------------------------|
| Select optional pa                  | ackages                                                                                                    |                                                              |
| Select scenario<br>Before vou begin | Select one or more packages to add to the Nano Server image. These package and features.                                                                     | es install the corresponding roles                           |
| Croate new image                    | * Nano Server edition                                                                                                    |                                                              |
| License                             | Windows Server 2016 Datacenter is designed for hosting and highly virtualize<br>support for shielded VMs, volume replication, and software defined storage a | d environments and includes<br>nd networking. Windows Server |
| Deployment type                     | 2016 Standard is for non-virtualized or lightly virtualized environments.                                                                                    |                                                              |
| Basic configuration                 | Datacenter Y                                                                                                    |                                                              |
| Packages                            | Optional packages Description                                                                                                    |                                                              |
| Drivers                             | Data Center Bridging Alle de serveur de f                                                                                                    | ichiers et autres composants de                              |
| Destination machine                 | Hyper-V stockage                                                                                                    |                                                              |
| Join domain                         | Journalisation de l'inventaire logiciel                                                                                                    |                                                              |
| Network                             | Prise en charge de VM dotée d'une protection r                                                                                                    |                                                              |
|                                     | Prise en charge du démarrage sécurisé                                                                                                    |                                                              |
|                                     | Rôle de serveur de fichiers et autres composant                                                                                                    |                                                              |
| Confirmation                        | Serveur DNS                                                                                                    |                                                              |
| Create image                        | Serveur web (IIS)                                                                                                    |                                                              |
|                                     | Service Clustering avec basculement                                                                                                    |                                                              |
|                                     | System Center Virtual Machine Manager agent                                                                                                    |                                                              |
|                                     | Windows PowerShell Desired State Configuration                                                                                                    |                                                              |
|                                     | Windows Server Antimalware                                                                                                    |                                                              |
|                                     |                                                                                                    |                                                              |
|                                     | < >>                                                                                                    |                                                              |
|                                     |                                                                                                    |                                                              |

Saissiez le nom de l'ordinateur, le mot de passe de l'administrateur et selectionnez le fuseau horaire

#### Nano Server Image Builder $\times$ \_ Destination machine information Specify other details for the Nano Server Select scenario Before you begin Computer name Specify a valid computer name that only contains letters (a-z, A-Z), numbers (0-9), and hyphens (-). The name Create new image cannot consist entirely of digits and may not begin with a hyphen. If you plan to use a domain-join blob, leave License Computer name empty. Deployment type Nano1 Basic configuration \* Administrator password Packages •• Drivers \* Confirm Administrator password Destination machine •• Join domain Network \* Time zone (UTC+01:00) Bruxelles, Copenhague, Madrid, Paris v Advanced configuration

Indiquez sir l'ordinateur doit être joint au domaine et le nom du domaine

| Nano Server Image Builder                                                                                                    | — —                                                                                                    |
|----------------------------------------------------------------------------------------------------|----------------------------------------------------------------------------------------------------|
| oin domain                                                                                                    |                                                                                                    |
| Select scenario<br>Before you begin<br>Create new image<br>License<br>Deployment type<br>Basic configuration<br>Packages<br>Drivers<br>Destination machine<br>Join domain<br>Network<br>Advanced configuration                                                            | You can enter a domain to use an existing Active Directory computer account, or you can provision a computer account metadata blob file and include it in this Nano Server image.         Join domain <ul> <li>Domain name</li> <li>You can use this option to reuse a computer account that is already in the domain and has the same name as this Nano Server you are creating (but is not in use by another computer).</li> <li>Domain blob file</li> <li>If you have harvested a domain blob from a computer already in the domain, you can provide it here. This is an advanced method, so if you're not already familiar with harvesting blobs, see the Nano Server documentation.</li> <li>Browse</li> </ul>                                                                                                    |
| Advanced configuration                                                                                                    |                                                                                                    |
|                                                                                                    |                                                                                                    |
| Nano Server Image Builder                                                                                                    |                                                                                                    |
| Nano Server Image Builder<br>et network<br>Select scenario                                                                                                    |                                                                                                    |
| Nano Server Image Builder<br>et network<br>Select scenario<br>Before you begin<br>Create new image                                                                                                    | Enable WinRM and remote PowerShell connections from all subnets The VLAN identifier specifies the virtual LAN that the Nano Server host will use for all network communications through the adapter.                                                                                                    |
| Nano Server Image Builder<br>et network<br>Select scenario<br>Before you begin<br>Create new image<br>License                                                                                                    | Enable WinRM and remote PowerShell connections from all subnets The VLAN identifier specifies the virtual LAN that the Nano Server host will use for all network communications through the adapter.     Enable virtual LAN                                                                                                    |
| Nano Server Image Builder<br>et network<br>Select scenario<br>Before you begin<br>Create new image<br>License<br>Deployment type<br>Basic configuration                                                                                                    | Enable WinRM and remote PowerShell connections from all subnets      The VLAN identifier specifies the virtual LAN that the Nano Server host will use for all network     communications through the adapter.      Enable virtual LAN     Network interface index                                                                                                    |
| Nano Server Image Builder<br>et network<br>Select scenario<br>Before you begin<br>Create new image<br>License<br>Deployment type<br>Basic configuration                                                                                                    | <ul> <li>Enable WinRM and remote PowerShell connections from all subnets</li> <li>The VLAN identifier specifies the virtual LAN that the Nano Server host will use for all network communications through the adapter.</li> <li>Enable virtual LAN         Network interface index         1</li></ul>                                                                                                    |
| Nano Server Image Builder<br>et network<br>Select scenario<br>Before you begin<br>Create new image<br>License<br>Deployment type<br>Basic configuration<br>Packages<br>Drivers                                                                                            | <ul> <li>Enable WinRM and remote PowerShell connections from all subnets</li> <li>The VLAN identifier specifies the virtual LAN that the Nano Server host will use for all network communications through the adapter.</li> <li>Enable virtual LAN         Network interface index         1         VLAN ID     </li> </ul>                                                                                                    |
| Vano Server Image Builder<br>et network<br>Select scenario<br>Before you begin<br>Create new image<br>License<br>Deployment type<br>Basic configuration<br>Packages<br>Drivers<br>Destination machine                                                                     | <ul> <li>         — □         <ul> <li>Finable WinRM and remote PowerShell connections from all subnets</li> <li>The VLAN identifier specifies the virtual LAN that the Nano Server host will use for all network communications through the adapter.</li> <li>Enable virtual LAN</li></ul></li></ul>                                                                                                    |
| Nano Server Image Builder<br>et network<br>Select scenario<br>Before you begin<br>Create new image<br>License<br>Deployment type<br>Basic configuration<br>Packages<br>Drivers<br>Destination machine<br>Loin domain                                                      | <ul> <li>         — □         <ul> <li>Enable WinRM and remote PowerShell connections from all subnets             </li> <li>The VLAN identifier specifies the virtual LAN that the Nano Server host will use for all network communications through the adapter.             </li> <li>Enable virtual LAN</li></ul></li></ul>                                                                                                    |
| Nano Server Image Builder<br>et network<br>Select scenario<br>Before you begin<br>Create new image<br>License<br>Deployment type<br>Basic configuration<br>Packages<br>Drivers<br>Destination machine<br>Join domain                                                      | <ul> <li>              ■ □      </li> <li>              ■ Enable WinRM and remote PowerShell connections from all subnets          </li> <li>             The VLAN identifier specifies the virtual LAN that the Nano Server host will use for all network             communications through the adapter.      </li> <li>             Enable virtual LAN             Network interface index         </li> <li>             VLAN ID              1         </li> </ul> <li>             Configure network settings         <ul> <li>             Enable DUCD to obtain an ID address automatically.         </li> </ul></li>                                                                                                    |
| Nano Server Image Builder<br>et network<br>Select scenario<br>Before you begin<br>Create new image<br>License<br>Deployment type<br>Basic configuration<br>Packages<br>Drivers<br>Destination machine<br>Join domain<br>Network                                           | -      -      -      -      -      -      -      -      -      -      -      -      -      -      -      -      -      -      -      -      -      -      -      -      -      -      -      -      -      -      -      -      -      -      -      -      -      -      -      -      -      -      -      -      -      -      -      -      -      -      -      -      -      -      -      -      -      -      -      -      -      -      -      -      -      -      -      -      -      -      -      -      -      -      -      -      -      -      -      -      -      -                                                                                                         |
| Nano Server Image Builder<br>et network<br>Select scenario<br>Before you begin<br>Create new image<br>License<br>Deployment type<br>Basic configuration<br>Packages<br>Drivers<br>Destination machine<br>Join domain<br>Network<br>Advanced configuration                 | <ul> <li>Indexter the viance of address and the state of the viance of the viance</li></ul> |
| Nano Server Image Builder<br>et network<br>Select scenario<br>Before you begin<br>Create new image<br>License<br>Deployment type<br>Basic configuration<br>Packages<br>Drivers<br>Destination machine<br>Join domain<br>Network<br>Advanced configuration<br>Confirmation | <ul> <li>Indervet, parametric intervalited address age in</li> <li>Image: Image: Imag</li></ul>    |
| Nano Server Image Builder<br>et network<br>Select scenario<br>Before you begin<br>Create new image<br>License<br>Deployment type<br>Basic configuration<br>Packages<br>Drivers<br>Destination machine<br>Join domain<br>Network<br>Advanced configuration<br>Create image | <ul> <li>Enable WinRM and remote PowerShell connections from all subnets</li> <li>The VLAN identifier specifies the virtual LAN that the Nano Server host will use for all network communications through the adapter.</li> <li>Enable virtual LAN         Network interface index         1         VLAN ID         1         Configure network settings         Enable DHCP to obtain an IP address automatically         Manually set IP address         Set either IPv4 address and mask or IPv6 address         * Network interface index         1         1         1         1         1         1         1         1         1         1         1         1         1         1         1         1         1         1         1         1         1         1         1         1         1         1         1         1         1         1         1         1         1         1         1         1         1         1         1         1         1         1         1         1         1         1         1         1         1         1         1         1         1         1         1         1         1         1         1         1         1         1         1         1         1         1         1         1         1         1         1         1         1         1         1         1         1         1         1         1         1         1         1         1         1</li></ul>                                                                                                    |
| Nano Server Image Builder<br>et network<br>Select scenario<br>Before you begin<br>Create new image<br>License<br>Deployment type<br>Basic configuration<br>Packages<br>Drivers<br>Destination machine<br>Join domain<br>Network<br>Advanced configuration<br>Create image | <ul> <li>Enable WinRM and remote PowerShell connections from all subnets</li> <li>The VLAN identifier specifies the virtual LAN that the Nano Server host will use for all network communications through the adapter.</li> <li>Enable virtual LAN         <ul> <li>Network interface index</li> <li>I</li> <li>VLAN ID</li> <li>I</li> <li>Configure network settings</li> <li>Enable DHCP to obtain an IP address automatically</li> <li>Manually set IP address</li> <li>Set either IPv4 address and mask or IPv6 address</li> <li>Network interface index</li> <li>I</li> <li>I</li> </ul> </li> </ul>                                                                                                    |

Cliquez Create Basic Nano Server Image

... ou configurez d'autres options supplémentaires comme les les Emergency Mamnagment Services (EMS) Copier le script PowerShell généré

Créer l'ordinateur virtuel Nano1

Copier le fichier .vhdx crée à l'étape précédente dans le dossier c:\vm

Utilisez la console Hyper-V ou PowerShell pour créer une machine virtuelle (de génération 2)

New-vm -generation 2 -Name nanol -Switchname Lan -Vhdpath c:\nano\nanol.vhdx

Démarrer l'ordinateur virtuel Nano

Start-vm -name nano1

Connectez-vous sur la console de récupération de Nano Server (Nano Server Recovery Console) User name : Administrateur (, pour le m et q pour le a) Password : pw (z pour le w)

Domain : nano1 (1 sur le clavier standard, pas d'accès au pavé numérique)

La console de récupération de Nano Server (Nano Server Recovery Console) utilise exclusivement le clavier Anglais. Le pavé numérique et le copier\coller ne sont pas pris en charge.

| Nano Server Image Builder |                                                                                                    | —                                                               |                                                   | $\times$ |
|---------------------------|----------------------------------------------------------------------------------------------------|-----------------------------------------------------------------|---------------------------------------------------|----------|
| Create Nano ima           | ge                                                                                                    |                                                                 |                                                   |          |
| Select scenario           | The creation of the Nano Server image might take a while. Don't close the wizard while i                                                                                                    | t runs.                                                         |                                                   |          |
| Before you begin          |                                                                                                    |                                                                 |                                                   |          |
| Create new image          | () Creating Nano Server image file                                                                                                    |                                                                 |                                                   |          |
| License                   |                                                                                                    | Elapse                                                          | d time: 0                                         | 0:10     |
| Deployment type           | Montage de l'image                                                                                                    |                                                                 |                                                   |          |
| Basic configuration       |                                                                                                    |                                                                 |                                                   |          |
| Packages                  |                                                                                                    |                                                                 |                                                   |          |
| Drivers                   |                                                                                                    |                                                                 |                                                   |          |
| Destination machine       |                                                                                                    |                                                                 |                                                   |          |
| Join domain               |                                                                                                    |                                                                 |                                                   |          |
| Network                   |                                                                                                    |                                                                 |                                                   |          |
| Advanced configuration    |                                                                                                    |                                                                 |                                                   |          |
| Confirmation              | Nano Server image creation PowerShell command                                                                                                    |                                                                 |                                                   |          |
| Create image              | New-NanoServerImage -MediaPath 'E:\' -Edition 'Datacenter' -DeploymentType Guest -Tar<br>\nano1.vhdx' -MaxSize 10737418240 -EnableRemoteManagementPort -SetupUI ('NanoServer'NanoServer.Defender') -ComputerName 'Nano1' -SetupCompleteCommand ('tzutil.exe /s<br>Time"') -LogPath 'C:\Users\Administrateur\AppData\Local\Temp\NanoServerImageBuilder\<br>09-33' | getPath 'C<br>ver.Storage<br>"Romance<br>Logs\2017<br>I documer | :\nano<br>e',<br>? Standar<br>?-03-11<br>itation. | ď        |

Attendez la fin de la génération du fichier .VHDX

#### **BUG NANO SERVER IMAGE BUIDER**

Pour une utilisation de « Nano Server Image Builder » avec un système d'exploitation dans une autre langue que l'Anglais, il est nécessaire de changer les paramètres régionaux en Anglais !

Lien indiquant la problématique : <u>https://social.technet.microsoft.com/Forums/en-US/0b82ee46-4307-4bb0-a952-9fb801fb20ae/nano-server-image-builder-is-not-working-very-frustrating?forum=NanoServer</u>

Modification des paramètres régionaux en Anglais :

- Import-Module International
- Set-Culture en-us

Modification des paramètres régionaux en Français :

- Import-Module International
- ➢ Set-Culture fr-fr

# **ADMINISTRATION A DISTANCE**

Après l'installation, des tâches de post configuration classique sont à exécuter, par exemple :

- La configuration d'adresse IP
- La modification du nom d'ordinateur
- La jonction au domaine
- La configuration du fuseau horaire
- Application des mises à jour
- L'ajout de rôles et de fonctionnalités
- L'activation des fonctions de gestion à distance
- La configuration du pare-feu

Certaines de ces actions pourront être effectuées avec la console de récupération de Nano Server (Nano Server Recovery Console).

D'autres configurations devront être appliquées à l'aide d'autre méthodes telles que :

- Session WinRM distante (Winrs)
- Session PowerShell distante (PSSession)
- PowerShell Direct
- Edit-NanoServerImage

Lien : https://technet.microsoft.com/fr-fr/windows-server-docs/get-started/deploy-nano-server

#### Console de récupération

La console de récuperation pour appliquer les paramétrages de base comme :

- Les paramètres réseau tel que les adresses IPv4 et IPv6, l'ajout ou la suppressiond e route, l'activation ou désactivation du DHCP (Mais pas possible de configurer un server DNS !)
- Les règles de pare-feu entrantes et sortantes
- L'activation de la gestion à distance (WinRM)

Utilisez la console de récupération pour affecter les paramêtres IP suivants

```
IP : 10.0.0.9
Masque : 255.0.0.0
Régle ICMPv4 entrant
Ping 10.0.0.9 (depuis s1)
Activer WinRM
Test-wsman 10.0.0.9 (depuis s1 - ok)
```

Le caractère « , » s'obteint avec le caractère « ; ». Le pavé numérique n'est pas accessible.

Effectuer un ping 10.0.0.9 depuis le serveur s1 (le ping echoue)

Utilisez la console de récupération pour autoriser le traffic entrant ICMP

#### Sélectionnez Inbound Firewall Rules

Autoriser les règles :

- ✓ Analyse de l'ordinateur virtuel (Demande d'écho Trafic entrant ICMPv4)
- ✓ Analyse de l'ordinateur virtuel (Demande d'écho Trafic entrant ICMPv4)

Effectuer un ping 10.0.0.9 depuis le serveur s1 (le ping réussi)

... Test-NetConnection echoue. La résolution de nom netbios n'est pas autorisée et il n'y a pas de serveur DNS indiqué sur le Nano Server.

#### Session WinRM

Passer en mode invite de commande sur votre invite PowerShell

 $\operatorname{cmd}$ 

Ajouter le serveur Nano à la liste des hôtes approuvés pour une gestion WinRM à distance depuis s1

winrm set winrm/config/client @{TrustedHosts="10.0.0.9"}

Tester une commande WinRM

winrs -r:10.0.0.9 -u:administrateur -p:pw ipconfig (erreur page de code)

Changer la page de code par défault

```
chcp (850 par defaut)
chcp 65001
```

Tester des commandes WinRM

```
winrs -r:10.0.0.9 -u:administrateur -p:pw ipconfig
... La commande s'éxecute correctement
winrs -r:10.0.0.9 -u:administrateur -p:pw cmd
```

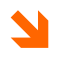

... Notez que le serveur Nano affiche un caractère « \_ » lorsqu'il est administré au travers d'une session distante !

Fermer la session WinRM

exit

... La console d'accueil du serveur Nano est a nouveau disponible!

#### Session PowerShell distante (PSSession)

Depuis s1,

Utilisez les commandes suivantes pour ajouter le serveur Nano à la liste des serveurs qui peuvent être gérés depuis s1 :

Get-Item wsman:\localhost\Client\TrustedHosts
Set-Item wsman:\localhost\Client\TrustedHosts -value 10.0.0.9

Ouvrir une session PowerShell à distance

Enter-pssession -ComputerName 10.0.0.9 -Credential administrateur

... Entrer le mot de passe : pw

Tester l'execution de commandes PowerShell

Get-Process

Ajouter l'adresse du serveur DNS

```
Get-DnsClientServerAddress -InterfaceAlias Ethernet
Set-DnsClientServerAddress -InterfaceAlias Ethernet -ServerAddresses
10.0.0.1
```

Get-DnsClientServerAddress -InterfaceAlias Ethernet

Autoriser toutes les règles sur le pare-feu

```
Netsh advfirewall set allprofiles state off (ou ... on)
... Ou
Set-NetFirewallProfile -Profile Domain,Public,Private -Enabled False (ou
... True)
```

Sortir de la session

```
Exit
... ou Exit-PSSession
```

#### Session CIM

CIM (Common Information Model) est un standard de gestion locale ou a distance qui permet certains paramétrages lorsqu'aucune commande PowerShell n'est disponible.

Depuis s1,

Utilisez les commandes suivantes pour ajouter le serveur Nano à la liste des serveurs qui peuvent être gérés depuis s1 :

```
Get-Item wsman:\localhost\Client\TrustedHosts
Set-Item wsman:\localhost\Client\TrustedHosts -value 10.0.0.9
```

Ouvrir une session CIM à distance

```
$cim = New-CimSession -Credential 10.0.0.9\Administrateur -ComputerName
10.0.0.9
```

... entrer le mot de passe : pw

```
Get-CimInstance -CimSession $cim -ClassName Win32_ComputerSystem |
Format-List *
Get-CimInstance -CimSession $cim -Query "SELECT * from Win32 Process"
```

#### Mises à jour avec CIM

Ajouter une nouvelle carte réseau virtuelle sur Nano1 et connecté la au switch virtuel PcInternet Utilisez les commandes suivantes pour ajouter le serveur Nano à la liste des serveurs qui peuvent être gérés depuis s1 :

```
Get-Item wsman:\localhost\Client\TrustedHosts
Set-Item wsman:\localhost\Client\TrustedHosts -value 10.0.0.9
```

Valider la session CIM à distance

```
Ipconfig
... Validez l'obtention d'une adresse IP pour Internet
Ping www.google.fr
... Valide la connexion à Internet
```

Ouvrir une session CIM à distance

```
$cim = New-CimSession -Credential 10.0.0.9\Administrateur -ComputerName
10.0.0.9
```

Entrer le mot de passe : pw Rechercher les mises à jour

```
$sess = New-CimInstance -Namespace root/Microsoft/Windows/WindowsUpdate -
ClassName MSFT_WUOperationsSession
... Crée une connexion aux informations Windows Update
$scanResults = Invoke-CimMethod -InputObject $sess -MethodName
ScanForUpdates -Arguments
@{SearchCriteria="IsInstalled=0";OnlineScan=$true}
... Recherche les mises à jours disponibles
$scanResults
... Affiche les mises à jours disponibles
```

Appliquer toutes les mises à jour

```
$sess = New-CimInstance -Namespace root/Microsoft/Windows/WindowsUpdate -
ClassName MSFT_WUOperationsSession
... Crée une connexion aux informations Windows Update
$scanResults = Invoke-CimMethod -InputObject $sess -MethodName
ApplyApplicableUpdates
... Télécharge les mises à jours disponibles
Restart-Computer
... Redémarre l'ordinateur pour l'application des mises à jour
```

Vérifier l'application des mises à jour

```
$sess = New-CimInstance -Namespace root/Microsoft/Windows/WindowsUpdate -
ClassName MSFT_WUOperationsSession
... Crée une connexion aux informations Windows Update
$scanResults = Invoke-CimMethod -InputObject $sess -MethodName
ScanForUpdates -Arguments
@{SearchCriteria="IsInstalled=1";OnlineScan=$true}
... Répertorie les éléments installés
```

Ces commandes répertorient les éléments installés, mais n'indiquent pas spécifiquement «installé» dans la sortie. Pour une sortie qui inclut cette information, par exemple pour un rapport, exécuter la commande :

Get-WindowsPackage -Online ... Valide les mises à jour appliquées

#### **POWERSHELL DIRECT**

PowerShell Direct est une nouvelle fonctionnalité de Windows Server 2016 (et Windows 10) permettant l'ouverture de session PowerShell, directement, sur une **machine virtuelle depuis l'hyperviseur** :

- Même si l'ordinateur n'est pas un hôte approuvé
- Quelque soit la configuration réseau et parefeu
  - Même sans aucune connexion réseau !

La connexion ne peut se faire que localement et depis l'hyperviseur qui gère l'ordinateur

Get-VM Enter-PSSession -VmName nanol

... Se connecter en Administrateur avec le mot de passe pw

Attention le paramétre –VmName est obligatoire, sans quoi une tentatice d'ouverture de session PowerShell à distance classique serait initiée et échouerait !

#### Ajouter des packages

Pour ajouter des packages, on peut utiliser la commande PowerShell : Edit-nanoserverimage La commande permet, entre autres :

- L'ajout de packages
- L'ajout de pilotes
- Affecter le nom de l'ordinateur
- Changer le mot de passe administrateur
- Joindre un domaine
- Activer le mode débugage (debugging)
- Activer EMS (Emergency Management Services)

Lien : <u>https://technet.microsoft.com/fr-fr/itpro/powershell/windows/nano-server-image-generator/edit-nanoserverimage</u>

Y

Attention, le serveur virtuel doit être arrété pour permettre sa modification avec la commande PowerShell Edit-nanoserverimage

Arréter le serveur virtuel Nano Server

Importer le module NanoServerImageGenerator

```
cd nano
Import-Module .\NanoServerImageGenerator -Verbose
... Importe le module NanoServerImageGenerator
```

Ajouter le rôle serveur de fichier

```
Edit-NanoServerImage -BasePath c:\nano\base -TargetPath
c:\nano\nano1.vhdx -Storage
... Edite le .VHDX pour ajouter la focntionnalité serveur de fichier
```

Redemarrer l'ordinateur virtuel nano1

Autoriser les règles de pare-feu pour le partage de fichiers et d'imprimantes

Set-NetFirewallProfile -Profile Public, Private -Enabled True

Netsh advfirewall firewall set rule group="File and Printer Sharing" new enable=yes

Se connecter à \\10.0.0.9\c\$ depuis s1
## **CONNEXION AU DOMAINE**

La connexion au domaine peut se faire :

- à la création ou a la modification du fichier .VHDX a l'aide des commandes New-NanoServerImage et Edit-NanoServerImage
- Avec la commande DJOIN

Ajouter l'adresse du serveur DNS sur le serveur Nano (avec une session PowerShell distante ou PowerShell Direct) En PowerShell Direct

```
Enter-PPSession -VmName nanovm
Get-DnsClientServerAddress -InterfaceAlias Ethernet
Set-DnsClientServerAddress -InterfaceAlias Ethernet -ServerAddresses
10.0.0.1
Get-DnsClientServerAddress -InterfaceAlias Ethernet
```

#### Solution 1 : Add-Computer

Ouvrez une sesion PowerShell Direct sur Nano1 Essayer d'utiliser la commande :

```
Add-computer -DomainName corp.lan

... La commande n'est pas disponible

(get-command).count

... Il n'y a que 853 commandes environ en mode nano contre environ 1970

en mode graphique
```

#### Solution 2 : Edit-NanoServerImage

Arréter le serveur virtuel Nano Server Importer le module NanoServerImageGenerator

cd nano Import-Module .\NanoServerImageGenerator -Verbose ... Importe le module NanoServerImageGenerator

Ajouter l'intégration au domaine

```
Edit-NanoServerImage -BasePath c:\nano\base -TargetPath
c:\nano\nano1.vhdx -ComputerName Nano1 -DomainName corp.lan -
AdministratorPassword (ConvertTo-SecureString -String "pw" -AsPlainText -
Force)
```

Redémarrer le serveur virtuel Nano1 Connectez-vous au domaine corp.lan

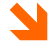

Attention : Cela ne foncntionne que si l'édition de l'image s'effectue depuis un poste qui fait partie du domaine

Si l'on souhaite ici tester il faudrait effectuer cette modification depuis le serveur s1 en y copiant dabord le fichier c:\nano\nano1.vhdx puis, après modifcation, en recopiant la vm sur le pc physique

#### Solution 3 : Edit-NanoServerImage

La commande DJoin permet de provisionner un compte machine sur un contrôleur de domaine puis, depuis le fichier généré d'intégrer une station de travail dans le domaine alors qu'elle est hors connexion.

Provisionner le compte ordinateur **depuis s1** 

Cmd Djoin /provision /domain corp.lan /machine nanovm /savefile c:\nanovm ... Un compte d'ordinateur est crée dans l'Active Directory

Copier le fichier odjblob\_nano1 sur nano1 (par le c\$ de nano par exemple)

Net use z: \\10.0.0.9\c\$ copy c:\nanovm z:

Intégration au domaine corp.lan

```
Enter-pssession -VmName nanovm
Djoin /requestodj /loadfile c:\nanovm /windowspath c:\Windows /localos
```

Redemarrer le serveur nano1

Ouvrez une session sur le domaine

Lien : https://technet.microsoft.com/fr-fr/library/ff793312(v=ws.10).aspx

# **CONFIGURER LE ROLE « SERVER DE FICHIER »**

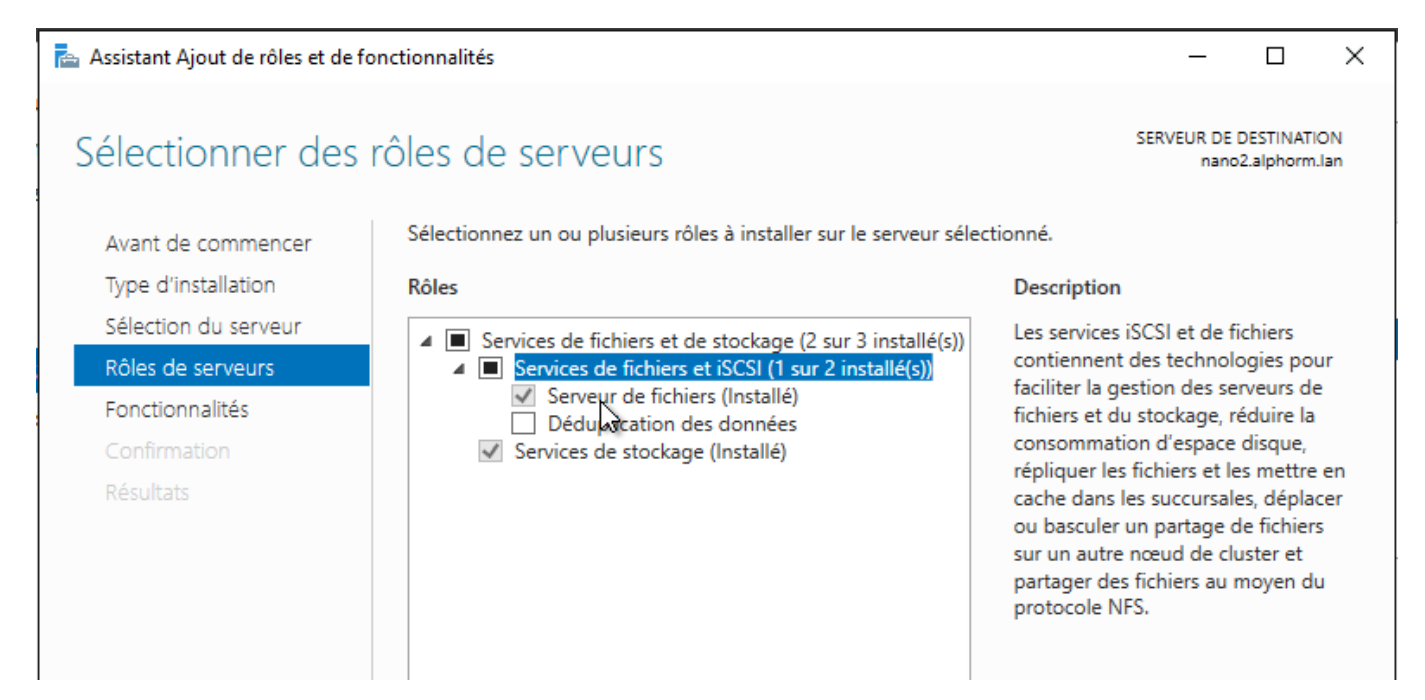

1

Le rôle « Server de fichier » doit être activé !

| [Nano2] : PS                    | C:\Users\admin\Documents> | Enable-WindowsOptionalFeature | -Online | -FeatureName | File-Services |
|---------------------------------|---------------------------|-------------------------------|---------|--------------|---------------|
| Path<br>Online<br>RestartNeeded | :<br>: True<br>  : False  |                               |         |              |               |

1

Activation du rôle « Server de fichier » en PowerShell !

| nano2] : PS C:\Users\ad<br>nano2] : PS C:\Users\ad | dmin\Documents> (<br>dmin\Documents> ( | Get-NetFirewallRule<br>Get-NetFirewallRule | *fps*  <br>*fps* | Enable-NetFirewallRule<br>Select Name,Enabled |  |
|----------------------------------------------------|----------------------------------------|--------------------------------------------|------------------|-----------------------------------------------|--|
| ame                                                | Enabled                                |                                            |                  |                                               |  |
| <br>PSSMBD-iWARP-IN-TCP                            | True                                   |                                            |                  |                                               |  |
| PS-NB_Session-In-TCP                               | True                                   |                                            |                  |                                               |  |
| PS-NB_Session-Out-TCP                              | True                                   |                                            |                  |                                               |  |
| PS-SMB-IN-TCP                                      | True                                   |                                            |                  |                                               |  |
| PS-SMB-Out-TCP                                     | True                                   |                                            |                  |                                               |  |
| PS-NB_Name-In-UDP                                  | True                                   |                                            |                  |                                               |  |
| PS-NB_Name-Out-UDP                                 | True                                   |                                            |                  |                                               |  |
| PS-NB_Datagram-In-UDP                              | True                                   |                                            |                  |                                               |  |
| PS-NB_Datagram-Out-UDP                             | True                                   |                                            |                  |                                               |  |
| PS-SpoolSvc-In-TCP                                 | True                                   |                                            |                  |                                               |  |
| PS-RPCSS-In-TCP                                    | True                                   |                                            |                  |                                               |  |
| PS-ICMP4-ERQ-In                                    | True                                   |                                            |                  |                                               |  |
| PS-ICMP4-ERQ-Out                                   | True                                   |                                            |                  |                                               |  |
| PS-ICMP6-ERQ-In                                    | True                                   |                                            |                  |                                               |  |
| PS-ICMP6-ERQ-Out                                   | True                                   |                                            |                  |                                               |  |
| PS-LLMNR-IN-UDP                                    | True                                   |                                            |                  |                                               |  |
| PS-LLMNR-Out-UDP                                   | True                                   |                                            |                  |                                               |  |

Le Ouverture des ports néccessaires pour l'utilisation de partages !

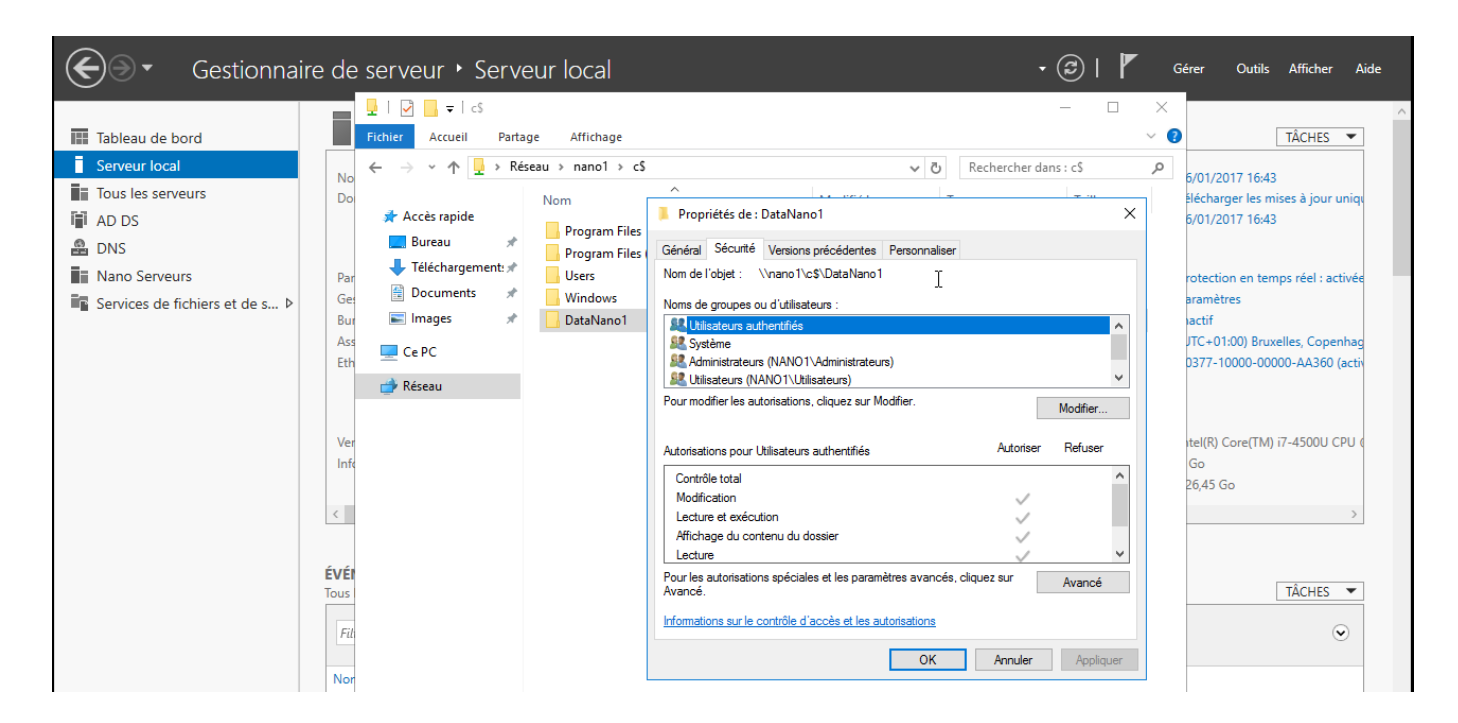

Pose des autorisations sur le partage du Nanoserver

| ᡖ Gestio                | nnaire de serveur                                                        |                                                               |                                                    |                                                              |                                             |                                       |       | -      | - 0      | ×    |
|-------------------------|--------------------------------------------------------------------------|---------------------------------------------------------------|----------------------------------------------------|--------------------------------------------------------------|---------------------------------------------|---------------------------------------|-------|--------|----------|------|
| E                       | ●                                                                        | e de servei                                                   | ır ∙ Ser                                           | vices de fichiers et de stocka                               | ge • Serveu                                 | rs • 🕲   🏲                            | Gérer | Outils | Afficher | Aide |
| III III III III III III | Serveurs<br>Volumes<br>Disques<br>Pools de stockage<br>Partages<br>iscol | SERVEUR<br>Tous les ser<br>Filtrer<br>Nom du serveur<br>NANO1 | S<br>veurs   3 au tol<br>Adresse IPv4<br>10.0.0.99 | tal<br>P<br>Facilité de gestion<br>Connecté                  | Dernière mise à jour<br>20/05/2018 16:35:49 | Activation de Windows                 |       |        | TÂCHES   |      |
| in ⊳                    | Dossier de travail                                                       | S1                                                            | 10.0.0.100<br>10.0.0.1                             | Connecté<br>En ligne - Compteurs de performances non démarré | 20/05/2018 16:35:49<br>20/05/2018 16:36:01  | -<br>00377-10000-00000-AA360 (Activé) |       |        |          |      |

La création d'un dossier partagé s'effectue dans le gestionnaire de server (à distance)

| 📥 Gestio | nnaire de serveur              |                    |                                   |           |                                      |                              |
|----------|--------------------------------|--------------------|-----------------------------------|-----------|--------------------------------------|------------------------------|
| E        | ●                              | ire de serveur     | • Services de fichiers            | et de     | stockage                             | <ul> <li>Partages</li> </ul> |
| ii<br>ii | Serveurs<br>Volumes<br>Disques | Filtrer            | pes PARTAGÉES<br>ges   2 au total | •         | TÂCHES -<br>Nouveau pa<br>Actualiser | VOLUME<br>NETLOGON sur s1    |
| Ē        | Pools de stockage<br>Partages  | Partager<br>s1 (2) | Chemin d'accès local              | Protocole | e Type de disp                       | 9,2 % utilisés               |
| Īi       | iSCSI                          | NETLOGON           | C:\Windows\SYSVOL\sysvol\alpho    | SMB       | Non-cluster                          |                              |
|          | Dossier de travail             | SYSVOL             | C:\Windows\SYSVOL\sysvol          | SMB       | Non-cluster                          |                              |

Création d'un nouveau partage

| sistant Nouveau partage |                                 | - 0                                                                                                    |  |  |  |  |  |  |
|-------------------------|---------------------------------|----------------------------------------------------------------------------------------------------|--|--|--|--|--|--|
| électionner le pr       | ofil de ce partage              |                                                                                                    |  |  |  |  |  |  |
| Sélectionner un profil  | Profil du partage de fichiers : | Description :                                                                                             |  |  |  |  |  |  |
| Emplacement du partage  | Partage SMB - Rapide            | Ce profil de base constitue le moyen le plus rapide de                                                    |  |  |  |  |  |  |
| Nom de partage          | Partage SMB - Avancé            | créer un partage de tichiers SMB, généralement utilisé<br>pour partager des fichiers avec des ordinateurs |  |  |  |  |  |  |
| Autros paramètros       | Partage SMB - Applications      | Windows.                                                                                                  |  |  |  |  |  |  |
| Autres parametres       | Partage NFS - Rapide            |                                                                                                    |  |  |  |  |  |  |
|                         | Partage NFS - Avancé            | <ul> <li>Convient au partage général de fichiers.</li> </ul>                                              |  |  |  |  |  |  |
| Autorisations           |                                 |                                                                                                    |  |  |  |  |  |  |
| Confirmation            |                                 | Les options avancées peuvent être configurées                                                             |  |  |  |  |  |  |

Partage rapide (les partages avancés requirent la fonctionnalité « gestionnaire de fichier » et permettent de poser des quotas et des filtres sur le partage

| mplacement du partage  |                                           |              |                 |                |          |
|------------------------|-------------------------------------------|--------------|-----------------|----------------|----------|
| inplacement du partage | Nom du serveur                            | Statut       | Rôle du cluster | r Nœud prop    | riétaire |
| om de partage          | nano1                                     | En ligne     | Non-cluster     |                |          |
| utres paramètres       | nano2                                     | En ligne     | Non-cluster     |                |          |
| utorisations           | s1                                        | En ligne     | Non-cluster     |                |          |
| onfirmation            |                                           |              |                 |                |          |
| ésultats               |                                           |              |                 |                |          |
|                        | Emplacement du partage                    | e:           |                 |                |          |
|                        | <ul> <li>Sélectionner par volu</li> </ul> | ime :        |                 |                |          |
|                        | Volume                                    | Espace libre | Capacité Systè  | me de fichiers |          |
|                        | C:                                        | 2,59 Go      | 3,65 Go NTFS    | 6              |          |
|                        |                                           |              |                 |                |          |

| 📥 Assistant Nouveau partage |                                                                                                    | -                                               |                                      | ×     |  |  |  |  |  |
|-----------------------------|----------------------------------------------------------------------------------------------------|-------------------------------------------------|--------------------------------------|-------|--|--|--|--|--|
| Configurer les pa           | ramètres de partage                                                                                                    |                                                 |                                      |       |  |  |  |  |  |
| Sélectionner un profil      | Activer l'énumération basée sur l'accès                                                                                                    |                                                 |                                      |       |  |  |  |  |  |
| Emplacement du partage      | L'énumération basée sur l'accès n'affiche que les fichiers et les dossiers<br>possède les autorisations d'accès. S'il ne bénéficie pas d'autorisations d                                                                                                    | s dont un uti<br>en lecture (or                 | lisateur<br>u                        |       |  |  |  |  |  |
| Nom de partage              | ateur.                                                                                                    |                                                 |                                      |       |  |  |  |  |  |
| Autres paramètres           | ✓ Autoriser la mise en cache du partage                                                                                                    |                                                 |                                      |       |  |  |  |  |  |
| Autorisations               | La mise en cache met le contenu du partage à la disposition des utilisa                                                                                                    | ion des utilisateurs hors connexion. Si         |                                      |       |  |  |  |  |  |
| Confirmation                | la fonctionnalite BranchCache du service de rôle Fichiers reseau est ins<br>activer BranchCache sur le partage.                                                                                                    | tallée, vous p                                  | oouvez                               |       |  |  |  |  |  |
| Résultats                   | Activer le cache de filiale (BranchCache) sur le partage de fichiers                                                                                                    |                                                 |                                      |       |  |  |  |  |  |
|                             | BranchCache permet aux ordinateurs d'une succursale de mettre er<br>téléchargés à partir de ce partage, puis de les rendre disponibles er<br>autres ordinateurs de la succursale.                                                                                               | n cache les fi<br>n toute sécur                 | chiers<br>ité pour                   | les   |  |  |  |  |  |
|                             | Chiffrer l'accès aux données                                                                                                    |                                                 |                                      |       |  |  |  |  |  |
|                             | Lorsqu'il est activé, Cccès distant aux fichiers de ce partage est chiffré<br>sécuriser les données contre tout accès non autorisé lors de leur transf<br>partage. Si cette case à cocher est activée et grisée, cela signifie qu'un<br>chiffrement pour l'ensemble du serveur. | . Cela a pour<br>fert vers ou d<br>administrate | effet de<br>lepuis le<br>sur a activ | vé le |  |  |  |  |  |

| 🚘 Assistant Nouveau partage |                                    |                                        |                                    |                                       |                | - 🗆           | $\times$ | ges              |             |             | 11  |
|-----------------------------|------------------------------------|----------------------------------------|------------------------------------|---------------------------------------|----------------|---------------|----------|------------------|-------------|-------------|-----|
|                             | 📕 Paramètres de                    | e sécurité avance                      | és pour DataNar                    | 101                                   |                |               |          |                  | _           |             | ×   |
| Spécifier les autor         | Nom :                              | \\nano                                 | 1.alphorm.lan\C                    | \$\DataNano1                          |                |               |          |                  |             |             |     |
| Sélectionner un profil      | Propriétaire :                     | Admini                                 | strateurs (NAN)                    | 01\Administrateurs)                   | Modifier       |               |          |                  |             |             |     |
| Emplacement du partage      | Autorisations                      | Partage                                | Audit                              | Accès effectif                        |                |               |          |                  |             |             |     |
| Nom de partage              |                                    |                                        |                                    |                                       |                |               |          |                  |             |             |     |
| Autres paramètres           | Pour obtenir d<br>sélectionnez l'é | es informations :<br>entrée et cliquez | supplémentaire<br>sur Modifier (si | s, double-cliquez sur<br>disponible). | une entrée d   | 'autorisation | . Pour m | odifier une er   | ntrée d'aut | torisation  | 6   |
| Autorisations               | Entrées d'auto                     | risations :                            |                                    |                                       |                |               |          |                  |             |             |     |
| Confirmation                | Tuno                               | Dringing                               |                                    | Accès                                 | Llári          | té da         |          | C'applique à     |             |             |     |
| Résultats                   | iype                               | Principal<br>Administration            |                                    | Acces                                 | Hen            | te de         |          | S applique a     | 1<br>       |             |     |
|                             | Auto                               | Système                                | (INANOT\Ad                         | Controle total                        | \\na<br>\\na   | no Laiphorm   | lan\     | Ce dossier,      | les sous-d  | lossiers et | •   |
|                             | Auto                               | Utilisateurs (NAN                      | VO1\Utilisate                      | Lecture et exécutio                   | on \\na        | no1.alphorm   | .lan\    | Ce dossier       | les sous-d  | lossiers et | t   |
|                             | Auto                               | Utilisateurs auth                      | entifiés                           | Modification                          | \\na           | no1.alphorm   | .lan\    | Ce dossier,      | les sous-d  | lossiers et | t   |
|                             |                                    |                                        | 3                                  |                                       |                |               |          |                  |             |             |     |
|                             | Ajouter                            | Supprime                               | er Affic                           | her                                   |                |               |          |                  |             |             |     |
|                             | Désactiver l                       | 'héritage                              |                                    |                                       |                |               |          |                  |             |             |     |
|                             | Remplacer t                        | outes les entrées                      | d'autorisation                     | des objets enfants pa                 | ar des entrées | d'autorisatio | n pouva  | int être héritée | es de cet o | objet       |     |
|                             |                                    |                                        |                                    |                                       |                |               | OK       | Annul            | er          | Appliqu     | Jer |

# **GESTION DES ROLES**

#### **GESTION DES ROLES**

L'ajout de rôles\fonctionnalités sur un serveur Nano peut s'effectuer à froid (ajout du package dans le fichier .vhdx du server Nano alors que celui-ci est arrêté) ou à chaud (ajout du package dans le serveur Nano alors que celui-ci fonctionne).

Les packages utilisés peuvent provenir du CD d'installation de Windows Serveur 2016 ou être récupérés en ligne depuis un « provider » sur Internet.

#### Méthodologie

#### Lister les rôles installés

- Depuis un serveur GUI
  - Sestionnaire de serveur\Gérer\Ajouter des rôles et fonctionnalités
  - Set-WindowsFeature -ComputerName <NomServeurNano1, NomServerNano2, ...>
- Depuis un serveur Nano
  - Ouvrir une session Powershell à distance
  - Set-WindowsOptionnalFeature Online

#### Ajouter les packages

- > Ajout package localement
  - Arrêter le Nano Server
  - Otiliser l'applet « Edit-NanoServerImage »
- Ajout package depuis Internet

(https://docs.microsoft.com/fr-fr/windows-server/get-started/deploy-nano-server)

- Installer le fournisseur NanoServerPackage
  - Install-PackageProvider NanoServerPackage
  - Ou sans KB3206632 : Save-Module -Path "\$Env:ProgramFiles\WindowsPowerShell\Modules\" -Name NanoServerPackage -MinimumVersion 1.0.1.0
- Import-PackageProvider NanoServerPackage
- Installer le package
  - Add-WindowsPackage -Online -PackagePath <Chemin d'accès au package>

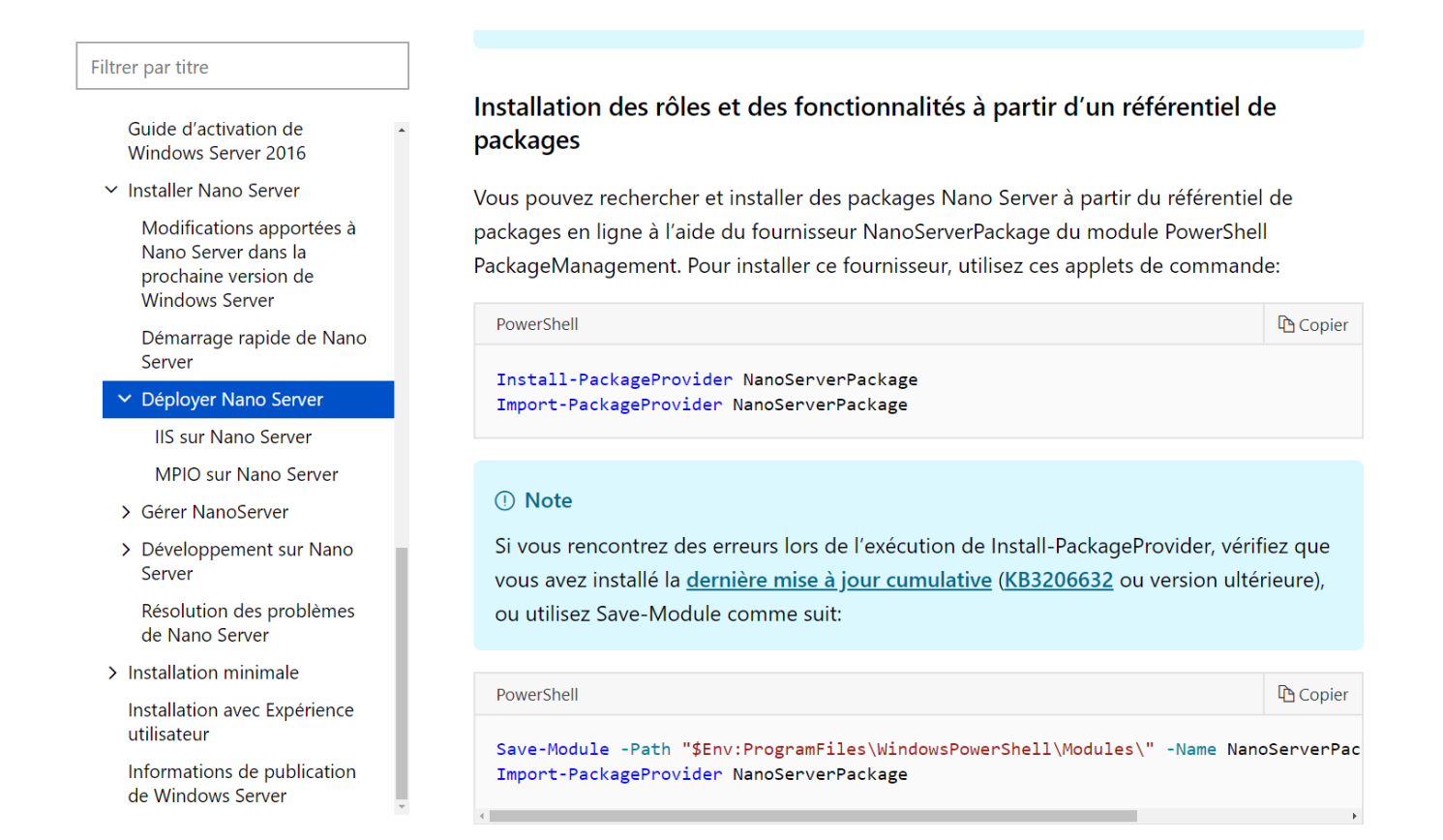

Le site <u>https://docs.microsoft.com/fr-fr/windows-server/get-started/deploy-nano-server</u> détaille l'installation de packages depuis Internet

#### Activer la fonctionnalité

Enable-WindowsOptionalFeature -Online -FeatureName <Nom de la fonctionnalité>

#### Supprimer les fonctionnalitées depuis un serveur Nano

- Ouvrir une session Powershell à distance
- Set-WindowsPackage -Online
- Remove-WindowsPackage -Online -PackageName <Nom du Package>

#### AJOUT DE PACKAGES LOCAUX

Il faut lister les packages existants, installer et activer les packages.

| 🔁 Administrateur : Windows PowerShell                                                                                                    | -                   |                  | ×             |
|----------------------------------------------------------------------------------------------------|---------------------|------------------|---------------|
| [nano1.alphorm.lan]: PS C:\Users\admin\Documents> get-windowsfeature                                                                                                    |                     |                  | ^             |
| The term 'get-windowsfeature' is not recognized as the name of a cmdlet, function, script file<br>Check the spelling of the name, or if a path was included, verify that the path is correct and<br>+ CategoryInfo : ObjectNotFound: (get-windowsfeature:String) [], CommandNotFoundE<br>+ FullyQualifiedErrorId : CommandNotFoundException | , or<br>try<br>xcer | op<br>ag<br>otio | er<br>ai<br>n |
| [nano1.alphorm.lan]: PS C:\Users\admin\Documents> Get-WindowsOptionalFeature                                                                                                    |                     |                  |               |
| Parameter set cannot be resolved using the specified named parameters.<br>+ CategoryInfo : InvalidArgument : (:) [Get-WindowsOptionalFeature], ParameterBin<br>+ FullyQualifiedErrorId : AmbiguousParameterSet,Microsoft.Dism.Commands.GetWindowsOptional                                                                                   | ding<br>Feat        | gExc<br>ture     | ep<br>Co      |
| [nano1.alphorm.lan]: PS C:\Users\admin\Documents> Get-WindowsOptionalFeature -Online                                                                                                    |                     |                  |               |
| Lister les packages installés sur le serveur Nano                                                                                                    |                     |                  |               |

| [nano1.alpho | orm.lanj: PS C:\Users\admin\Documents> Get-WindowsOptionalFeature -Online |
|--------------|---------------------------------------------------------------------------|
| FeatureName  | : FileAndStorage-Services                                                 |
| State        | : Enabled                                                                 |
| FeatureName  | : Storage-Services                                                        |
| State        | : Enabled                                                                 |
| FeatureName  | : File-Services                                                           |
| State        | : Enabled                                                                 |
| FeatureName  | : CoreFileServer                                                          |
| State        | : Enabled                                                                 |
| FeatureName  | : Dedup-Core                                                              |
| State        | : Disabled                                                                |

Nom et l'état (enabled\disabled) des packages !

| 🔁 Administrateur : Windows PowerShell                                                                                                    |                                                                                                    | - 🗆                                                                                    |
|----------------------------------------------------------------------------------------------------|----------------------------------------------------------------------------------------------------|----------------------------------------------------------------------------------------|
| windows PowerShell<br>Copyright (C) 2016 Microsoft Corporation. Tous droit                                                                                                    | s réservés.                                                                                                    |                                                                                        |
| PS C:\Users\Administrateur> <mark>Get-WindowsFeature</mark> -Comp                                                                                                    | uterName nanol                                                                                                    |                                                                                        |
| Display Name                                                                                                    | Name                                                                                                    | Insta                                                                                  |
| <pre>[X] Services de fichiers et de stockage<br/>[X] Services de fichiers et iSCSI<br/>[X] Serveur de fichiers<br/>[] Déduplication des données<br/>[X] Services de stockage<br/>[] Multipath I/O<br/>[] Storage Replica<br/>[] Storage Replica Module for Windows PowerShell<br/>[X] Web Server (IIS)<br/>[X] Web Server<br/>[X] Common HTTP Features<br/>[X] Static Content<br/>[X] Default Document<br/>[X] Directory Browsing<br/>[X] HTTP Errors</pre> | FileAndStorage-Services<br>File-Services<br>FS-FileServer<br>FS-Data-Deduplication<br>Storage-Services<br>Multipath-IO<br>Storage-Replica<br>RSAT-Storage-Replica<br>NanoServer-IIS-Web-S<br>NanoServer-Web-WebSe<br>NanoServer-Web-Commo<br>NanoServer-Web-Stati<br>NanoServer-Web-Defau<br>NanoServer-Web-Dir-B<br>NanoServer-Web-Http | ב<br>ב<br>ק<br>ק<br>ב<br>ב<br>ב<br>ב<br>ב<br>ב<br>ב<br>ב<br>ב<br>ב<br>ב<br>ב<br>ב<br>ב |

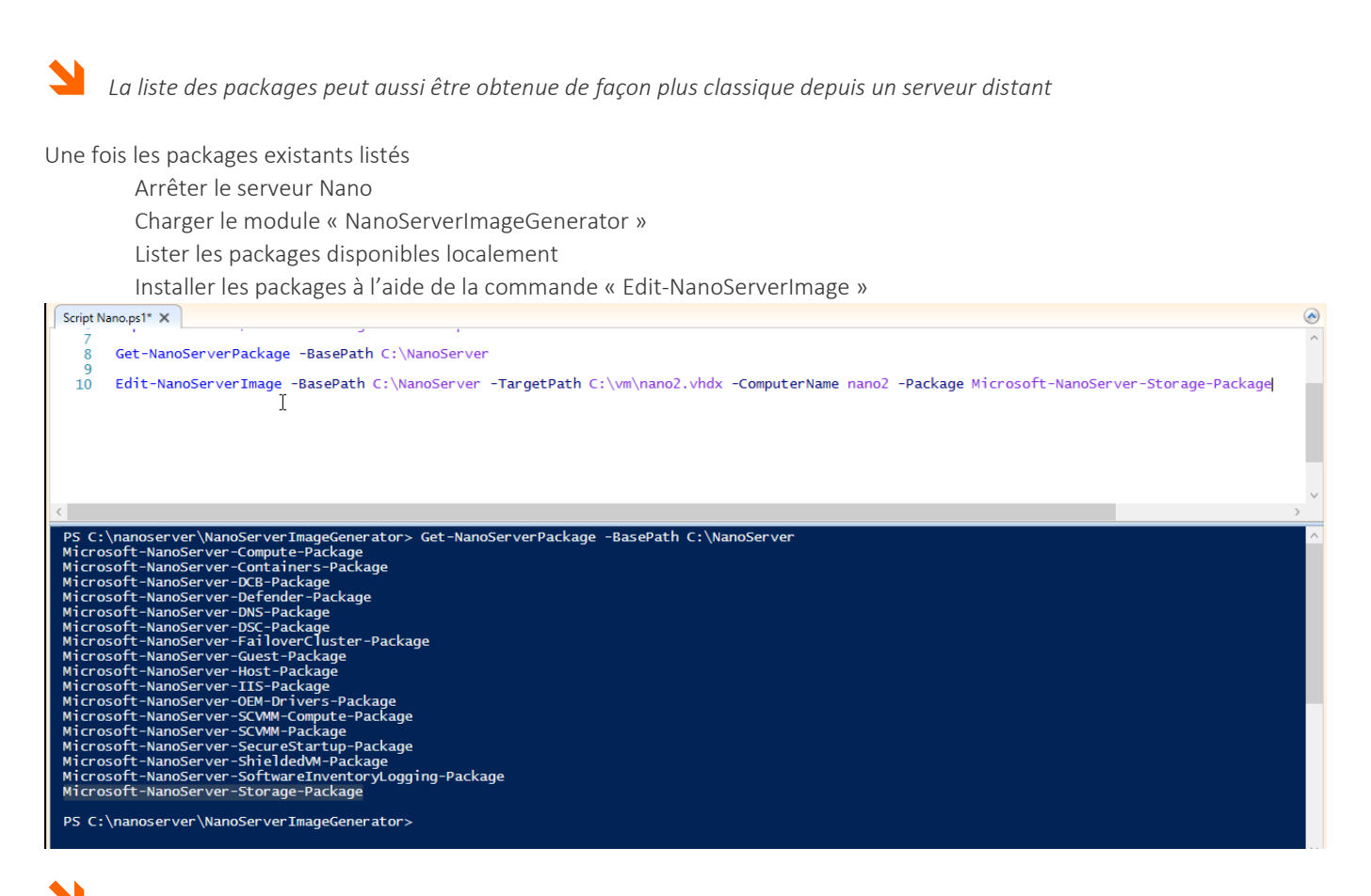

Script utilisant la commande « Edit-NanoServerImage » pour l'ajout du package au serveur Nano

| Sélection Administrat      | eur | : Windows PowerShell (3) -                                   |  | × |
|----------------------------|-----|--------------------------------------------------------------|--|---|
| Credential<br>[nano1] : PS | (   | C:\Users\admin\Documents> Get-WindowsOptionalFeature -Online |  | ^ |
| FeatureName<br>State       |     | <mark>FileAndStorage-Services</mark><br>Enabled              |  |   |
| FeatureName<br>State       |     | Storage-Services<br>Enabled                                  |  |   |
| FeatureName<br>State       |     | File-Services<br>Enabled                                     |  |   |
| FeatureName<br>State       |     | CoreFileServer<br>Enabled                                    |  |   |
| FeatureName<br>State       |     | Dedup-Core<br>Disabled                                       |  |   |
| FeatureName<br>State       |     | Storage-Replica<br>Disabled                                  |  |   |
| FeatureName<br>State       |     | Storage-Replica-AdminPack<br>Disabled                        |  |   |
| FeatureName<br>State       |     | MultipathIo<br>Disabled                                      |  |   |
| FeatureName<br>State       | :   | SmbWitness<br>Disabled                                       |  |   |

mageGenerator 8 >ServerImageGenerator\NanoServerImageGenerator.psm1 -Verbose 9 10 C:\NanoServer 11 12 2:\NanoServer -TargetPath C:\vm\nano1.vhdx -ComputerName nano1 -Package Microsoft-NanoServer-DNS-Package 14 Enter-PSSession -VMName nano1 15 Get-WindowsOptionalFeature -Online Enable-WindowsOptionalFeature -Online -FeatureName DNS-Server-Full-Role 16 17 19 # Activation DNS sur Nano2 Edit-NanoServerImage -BasePath C:\NanoServer -TargetPath C:\vm\nano2.vhdx -ComputerName 20

21 22 Enter-PSSession -VMName nano2 23 Get-WindowsOptionalFeature -Online 24 Enable-WindowsOptionalFeature -Online -FeatureName DNS-Server-Full-Role 25 Exit

| Sélection Administrateu   | r: Windows PowerShell                                                               |
|---------------------------|-------------------------------------------------------------------------------------|
| [nano2.alphor             | m.lan]: PS C:\Users\admin\Documents> cd\                                            |
| [nano2.a Ipnor            | m.lanj: PS C:\> Get-windowsPackage -online                                          |
|                           |                                                                                     |
| PackageName               | : Microsoft-NanoServer-DNS-Package~31bf3856ad364e35~amd64~fr-FR~10.0.14393.Q        |
| PackageState              | : Installed                                                                         |
| ReleaseType               | : Other                                                                             |
| InstallTime               | : 20/05/2018 15:22:00                                                               |
| PackageName               | : Microsoft-NanoServer-DNS-Package~31bf3856ad364e35~amd64~~10.0.14393.0             |
| PackageState              | : Installed                                                                         |
| ReleaseType               | : Other                                                                             |
| InstallTime               | : 20/05/2018 15:22:00                                                               |
| PackageName               | '<br>· Microsoft-NanoServer-Guest-Package~31bf3856ad364e35~amd64~fr-FR~10_0_14393_0 |
| PackageState              | : Installed                                                                         |
| ReleaseType               | Other                                                                               |
| InstallTime               | : 17/05/2018 07:49:00                                                               |
| <b>D</b> =  . = = = 1 = = |                                                                                     |
| Раскадемате               | Microsoft-NanoServer-Guest-Package~310f3856ad364e35~amd64~~10.0.14393.0             |
| PackageState              | . Installed                                                                         |
| kereaserype               | : 0LNer<br>17/05/2019 07:40:00                                                      |
| Instantime                | . 1//05/2018 07:49:00                                                               |
| PackageName               | : Microsoft-NanoServer-IIS-Package~31bf3856ad364e35~amd64~fr-FR~10.0.14393.0        |
| PackageState              | : Installed                                                                         |
| Releaseтуре               | : Other                                                                             |
| InstallTime               | : 20/05/2018 16:11:00                                                               |
| PackageName               | : Microsoft-NanoServer-IIS-Package~31bf3856ad364e35~amd64~~10.0.14393.0             |
| PackageState              | : Installed                                                                         |

| [nano2.alphorm.lan]: PS C:\> <mark>Remove-WindowsPackage</mark> -Online -PackageName Micro<br>5~amd64~~10.0.14393.0 | osoft-NanoServer-DNS |
|----------------------------------------------------------------------------------------------------|----------------------|
| Voulez-vous redémarrer l'ordinateur pour terminer cette opération maintenant                                        | ?                    |
| [Y] Yes [N] No [?] Aide (la valeur par défaut est « Y ») : y                                                        |                      |
|                                                                                                    | ▶                    |
| Path :                                                                                                    |                      |
| Online : True                                                                                                    |                      |
| RestartNeeded : True                                                                                                |                      |

[nar The nug htt νοι

| Z Administrateur : Windows PowerShell -                                                                                                    |    |
|----------------------------------------------------------------------------------------------------|----|
| [nano2.alphorm.lan]: PS C:\> Install-PackageProvider NanoServerPackage                                                                                                    |    |
| The provider 'nuget v2.8.5.205' is not installed.<br>nuget may be manually downloaded from<br>nttps://oneget.org/Microsoft.PackageManagement.NuGetProvider-coreclr-2.8.5.205.dll and installe<br>would you like PackageManagement to automatically download and install 'nuget' now?<br>[Y] Yes [N] No [?] Aide (la valeur par défaut est « Y ») : y | d. |

package(s) come(s) from a package source that is not marked as trusted. you sure you want to install software from 'PSGallery'? Yes [A] Yes to All [N] No [L] No to All [?] Aide (la valeur par défaut est « N ») : A The Are [Y]

| inimumVersion 1.0.1.0<br>[nano2.alphorm.lan]: PS C:\> Find-NanoServerPacka | <b>.ge</b> -Name * -Culture | fr-fr   |          |
|----------------------------------------------------------------------------|-----------------------------|---------|----------|
| Name                                                                       | Version                     | Culture | Descript |
| <br>Microsoft-NanoServer-Defender-Package                                  | 10.0.14393.0                | fr-fr   | Includes |
| Microsoft-NanoServer-DNS-Package                                           | 10.0.14393.0                | fr-fr   | Includes |
| Microsoft-NanoServer-DCB-Package                                           | 10.0.14393.0                | fr-fr   | Includes |
| Microsoft-NanoServer-IIS-Package                                           | 10.0.14393.0                | fr-fr   | Includes |
| Microsoft-NanoServer-Storage-Package                                       | 10.0.14393.0                | fr-fr   | Includes |
| Microsoft-NanoServer-SecureStartup-Package                                 | 10.0.14393.0                | fr-fr   | Includes |
| Microsoft-NanoServer-Compute-Package                                       | 10.0.14393.0                | fr-fr   | Includes |
| Microsoft-NanoServer-OEM-Drivers-Package                                   | 10.0.14393.0                | fr-fr   | Includes |
| Microsoft-NanoServer-IPHelper-Service-Package                              | 10.0.14393.576              | fr-fr   | Provides |
| Microsoft-NanoServer-ShieldedVM-Package                                    | 10.0.14393.0                | fr-fr   | Includes |
| Microsoft-NanoServer-FailoverCluster-Package                               | 10.0.14393.0                | fr-fr   | Includes |
| Microsoft-NanoServer-SoftwareInventoryLogging-P                            | . 10.0.14393.0              | fr-fr   | Includes |
| Microsoft-NanoServer-DSC-Package                                           | 10.0.14393.0                | fr-fr   | Includes |
| Microsoft-NanoServer-SNMP-Agent-Package                                    | 10.0.14393.576              | fr-fr   | Simple N |
| Microsoft-NanoServer-Guest-Package                                         | 10.0.14393.0                | fr-fr   | Includes |
| Microsoft-NanoServer-Containers-Package                                    | 10.0.14393.0                | fr-fr   | Includes |
| Microsoft-NanoServer-Host-Package                                          | 10.0.14393.0                | fr-fr   | Includes |
| Microsoft-NanoServer-SCVMM-Package                                         | 10.0.14393.0                | fr-fr   | Includes |
| Microsoft-NanoServer-SCVMM-Compute-Package                                 | 10.0.14393.0                | fr-fr   | Includes |

| [nano2 alphorm lan]    | ٦. | DC C |     | Cet-Module |
|------------------------|----|------|-----|------------|
| Linanoz. a ipnorm. Tan |    | PS C | \ > | Gel-Module |

| ModuleType | Version | Name                            | ExportedCommands                                |
|------------|---------|---------------------------------|-------------------------------------------------|
| Binary     | 1.0.0.0 | CimCmdlets                      | {Export-BinaryMiLog, Get-CimAssociatedInstance, |
| Script     | 3.0     | Dism                            | {Add-AppxProvisionedPackage, Add-WindowsCapabil |
| Manifest   | 3.1.0.0 | Microsoft.PowerShell.Management | {Add-Content, Clear-Content, Clear-Item, Clear- |
| Manifest   | 3.1.0.0 | Microsoft.PowerShell.Utility    | {Add-Member, Add-Type, Clear-Variable, Compare- |
| Script     | 1.0.1.0 | <mark>NanoServerPackage</mark>  | {Find-NanoServerPackage, Install-NanoServerPack |
| Binary     | 1.0.0.1 | PackageManagement               | {Find-Package, Find-PackageProvider, Get-Packag |
| Script     | 1.0.0.1 | PowerShellGet                   | {Find-Command, Find-DscResource, Find-Module, F |

| [nano2.alph | orm.lan]: PS C  | :\> Save-Nan | oServerPack | <mark>age</mark> -Name Microsoft- | -NanoServer-IIS-P | ackage -Culture fr-fr |
|-------------|-----------------|--------------|-------------|-----------------------------------|-------------------|-----------------------|
| Name        |                 |              |             | Version                           | Culture           | Description           |
| Microsoft-N | anoServer-IIS-I | Package      |             | 10.0.14393.0                      | fr-fr             | Includes Interne      |
| [nano2.a1ph | orm.lan]: PS C  | :\> dir      |             |                                   |                   |                       |
| Directo     | ory: C:\        |              |             |                                   |                   |                       |
| Mode        | LastW           | riteTime     | Length      | Name                              |                   |                       |
| d           | 08/06/2018      | 00:44        |             | inetpub                           |                   |                       |
| d           | 16/07/2016      | 14:56        |             | Program Files                     |                   |                       |
| d           | 16/07/2016      | 14:54        |             | Program Files (x86)               | )                 |                       |
| d-r         | 16/07/2016      | 14:56        |             | Users                             |                   |                       |
| d           | 20/05/2018      | 09:12        |             | Windows                           |                   |                       |
| -a          | 23/09/2016      | 13:34        | 158528      | Microsoft-NanoServe               | er-IIS-Package_fr | -fr_10-0-14393-0.cab  |
| -a          | 23/09/2016      | 13:33        | 1943783     | Microsoft-NanoServe               | er-IIS-Package1   | .0-0-14393-0.cab      |

o2.alphorm.lan]: PS C:\> Install-NanoServerPackage -Name Microsoft-NanoServer-IIS-Package -Culture fr-fr

Microsoft-Nanoserver-Compute-Package

#### Get-WindowsOptionnalFeature -Online

[nano2.alphorm.lan]: PS C:\> Enable-WindowsOptionalFeature -Online -FeatureName IIS-WebServer
Path :

Path : Online : True RestartNeeded : False

| Moduleтуре                                         | Version                                         | Name                                                                                                    | ExportedCommands                                                                                                    |
|----------------------------------------------------|-------------------------------------------------|----------------------------------------------------------------------------------------------------|----------------------------------------------------------------------------------------------------|
| Script<br>Manifest<br>Manifest<br>Script<br>Binary | 3.0<br>3.1.0.0<br>3.1.0.0<br>1.0.1.0<br>1.0.0.1 | Dism<br>Dism<br>Microsoft.PowerShell.Management<br>Microsoft.PowerShell.Utility<br>NanoServerPackage<br>PackageManagement | {Add-AppxProvisionedPackage, Add-WindowsCapa<br>{Add-Content, Clear-Content, Clear-Item, Cle<br>{Add-Member, Add-Type, Clear-Variable, Compa<br>{Find-NanoServerPackage, Install-NanoServerP<br>{Find-Package, Find-PackageProvider, Get-Pac |
| [nano2.a]pl<br>[nano2.a]pl                         | norm.lan]:<br>norm.lan]:                        | PS C:\> Import-PackageProvider Nand<br>PS C:\> Install-NanoServerPackage                                                  | oServerPackage<br>-Culture fr-fr -Name Microsoft-NanoServer-DNS-Pa                                                                                                    |

# **POWERSHELL DIRECT (WORKGROUP)**

Il est possible d'établir des sessions PowerShell Direct en Workgroup.

L'authentification Kerberos utilisée dans un domaine n'est plus disponible en workgroup. Elle doit alors être remplacée par une authentification « CredSSP ».

Il faudra établir une sorte « d'approbation » de la machine distante (celle qui sera administrée en PowerShell Direct). Cette « approbation » passe techniquement par l'ajout de l'adresse IP de cette machine dans la liste TrustedHosts de la machine de gestion.

#### POUR EXECUTER UNE COMMANDE A DISTANCE (WINRS)

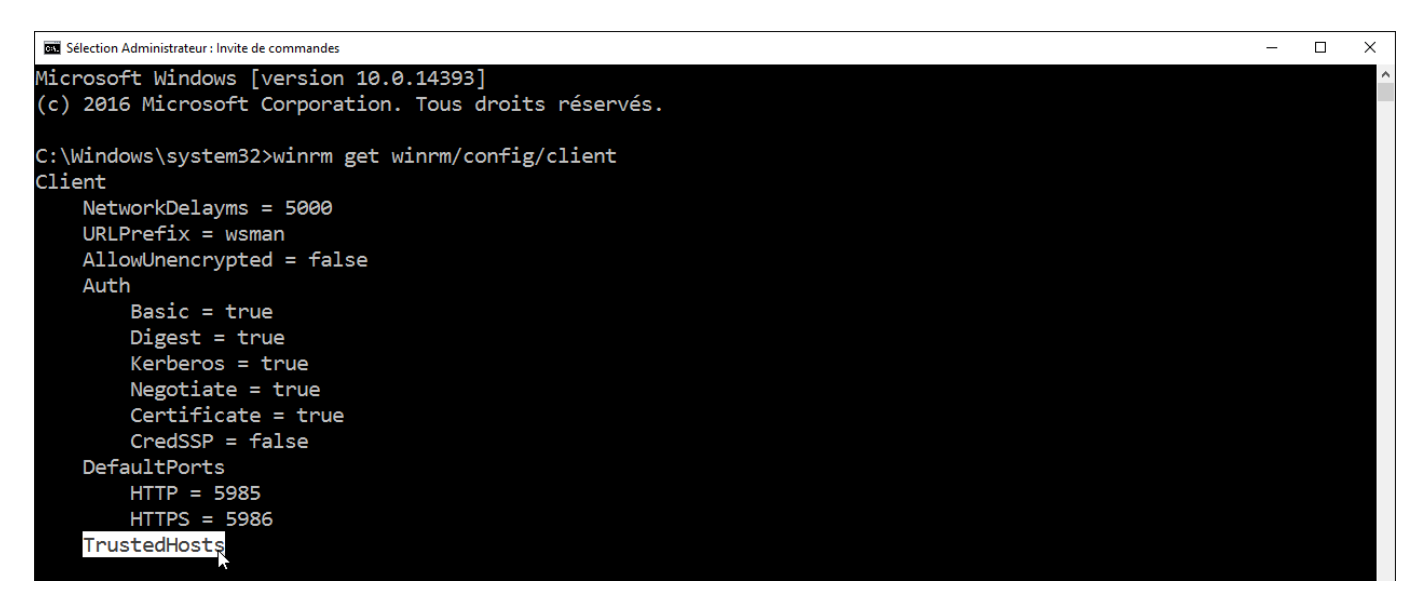

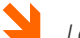

La liste « TrustedHost » est vide par défaut !

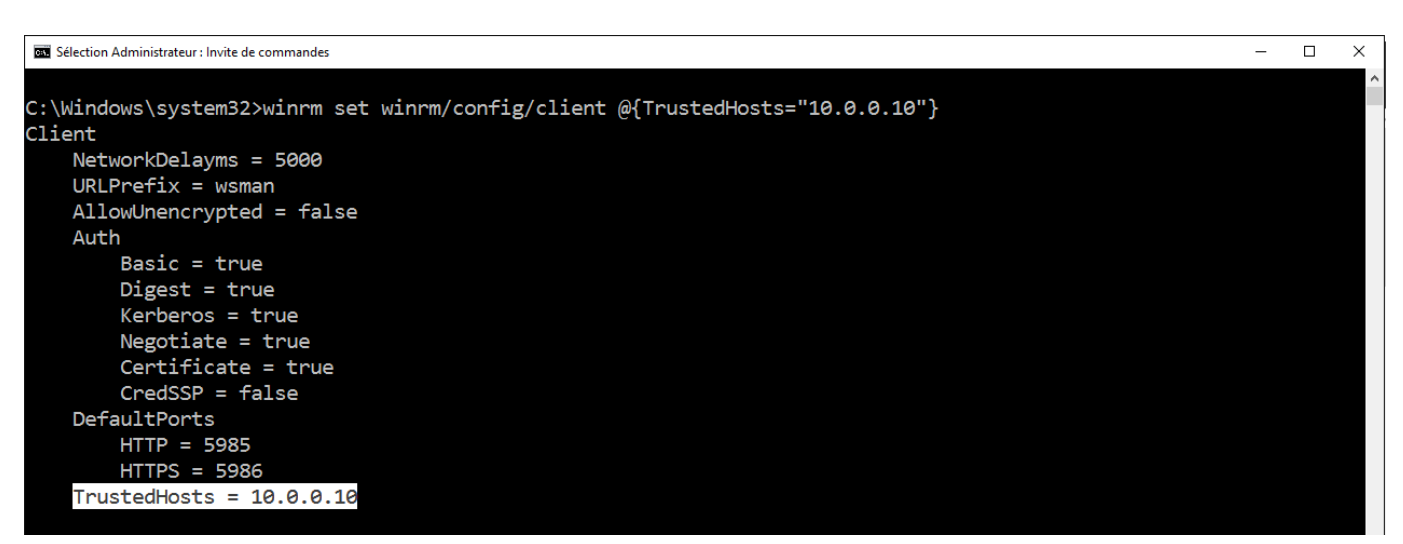

Ajout de l'adresse IP de la machine distante à administrer (10.0.0.10) à la liste « TrustedHost » !

EnterPSSession – ComputerName 10.0.0.2 – Credential Administrateur

- ➢ Hostname
- ➢ Whoami
- ≻ Exit

| Administrateur : Invite de commandes - winrs -r:10.0.0.10 -u:adminw10 -p:pw cmd                                                                                 | - | × |
|----------------------------------------------------------------------------------------------------|---|---|
| HTTP = 5985                                                                                                    |   | ^ |
| HTTPS = 5986                                                                                                    |   |   |
| TrustedHosts = 10.0.0.10                                                                                                    |   |   |
| C:\Windows\system32>winrs -r:10.0.0.10 -u:adminw10 -p:pw cmd<br>Microsoft Windows [version 10.0.14393]<br>(c) 2016 Microsoft Corporation. Tous droits réservés. |   |   |
| Session Powershell Direct ouverte sur l'ordinateur 10.0.0.10 !                                                                                                  |   |   |

Si la connexion échoue changer le code page à l'aide des commandes ci dessous !

Utiliser la commande CHCP (Change Code Page) pour changer la page de code par défault

- chcp (850 par defaut)
- ➢ chcp 65001

#### POUR EXECUTER POWERSHELL À DISTANCE (ENTER-PSSESSION)

| 🔰 Administrateur : Windows P                                | owerShell                                                                                                    |                                             |                               | _ | × |
|-------------------------------------------------------------|----------------------------------------------------------------------------------------------------|---------------------------------------------|-------------------------------|---|---|
| Windows PowerSh<br>Copyright (C) 2                          | ell<br>016 Microsoft Corporation. Tou                                                                                      | is droits réservé                           | 5.                            |   |   |
| PS C:\Users\Adm                                             | ninistrateur> <mark>Get-Item</mark> WSMan:\1                                                                               | ocalhost\Client\                            | TrustedHosts                  |   |   |
| WSManConfig                                                 | : Microsoft.WSMan.Management\W                                                                                             | /SMan::localhost\/                          | Client                        |   |   |
| Туре                                                        | Name                                                                                                    | SourceOfValue                               | Value                         |   |   |
| <br>System.String                                           | <br>TrustedHosts                                                                                                    |                                             | 10.0.0.10                     |   |   |
| PS C:\Users\Adm                                             | ninistrateur> Test-WSMan 10.0.0                                                                                            | 0.10                                        |                               |   |   |
| wsmid<br>ProtocolVersion<br>ProductVendor<br>ProductVersion | : http://schemas.dmtf.org/wbe<br>: http://schemas.dmtf.org/wbe<br>: Microsoft Corporation<br>: OS: 0.0.0 SP: 0.0 Stack: 3. | em/wsman/identity<br>em/wsman/1/wsman.<br>0 | /1/wsmanidentity.xsd<br>xsd   |   |   |
| PS C:\Users\Adm                                             | iinistrateur> <mark>Set-Item</mark> WSMan:\l                                                                               | ocalhost\Client\                            | TrustedHosts -Value "" -Force |   |   |

Ajout de l'adresse IP de la machine distante à administrer (10.0.0.10) à la liste « TrustedHost » en Powershell !

| PS C:\Users\Adn<br>PS C:\Users\Adn | ninistrateur> Set-Ite<br>ninistrateur> Get-Ite | em WSMan:\localhost\Client\1<br>em WSMan:\localhost\Client\1 | TrustedHosts -Value "" -Force<br>TrustedHosts |
|------------------------------------|------------------------------------------------|--------------------------------------------------------------|-----------------------------------------------|
| WSManConfig                        | : Microsoft.WSMan.Ma                           | anagement\WSMan::localhost\@                                 | Client                                        |
| Туре                               | Name                                           | SourceOfValue                                                | Value                                         |
| System.String                      | TrustedHosts                                   |                                                              |                                               |
| PS C:\Users\Adm                    | ninistrateur> 🗕                                |                                                              |                                               |

Validation du contenu de la liste « TrustedHost » en Powershell !

> Enter-PSSession -ComputerName 10.0.0.2 -Credential Administrateur

| PS C:\Users\Adm                                                                                                    | inistrateur> Set-Item                                                                                                    | WSMan:\localhost\Client\                                                                                                    | TrustedHosts -Value "10.0.0.10"                                                                                                    |
|----------------------------------------------------------------------------------------------------|----------------------------------------------------------------------------------------------------|----------------------------------------------------------------------------------------------------|----------------------------------------------------------------------------------------------------|
| Configuration d<br>Cette commande<br>TrustedHosts n<br>d'identificatio<br>[O] Oui [N] No<br>PS C:\Users\Adm<br>WSManConfig | e la sécurité WinRM.<br>modifie la liste Trust<br>e sont pas nécessairem<br>n à destination de ces<br>n [S] Suspendre [?]<br>inistrateur> Get-Item<br>: Microsoft.WSMan.Mana | edHosts pour le client W<br>ent authentifiés. Or, le<br>ordinateurs. Êtes-vous s<br>Aide (la valeur par défai<br>WSMan:\localhost\Client\<br>gement\WSMan::localhost\4 | inRM. Les ordinateurs figurant dans la liste<br>client risque d'envoyer des informations<br>sûr de vouloir modifier cette liste ?<br>ut est « O ») : o<br>TrustedHosts<br>Client |
| Туре                                                                                                    | Name                                                                                                    | SourceOfValue                                                                                                    | Value                                                                                                    |
| System.String                                                                                                    | TrustedHosts                                                                                                    |                                                                                                    | 10.0.10                                                                                                    |

Test de la connection WINRM !

# (ANNEXE 2) - SERVEUR CORE

# Annexe 5

# Serveur Core

#### Ateliers du chapitre :

Les ateliers de ce chapitre couvrent l'installer et la configuration d'un serveur Core. Cela inclut également l'ajout de fonctionnalités et rôles à distance et son intégration à un domaine Active Directory. Les outils graphiques et commandes PowerShell permetant la transformation du serveur Core en mode graphique et d'un serveur graphique en mode core sont également implémentées.

#### **Travaux Pratiques :**

- > Installer Windows Server 2012 R2 sur un serveur Core
- > Installation de rôle via le nouveau gestionnaire de serveur
- > Configuration d'un serveur Core
- Ajout de rôles à distance

# **INSTALLER WINDOWS SERVEUR CORE**

Les serveurs « core » permettent une réduction de la surface d'attaque, moins de patchs à appliquer, performances accrues parcequ'il n'y a pas d'interface graphique. Les principaux rôles Windows sont supportés (Dhcp, Dns, AD DS, AD LDS, Serveur de fichier, serveur d'impression, IIS, Hyper-V, Streaming Media Services et IIS)

#### Rôles disponibles sur un server Core

Services de certificats Active Directory (AD CS) Active Directory (AD DS) Serveur DHCP Serveur DNS Services de fichiers incluant FSRM (File Server Resource Manager) Active Directory Lightweight Directory Services (AD LDS) Hyper-V Services d'impression Streaming Media Services Server Web incluant un sous ensemble d'ASP.NET Windows Server Update Services Active Directory Rights Management Server Routage et accès distant Remote Desktop Connection Broker Serveur de licence

Contrairement à Windows Server 2012, vous ne pouvez pas convertir un server Core en server graphique et inversement un serveur graphique en Server Core.

Les serveurs Core supportent AD CS, Services de fichier avec 'File Server Resource Manager', Framework .Net et donc Sites IIS avec ASP.NET et scripts Powershell.

Attention, contrairement à Windows 2012\2012 r2, les modes core\ interface graphique NE SONT PLUS interchangeables (plus une interface graphique de gestion minimale intermédiaire qui requiert 4 Go de disque).

Méthodologie :

- Installer le serveur core
- Personnalisation de base du serveur
- Intégration à l'active Directory
- Administration à distance
- Ajout de rôles
- Gestion des modes graphiques

#### Installation d'un serveur core Créer un nouvel ordinateur virtuel « score » Bouton droit sur le nom de l'ordinateur physique Nouveau \ Ordinateur virtuel Nom score1 (Vérifier l'emplacement par défaut d:\vm) : Génération : 2 Ram : 1024 (selon possibilité...) Réseau lan : Créer un nouveau disque dur score1.vhdx : Attacher le dvd d'installation Fichier \ Paramètres ... Controleur Iscsi \ Lecteur de DVD \ Ajouter Fichier image ... \ Parcourir Sélectionner le fichier d'installation de Windows serveur 2012 r2 Micro programme (Démarrer à partir de ...) Selectionner le Dvd Positionner le Dvd en première position a l'aide du bouton « monter » Démarrer l'ordinateur virtuel « score » Appuyer sur une touche pour démarrer à partir du Dvd : Français Langue Cliquer « Installer maintenant » : Windows Serveur 2016 Datacenter **!! Sélectionner** (Version Core = sans interface utilisateur) ... L'installation minimale correspond au serveur Core Accepter le contrat de licence Installation : Personnalisé Disque : Lecteur O Espace non alloué ... La copie et la décompression des fichiers commencent Mot de passe : Azertv1 ... La stratégie locale impose des mots de passes complexes ... L'invite de commande s'affiche !! Effectuer un point de contrôle « Base » sur score

## Environnement

Question : Quelle est la seule interface de gestion ? Réponse : L'invite de commande

Récupérer l'invite de commande en cas de fermeture Fermer la fenètre d'invite de commande Gestionnaire de tâche \ nouvelle tâche \ cmd ... ou fermer et ouvrir à nouveau la session

Quels sont les autres composants graphiques disponibles ?

| - | Calculatrice (Calc.exe) | : | Non |
|---|-------------------------|---|-----|
| - | Blocnote (Notepad.exe)  | : | Oui |

| - | Base de registre (Regedit.exe)                       | : | Oui |
|---|------------------------------------------------------|---|-----|
| - | Informations système (Msinfo32.exe)                  | : | Oui |
| - | Gestionnaire de tache (Taskmgr.exe)                  | : | Oui |
|   | Ctrl + Maj + Echap                                   |   |     |
| - | Panneau de configuration (Control.exe)               | : | Non |
| - | Date et heure ( <b>control timedate.cpl</b> )        | : | Oui |
|   | Vérifiez le fuseau horaire                           |   |     |
|   | Désactivez 'M'avertir lorsque l'horloge est modifié' |   |     |
| - | Paramètres régionnaux (control intl.cpl)             | : | Oui |
|   |                                                      |   |     |

- PowerShell

Cmd Powershell

- ➤ color 1f
- PowerShell
- ➢ Get-Module
- Import-Module ServerManager
- Get-WindowsFeature \*xps\*
- Install-WindowsFeature XPS-Viewer ?????
- ≻ Exit

... pour quitter PowerShell

!! Effectuer un point de contrôle « Configuration » sur score

## Intégration au domaine

Executer l'utilitaire SCONFIG

Renomer l'ordinateur 2) Nom de l'ordinateur : « score1 » Cliquer « oui » pour redémarrer

Modifier les paramètres réseau (10.0.0.11 et 10.0.0.12)

8) Paramètres réseau

Index de la carte réseau :

(Noter la valuer)

- Définir l'adresse de la carte réseau Entrez une adresse Ip statique Entrez un masque de sous réseau
- s (pour statique) 10.0.0.11 / 10.0.0.12 255.0.0.0 (ou par défaut) Vide (touche)

- 2) Définir les serveurs Dns
  - Entrez un nouveau serveur Dns préféré Entrez un autre serveur Dns

Entrez la passerelle par défaut

10.0.0.1 (cliquer « oui ») Vide

:

:

:

:

:

:

« Choix **4** » et « Choix **15** » + Ipconfig /all pour vérifier les paramètres IP

Effectuer un ping vers s1 (paramètre -4)

| Intégrer le domaine                     |         |                      |
|-----------------------------------------|---------|----------------------|
| Sconfig                                 |         |                      |
| Choix <b>1</b> ) pour « Domaine ou grou | pe de t | ravail »             |
| Choix <b>d</b> ) pour « Domaine »       |         |                      |
| Nom de domaine à joindre                | :       | corp.lan             |
| Domaine\utilisateur autorisé            | :       | corp\admin           |
| Mot de passe                            | :       | pw                   |
| Modifier le nom de l'ordinateur         | :       | « Non »              |
| Redémarrer l'ordinateur                 | :       | « <mark>Oui</mark> » |

Tester l'ouverture de session en tant qu'admin du domaine corp

## (Complémentaire) Autres personnalisations

Effectuer un ping

test-NetConnection 10.0.0.1 ou (Ping 10.0.0.1)

Changer le clavier

- set-winuserlanguagelist fr-fr
- > set-winuserlanguagelist en-us

Modifier la résolution de l'affichage (pas sur machines virtuelles) Regedit

> Develloper HKEY\_LOCAL\_MACHINE\SYSTEM\CurrentControlSet\Control\Video Trouver le GUID de la carte graphique Modifier xxx\DefaultSettings.XResolution (800 en decimal) Modifier xxx\DefaultSettings.YResolution (600 en decimal)

Afficher l'heure en permanence

- Prompt [\$t]
- Prompt \$p\$g
  - ... (caractère ascci de [ = 91 et ] = 93)

Gestion des disques avec ... Diskpart

Activation de la licence

- slmgr.vbs [pour la syntaxe]
- slmgr.vbs -xpr pour afficher la date (-xpr = expiration)
- slmgr.vbs -dli pour plus d'info sur la licence (precise ServerEntrepriseCore) ... (dli = Data Licence Information)
- slmgr.vbs -ipk V3VTT-WX62C-GFQYQ-7MFV3-3W49K
- slmgr.vbs -ato (Active la licence)
- slmgr.vbs -xpr (la licence est activée)

Configurer un serveur proxy (internet)

- Netsh WinHhtp show proxy
- NetSh WinHttp Set Proxy 'adresselp: port' bypass-list="<local>" (... « bypass-list="<local>" » pour ignorer le proxy pour les addresses locales)
- > Netsh WinHhtp show proxy

Secedit (stratégie de sécurité locale)

... Pour la compléxité du mot de passe par exemple

- Secedit /export /cfg c:\securite.txt
- Notepad c:\securite.txt Modifier le fichier c:\securite.txt
- Secedit /configure c:\securite.txt

#### Créer un compte utilisateur local

- Net user lu1 \* /fullname:"LocalCoreU1" /add
- > Net user
- > Net user lu1 (doit changer son mot de passe prochaine connexion)
- Net localgroup (Pour bureau distance...)

#### > Net localgroup "Utilisateur du bureau a distance" /add lu1

#### Net localgroup "Utilisateur du bureau a distance"

!! Utilisable avec cscript devant les commandes pour éviter les boites de dialogue

Lister les pilotes installés

#### sc query type= driver

#### Installer un pilote

Copier le pilote dans un repertoire temporaire du serveur

#### PnpUtil -i -a pilote.inf (reboot si demandé)

Appliquer un correctif

> wmic qfe

... voir la liste des correctifs

- wusa nomcorectif
- wusa nomcorrectif /quiet

... Msinfo32.exe

#### Installer un package

msiexec /qb package

Autoriser une famille de règle du pare-feu

- Netsh AdvFirewall show allprofiles (blockInbound)
- Netsh AdvFirewall show Domainprofile (blockInbound)
- > Netsh AdvFirewall firewall show rule name=all
- ... Gestion des services à distance (Rpc) par exemple
  - > Netsh advfirewall firewall set rule group= "gestion des services à distance" new enable=no (ou yes)

#### ... Ou en PowerShell

#### Get-NetFirewallRule | Where-Object {\$\_.Action -eq "Allow"} | Format-Table

-Property DisplayName

... Règles de pare-feu activées qui autorisent le trafic

#### ➢ Get-NetFirewallRule | Where-Object {\$\_.Enabled -eq "False"} | Format-Table

-Property Displayname

... Règles de pare-feu désactivées

#### Get-NetFirewallRule RemoteDesktop-UserMode-In-TCP

... Etat de la règle de pare-feu de trafic entrant Bureau à distance

#### Enable-NetFirewallRule RemoteDesktop-UserMode-In-TCP

... Activer la règle de pare-feu de trafic entrant Bureau à distance

#### > Disable-NetFirewallRule RemoteDesktop-UserMode-In-TCP

... Désactiver la règle de pare-feu de trafic entrant Bureau à distance

#### Get-NetFirewallRule RemoteDesktop-UserMode-In-TCP

... Vérifiez que la règle de pare-feu de trafic entrant Bureau à distance est désactivée

#### Activer \ Désactiver le pare-feu

Tester le ping de score (10.0.0.99) depuis s1

- > Netsh advfirewall set allprofiles state off (ou ... on)
- Set-NetFirewallProfile -Profile Domain,Public,Private -Enabled False (ou ... True) Tester à nouveau le ping de score depuis s1

#### Désactiver Ipv6

Ping localhost (::1)

```
Regedit HKey Local Machine\System\CurentControlSet\Services\TcplP6\Parameters
Valeur Dword 32 bits : DisabledComponents = ffffffff (8 fois f)
... Redémarer l'ordinateur (sconfig + option : 13)
```

Ping localhost (ping s1)

Désactiver la mise en veille

Regedit Hkey Current User\control panel\desktop\ ScreenSaveActive : 0

Désactiver la mise en veille automatique

PowerCfg /change /monitor-timeout-ac 0

## Gestion à distance

Après une configuration locale minimum et l'intégration au domaine, plusieurs outils de gestions à distance sont disponibles (bureau à distance, les mmc, le gestionnaire de serveur (winrm), les stratégies de groupe (pare-feu), PowerShell)

Gestion bureau a distance

#### Sconfig

Choix « 7) » pour Bureau à distance Saisir « A » pour activer le bureau à distance Choix « 2) » pour autoriser tous les clients ... ou choix « 1) » pour le NLA Cliquer « OK » Se connecter au bureau a distance depuis s1 Rechercher « Connexion bureau à distance » Serveur : Score Compte : Admin (pw) La session est fermée sur le serveur core

```
Connexion distante au registre
```

Se connecter en Admin du domaine sur s1 Regedit \ Fichier \ Connexion au registre réseau \ Saisir l'adresse ip de core

Connexion par Mmc

Ajouter score à "tous les serveurs du gestionnaire de serveur" sur s1 Selectionner le serveur « score » Utiliser bouton droit \ Gestion de l'ordinateur ... Créer un utilisateur local et se connecter localement

## Ajout de rôles

L'ajout de rôle se fait en local ou a distance et par la suite la gestion se fait a distance (Mmc).

## Ajout d'une fonctionnalité

Effectuer un point de contrôle nommé « Score »

```
Vérifier les rôles (et les binaires) installés (score)
```

- > \$PSVersionTable
- > Get-Windowsfeature
- Get-Windowsfeature \*dhcp\* (Dhcp)
- Get-Windowsfeature \*dns\* (Dns)
- Install-WindowsFeature Dns
- Get-Windowsfeature \*dns\* (Dns)

#### Sur S2

- Get-Windowsfeature \*dns\* (Dns)
- > Install-WindowsFeature Rsat-Dns-Server
- ... Lancer la console de gestion Dns
- ... Créer une nouvelle Zone et un nouvel Hôte
  - Get-Windowsfeature \*dhcp\* (Dns)
  - Install-WindowsFeature Rsat-Dhcp
- ... Lancer la console Dhcp
- ... Créer un zone Dhcp
- ... Passer le serveur s6 en clients Dhcp
  - Get-WindowsFeature | Where-Object InstallState -eq "Installed"
  - Get-WindowsFeature | Where-Object InstallState -eq "Removed"

### Installer un serveur Dhcp

```
Installer Dhcp sur le serveur Score
```

Ajouter le serveur score au menu « Tous les serveurs » sur s1 Bouton droit sur Score / Ajouter des rôles et fonctionnalités Rôles \ Serveur DHCP Cliquer « Redémarrer automatiquement le serveur de destination si néccéssaire » Cliquer « Installer »

Vérifier que les groupes « Administrateurs Dhcp » et « Utilisateurs Dhcp » n'existent pas dans l'Active Directory

#### Vérifier la liste des serveurs Autorisés

Outils \ Sites et services Active Directory Menu « affichage » \ Afficher le nœud des services Selectionner « NetServices » ... le conteneur est vide

Configurer Dhcp sur le serveur Score

Cliquer sur l'icône de notification (Triangle jaune avec point d'exclamation en haut à droite) Cliquer « Terminer la configuration » Utilisateur : corp\admin Cliquer « Valider » et « Fermer »

Vérifier que les groupes « Administrateurs Dhcp » et « Utilisateurs Dhcp » ont été crées dans l'Active Directory

Vérifier la présence du nom du serveur (score) dans le conteneur « NetServices »

Ajouter la console de gestion DHCP Get-WindowsFeature \*Rsat\* Install-WindowsFeature Rsat-Dhcp Gérer le serveur Dhcp depuis s1 Ouvrir une console mmc Ajouter les composants « services » (sur Score) et « Dhcp » (Local) Vérifier le démarrage automatique du service « Serveur Dhcp » sur score Selectionner « Dhcp » \ Ajouter un serveur \ Score.corp.lan Créer une étendue (Lan \ 10.0.0.51 à 10.0.0.61) Tester l'obtention d'adresses Ip par les clients w7, w8

Enregistrer la console Mmc sur le bureau sous le nom « Score »

## Installer un serveur Dns

Installer Dns sur le serveur Score

Ajouter le serveur score au menu « Tous les serveurs » sur s1 Bouton droit sur Score / Ajouter des rôles et fonctionnalités Rôles \ Serveur DNS Cliquer « Redémarrer automatiquement le serveur de destination si néccéssaire » Cliquer « Installer »

Ouvrir la console Mmc « Score »

Vérifier le démarrage automatique du service Dns sur score Ajouter le composant enfichable «Serveur Dns » sur score Bouton droit sur « Dns » Etablir une connexion Dns au serveur Dns ... Saisir « score.corp.lan » Créer une étendue (test.lan avec pc1 : 10.0.0.20) Tester la résolution Dns depuis un client w7, w8

## Active Directory (! Après atelier installation d'un réplicat)

Récupérer le script d'installation PowerShell « Ajout DC »

Connecter le lecteur « Transferts » à score

Diskpart

List disk Select disk 1 Online Disk

Copier le script sur c:\ !! Déconnecter le lecteur « Transferts »

Modifier le script

Ouvrir le script dans le blocNote Supprimer la ligne : « InstallationMediaPath »

Charger le module ADDSDeployment Ouvrir une invite powerShell

> Install-windowsfeature AD-Domain-Services

- ➢ Get-Module −ListAvailable
- > Import-Module ADDSDeployment
- Get-Module (ADDSDeployment est chargé)

Modifier le script

Supprimer tous les caratères ~ (Recherche \ Remplace) Affichage \ Cocher Retour à la ligne Passer la commande sur une seule ligne Affichage \ Decocher Retour à la ligne Copier la ligne de commande

Executer le script dans l'invite de commande PowerShell

Validez l'installation depuis s1

Utilisateur et ordinateurs Active Directory Bouton droit sur le domaine \ Changer de contrôleur de domaine Saisir score.corp.lan Valider les connecteurs de réplication (Sites et services Active Directory)

## **REPLICATS HYPER-V**

# Annexe 6

# Replicats Hyper-V

#### Ateliers du chapitre :

Les ateliers de ce chapitre démontrent comment implementer les méthodes de récupération en cas de désastre avec la fonctionnalité « Réplicats Hyper-V ». Les deux modes d'authentifications et de transports sont implémentés ainsi que les deux modes de récupération.

#### Travaux pratiques :

- Réplicats Hyper-V
- Réplication en http
- Réplication en Https
- Basculement planifié
- Basculement non planifié

# **RÉPLICATION HYPER-V**

La réplication Hyper-V autorise les scénarios de PRA (Plan de Reprise d'activité) des environnements virtuels. Les réplicats peuvent sur des sites distants (réplication en HTTPS) où chez un fournisseur de service dans le cloud. Elle ne nécessite pas d'espace de stockage commun.

## Configurer la réplication

Créer un dossier sur NanoHV2 (c:\Repli\_NanoHV2)

Sur le réplicat NanoHV2 ...

Propriétés sur le serveur Hyper-V NanoHV2

Bouton droit\Configuration de la réplication Cocher : Activer cet ordinateur en tant que serveur de réplication" Cocher : Utiliser Kerberos (HTTP) Spécifier le port : 80 Cocher : Autoriser la réplication à partir de n'importe quel serveur authentifié Emplacement de stockage : c:\Repli\_NanoHV2 Cocher "OK" sur le message de configuration du pare-feu

Modifier les autorisations du pare-feu pour autoriser le Protocole « Écouteur HTTP de réplica Hyper-V (Tcp-In) »

Enter-PSSession -VMName nano1 Get-NetFirewallRule | Select Name,Enabled,DisplayName Enable-NetFirewallRule VIRT-HVRHTTPL-In-TCP-NoScope

Remarque : Protocole « HTTPS de réplicat Hyper-V » correspond à une réplication en HTTPS (en SSL).

Créer deux points de contrôle nommés « Base » et « Base2 » sur NanoVM01

Démarrer NANOVM01 sur NANOHV1

Ouvrer une session sur NANOHV1

## Lancer la réplication

Bouton droit sur NANOVM01\Activer la réplication Serveur de réplication : NanoHV2 Port : 80 Cocher « Utiliser l'authentification Kerberos (Http) » Décocher « Compressez les données transmises sur le réseau » Cocher uniquement « c:\vm1\NANOVM01.vhdx » Fréquence d'envoi des modifications au serveur de réplica : 30 secondes (5mn\15mn) Cocher « Ne conserver que le dernier point de récupération »

Remarque : Des "points de récupération horaires supplémentaires" sont aussi réplicables (en heures, 24 par défaut). On peut alors cocher "Fréquence de capture instantanée de copie VSS (en heures, 4 par défaut). Cela nécessite une application compatible VSS dans la vm (système de fichier, Sql, Exchange) et les derniers composants d'intégration.

Cocher "Envoyer la copie initiale sur le réseau" (Un export\import est aussi possible)

Cocher "Démarrer la réplication immédiate" (Une planification est aussi possible)

 !! Hyper-V crée un snapshot (NANOVM01 - Réplicat initial) de l'état de la machine et démarre La réplication
 La colonne Statut indique : Envoi du réplica initial (x%)

Vérifier que l'ordinateur virtuel continuer à fonctionner (Onglet réplication : Réplication initiale en cours) Vérifier que sur NANOHV2 que l'ordinateur virtuel répliqué apparait (Etat : Désactivé, Onglet réplication : Replication initiale en attente)

## Vérifier les paramètres de la réplication

Ajouter la colonne "Intégrité de la réplication" (Normal)

Bouton droit sur NANOVM01 Sélectionner « Réplication » Sélectionner « Afficher l'intégrité de la réplication »

| 🖳 S1 sur SRVLABS1 - Connexi | ion à un ordinateur virtuel |                                  |                    |          |                                            |                     | - 🗆                               | ×          |
|-----------------------------|-----------------------------|----------------------------------|--------------------|----------|--------------------------------------------|---------------------|-----------------------------------|------------|
| Fichier Action Média Affi   | ichage Aide                 |                                  |                    |          |                                            |                     |                                   |            |
| ⊨   🕘 💿 🧿   💵 🛯             | 🕨 🔂 🛃                       |                                  |                    |          |                                            |                     |                                   |            |
| Gestionnaire Hyper-V        |                             |                                  |                    |          |                                            |                     | - 0                               | $\times$   |
| Fichier Action Affichage    | ?                           |                                  |                    |          |                                            |                     |                                   |            |
| 🗢 🔿 🙍 🖬 🛛 🖬                 |                             |                                  |                    | Г        |                                            |                     |                                   | _          |
| Gertionnaire Humer-V        |                             |                                  |                    |          | Intégrité de la réplication pour « NanoVM0 | 1 »                 | - 🗆 ×                             | _          |
| NANOHV1                     | Ordinateurs virtuels        |                                  |                    |          |                                            |                     |                                   |            |
| NANOHV2                     | Nom                         | Intégrité de la réplication      | État               | Util     | Réplication                                |                     |                                   |            |
|                             | NanoVM01                    | Normal                           | Exécution          | 1%       | État de réplication :                      | Réplication activée |                                   |            |
|                             | VM-Test01                   | Non applicable                   | Désactivé          |          | Serveur principal actuel :                 | nanohv1.corp.lan    |                                   |            |
|                             |                             |                                  |                    |          | Serveur réplica actuel :                   | nanohv2.corp.lan    |                                   |            |
|                             |                             |                                  |                    |          | Intégrité de la réplication :              | Nomal               |                                   |            |
|                             |                             |                                  |                    |          | Statistiques pour les derniers 6 minutes   |                     |                                   |            |
|                             | <                           |                                  |                    |          | À partir de :                              | 25/04/2017 19:09:50 |                                   |            |
|                             | Points de contrôle          |                                  |                    |          | Jusqu'à :                                  | 25/04/2017 19:16:43 |                                   |            |
|                             |                             |                                  | Contractor         | -1 - 41  | Taille moyenne :                           | 39 Mo               |                                   |            |
|                             |                             |                                  | L ordinateur virtu | el selec | l alle maximale :                          | 541 Mo<br>0:00:00   |                                   |            |
|                             |                             |                                  |                    |          | Erreurs détectées :                        | 0                   |                                   |            |
|                             |                             |                                  |                    |          | Cycles de réplication réussis :            | 14 sur 14 (100%)    |                                   |            |
|                             |                             |                                  |                    |          | Réplication en attente                     |                     |                                   |            |
|                             |                             |                                  |                    |          | Teille des desséssions sons séstimuées :   | 4.1/-               |                                   |            |
|                             |                             |                                  |                    |          | Demière synchronisation :                  | 25/04/2017 19:16:22 |                                   |            |
|                             | NanoVM01                    |                                  |                    |          | -                                          |                     |                                   |            |
|                             |                             | D: : I                           |                    |          |                                            |                     |                                   |            |
|                             | Finde de replication :      | Principal<br>Réplication activée |                    |          |                                            |                     |                                   |            |
|                             | Intégrité de la réplication | n: Nomal                         |                    |          |                                            |                     |                                   |            |
|                             |                             |                                  |                    |          |                                            |                     |                                   |            |
|                             |                             |                                  |                    |          |                                            |                     |                                   |            |
|                             |                             |                                  |                    |          | D / well-series and the series             |                     | Franktown                         |            |
|                             | Résumé Mémoire Gestion      | de réseau Réplication            |                    |          | Reinitialiser les statistiques             |                     | Enregistrer sous                  |            |
| I                           |                             | nopication                       |                    |          | Actualiser                                 |                     | Fermer                            | ~          |
|                             |                             |                                  |                    | L        |                                            |                     |                                   |            |
| II 🔎 🗇 🚺                    | h 🤅 🖬 占                     | 🚬 🧇 🛓                            |                    |          |                                            |                     | 19:17<br>¶⊒ <b>4</b> ∞ 25/04/2017 | 1          |
| État : Exécution            |                             |                                  |                    |          |                                            |                     |                                   | <b>A</b> : |

(Eventuellement) Lancer le gestionnaire de tâche pour évaluer les performances processeur\Mémoire et Ethernet

| Pour préparer la réplication en HTTPS, installer une autorité de certification<br>Installer le rôle service de certificats Active Directory<br>Cocher "Autorité de certification"<br>Finaliser l'installation (Nom : CorpCA)                                                                                                    |
|----------------------------------------------------------------------------------------------------|
| Créer un modèle de certificat pour Https<br>Ouvrir et épingler la console Autorité de certification<br>Bouton droit sur « Modèles de certificats » \ « Gérer »<br>Bouton droit sur « Certficat serveur Web »\ « Dupliquer le modèle »<br>Autorité de certification : Windows Serveur 2012 r2 »<br>Destinataire du certificat : Windows 8.1\Windows 2012 r2 »<br>Onglet général\Nom : CorpSsl<br>Onglet Securité\Ajouter les comptes d'ordinateurs NanoHV1 et NanoHV2<br>(Type d'objets\Cocher éOrdinateursé)<br>Cocher les autorisations : Lecture et Inscrire                                                                                                    |
| Ajouter le modèle aux modèles distribuables<br>Bouton droit sur « Modèles de certificats''\Nouveau\Modèle de certificat à délivrer »<br>Selectionner « CorpSsl »                                                                                                    |
| <ul> <li>!! Vérifier si la CA est bien reconnuée !!</li> <li>Demander un certificat Ssl pour NanoHV1 (sur NanoHV1)</li> <li>Créer une nouvelle mmc avec le composant enfichable "Certificat" pour l'ordinateur</li> <li>Cliquer bouton droit sur le dossier "Personnel"\Toutes les tâches\Demander un nouveau certificat</li> <li>Cliquer sur le lien "L'inscription pour obtenir ce certificat néccessite des informations suplémentaires. Cliquez</li> <li>ici pour configurer les paramètres."</li> <li>Onglet Objet</li> <li>Type\Nom commun : NanoHV1.corp.lan</li> <li>Cliquez « Ajouter »</li> <li>Onglet Général</li> <li>Nom convivial : certificat Ssl de NanoHV1</li> </ul> |
| Demander un certificat Ssl pour NanoHV2 (sur NanoHV2)                                                                                                    |
| Effectuer des modifications sur NANOVM01<br>Changer le fond d'écran<br>Ajouter un document sur le bureau<br>Attendre le message sur le réplica (collone Status : Réception des modifications\Application des<br>modifications)                                                                                                    |
| !! Le point de contrôle n'est pas reporté (il est utilisé uniquement pour la capture)                                                                                                    |
| Vérifier les nouveaux menus de la machine répliquée (sur NanoHV1)<br>Bouton droit sur NANOVM01\Réplication\<br>Afficher l'intégrité de la réplication<br>Vérifier les paramètres (Mode de réplication : Principal ou Réplica, Latence moyenne, Réplications en<br>attente)                                                                                                    |
| Remarque : Il est possible de réinitialiser ou d'actualiser les statistiques à l'aide des boutons correspondants.                                                                                                    |
Effectuer de nouvelles modifications sur NANOVM01 et valider la réplication à l'aide du menu « Afficher l'intégrité de la réplication »

## **BASCULEMENT PLANIFIE (PLANNED FAILOVER)**

Le basculement planifié est effectué en prévision d'une catastrophe ... Le sens de la réplication peut alors être inversé

#### Préparer l'inversion du sens de réplication

Paramétrer NanoHV1 en tant que serveur de réplication

#### Sur le réplicat NanoHV1

Créer un dossier sur NanoHV1 (c:\Repli\_NanoHV1)

Bouton droit\Configuration de la réplication

Cocher « Activer cet ordinateur en tant que serveur de réplication » Cocher « Utiliser Kerberos (HTTp) » Spécifier le port : 80 Cocher « Autoriser la réplication à partir de n'importe quel serveur authentifié » Emplacement de stockage : c:\Repli\_NanoHV1 Cocher « OK » sur le message de configuration du pare-feu

Remarque : Le paramétrage de NanoHV1 en partenaire de réplication permettra d'inverser, si besoin, le sens de la réplication.

#### Effectuer le basculement planifié

Vérifier que NANOVM01 ne démarre pas sur NanoHV2

Effectuer le basculement planifié Bouton droit sur NANOVM01\Réplication Basculement planifié ... Cocher « Démarrer l'ordinateur virtuel réplica après le basculement ... » Cliquer « Basculement » (Erreur : une condition n'est pas remplie) Arreter NANOVM01 Cliquer à nouveau « Basculement » La machine redémarre sur NanoHV2 !! Vérifier qu'il n'y a pas de perte de données

#### Inverser la direction de la réplication

Vérifier que la direction de la réplication n'est pas inversée Remarque : Lire l'avertissement dans le menu « Afficher l'intégrité de la réplication ». Il précise que l'on peut, éventuellement maintenant, inverser la réplication.

Activer l'inversion de la réplication Bouton droit sur NANOVM01 Réplication\Inverser la réplication Conserver les paramètres par défaut sauf pour ... « Utiliser l'ordinateur virtuel existant sur le serveur de réplication comm copie initiale »

#### Le message « Reception des modifications s'affiche sur NanoHV1 »

Valider l'inversion de la réplication

# **BASCULEMENT NON PLANIFIE (UNPLANNED FAILOVER)**

Après une catastrophe imprévue ...

Effectuer des modifications sur NANOVM01 Vérifier que NANOVM01 ne démarre pas sur NanoHV1

(Eventuellement ... Arréter NanoHV2)

Effectuer le basculement non planifié Bouton droit sur NANOVM01 Réplication\Basculement Choisir un point de récupération

Remarque : Comme c'est un basculement non planifié, des pertes de données sont possibles

# **REPLICATION AVEC CERTIFICATS**

Installer une authorité de certification

```
Add-WindowsFeature Adcs-Cert-Authority -IncludeManagementTools
```

```
Install-AdcsCertificationAuthority -CAType EnterpriseRootCA -CACommonName
"CorpCA" -KeyLength 2048 -HashAlgorithm SHA256 -CryptoProviderName
"RSA#Microsoft Software Key Storage Provider"
```

Personnaliser le modèle de certificats Ordinateurs Demander des certificats pour les ordinateurs NANOHV1 et NANOHV2

Vérifier les certificats Ordinateurs obtenus (Eventuellement supprimer les certificats auto délivrés)

Sur le réplicat NANOHV1

Bouton droit\Configuration de la réplication Cocher « Activer cet ordinateur en tant que serveur de réplication » Cocher « Utiliser l'authentification basée sur les certificats (HTTPS) » Selectionner le certificat correspondant

Modifier les autorisations du par-feu Cocher « Protocole HTTPS de réplicat Hyper-V »

Effectuer de modification sur NANOVM01 Inverser la réplication !! Cocher « Utiliser un ordinateur virtuel existant sur le serveur de réplication comme copie initiale »

Valider la réplication (message : envoi du réplica initial ...)

# GESTION AVANCEE DES MACHINES VIRTUELLES (7)

# 7

# *Gestion avancée des machines virtuelles (Réplicats)*

Ateliers du chapitre :

Les ateliers de ce chapitre présentent des fonctionnalités de gestion avancées de machines virtuelles telles que le déplacement de machines virtuelles ou de son stockage à l'aide de la fonction « Réplicats » sous Hyper-V 2016. Cette fonction permet également la mise en place d'un plan de reprise automatique.

Travaux pratiques :

- Implementer des réplicats Hyper-V
- Basculement planifié (Planned Failover)
- Basculement non planifié (Unplanned Failover)
- ➢ Réplicats en HTTPS

# **VIRTUALISATION IMBRIQUÉE**

La virtualisation imbriquée (**Nested Virtualisation**) est une fonctionnalité qui vous permet d'exécuter Hyper-V à l'intérieur d'une machine virtuelle Hyper-V. En d'autres termes, avec la virtualisation imbriquée, un hôte Hyper-V luimême peut être virtualisé. Certains cas d'utilisation de la virtualisation imbriquée seraient d'exécuter un conteneur Hyper-V dans un environnement conteneur virtualisé, de configurer un laboratoire Hyper-V dans un environnement virtualisé ou de tester des scénarios multi-machines sans avoir besoin de matériel individuel.

La virtualisation imbriquée ne doit pas être utilisée en production

Les conditions préalables du logiciel et du matériel, les étapes de configuration et les limitations sont détaillées cidessous :

Conditions préalables

- 🗹 Un hôte Hyper-V exécutant Windows Server 2016 ou Windows 10 Anniversary Update
- 🗹 Une machine virtuelle Hyper-V exécutant Windows Server 2016 ou Windows 10 Anniversaire Mise à jour
- ☑ Une machine virtuelle Hyper-V avec une version de configuration 8.0 ou supérieure
- ☑ Un processeur Intel avec technologie VT-x et EPT

#### **Activation**

... Arréter l'ordinateur virtuel

- Set-VMProcessor -VMName s2 -ExposeVirtualizationExtensions \$true
- ... Rémarrer l'ordinateur
- ... Installer Hyper-V dans la machine Virtuelle
  - > Install-WindowsFeature Hyper-V -IncludeManagementTools -Restart

Set-VMProcessor -VMName <VMName> -ExposeVirtualizationExtensions \$false permet de désactiver la virtualisation

#### Mémoire dynamique et temps d'exécution

Lorsque Hyper-V s'exécute à l'intérieur d'une machine virtuelle, la machine virtuelle doit être désactivée pour ajuster sa mémoire. Cela signifie que même si la mémoire dynamique est activée, la quantité de mémoire ne fluctue pas. Pour les machines virtuelles sans mémoire dynamique activée, toute tentative d'ajuster la quantité de mémoire en cours d'exécution échoue.

Notez que la simple activation de la virtualisation imbriquée n'aura aucun effet sur la mémoire dynamique ou le redimensionnement de la mémoire d'exécution. L'incompatibilité ne se produit que lorsque Hyper-V s'exécute dans la machine virtuelle.

**4 GB de RAM minimum doit être affecté à chaque VM** virtualisant Hyper-V et de la RAM supplémentaire doit aussi être réserbée pour l'hôte physique.

#### **Options de réseau**

Il existe deux options pour la mise en réseau avec des machines virtuelles imbriquées:

- L'usurpation de l'adresse MAC
- Le mode NAT.
- 1) Usurpation de l'adresse Mac (MAC Address Spoofing)

Pour que les paquets réseau puissent être acheminés via deux commutateurs virtuels, l'usurpation d'adresse MAC doit être activée au premier niveau de commutateur virtuel.

Get-VMNetworkAdapter -VMName <VMName> | Set-VMNetworkAdapter -MacAddressSpoofing On

#### 2) Nat (Network Address Translation

La deuxième option repose sur la translation d'adresses réseau (NAT). Cette approche convient le mieux aux cas où l'usurpation d'adresse MAC n'est pas possible, comme dans un environnement de Cloud public.

Tout d'abord, un commutateur NAT virtuel doit être créé dans la machine virtuelle hôte (la VM «intermédiaire»). New-vmswitch -name VmNAT -SwitchType Interne New-NetNat -Name LocalNAT -InternalIPInterfaceAddressPrefix "192.168.100.0/24"

Ensuite, attribuez une adresse IP à l'adaptateur réseau

Get-netadapter "vEthernet (VmNat)" | New-NetIPAddress -IPAddress 192.168.100.1 -AddressFamily IPv4 -PrefixLength 24

Chaque machine virtuelle imbriquée doit disposer d'une adresse IP et d'une passerelle. Notez que l'adresse IP de la passerelle doit pointer vers l'adaptateur NAT de l'étape précédente. Vous pouvez également affecter un serveur DNS Get-netadapter "Ethernet" | New-NetIPAddress -IPAddress 192.168.100.2 -DefaultGateway 192.168.100.1 -AddressFamily IPv4 -PrefixLength 24 Interface Netsh ip add dnsserver Adresse Ethernet = 10.0.0.1

Les applications de virtualisation autres que Hyper-V ne sont pas prises en charge dans les machines virtuelles Hyper-V et sont susceptibles d'échouer. Cela inclut tous les logiciels nécessitant des extensions de virtualisation matérielle.

#### Créer la plateforme de test Serveurs Hyper-V

Nous allons ici créer la plate forme de test utilisée pour les ateliers de « déplacement de machines virtuelles » et les ateliers de « réplicats.

Cette plateforme consiste essentiellement en :

- Un contrôleur de domaine
- Deux serveurs Hyper-V
- Une machine virtuelle dans l'un des deux serveurs Hyper-V

#### Méthodologie

- Sur s2 et s3,
  - o Arréter les serveurs
  - o Activer une mémoire statique
  - Augmenter la mémoire à un minimum de 4 GO (4096)
  - o Autoriser la virtualisation imbriquée
  - o Installer le rôle Hyper-V
  - o Configurer le rôle Hyper-V
  - o Créer une machine vrituelle sur l'hyperviseur S2
  - Sauvegarder la configuration
- Surs1
  - o Installer la console de gestion Hyper-V et y ajouter les serveurs Hyper-V
  - Activer les règles « Infrastructure de gestion Windows (WMI) » (GPO)

| Éditeur de gestion des stratégies de groupe Fichier Action Affichage ? |                                         |                                                                                                    |                                                                                                    |                                |                                   |                                                                                                    | -                                                                               | 0 ×                                                                                                    |
|------------------------------------------------------------------------|-----------------------------------------|----------------------------------------------------------------------------------------------------|----------------------------------------------------------------------------------------------------|--------------------------------|-----------------------------------|----------------------------------------------------------------------------------------------------|---------------------------------------------------------------------------------|----------------------------------------------------------------------------------------------------|
| 🗢 🔿 🙍 📷 🔒 🛛 🖬                                                          |                                         |                                                                                                    |                                                                                                    |                                |                                   |                                                                                                    |                                                                                 |                                                                                                    |
|                                                                        | Nom Nom Nom Nom Nom Nom Nom Nom Nom Nom | nstrumentation (ASync-In)<br>nstrumentation (WMI-In)<br>nstrumentation (DCOM-In)<br>e trafic entrant<br>are-feu à créer.<br>Quel type de règle voulez-vous créer ?<br>Quel type de règle voulez-vous créer ?<br>Programme<br>Règle qui contrôle les connexions d'un programm<br>Pot<br>Règle qui contrôle les connexions d'un port TCP<br>Prédéfinie :<br>Infrastructure de gestion Windows (WMI)<br>Règle qui contrôle les connexions liées à l'utilisat<br>Personnalisée | Groupe ^<br>Infrastructure de gestion Wi<br>Infrastructure de gestion Wi<br>Infrastructure de gestion Wi<br>e.<br>ou UDP. | Profil<br>Tout<br>Tout<br>Tout | Activée<br>Oui<br>Oui<br>Oui<br>X | Action<br>Autoriser<br>Autoriser<br>Autoriser<br>Autoriser<br>Autoriser<br>Autoriser<br>Autoriser<br>Autoriser | Remplacer<br>Non<br>Non<br>Non<br>Non<br>Non<br>Non<br>Non<br>Non<br>Non<br>Non | Programm<br>%systemRc<br>%SystemRc<br>System<br>System<br>System<br>System<br>System<br>SystemRc<br>SystemRc<br>SystemRc<br>SystemRc |
| 🏂 Règles de sécurité de connexio                                       |                                         | Règle personnalisée.                                                                                                    |                                                                                                    |                                |                                   |                                                                                                    |                                                                                 |                                                                                                    |

Activation des règles « Infrastructure de gestion Windows (WMI) » néccessaires à certaines fonctionnalités Hyper-V !

#### Script PowerShell

####### Configurer les hyperviseurs s2 et s3 (Virtualisation imbriquée)

# Mémoire statique minimale requise pour les deux hyperviseurs Get-VM s2,s3 | Stop-VM Get-VM s2,s3 | Set-VMMemory -StartupBytes 4096MB

# Accès des vm aux fonctions de virtualisation du processeur Get-VMProcessor -VMName s2,s3 | fl ExposeVirtualizationExtensions Set-VMProcessor -VMName s2 -ExposeVirtualizationExtensions \$true Set-VMProcessor -VMName s3 -ExposeVirtualizationExtensions \$true Get-VMProcessor -VMName s2,s3 | fl ExposeVirtualizationExtensions

Get-VM s2,s3 | Start-VM

# Installer le rôle Hyper-V sur s2 et s3
Invoke-Command -VMName s2,s3 -ScriptBlock{Install-WindowsFeature Hyper-V IncludeManagementTools -Restart}

#### Corriger l'erreur à l'affichage de la machine virtuelle

Selon les versions utilisées (entre autre lors de l'utilisation de serveurs Core ou de serveurs Nano), une erreur peut survenir lors du démarrage et de la connexion à la machine virtuelle de l'hyperviseur imbriqué S2.

| Connex | ion Bureau à distance                                                                                                    | × |
|--------|----------------------------------------------------------------------------------------------------|---|
| ⊗      | Une erreur d'authentification s'est produite.<br>La fonction demandée n'est pas prise en charge                                                                                            |   |
|        | Ordinateur distant : HV1<br>Le problème peut être dû à une correction de l'oracle de chiffrement CredSSP.<br>Pour plus d'informations, voir https://go.microsoft.com/fwlink/?linkid=866660 |   |
|        | OK                                                                                                    |   |

Lirreur au démarrage de la machine virtuelle !

Pour corriger cette erreur, sur S1,

Ouvrir Regedit

- Develloper « HKLM\Software\Microsoft\Windows\CurrentVersion\Policies\System »
  - Ajouter les clés « CredSSP\Parameters »
    - o Ajouter la valeur « AllowEncryptionOracle » égale à 2

Redémarrer

Corriger le bug du pare-feu

| Fichier Edition | Affichage Favoris ?                                                                                                    |   |                                              |                             |                                                   |
|-----------------|----------------------------------------------------------------------------------------------------|---|----------------------------------------------|-----------------------------|---------------------------------------------------|
|                 | Policies     ActiveDesktop     Attachments     DataCollection     System     Audit     CredSSP     Audit     Parameters | ^ | Nom<br>(par défaut)<br>AllowEncryptionOracle | Type<br>REG_SZ<br>REG_DWORD | Données<br>(valeur non définie)<br>0x00000002 (2) |

Voir https://support.microsoft.com/fr-fr/help/4093492/credssp-updates-for-cve-2018-0886-march-13-2018

## DEPLACEMENT DE MACHINES VIRTUELLES

Le déplacement « à chaud » de machine virtuelles, ou « Migration Dynamique » permet de déplacer une machine virtuelle entre deux hyperviseurs Hyper-V, sans intérruption de service.

Une optimisation des options de performance lors du déplacement permet une réduction de la surcharge réseau et du processeur.

Y Cette migration dynamique peut s'effectuer sans stockage partagé (donc avec déplacement du stockage entre serveurs Hyper-V), on parle alors de « Share Nothing Live Migration »

Cette fonctionnalité est disponible depuis Hyper-V 2012 (possible aussi avec l'applet Windows PowerShell « Move-VM »)

#### **Quick Migration \ Live Migration**

Quick Migration (2008 et 2008 r2)

- ☑ L'état de la mémoire est enregistré dans un point de contrôle
- ☑ Le point de contrôle est déplacé sur le réseau
- ☑ Le point de contrôle est appliqué sur la machine virtuelle déplacée

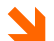

#### Ce processus n'est pas optimisé !

Live Migration (2012 et ultérieurs)

- 🗹 La mémoire de la machine source est copiée, au travers du réseau, entre les serveurs Hyper-V source et destination (blocs de 4Ko)
- ☑ Copie du registre
- $\blacksquare$  Transmission de la gestion du stockage vers l'Hyper-V de destination
- ☑ Exécution de l'ordinateur virtuel sur l'Hyper-V destination
- Arrêt de l'ordinateur virtuel sur l'Hyper-V source

 $\ge$  Ce processus est bien plus optimisé que le processus « Quick Migration » !

#### Quel protocole réseau utiliser ?

| Protocole réseau     | Fonctionnement                                                                                                    |
|----------------------|----------------------------------------------------------------------------------------------------|
| TCP/IP               | La mémoire de l'ordinateur virtuel est copiée sur le serveur de destination via une connexion<br>TCP/IP (Server 2012)                                                                                                    |
| Compression          | Le contenu de la mémoire de l'ordinateur virtuel migré est compressé avant d'être copié sur le serveur de destination via une connexion TCP/IP. Divise par 2 le temps de migration (Option avec Windows Server 2012 r2)                                                                                                    |
| Protocole SMB<br>3.0 | L'utilisation du protocole réseau SMB 3.1 permet d'augmenter encore les performances. La<br>mémoire est copiée via « SMB Direct » lorsque les cartes réseaux utilisées supportent RDMA. Le<br>support de SMB « Multichannel » détecte et utilise automatiquement de multiples connections<br>lorsque cela est possible.<br>Un partage SMB v 3,1 peut être utilisé comme stockage partagé !<br>(Migration encore plus rapide car sans déplacement du stockage) |

#### Méthode d'authentification

- CredSSP (Credential Security Support Provider)
  - o Requiert de se connecter au serveur source pour effectuer la migration
  - o Moins sécurisé que la « Délégation contrainte Kerberos »
- Délégation contrainte Kerberos
  - Plus sécurisé (Limiter les services Back-end utilisables pour un service frontal lors de l'utilisation de tickets Kerberos pour le compte d'un autre utilisateur)
  - Par exemple : limiter un serveur IIS (service frontal), lors de la demande d'un ticket de service pour un utilisateur pour SQL Server, à un service SQL Server uniquement et aucun autre service ou une application

#### Bonne pratique

- Protocole réseau
  - Compression (activée par défaut 2012 r2) pour une optimisation du temps de migration jusqu'à x2 (aucun matériel requis)
  - Réseau <= 10 Gbps : Utiliser la compréssion
  - Réseau > 10 Gbps : Utiliser SMB Direct
  - Pas plus de deux ordinateurs migrés simultanément en 10 Gbps
- Sécurité
  - Utiliser Kerberos (délégation de contrainte Kerberos)

#### Déplacement avec CredSSP

- Créer des dossiers pour héberger le stockage des machines virtuelles
- ☑ Activer la migration dynamique (Hyper-V source et destination)
- ☑ Nombre de migrations dynamique, réseau(x) utilisé(s), Protocole d'authentification (CredSSP), Protocole réseau : Tcp\Ip, Compression ou Smb v3

| Paramètres Hyper-V de HV1                                                                                                    | ×                                                                                                    |
|----------------------------------------------------------------------------------------------------|----------------------------------------------------------------------------------------------------|
| <ul> <li>Paramètres Hyper-V de HV1</li> <li>Serveur</li> <li>Disques durs virtuels<br/>C: \vm\</li> <li>Ordinateurs virtuels<br/>C: \vm\</li> <li>GPU physiques<br/>Gérer les GPU RemoteFX</li> <li>Fractionnement NUMA<br/>Autoriser le fractionnement NUMA</li> <li>Migrations dynamiques<br/>2 migrations simultanées</li> <li>Migrations du stockage<br/>2 migrations simultanées</li> <li>Stratégie de mode de session étendu<br/>Aucun mode de session étendu</li> <li>Configuration de la réplication<br/>Non activé comme serveur de répli</li> <li>Utilisateur</li> <li>Clavier<br/>Utiliser sur l'ordinateur virtuel</li> <li>Touche de relâchement de la souris<br/>Ctrl+Alt+Gauche</li> <li>Mode de session étendu<br/>Utiliser les cases à cocher<br/>Réinitialiser les cases à cocher</li> </ul> | Image: Image: Image |
|                                                                                                    | OK Annuler Appliquer                                                                                                    |

Paramètres de migration dynamique !

| Serveur                                                                                                    | Fonctionnalités avancées                                                                                                    |
|----------------------------------------------------------------------------------------------------|----------------------------------------------------------------------------------------------------|
| C:\vm\                                                                                                    | Protocole d'authentification                                                                                                    |
| Ordinateurs virtuels                                                                                                    | Sélectionnez le mode d'authentification des migrations dynamiques.                                                                                                    |
| GPU physiques                                                                                                    | Utiliser CredSSP (Credential Security Support Provider)                                                                                                    |
| Gérer les GPU RemoteFX                                                                                                    | Vous devez vous connecter au serveur pour effectuer une migration<br>dynamique.                                                                                                    |
| Autoriser le fractionnement NUMA                                                                                                    | O Utiliser Kerberos                                                                                                    |
| Migrations dynamiques<br>2 migrations simultanées                                                                                           | Cette opération est plus sécurisée, mais nécessite une délégation contrainte<br>pour la migration dynamique.                                                                                                    |
| Fonctionnalités avancées                                                                                                    |                                                                                                    |
| Migrations du stockage<br>2 migrations simultanées                                                                                          | Options de performances                                                                                                    |
| Stratégie de mode de session étendu                                                                                                    | Selectionnez les options de configuration des performances.                                                                                                    |
| Configuration de la réplication<br>Non activé comme serveur de répli                                                                        | La mémoire de l'ordinateur virtuel en cours de migration est copiée sur le<br>réseau vers le serveur de destination via une connexion TCP/IP.                                                                                                    |
| Utilisateur                                                                                                    | Compression                                                                                                    |
| Lavier<br>Utiliser sur l'ordinateur virtuel                                                                                                 | La mémoire de l'ordinateur virtuel en cours de migration est compressée, puis<br>copiée sur le réseau vers le serveur de destination via une connexion TCP/IP.                                                                                                    |
| an Touche de relâchement de la souris                                                                                                    | ⊖ SMB                                                                                                    |
| Ctrl+Alt+Gauche<br>Mode de session étendu<br>Utiliser si disponible<br>Kéinitialiser les cases à cocher<br>Réinitialiser les cases à cocher | La mémoire de l'ordinateur virtuel en cours de migration est copiée sur le<br>réseau vers le serveur de destination via une connexion SMB. SMB Direct est<br>utilisé si les fonctionnalités d'accès direct à la mémoire à distance (RDMA) sont<br>activées pour les cartes réseau du serveur source et du serveur de<br>destination. |
|                                                                                                    | Vous devez vous déconnecter et vous reconnecter pour pouvoir utiliser le<br>protocole d'authentification sélectionné.                                                                                                    |

Authentification et protocole réseau !

- ☑ Fermer et ouvrir à nouveau la session sur les serveurs Hyper-V
- ☑ Déplacer l'ordinateur depuis l'Hyper-V source

| 🖶 Assistant Déplacement               | de « Vm1 »                                                                                               | ×        |
|---------------------------------------|----------------------------------------------------------------------------------------------------|----------|
| Choisir le t                          | type de déplacement                                                                                      |          |
| Avant de commencer                    | Quel type de déplacement voulez-vous effectuer ?                                                         |          |
| Choisir le type de<br>déplacement     | Déplacer l'ordinateur virtuel                                                                            |          |
| Spécifier la destination              | Déplacez l'ordinateur virtuel et, éventuellement, son stockage vers un autre l'ordinateur ex<br>Hyper-V. | (écutant |
| Choisir les options de<br>déplacement | Déplacer le stockage de l'ordinateur virtuel                                                             |          |
| Ordinateur virtuel                    | Déplacez uniquement le stockage d'un ordinateur virtuel vers un autre emplacement, soit si               | ur ce    |
| Résumé                                | serveur, soit sur un stockage partagé.                                                                   |          |
|                                       |                                                                                                    |          |
|                                       |                                                                                                    |          |
| 📑 Assistant Déplacement               | de « Vm1 »                                                                                               | ×        |
|                                       |                                                                                                    |          |
| Spécifier l'                          | ordinateur de destination                                                                                |          |
|                                       |                                                                                                    |          |
|                                       |                                                                                                    |          |
| Avant de commencer                    | Spécifiez le nom de l'ordinateur de destination.                                                         |          |
| déplacement                           | Nom : HV2 Pa                                                                                             | arcourir |
| Spécifier la destination              |                                                                                                    |          |
| Choisir les options de<br>déplacement |                                                                                                    |          |
| Ordinateur virtuel                    |                                                                                                    |          |

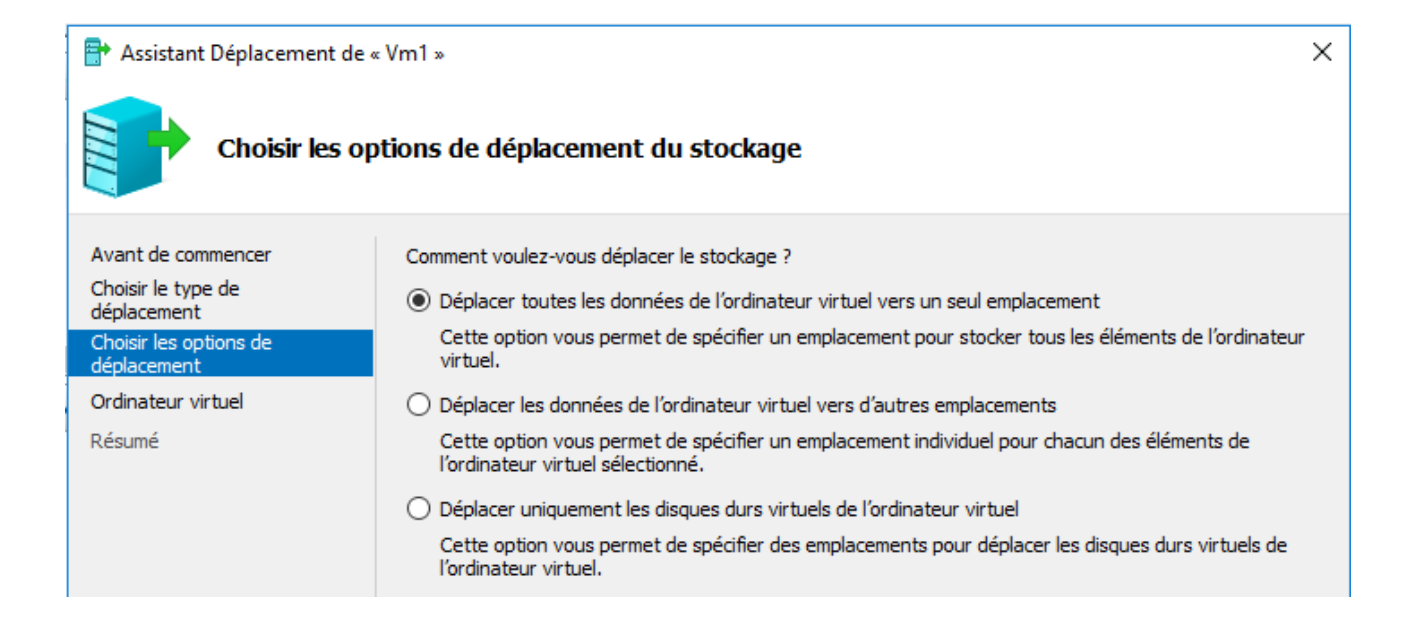

Résumé

Sélectionner les éléments à déplacer (L'ordinateur virtuel, le stockage, les deux), l'hyperviseur de destination et le (les) dossiers de destination

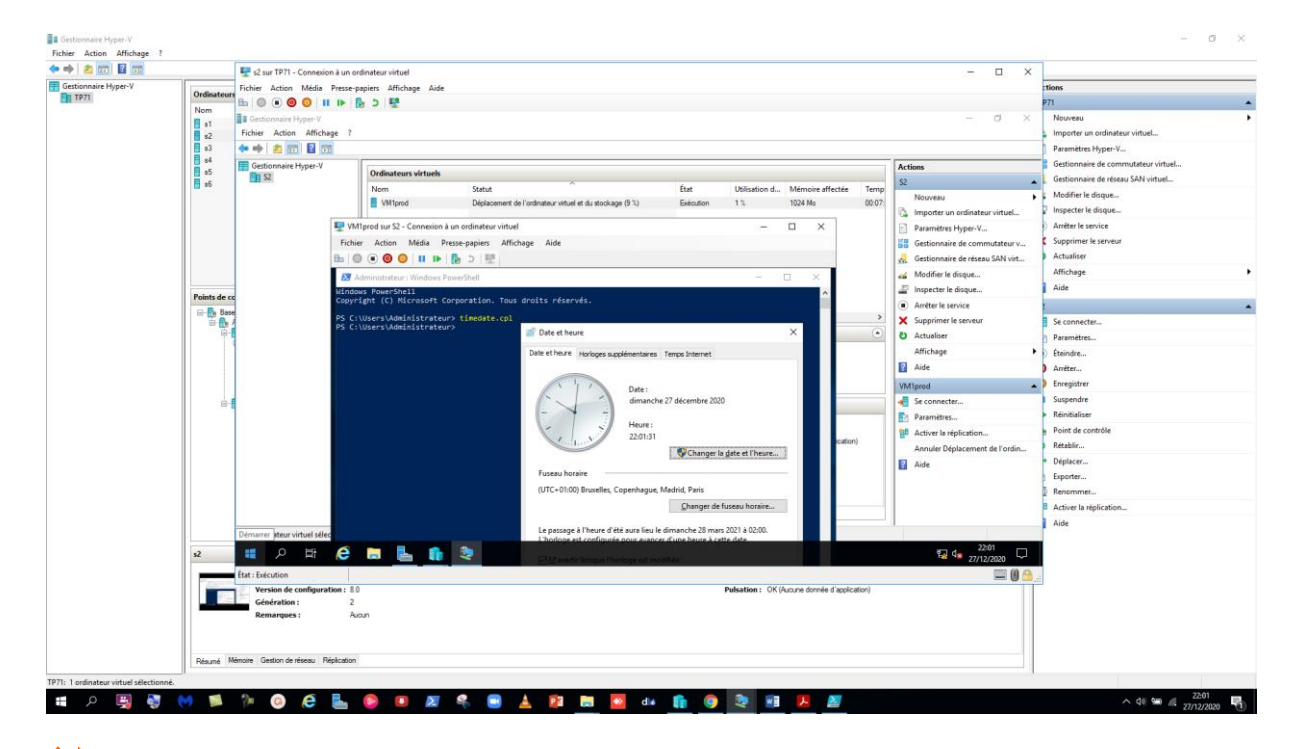

La migration de l'odinateur virtuel s'effectue à chaud (timedate.cpl) sans quasiment aucune intéruption de services !

☑ Après migration, l'ordinateur virtuel démarrage sur l'Hyper-V destination

Ou utiliser Powershell depuis le serveur source :

Move-VM Vm1 s2 -IncludeStorage -DestinationStoragePath C:\Vm

https://docs.microsoft.com/fr-fr/windows-server/virtualization/hyper-v/deploy/set-up-h2osts-for-live-migrationwithout-failover-clustering

#### Problèmes de déplacements à chaud

Trois problèmes classiques peuvent survenir lors du déplacement à chaud de machines virtuelles.

- Z L'oubli de fermeture et réouverture de session sur l'hyperviseur source (celui qui détient la machine virtuelle)
- ☑ L'oubli de configurer la migration sur les deux hyperviseurs (source et destination)
- ☑ La tentative de migrer une machine virtuelle depuis une machine qui n'esr pas l'hyperviseur source (impossible avec CredSSP)

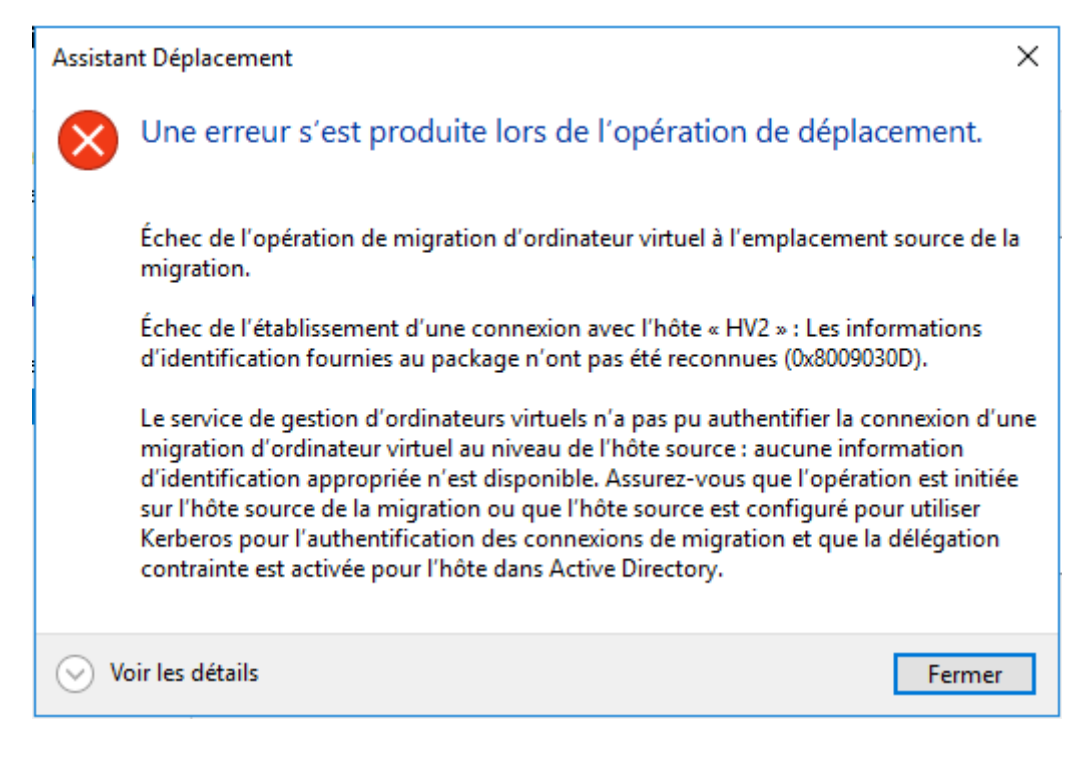

Si cette erreur se produit se reconnecter physiquement sur le serveur source pour effectuer la migration dynamique !

#### Déplacement avec Kerberos

#### Migration

- ☑ Créer des dossiers pour héberger le stockage des machines virtuelles
- Paramétrer la « contrainte de délégation Kerberos »
- Activer la migration dynamique (Hyper-V source et destination)
  - Nombre de migrations dynamique, réseau(x) utilisé(s), Protocole d'authentification (Kerberos), Protocole réseau : Tcp\Ip, Compression ou Smb v3
- Déplacer l'ordinateur (depuis n'importe quel serveur Hyper-V)
  - Sélectionner les éléments à déplacer (L'ordinateur virtuel, le stockage, les deux),
    - l'hyperviseur de destination et le(les) dossiers de destination
  - Après migration, l'ordinateur virtuel démarrage sur l'hyper-v destination

#### Déléguation Kerberos

- ☑ Autoriser l'Hyper-v source pour une délégation contrainte vers l'Hyper-v destination (console « Utilisateur et ordinateur Active Directory »)
  - Propriétés sur le compte d'ordinateur hyper-v source\Onglet « Délégation »
  - Cocher « N'approuver cet ordinateur que pour la délégation aux services spécifiés »
    - Cocher « Utiliser tout protocole d'authentification » et ajouter le compte d'ordinateur Hyper-V partenaire
    - Sélectionner le type de service : .
      - « Cifs » : Déplacement du stockage (Stockage)
      - « Microsoft Virtual System Migration Service » (Déplacement de la VM)

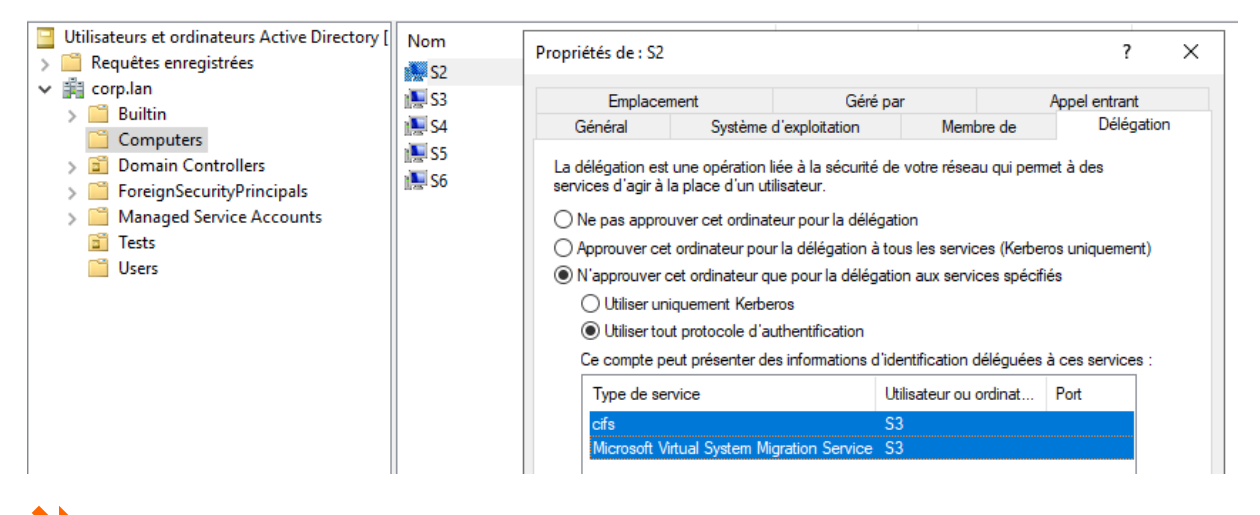

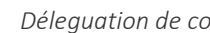

Déleguation de contrainte !

Https://docs.microsoft.com/fr-fr/windows-server/virtualization/hyper-v/deploy/set-up-hosts-for-livemigration-without-failover-clustering

#### Version des machines virtuelles

Les machines virtuelles gérées sous Hyper-V 2016 sont nativement en version 6.0 Il est à noter qu'une VM en version 6.0 ne peut plus être déplacée vers un hôte sous la version 2012 R2 de Windows Server.

Obtenir les numéros de version avec Powershell

```
Get-VM | Format-Table Name, Version
```

Upgrader les numéros de version avec Powershell

- > Arréter la machine virtuelle
- > Update-VmVersion « VM Name »
- Redémarrer la machine virtuelle
- Tester Les nouveautées Hyper-V 2016
   (Tel modification de la mémoire à chaud, Ajout de cartes réseaux à chaud...)

```
PS C:\Users\Administrateur> Update-VMVersion s6
Confirmer
Voulez-vous vraiment effectuer cette opération ?
La mise à jour de la version de configuration de « s6 » empêchera la migration ou l'importation de ce dernier vers des
versions Windows antérieures. Cette opération est irréversible.
[O] Oui [T] Oui pour tout [N] Non [U] Non pour tout [S] Suspendre [?] Aide (la valeur par défaut est « 0 ») :
```

Mise à jour du numéro de version !

Voir le lien : <u>https://docs.microsoft.com/fr-fr/windows-server/virtualization/hyper-v/deploy/upgrade-virtual-</u> <u>machine-version-in-hyper-v-on-windows-or-windows-server</u> (pour entre autre, la liste de tous les numéros de versions)

# **STOCKAGE SMB CENTRALISE**

Un simple stockage SMB V.3 peut être utilisé en tant que stockage des machines virtuelles.

Méthodologie :

- Ajouter (si néccéssaire) les rôles « Serveur de fichier » et Service de stockage »
- ☑ Créer le partage de type « Applicatif »
- 🗹 Donner les autorisations de partage et Ntfs (contrôle total) aux comptes machines des Hyperviseurs (S2 et S3)
- Déplacer le stockage de la machine virtuelle dans le partage SMB

| III Ser                                                                                                    | veurs                                     | 🚘 Assistant Ajout de rôles et de                                                                                                    | fonctionnalités                                                                                                    | - 🗆 X                                                                                                    |
|----------------------------------------------------------------------------------------------------|-------------------------------------------|----------------------------------------------------------------------------------------------------|----------------------------------------------------------------------------------------------------|----------------------------------------------------------------------------------------------------|
| Image: Service     Volu       Image: Service     D       Image: Service     D       Image: Service     Pol | veurs<br>umes<br>isques<br>pols de stocka | Avant de commencer<br>Type d'installation<br>Sélection du serveur<br>Rôles de serveurs<br>Fonctionnalités<br>Confirmation<br>Résultats | rôles de serveurs Sélectionnez un ou plusieurs rôles à installer sur le serveur séler Rôles Services de certificats Active Directory Services de fédération Active Directory (AD FS) Services de fédération Active Directory (AD FS) Services de fichiers et de stockage (1 sur 12 install Services de fichiers et iSCSI Serveur de fichiers BranchCache pour fichiers réseau Déduplication des données Dossiers de travail Espaces de noms DFS Fournisseur de stockage cible iSCSI (fournis Gestionnaire de ressources du serveur de fi Réplication DFS Serveur cible iSCSI | serveur De DestINATION<br>s4.corp.lan<br>ctionné.<br>Description<br>Le serveur de fichiers gère les<br>dossiers partagés et permet aux<br>utilisateurs d'accéder aux fichiers sur<br>cet ordinateur à partir du réseau. |
|                                                                                                    |                                           |                                                                                                    | Service Agent VSS du serveur de fichiers<br>Services de stockage (Installé)<br>Services de stratégie et d'accès réseau<br>Services WSUS (Windows Server Update Services)                                                                                                    | t > Installer Annuler                                                                                                    |

Ajout des rôles « Serveur de fichier » et Service de stockage » !

Administrateur : Windows PowerShell

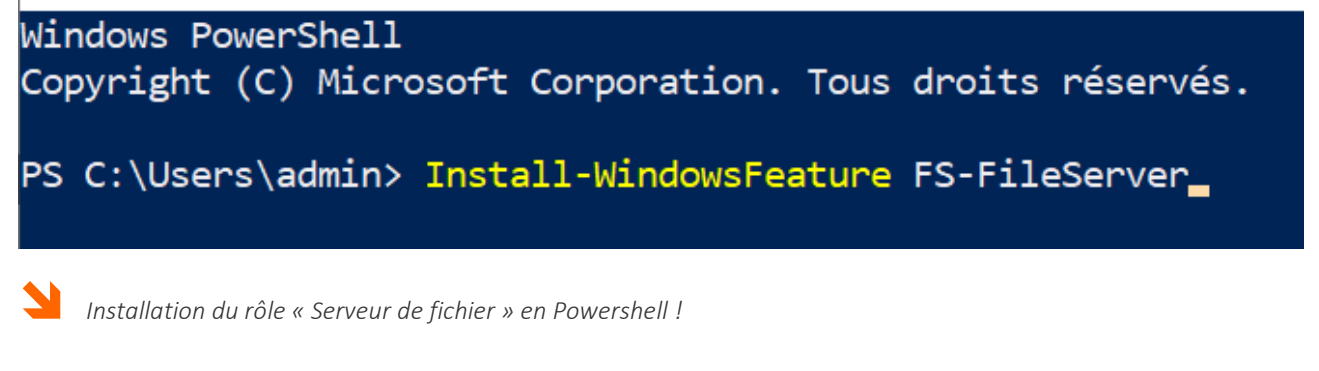

Le rôle est installé dès la création d'un premier partage sur le serveur

| 📥 Gestio     | nnaire de serveur                                 |                                                                                                    |                                                                                                    |                                                      |                                                                                                    |                          |            |        |
|--------------|---------------------------------------------------|----------------------------------------------------------------------------------------------------|----------------------------------------------------------------------------------------------------|------------------------------------------------------|----------------------------------------------------------------------------------------------------|--------------------------|------------|--------|
| $\mathbf{E}$ | → Gestionn                                        | aire de serveur • Servio                                                                                    | ces de fichiers et de s                                                                                                    | stockage                                             | <ul> <li>Partages</li> </ul>                                                                                           | • 3                      | )   P      |        |
|              | Serveurs<br>Volumes<br>Disques<br>Pools de stocka | RESSOURCES PARTAGÉES<br>Tous les partages   0 au total<br>Il n'y<br>Pour créer un partage de fichie         | a aucun partage.<br>ers, démarrez l'Assistant Nouveau parta                                                                | ÂCHES ▼                                              | VOLUME<br>Aucun partage n'est sélection<br>Sélectionnez                                                                | né.<br>un partage        | afin d'afi | fichei |
|              | Partages<br>iSCSI<br>Dossier de travail           | Assistant Nouveau partage<br>Sélectionner le pro                                                            | ofil de ce partage<br>Profil du partage de fichiers :                                                                      | Description                                          | -                                                                                                    |                          | ×          |        |
|              |                                                   | Emplacement du partage<br>Nom de partage<br>Autres paramètres<br>Autorisations<br>Confirmation<br>Résultats | Partage SMB - Rapide<br>Partage SMB - Avancé<br>Partage SMB - Applications<br>Partage NFS - Rapide<br>Partage NFS - Avancé | Ce profil c<br>paramètre<br>applicatio<br>applicatio | crée un partage de fichiers SMB<br>es appropriés à Hyper-V, à certai<br>ns de bases de données et à d'a<br>ns serveur. | avec des<br>nes<br>utres |            | ffiche |

Création du partage applicatif !

| ᡖ Sélectionner un do        | ossier    |                                                                                                    | _ | × |
|-----------------------------|-----------|----------------------------------------------------------------------------------------------------|---|---|
| Nouveau dossier             | Supprimer |                                                                                                    |   |   |
| ▲ 💽 s4.corp.lan<br>▷ 🧰 (C:) |           | <ul> <li>perflogs</li> <li>Program Files</li> <li>Program Files (x86)</li> <li>users</li> <li>windows</li> <li>Vm</li> </ul> |   |   |

- Création d'un dossier personnalisé (Vm)

| 🚡 Assistant Nouveau partage                                        |                                                                                                    | _                                                         |                                     | ×     |
|--------------------------------------------------------------------|----------------------------------------------------------------------------------------------------|-----------------------------------------------------------|-------------------------------------|-------|
| Configurer les pa                                                  | ramètres de partage                                                                                                    |                                                           |                                     |       |
| Sélectionner un profil<br>Emplacement du partage<br>Nom de partage | Activer l'énumération basée sur l'accès<br>L'énumération basée sur l'accès n'affiche que les fichiers et les doss<br>possède les autorisations d'accès. S'il ne bénéficie pas d'autorisatio<br>équivalentes) sur un dossier, Windows cache alors ce dernier de l'u      | siers dont un uti<br>ns en lecture (or<br>tilisateur.     | lisateur<br>u                       |       |
| Autres paramètres                                                  | Autoriser la mise en cache du partage                                                                                                    |                                                           |                                     |       |
| Autorisations<br>Confirmation                                      | La mise en cache met le contenu du partage à la disposition des ut<br>la fonctionnalité BranchCache du service de rôle Fichiers réseau est<br>activer BranchCache sur le partage.                                                                                       | ilisateurs hors co<br>t installée, vous p                 | onnexion<br>pouvez                  | . Si  |
| Résultats                                                          | Activer le cache de filiale (BranchCache) sur le partage de fichie                                                                                                    | rs                                                        |                                     |       |
|                                                                    | BranchCache permet aux ordinateurs d'une succursale de mettr<br>téléchargés à partir de ce partage, puis de les rendre disponible<br>autres ordinateurs de la succursale.                                                                                               | e en cache les fi<br>s en toute sécur                     | chiers<br>ité pour                  | les   |
|                                                                    | Chiffrer l'accès aux données                                                                                                    | Hef Cala a name                                           |                                     |       |
|                                                                    | corsqu'il est active, l'accès distant aux fichiers de ce partage est chi<br>sécuriser les données contre tout accès non autorisé lors de leur tra<br>partage. Si cette case à cocher est activée et grisée, cela signifie qu<br>chiffrement pour l'ensemble du serveur. | nre. Cela a pour<br>ansfert vers ou d<br>'un administrate | enet de<br>lepuis le<br>eur a activ | vé le |

Le chiffrement est la seule option disponible !

| lom :            | C:\Vm     |                 |                 |                |           |              |               |
|------------------|-----------|-----------------|-----------------|----------------|-----------|--------------|---------------|
| ropriétaire :    | Adminis   | trateurs (S4\A  | dministrateurs) | Modifier       |           |              |               |
| utorisations     | Partage   | Audit           | Accès effectif  |                |           |              |               |
| électionnez l'en | ations :  | ur Modifier (si | disponible).    |                |           | c cince d du |               |
| lype             | Principal |                 |                 | Acces          | Herite de | Sap          | plique à      |
| Autoriser        | Système   |                 |                 | Contrôle total | Aucun     | Ce d         | ossier, les s |
| Autoriser        | CREATEU   | R PROPRIETAIR   | E               | Contrôle total | Aucun     | Les s        | ous-dossie    |
| 👗 Autoriser      | admin (ad | lmin@corp.lar   | i)              | Contrôle total | Aucun     | Ce d         | ossier, les s |
| Autoriser        | S2 (CORP  | \S2\$)          |                 | Contrôle total | Aucun     | Ce d         | ossier, les s |
| Autoriser        | S3 (CORP  | \S3 <b>\$</b> ) |                 | Contrôle total | Aucun     | Ce d         | ossier, les s |
| 1                |           |                 |                 |                |           |              | >             |
| Ajouter          | Supprime  | Mod             | ifier           |                |           |              |               |
| Activer l'hér    | ritage    |                 |                 |                |           |              |               |

Autorisations NTFS « Contrôle total » pour les hyperviseurs !

| 🖡 Para                    | mètres de séc                                       | urité avancé | s pour Vm        |                    |                   |                | — | × |  |  |
|---------------------------|-----------------------------------------------------|--------------|------------------|--------------------|-------------------|----------------|---|---|--|--|
| N                         |                                                     | C11/         |                  |                    |                   |                |   |   |  |  |
| Nom                       | :                                                   | C:\vm        |                  |                    |                   |                |   |   |  |  |
| Propr                     | iétaire :                                           | Adminis      | trateurs (S4\Ad  | dministrateurs)    | Modifier          |                |   |   |  |  |
| Autori                    | isations                                            | Partage      | Audit            | Accès effectif     |                   |                |   |   |  |  |
| Davie                     | medifier les s                                      |              | الم معطمية مذار  | ation na Pantoía   | at alianaa ayo Ma | difier         |   |   |  |  |
| Pour                      | modifier les a                                      | utonsations  | ae partage, seit | ectionnez i entree | et cliquez sur Mo | differ.        |   |   |  |  |
| Empla                     | Emplacement réseau de ce partage : \\s4.corp.lan\Vm |              |                  |                    |                   |                |   |   |  |  |
| Entrées d'autorisations : |                                                     |              |                  |                    |                   |                |   |   |  |  |
|                           | Туре                                                | Principal    |                  |                    | Accès             |                |   |   |  |  |
| 2                         | Autoriser                                           | admin (ad    | min@corp.lan)    |                    |                   | Contrôle total |   |   |  |  |
| -                         | Autoriser                                           | S2 (CORP\    | S2\$)            |                    |                   | Contrôle total |   |   |  |  |
| <b>_</b>                  | Autoriser                                           | S3 (CORP\    | S3\$)            |                    |                   | Contrôle total |   |   |  |  |
|                           |                                                     |              |                  |                    |                   |                |   |   |  |  |

Autorisations de partage « Contrôle total » pour les hyperviseurs !

Déplacement du stockage

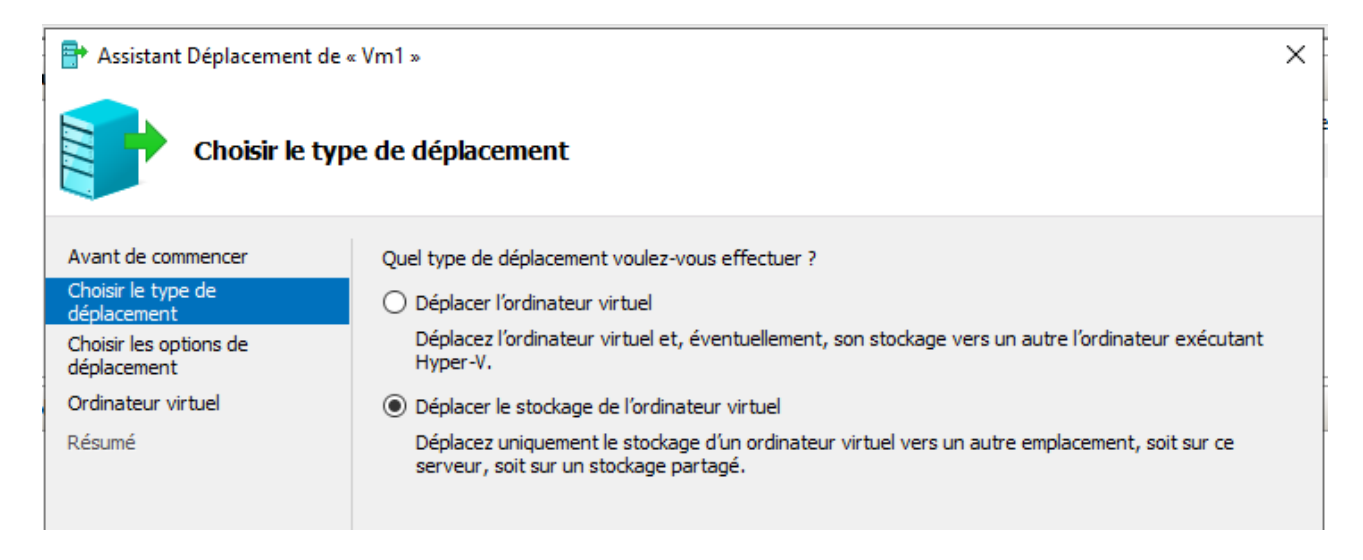

Déplacement du stockage de la machine virtuelle vers le partage SMB !

| 🖶 Assistant Déplacement d                                                                                    | le « VM1prod »                 |                        |   | × |  |
|----------------------------------------------------------------------------------------------------|--------------------------------|------------------------|---|---|--|
| Choisir un                                                                                                   | nouvel emplacement             | pour ordinateur virtue | I |   |  |
| Avant de commencer Spécifiez un emplacement pour les éléments de l'ordinateur virtuel.<br>Choisir le type de |                                |                        |   |   |  |
| Choisir les options de<br>déplacement                                                                        | Dossier :                      | \\s4\vm\ Parcourir     |   |   |  |
| Ordinateur virtuel                                                                                           | Espace disponible :            | 111,49 Go              |   |   |  |
| Résumé                                                                                                    | Emplacement actuel<br>Taille : | 16,82 Go               |   |   |  |

Déplacement du stockage dans le partage SMB !

| Assistant Déplacement                                                                                                    | de « VM1prod » ×                                                                                                    |
|----------------------------------------------------------------------------------------------------|----------------------------------------------------------------------------------------------------|
| Avant de commencer<br>Choisir le type de<br>déplacement<br>Choisir les options de<br>déplacement<br>Ordinateur virtuel<br>Résumé | Vous allez effectuer l'opération suivante.<br>Description :<br>Ordinateur virtuel : VM1prod<br>Type de déplacement : Stockage de l'ordinateur virtuel<br>Élément à déplacer : Nouvel emplacement<br>Disque dur virtuel attaché Contrôleur SCSI \\s4\vm\Virtual Hard Disks<br>Configuration actuelle \\s4\vm\<br>Pointe de contrôle |
|                                                                                                    | Pagination intelligente \\s4\vm\ Pagination intelligente \\s4\vm\ Pour terminer le déplacement et fermer cet Assistant, cliquez sur Terminer. Déplacement en cours Annuler                                                                                                    |

| 7 | Paramètres pour VM1prod sur S3                                                       |                                                                            | – 🗆 X                                                                             |  |  |
|---|--------------------------------------------------------------------------------------|----------------------------------------------------------------------------|-----------------------------------------------------------------------------------|--|--|
| ١ | /M1prod ~                                                                            | 4 ► 0                                                                      |                                                                                   |  |  |
|   | Matériel     Ajouter un matériel     Microprogramme     Démarrer à partir de Eichier | Disque dur                                                                 | e dur virtuel est attaché à l'ordinateur<br>llé sur ce disque, la modification de |  |  |
|   | Sécurité<br>Démarrage sécurisé activé                                                | Contrôleur :                                                               | Emplacement :                                                                     |  |  |
| 6 | Mémoire     1024 Mo                                                                  |                                                                            |                                                                                   |  |  |
| 8 | Contrôleur SCSI                                                                      | complet au fichier.                                                        | soue, specifiez le chemin d'acces                                                 |  |  |
| [ | Carte réseau     Cv2                                                                 | Visque dur virtuel :      Visqvm\Virtual Hard Disks\VM1prod.v      Nouveau | hdx                                                                               |  |  |
| 1 | Gestion                                                                              |                                                                            | Turcountry                                                                        |  |  |

L'emplacement de stockage correspond au partage !

N

| iprietes de : 52                                                          |                                                                         |                                                                                    |                                      |                                | :           |       |
|---------------------------------------------------------------------------|-------------------------------------------------------------------------|------------------------------------------------------------------------------------|--------------------------------------|--------------------------------|-------------|-------|
| Emplacement                                                               |                                                                         | Géré par                                                                           |                                      | Appel entrant                  |             |       |
| Général Système d                                                         |                                                                         | d'exploitation Mem                                                                 |                                      | bre de                         | Délég       | ation |
| services d'agir à la<br>Ne pas approur<br>Approuver cet<br>N'approuver ce | i place d'un ut<br>ver cet ordinat<br>ordinateur pou<br>et ordinateur q | ilisateur.<br>eur pour la délégat<br>Ir la délégation à to<br>ue pour la délégatio | ion<br>us les servio<br>on aux servi | ces (Kerberos<br>ces spécifiés | uniquemer   | nt)   |
| Utiliser unid                                                             | protocole d'a                                                           | ros<br>uthentification                                                             |                                      |                                |             |       |
| Ce compte per                                                             | ut présenter de                                                         | es informations d'ide                                                              | entification (                       | déléquées à c                  | ces service | s ·   |
| Tune de service                                                           |                                                                         |                                                                                    |                                      |                                |             |       |
| afe                                                                       |                                                                         |                                                                                    | 0                                    | ou orania                      |             |       |
| cife                                                                      |                                                                         |                                                                                    | e 4 com la                           | n                              |             |       |
| cifs<br>cifs                                                              |                                                                         |                                                                                    | s3.corp.la<br>s4.corp.la             | n<br>n                         |             |       |

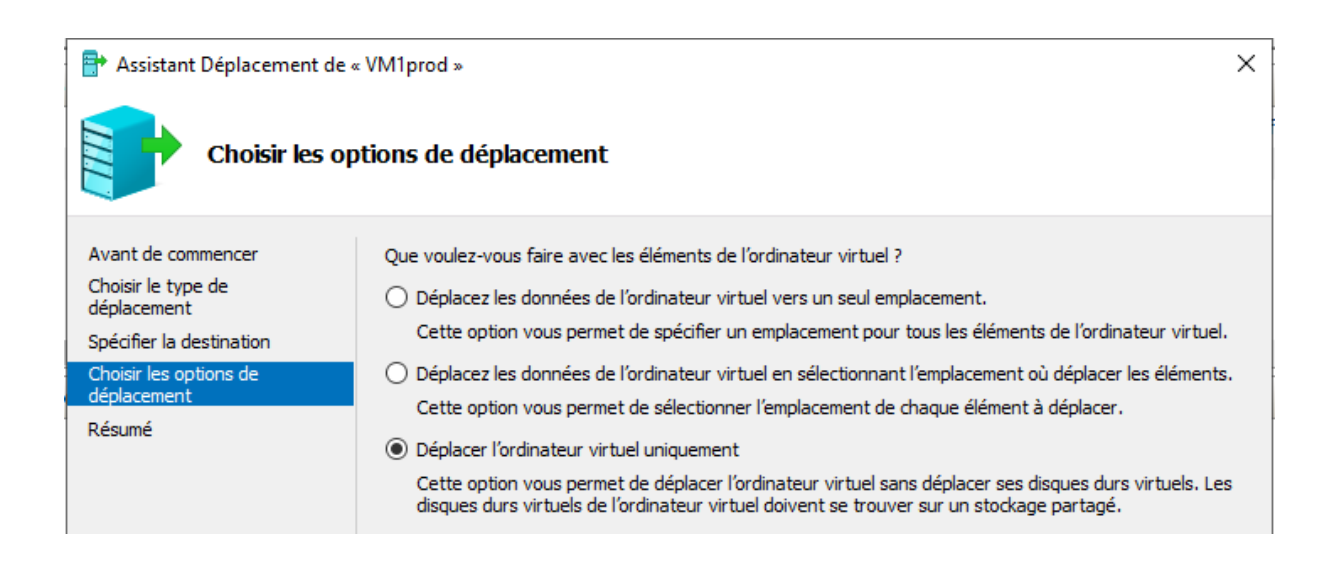

# **SYSTEME DE FICHIER REFS**

#### ReFS

Windows Server 2012 a d'abord introduit ReFS pour améliorer les capacités de NTFS. ReFS améliore NTFS en offrant des tailles maximales plus grandes pour les fichiers individuels, les répertoires, les volumes de disque et d'autres éléments.

De plus, ReFS offre une plus grande résilience, ce qui signifie une meilleure vérification des données,

Vous devez utiliser ReFS avec Windows Server 2016 pour des volumes et des partages de fichiers très importants. ReFS, ne peux pas être utilisé ReFS pour le volume de démarrage.

Il manque principalement à ReFS :

- Les noms courts
- Les attributs étendus
- La compression \ La déduplication de fichiers
- Le chiffrement EFS (Bitlocker est supporté)
- Les quotas

En principale application avec la version actuelle de ReFS :

- ✓ Hyper-V
- ✓ Storage Spaces Direct
- ✓ SQL
- ✓ Exchange

Voir aussi le lien : <u>http://aka.ms/orvy9u</u>

#### Taille des secteurs

Lorsque vous formatez un disque à l'aide d'un système de fichiers particulier, vous devez spécifier la taille de secteur appropriée dans la boîte de dialogue Format de la partition, la taille du secteur est décrite comme la taille de l'unité d'allocation. Vous pouvez choisir de 512 octets à 64 Ko.

Pour améliorer les performances, essayez de faire correspondre la taille de l'unité à la taille typique de fichier ou d'enregistrement qui sera écrite sur le disque. Par exemple, si vous avez une base de données qui écrit des enregistrements de 8 192 octets, la taille d'unité d'allocation optimale serait 8 Ko.

Tester la taille des clusters par défaut sur Refs :

Ajouter un nouveau disque Passer le disque en ligne Initialiser le disque en MBR Formater le disque en NTFS

```
Format-Volume -DriveLetter d -FileSystem ReFS (Pas de conversion possible)
```

```
fsutil fsinfo volumeinfo c:
fsutil fsinfo sectorinfo c:
fsutil fsinfo volumeinfo c:
fsutil fsinfo sectorinfo d:
```

#### **Avantages**

Le système de fichier Refs améliore la fiablilité du système de fichier (Refs = Resilient File System)

- Refs est résilient (fichiers et pannes de courant)
- Ne supporte pas toutes les fonctionnalitées NTFS et ne peut être utilisé pour sur un le volume de démarrage
- Refs est recommandé pour Hyper-V (mais uniquement pour Storage Spaces Direct), SQL, Exchange
- Pas de CHKDSK néccessaire
- Avec Windows 2016 ajout des Accelerated VHDX Operations
  - o Créations instentanées de .vhdx de taille fixe
    - o Extensions de .vhdx
    - o Fusions de point de contrôle quasi instentanées

🎽 Refs a évolué avec Windows Serveur 2019 qui supporte maintenant toutes les fonctionnalitées manquantes !

#### Création rapide de .vhdx

Tester sur une partition physique la création instentanée de Vhdx de taille fixe

- Créer une partition formatée avec Refs sur l'ordinateur physique
- Créer un disque de type « Statique » sur les partitions c : (en NTFS) et la nouvelle partition en Refs
- Comparer les temps de création
- Etendez la taille des disques « Statiques » et comparer la taille

Les disques statiques crées en Refs sont gérés (crées et étendus) de façon quasi instantanée)

https://technet.microsoft.com/en-us/windows-server-docs/storage/refs/refs-overview https://blogs.msdn.microsoft.com/b8/2012/01/16/building-the-next-generation-file-system-for-windows-refs/

# **DEDUPLICATION DES DONNEES**

#### Objectif

Activer la déduplication de données sur un disque pour valider le fonctionnement et le gain d'espace

#### Créer le volume a dédupliquer

Créer un nouveau disque dynamique Paramètres de l'ordinateur virtuel\Contrôleur SCSI Disque Dur\Ajouter\Nouveau Taille dynamique\Nom : Dedup

Initialiser le disque en « Gpt »

Console « Gestion des disques » Bouton droit sur « Disque 1 »\En ligne Bouton droit\Initialiser le disque\Selectionner « Gpt »

Créer un nouveau volume Bouton droit sur le disque\Nouveau volume simple ... Nom : Dedup

Ajouter des fichiers au volume

Executez l'explorateur Windows Copier « c:\windows » Coller le dossier dans le nouveau volume (*50% du dossier suffit ...*)

#### Evaluer le gain de la déduplication

Renommer le dossier windows copié en « Dedup » Supprimer les attributs de fichiers Attrib -s -h d:\\*.\* /s

!! Notez l'espace utilisé sur d:

Ajouter la fonctionnalité déduplication de données Gestionnaire de serveur\Ajouter des rôles et fonctionnalités Ajouter le « Déduplication des données » (sous le rôle « Services de fichiers et de stockage\Services de fichiers et iSCSI »)

Cocher « Déduplication des données »

Get-WindowsFeature \*dedup\*

Install-WindowsFeature FS-Data-Deduplication

... Il n'y a pas de console de gestion

Evaluer l'espace de stockage gagné

≻ Cmd

➤ ddpeval d:\

Vérifier les valeurs :

Taille du dossier évalué (idem que dans l'interface graphique)

Fichiers dans le dossier évalué (idem que dans l'interface graphique)
Fichiers exclus pas la stratégie (< 32 ko)</li>
Fichiers traités (Hors exclusion !)
Taille des fichiers optimisés
Gain d'espace (en go) et Pourcentage des gains d'espace
Taille des fichiers optimisés (pas de compression)
Gain d'espace (pas de compression) (en go) et Pourcentage des gains d'espace (pas de compression)

Tester l'applet PowerShell

#### Measure-DedupFileMetadata -Path d:\

(... Erreur : Le volume spécifié n'est pas activé pour la déduplication)

#### Activer la déduplication

Gestionnaire de serveur\Services de fichiers et de stockage\Disques

Selectionner le disque « 1 » Propriétés sur le volume D (Zone Volume) Selectionner « Configurer la déduplication des données ... » (... Cette option n'est pas disponible dans le gestionnaire de disque ou dans *l'explorateur Windows ...)* Déduplication des données : Serveur de fichiers à usage général (Serveur VDI) Dédupliquer les fichiers de plus de (en jours) : **0** (3 par defaut) Extensions de fichiers par défaut à exclure : edb.jrs Extensions de fichiers personnalisées à exclure : aucune Dossiers à exclure : Selectionner un dossier au hazard Définir la planification : Cocher 'Activer l'optimisation en arrière-plan' Cocher « Activer l'optimisation du débit » Cocher « Lundi » (uniquement) Heure de début : 03 :00 Durée (en heures) : 4 Décocher « Créer une deuxième planification d'optimisation du débit »

... Le choix Serveur VDI Virtual Desktop Infrastructure) sera utilisé sur des serveurs hébergeant des bureaux virtuels

#### Executer la déduplication

Afficher les ressources « système » et « mémoire » Gestionnaire de tâches\Plus de détails ... Onglet « Performance »

Afficher les propriétés du disque D: Déduplication : Activé Gain de déduplication : 0 Octets Taux de déduplication : 0%

Executer une première déduplication

Start-DedupJob -Path d: -Type Optimization

➢ Get-DedupJob

... !! L'état (state) passe de 'Queued' à 'Running' puis à 'Completed'

Vérifier la charge sur ...

#### IZZO Patrick

#### Haute disponibilité et répartition de charges Windows Serveur 2016

Le processeur : *une certaine activité …* La mémoire : *Pas de changement sur la mémoire* 

Vérifier le gain de déduplication

!! Actualiser le gestionnaire de serveur
Propriétés du disque D:
Noter le 'Gain de déduplication' : Xxx Octets
Noter le 'Taux de déduplication' : X %

Ou ...

Measure-DedupFileMetadata –Path d:\
 (... Comparez les valeurs « Size » et « DedupSize »)

#### Autres commandes possibles

Get-DedupStatus Get-DedupStatus | fl Get-DedupVolume Get-DedupVolume |fl Start-DedupJob E: -Type Optimization -Memory 50

https://docs.microsoft.com/fr-fr/windows-server/storage/data-deduplication/understand\_

Merci pour votre motivation et nos partages lors cette session de formation !

Patrick IZZO

# ADMINISTRATION DES MACHINES VIRTUELLES (6)

# Administration des machines virtuelles

Ateliers du chapitre :

Les ateliers de ce chapitre présentent diverses fonctionnalités d'administration de machines virtuelles telles que la sauvegarde et la restauration, la nouvelle gestion avec Powershell Direct, les échanges entre machine locale et machines virtuelles, la gestion de la mémoire dynamique et l'ordre de démarrage.

Travaux pratiques :

- Points de contrôle standard et de production
- > Nouvelle gestion avec Powershell Direct
- Echanges entre PC\Machines virtuelles
- > Mémoire dynamique
- > Ordre de démarrage des machines virtuelles
# **POINTS DE CONTROLE**

### Créer des points de contrôle

Les points de contrôles sont des sauvegardes de la machine virtuelle. Ils sont crées et géré avec Hyper-V.

La création de point de contrôles peut s'effectuer par l'interface graphique. PowerShell est cependant préférable puisqu'il permet de créer simplement les mêmes points de contrôle sur toutes les machines virtuelles.

#### Par interface graphique

Dans la barre de menu de l'ordinateur virtuel Cliquez sur le bouton « **Point de contrôle** » Dans la zone Nom du point de contrôle, saisissez le **nom de la sauvegarde** Cliquez sur le bouton « **Oui** »

Répéter cette manipulation pour créer un point de contrôle avec un nom identique (Base) sur tous les autres ordinateurs virtuels

Ouvrez le gestionnaire Hyper-V et pour chaque ordinateur virtuel, sélectionnez l'ordinateur virtuel dans la partie centrale et vérifiez, dans la zone Points de contrôle, la présence du point de contrôle Base créé.

La restauration s'effectue depuis Hyper-v

Cliquer bouton droit sur le point de contrôle à restaurer Sélectionner « **Appliquer** »

#### Avec PowerShell

```
Get-VM | Checkpoint-VM -SnapshotName Base

... Crée un point de contrôle nomé « Base »

Get-VM | Restore-VMSnapshot -Name Base -Confirm:$false

... Applique un point de contrôle nommé « Base »
```

## Type de points de contrôle

Hyper-V 2016 supporte deux types de points de contrôle :

- Points de contrôle standard
- Points de contrôle de production

Un point de contrôle standard inclut une sauvegarder de la machine virtuelle et de **l'état de sa mémoire**. Ce n'est pas une sauvegarde complète ce qui peut entraîner des problèmes de cohérence des données avec les systèmes qui répliquent les données entre différents nœuds (comme Active Directory)

Un point de contrôle de production utilise le **Service VSS (Volume Shadow Copy Service)**, ou File System Freeze sur une machine virtuelle Linux, pour créer une sauvegarde cohérente des données de la machine virtuelle. Aucune capture instantanée de l'état de la mémoire de la machine virtuelle n'est prise.

Un arrêt de l'ordinateur est effectué lors de la restauration d'un point de contrôle de production

## Modification du type de point de contrôle

Ouvrir la console de gestion « Gestionnaire Hyper-V » Cliquez avec le bouton droit sur une machine virtuelle Sélectionnez « Paramètres »

Sous Gestion, Sélectionnez « Points de contrôle » Sélectionnez le type de point de contrôle désiré

|   | ~                                                         | 3 4 ►                                                                                                    |
|---|-----------------------------------------------------------|----------------------------------------------------------------------------------------------------|
|   | Matériel                                                  | B Points de contrôle                                                                                                    |
| [ | Ajouter un materiel     Microprogramme                    | Vous pouvez configurer les options de point de contrôle pour cet ordinateur virtuel.                                                                                                    |
| 1 | Démarrer à partir de Fichier                              | Type de point de contrôle                                                                                                    |
|   | Sécurité                                                  | Activer les points de contrôle                                                                                                    |
| , | Démarrage sécurisé activé<br>Mémoire                      | Sélectionnez le type de point de contrôle à créer lorsque les utilisateurs choisissent<br>de définir un point de contrôle pour cet ordinateur virtuel.                                                  |
|   | 1024 Mo                                                   | Points de contrôle de la production                                                                                                    |
|   | 1 processeur<br>2 processeur virtuel                      | Sur le système d'exploitation invité, utilisez la technologie de sauvegarde pour<br>créer des points de contrôle de cohérence des données en ignorant les<br>informations par les applications activus. |
|   | Disque dur     S1_74CEBF85-0C36-41D1-A72                  | <ul> <li>Créez des points de contrôle standard si vous ne pouvez pas en créer un<br/>pour la production.</li> </ul>                                                                                     |
|   | Carte réseau Lan Gestion                                  | Choisissez un point de contrôle avec état complet des applications si vous ne<br>pouvez pas utiliser la technologie de sauvegarde sur le système d'exploitation<br>invité.                              |
|   | I Nom                                                     | O Points de contrôle standard                                                                                                    |
|   | SI<br>Services d'intégration<br>Quelques services offerts | Créez des points de contrôle cohérents avec les applications et capables de<br>capturer leur état actuel.                                                                                               |
|   | 👦 Points de contrôle                                      | Emplacement du fichier de point de contrôle                                                                                                    |
| F | Production<br>Emplacement du fichier de paginati<br>C:\Vm | Spécifiez le dossier de stockage des fichiers de configuration de point de contrôle<br>et des fichiers d'état de mise en mémoire de point de contrôle de cet ordinateur<br>virtuel.                     |
|   | Action de démarrage automatique                           | C:\Vm                                                                                                    |
|   | Action d'arrêt automatique     Enregistrer                | Parcourir                                                                                                    |
|   |                                                           | ▲ L'emplacement du fichier de point de contrôle ne peut pas être modifié car<br>l'ordinateur virtuel possède au moins un point de contrôle.                                                             |
|   |                                                           | OK Annuler Applique                                                                                                    |

Les points de contrôle de production sont sélectionnés par défaut.

### Avec PowerShell

Défini la sauvegarde sur Point de contrôle de production

Set-VM -Name <vmname> -CheckpointType Standard

Défini la sauvegarde sur Point de contrôle de production, en cas d'échec du point de contrôle de production, un point de contrôle standard est créé.

Set-VM -Name <vmname> -CheckpointType Production

Défini la sauvegarde sur Point de contrôle de production, en cas d'échec du point de contrôle de production, un point de contrôle standard n'est pas créé.

Set-VM -Name <vmname> -CheckpointType ProductionOnly

Les points de production sont plus stables et plus robuste. Ils sont recommendés dans tous les cas où ils peuvent être utilisés.

# TRANSFERT PC\MACHINE VIRTUELLE

L'objectif de ce chapitre est de présenter et implémenter les deux solutions permettant le transfert de données entre une machine virtuelle et l'ordinateur physique.

Ce transfet n'est pas disponible automatiquement et de façon simple parce que Microsoft, pour des raisons de sécurité, isole les processus des machines virtuelles afin que celles-ci ne puisse pas être compromises via un espace mémoire partagé.

Ces deux solutions sont :

- Le transfert via un disque virtuel dynamique
- Le mode session étendue

### Concept du « Transfert via un disque virtuel »

Le transfert via un disque virtuel utilise un disque virtuel qui est mappé à un moment T à la machine virtuelle (pour écriture ou récupération des données) et qui peut aussi être monté sur l'ordinateur physique, dans l'explorateur de fichier de Windows (toujours afin d'écrire ou de lire des données).

Le disque virtuel ne peut pas être mappé à plusieurs machines virtuelles à la fois. Il faudra le déconnecter de toute machine virtuelle ou physique avant de pouvoir l'utiliser sur une machine virtuelle.

### Concept du mode de session étendue

Le mode session étendu dans une machie virtuelle correpond à l'utilisation du protocole RDP pour récupérer dans la machine virtuelle des ressources de l'ordinateur physique. Il s'agit bien du protocole standard RDP sauf que le mode session étendue simplifie l'implémentation et l'utilisation de ce protocole. Il suffira d'activer le mode session étendu dans Hyper-V puis de spécifier dans la VM, à l'ouverture de sa console de gestion, quel seront les ressources que l'on récupérera depuis l'ordinateur physique. Sont récupérables, entre autre, les disques de l'ordinateur physique, le presse papier, un lecteu de carte à puce, une clé USB, etc ...)

## Méthode 1: Disques Dynamiques

Attention : Cette section n'est donnée qu'à titre indicatif et ne sera réalisée que si le temps restant d'atelier le permet ...

#### Aiouter un disque virtuel à une machine virtuelle

Dans Hyper-V créer un disque dur virtuel dynamique Bouton droit sur le nom de l'ordinateur Nouveau ... \ Disque Dur ... Type : Dynamique Saisir le nom du disque : Transfert (l'assistant rajoutera l'extension .vhd) Laisser la taille par défaut (127Go)

#### Attacher le disque a l'ordinateur physique

Ouvrir le « Gestionnaire de serveur » Stockage \ Bouton droit sur Gestion des disques Attacher un disque virtuel ... Selectionner transfert.vhd

#### Initialiser le disque

Bouton droit sur le disque en erreur (Type inconnu et petite fleche rouge) \ En ligne Bouton droit sur le disque \ Initialiser le disque

#### Formater le disque

Bouton droit sur la bande representant le disque Nouveau Volume ... Validez tout par défaut

#### Ajouter le disque en Scsi dans les paramètres de l'ordinateur virtuel

Menu Fichier \ Parametres de la machine virtuelle Selectionner Controleur Scsi \ Disque Dur \ Ajouter \ Parcourir ... Selectionner Transfert.vhd

#### Ouvrir le gestionnaire de serveur sur l'ordinateur virtuel

Ouvrir la console « Gestion des disques » Bouton droit sur le disque en erreur (Type inconnu et petite fleche rouge) \ En ligne Bouton droit sur le disque \ Initialiser le disque Formater le volume (toutes les options par défaut)

### Méthode 2: Mode "Session étendue"

Le mode de "session étendue" permet de rediriger le périphérique de l'ordinateur physique vers un ordinateur virtuel. Il permet ici de disposer du lecteur de carte à puce, installé sur l'ordinateur physique, sur nos ordinateurs virtuels !

#### Activer le mode "Session étendue"

Sur l'ordinateur physique, dans les paramètres d'Hyper-V, nous allons activer le mode **Session étendue**. Ce mode de fonctionnement permet aux ordinateurs virtuels de récupérer, par l'intermédiaire d'une connexion bureau à distance (protocole RDP), l'utilisation de cartes à puce sur les ordinateurs virtuels ! Ce mode est donc essentiel à la réalisation de notre atelier d'ouverture de session par cartes à puce sur nos ordinateurs virtuels.

Ouvrez la console Gestionnaire Hyper-V

Sélectionnez le menu Stratégie de mode de session étendu et cocher Autoriser le mode de session étendu Sélectionnez le menu « Stratégie de mode de session étendu » dans la zone « Serveur » Cocher « Utiliser le mode de session étendu » Sélectionnez le menu « Mode de session étendu » dans la zone « Utilisateur » Cocher « Utiliser le mode de session étendu »

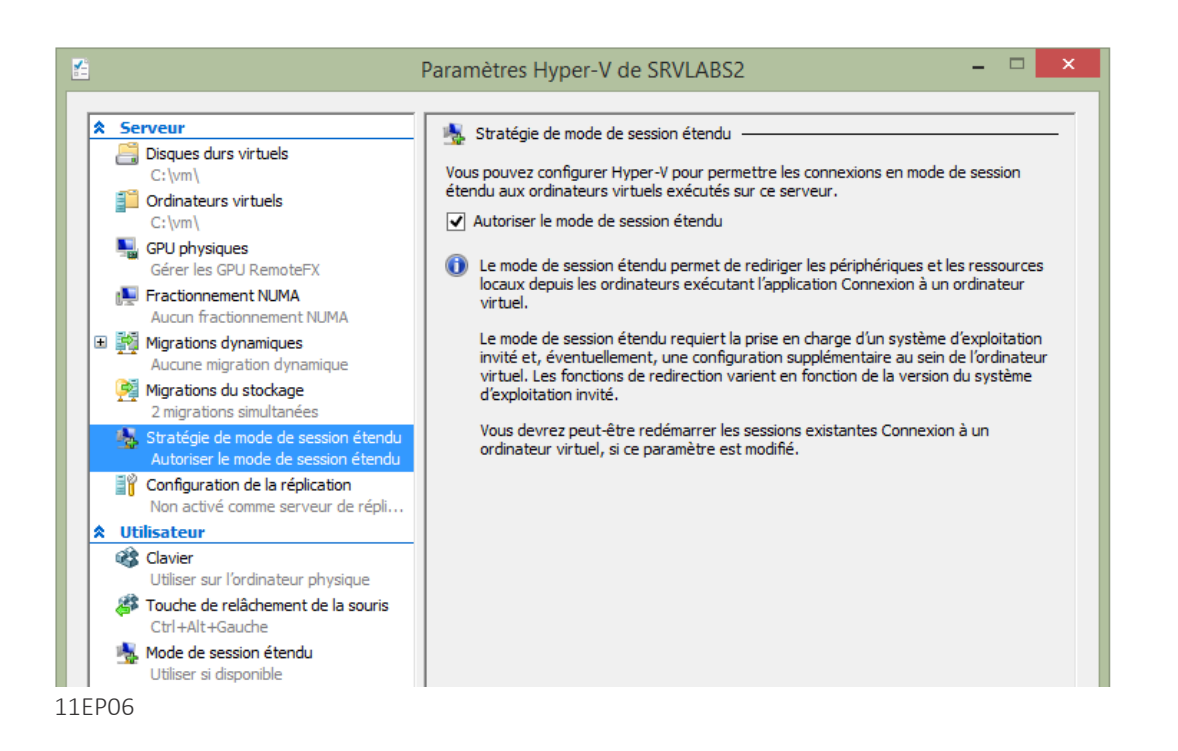

L'activation du mode Session étendu permet de l'utilisation de cartes à puce sur avec les ordinateurs virtuels !

Ouvrir la fenêtre de l'ordinatrice virtuelle **autorité de certification** s2 Dans la barre d'outils de la fenêtre de l'ordinateur virtuel s2, cliquez sur le bouton **Session étendue** 

#### Se connecter en session étendue

Cliquez sur le bouton « Session étendue »

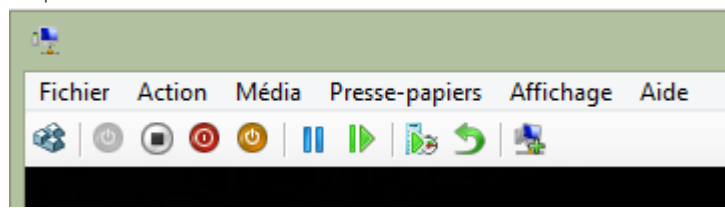

Bouton pour switcher en mode normal et mode étendu

Le bouton "Session étendue" de l'ordinateur virtuel (le dernier bouton sur la barre d'outils) permet l'accès au lecteur de carte à puce de la machine physique depuis l'ordinateur virtuel

Dans la boite de dialogue Se connecter à w10 Sélectionnez la résolution écran souhaitée (par exemple, 1280 x 720) Cliquez sur le bouton « **Afficher les »** 

| 0 <u>9</u>                   | Se connecter à w10                                                                                                    |  |  |  |  |  |
|------------------------------|----------------------------------------------------------------------------------------------------|--|--|--|--|--|
| Configuration de l'affichage |                                                                                                    |  |  |  |  |  |
| 4                            | Choisissez la taille de votre Bureau pour les interactions avec<br>l'ordinateur virtuel. Déplacez le curseur complètement vers la<br>droite pour utiliser la totalité de l'écran. |  |  |  |  |  |
|                              | Basse Élevée                                                                                                    |  |  |  |  |  |
| 1280 par 720 pixels          |                                                                                                    |  |  |  |  |  |
| Utiliser tous mes moniteurs  |                                                                                                    |  |  |  |  |  |
| Affic                        | her les Connexion Aide                                                                                                    |  |  |  |  |  |

Choix de la résolution de la machine virtuelle en mode session étendue puis le bouton « Afficher les » qui donne accès à la sélection des ressources locales à rediriger

Sélectionnez l'onglet **Ressources locales** puis cliquez sur le bouton **Autres...** Cochez Cartes à puce

Cliquez sur les boutons **OK** et **Connexion** 

| •🖳                                                                                                    | Se connecter à s2  | × | Ressources locales                                                                                                    |
|----------------------------------------------------------------------------------------------------|--------------------|---|----------------------------------------------------------------------------------------------------|
| Affichage       Ressources locales         Sortie audio de l'ordinateur distant       Configurer les paramètres audio de l'ordinateur distant.         Paramètres       Paramètres         Ressources et périphériques locaux       Choisissez les périphériques et les ressources que vous souhatez utiliser dans la session à distance.         Imprimantes       Imprimantes |                    |   | Ressources et périphériques locaux<br>Choisissez les périphériques et les ressources de cet ordinateur que vous<br>souhaltez utiliser dans la session à distance.<br>Cartes à puce<br>Cartes à puce<br>Autres périphériques Plug-and-Play (PnP) pris en charge |
| Masquer                                                                                                    | les Connexion Aide |   | OK Annuler                                                                                                    |

Scocher les composants de la machine physique à récuperer

🎽 Les lecteurs de cartes à puces sont cochés par défaut pour être utilisés dans la session distante

Connectez-vous en tant que Corp\Admin

Version Minimale :

- Hyper-V 2012
- Vm (2012 ou Windows 8 minimum)
- Version de la Vm (Version 2012)

# **MEMOIRE DYNAMIQUE**

La mémoire des machines virtuelles peut être modifiée pour utiliser la « mémoire dynamique ». Cette option permet d'économiser la mémoir de l'Hyperviseur.

## Avec l'interface graphique

! Arreter la machine virtuelle puis afficher les propriétés de la machine virtuelle

Sélectionner Mémoire Ram : 2048 Cocher la case « Activer la mémoire dynamique » Ram minimale : 512 Ram Maximale : **4096** 

| ) P                        | aran       | nètres pour S1 sur SRVLABS1           | - 🗆                                                                                           |
|----------------------------|------------|---------------------------------------|-----------------------------------------------------------------------------------------------|
| *                          | Ma         | atériel                               | Mémoire                                                                                       |
|                            |            | Ajouter un matériel                   |                                                                                               |
|                            |            | Microprogramme                        | Spécifiez la quantité de mémoire que                                                          |
|                            | _          | Démarrer à partir de Fichier          | RAM : 2096 Mo                                                                                 |
|                            | $\bigcirc$ | Sécurité                              |                                                                                               |
|                            | _          | Démarrage sécurisé activé             | Mémoire dynamique                                                                             |
|                            |            | Mémoire<br>2006 Ma                    | Vous pouvez gérer la quantité de mémoire attribuée à cet ordinateur virtuel                   |
|                            | -          | 2096 110                              | dynamiquement dans les limites que vous avez definies.                                        |
| Ŧ                          | ш          | 1 processeur virtue                   | Activer la mémoire dynamique                                                                  |
|                            | ¢          | Contrôleur SCSI                       | D AM minimula . E12 Ma                                                                        |
|                            | Ŧ          | <ul> <li>Disque dur</li> </ul>        |                                                                                               |
|                            |            | S1_74CEBF85-0C36-41D1-A72             | RAM maximale : 4096 Mo                                                                        |
| +                          | Û          | Carte réseau                          |                                                                                               |
|                            |            | Lan                                   | Spécifiez le pourcentage de mémoire qu'Hyper-V doit tenter de réserver en tant                |
| *                          | Ge         | stion                                 | mémoire pour déterminer une quantité de mémoire pour la mémoire tampon.                       |
|                            | ľ          | Nom                                   |                                                                                               |
|                            |            | S1                                    | Mémoire tampon : 20 😴 %                                                                       |
|                            | <b>*</b>   | Services d'intégration                |                                                                                               |
|                            |            | Queiques services offerts             | Poids de la mémoire                                                                           |
|                            | ۲          | Points de controle<br>Production      | Indiquez comment classer par ordre de priorité la disponibilité de la mémoire pour            |
|                            | BB         | Emplacement du fichier de paginati    | cet ordinateur virtuei par rapport a d'aud es ordinateurs virtueis sur cet ordinateur.        |
|                            | APRIL 1    | C:\Vm                                 | Bas Haute                                                                                     |
|                            | 6          | Action de démarrage automatique       |                                                                                               |
|                            |            | Redémarrer le service s'il était en c | <ul> <li>La spécification d'une valeur de paramètre inférieure pour cet ordinateur</li> </ul> |
| Action d'arrêt automatique |            |                                       | virtuel peut l'empêcher de démarrer si d'autres ordinateurs virtuels                          |
|                            |            | Enregistrer                           | s'executent et la memoire disponible est insumisante.                                         |

La machine virtuelle doit être éteinte avant de réaliser cette modification !

### **Avec PowerShell**

Get-VM | Get-VMNetworkAdapter | Connect-VMNetworkAdapter -SwitchName Lan
... Change le commutateur virtuel de toutes le VM de PcInternet en Lan
Get-VM | Stop-VM
... Arrête les ordinateurs virtuels
Get-VM | Set-VMMemory -DynamicMemoryEnabled \$True -MaximumBytes 4096MB MinimumBytes 512MB -StartupBytes 1024MB
... Modifie la mémoire dynamique
GET-VM | Start-VM
... Démarre les ordinateurs virtuels

# ORDRE DE DEMARAGE DES VM

Il est possible de fixer, lorsqu'il y a des dépendances entre les VM, un ordre de démarrage où certaines VM ne démarreront que lorsque d'autre auront terminé leur démarrage.

Par exemple, démarrer une VM exécutant un serveur SQL avant de démarrer une VM éxecutant des sites IIS qui utilisent les données des VM SQL (les VM sont en ligne).

## Utiliser le délai de redémarrage des VM

Dans les paramètres de la VM, modifier dans la Zone Gestion\Action de démarrage automatique le délai de démarrage.

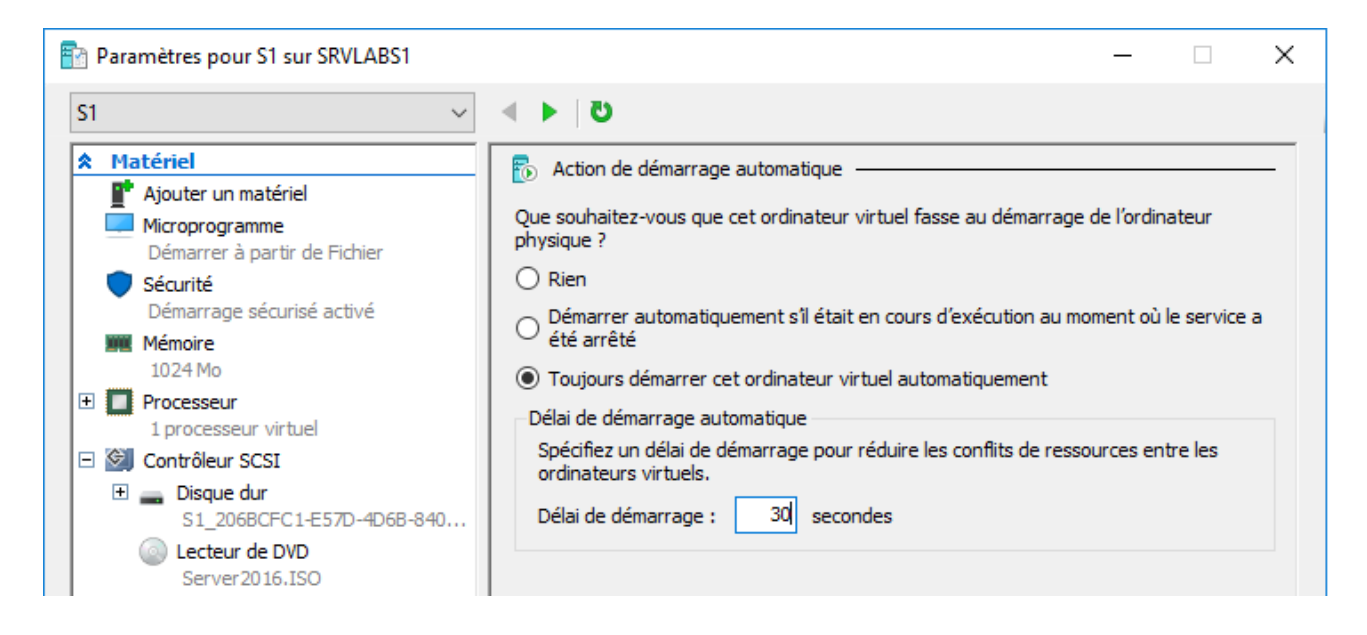

### Dans un cluster

Utiliser la proprité « Modifer l'ordre de priorité » dans le menu de la VM Quatres choix sont possibles : Haut, Moyen, Bas et pas de démarrage automatique.

Au démarrage du serveur Hyper-V, les machines virtuelles sont automaiquement démarrées avec le délai de démarrage configuré.

| Ordinateurs virtuels |  |            |               |                  |                  |                                                     |  |  |
|----------------------|--|------------|---------------|------------------|------------------|-----------------------------------------------------|--|--|
| Nom                  |  | État       | Utilisation d | Mémoire affectée | Temps d'activité | Statut                                              |  |  |
| 🗄 s1                 |  | Exécution  | 0 %           | 4096 Mo          | 00:01:01         |                                                     |  |  |
| 🗄 s2                 |  | Enregistré |               |                  |                  | Attente du démarrage de l'ordinateur virtuel (37 %) |  |  |
| 📒 s3                 |  | Enregistré |               |                  |                  | Attente du démarrage de l'ordinateur virtuel (37 %) |  |  |

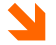

La colonne statut indique que les machines virtuelles !

Annexes

Msg /server:s5 admin (ou \*) "message"